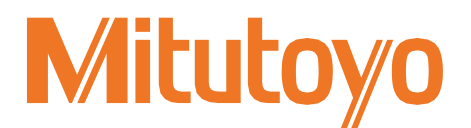

## Logiciel de collecte de données de mesure

### **USB-ITPAK V3.0**

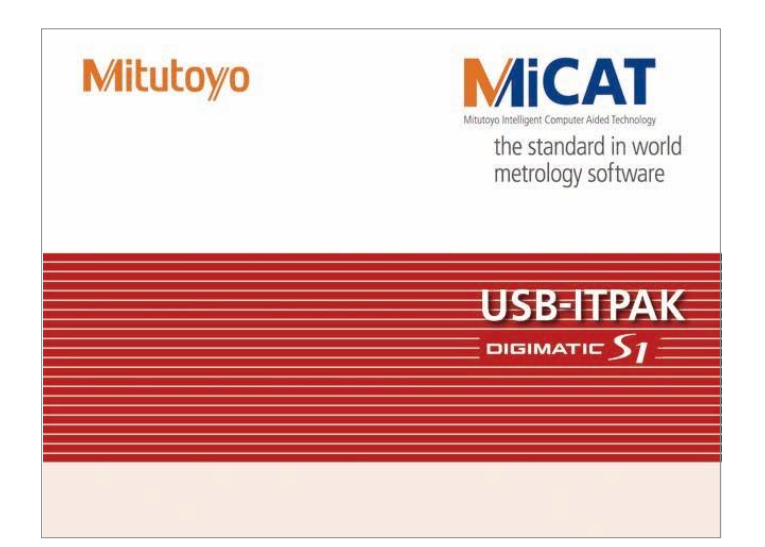

### Manuel d'utilisation Mode d'emploi

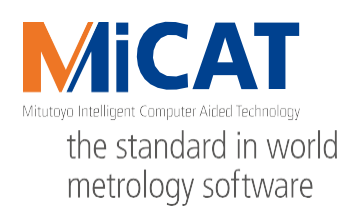

No. 99MAM030AF Date de publication : Avril 1, 2022 (1)

\*99MAM030AF\*

### À propos de ce document

#### Positionnement de ce document dans le plan du document

Il décrit le positionnement de ce document et sa relation avec les autres volets.

Logiciel de collecte des données de mesure USB-ITPAK V3.0 Manuel de l'utilisateur (Ce document) Comprend la préparation, le démarrage et la sortie de l'USB-ITPAK ainsi que la collecte des données de mesure.

Logiciel de collecte des données de mesure USB-ITPAK V3.0 Manuel d'installation Comprend la procédure d'installation de l'USB-ITPAK.

Comprend l'utilisation de l'outil d'entrée USB direct.

Manuel de l'utilisateur de l'outil d'entrée USB Direct

> Manuel de l'utilisateur de l'outil d'entrée USB

Comprend l'installation de l'outil d'entrée USB.

#### Les lecteurs visés et l'objet du présent document

#### Les lecteurs visés

Ce document est destiné aux personnes qui utilisent ce produit pour la première fois. Les lecteurs sont supposés être familiarisés avec les opérations de base sur un PC et Windows.

#### • Objectif

L'objectif de ce document est de familiariser les lecteurs avec la vue d'ensemble et les procédures d'utilisation de ce produit.

#### Comment lire ce document

| Indique une procédure d'exploitation à effectue contour         Indique une procédure d'exploitation à effectue contour         Indique une procédure d'exploitation à effectue contour         Indique une procédure d'exploitation à effectue contour         Indique une procédure d'exploitation à effectue contour         Indique une procédure d'exploitation à effectue contour         Indique une procédure d'exploitation à effectue contour         Indique le résultat d'une         Indique le résultat d'une                                                                                                    | n the quick menu screen, click                                                                                                    | x the [Data collection] button.                                                                          | Indiqu<br>d'expl | e une procédure                   |
|----------------------------------------------------------------------------------------------------|----------------------------------------------------------------------------------------------------|----------------------------------------------------------------------------------------------------|------------------|-----------------------------------|
| The setting file selection dialog box appears. Select the setting file. Select the setting file. Selec | Leg legal Mode                                                                                                    | Satings Manu  A, Borka Information  C, Setting  About  Login Manu  C, Low Regulation or Update  C, Login | conto            | oitation à effectuer ou son<br>ur |
| Pregnens  >>xco v   IIInnk sterning net c.4g. std. x  <br>Green V Cancel                                                                                                    | The setting file selection dialog by<br>lect the setting file.<br>© pen<br>© open<br>© with<br>© open<br>New Folder<br>© sa<br>© one how<br>Sala<br>© open<br>New Folder<br>© Sala<br>© open<br>Sala<br>© Sala<br>© Sala | box appears.                                                                                             | Indiqu           | ue le résultat d'une opé          |

#### ■ Parenthèses, guillemets et chiffres (1, 1)

La signification des parenthèses, des guillemets et des chiffres utilisés dans le présent document est la suivante.

| (): Supports ronds      | Représenter une paraphrase d'une phrase immédiatement précédente ou une explication complémentaire.                                                                                                    |
|-------------------------|----------------------------------------------------------------------------------------------------|
| " ": Guillemets doubles | Représentent une phrase mise en évidence. Ils indiquent<br>également un index où sont décrites les informations à référencer.                                                                                                    |
| []: Crochets            | Représentent un nom de menu à l'écran, un nom d'écran, un nom de<br>boîte de dialogue, un bouton, un élément d'affichage, un nom d'onglet<br>ou une touche du clavier. Ils indiquent également un élément à saisir<br>ou à sélectionner intentionnellement par le client. |
| <b>1 2 3 1</b> , 2, 3,  | Indique l'ordre et le contenu des tâches.<br>(1): indique les tâches principales,1: indique les tâches détaillées)                                                                                                    |

#### ■ Écrans de PC

Ce produit fonctionne sur les systèmes d'exploitation Windows. Dans ce document, les exemples de captures d'écran de fonctionnement sont pris sur Windows 10.

#### Marques déposées

Microsoft®, Windows® et Excel® sont des marques commerciales ou des marques déposées de Microsoft Corporation aux États-Unis et/ou dans d'autres pays.

### SOMMAIRE

| 1 | Prés | sentation du produit1                                                                      |      |
|---|------|--------------------------------------------------------------------------------------------|------|
|   | 1.1  | Vue d'ensemble1                                                                            |      |
|   | 1.2  | Configuration du système2                                                                  |      |
|   | 1.3  | Saisie de données3                                                                         |      |
| 2 | Pré  | paration avant l'utilisation5                                                              |      |
|   | 2.1  | Exigences du système PC5                                                                   |      |
|   | 2.2  | Installation USB-ITPAK6                                                                    |      |
|   | 2.3  | Installation du pilote VCP9                                                                |      |
|   | 2.4  | Connecter le Dongle USB15                                                                  |      |
| 3 | Dén  | narrer et quitter USB-ITPAK17                                                              |      |
|   | 3.1  | Démarrer USB-ITPAK17                                                                       |      |
|   | 3.2  | Quitter USB-ITPAK20                                                                        |      |
| 4 | Véri | ification des informations sur l'appareil21                                                |      |
| 5 | Coll | lecte des données de mesure à l'aide du mode saisie rapide                                 |      |
|   |      |                                                                                            |      |
|   | 6    | Collecte des données de mesure à l'aide du menu procédure de mesure<br>(Opération de base) |      |
|   |      | 6.1 Précautions générales d'utilisation                                                    |      |
|   |      | 6.2 Collecte de données de mesure dans une séquence spécifiée (Mesure séquentielle         | ) 28 |
|   |      | 6.2.1 Création du fichier de configuration                                                 | ,    |
|   |      | 6.2.2 Collecte de données de mesure                                                        |      |
|   |      | 6.3 Collecte des données de mesure en une seule fois                                       |      |
|   |      | (Mesure par lots) 41                                                                       |      |
|   |      | 6.3.1 Création du fichier de configuration                                                 |      |

|   |      |            | 6.3.2             | Collecte de données de mesure                                                 | 51                 |
|---|------|------------|-------------------|-------------------------------------------------------------------------------|--------------------|
|   |      | 6.4        | Colle             | cte aléatoire des données de mesure                                           |                    |
|   |      |            | (Mes              | ure individuelle)                                                             | 55                 |
|   |      |            | 6.4.1             | Création du fichier de configuration                                          | 57                 |
|   |      |            | 6.4.2             | Collecte de données de mesure                                                 | 64                 |
|   | 7    | Coll       | ecte de           | es données de mesure à l'aide du menu de mesure de la                         | procédure          |
|   |      | (Foi       | nction            | nement avancé)                                                                |                    |
|   |      | 7.1        | Saisie            | e des données de mesure à l'aide de la pédale de validation                   | 69                 |
|   |      |            | 7.1.1             | Création du fichier de configuration                                          | 71                 |
|   |      |            | 7.1.2             | Collecte de données de mesure                                                 | 76                 |
|   |      | 7.2        | Saisie            | e d'une chaîne de caractères à l'aide de la pédale de validation              | on (Mesures        |
|   |      |            | séque             | entielles/ individuelles seulement)                                           |                    |
|   |      |            | 7.2.1             | Création du fichier de configuration                                          | 80                 |
|   |      |            | 7.2.2             | Collecte de données de mesure                                                 | 86                 |
|   |      | 7.3        | Mesu              | res par combinaison de deux procédures (Mesure séquentiel                     | le/par lots        |
|   |      |            | uniqu             | ement)                                                                        |                    |
|   |      |            | 7.3.1             | Création du fichier de configuration                                          | 90                 |
|   |      |            | 7.3.2             | Collecte de données de mesure                                                 | 96                 |
|   |      | 7.4        | Mesu<br>par lo    | re en combinant et en répétant des procédures (Mesures séc<br>ets uniquement) | juentielles/<br>98 |
|   |      |            | '<br>7.4.1        | Création du fichier de configuration                                          |                    |
|   |      |            | 7.4.2             | Collecte de données de mesure                                                 |                    |
|   |      | 7.5        | Saisie            | e de données de mesure dans une application arbitraire                        |                    |
|   |      |            | 7.5.1             | Création du fichier de configuration                                          |                    |
|   |      |            | 7.5.2             | Collecte de données de mesure                                                 |                    |
|   |      | 7.6        | Saisie            | e de la date et de l'heure de collecte des données de mesure                  | (Mesure            |
|   |      |            | séque             | entielle/par lot uniquement)                                                  | 121                |
|   |      |            | 7.6.1             | Création du fichier de configuration                                          |                    |
|   |      |            | 7.6.2             | Collecte de données de mesure                                                 | 128                |
|   | 77   | <b>S</b> 2 | isia da           | données de mesure à des intervalles de temps spécifiés (Me                    | sures par lot      |
|   | 1.1  | uni        | queme             | ent)                                                                          | 130                |
|   |      | 7.7        | .1 Cré            | éation du fichier de configuration                                            | 132                |
|   |      | 7.7        | .2 Co             | llecte de données de mesure                                                   | 134                |
|   | 7.8  | Sa         | isie des          | s données du journal du DP-1VA (Mesures séquentielles/Indi                    | viduelles          |
|   |      | sei        | ulemen            | t)                                                                            | 138                |
|   |      | 7.8        | .1 Cré            | éation du fichier de configuration                                            | 140                |
|   |      | 7.8        | .2 Co             | llecte des données du journal                                                 | 144                |
| 8 | Stru | uctur      | e des             | écrans USB-ITPAK                                                              | 147                |
|   | 8.1  | Ec         | ran [Me           | enu rapide]                                                                   |                    |
|   |      | 8.1        | .1 Foi            | nctionnement du bouton [Collecte de données]                                  | 152                |
|   |      | 8.1        | . <del>2</del> Fo | nctionnement du bouton [Enregistrer (Fichier Excel)]                          |                    |
|   |      |            |                   |                                                                               | No 001/11/020/     |

|     | 8.1.3   | Fonctionnement du bouton [Enregistrer (Fichier texte)]                 | 154           |
|-----|---------|------------------------------------------------------------------------|---------------|
| 8.2 | Ecra    | n de création de procédure                                             | 155           |
|     | 8.2.1   | Menu [Fichier]                                                         | 158           |
|     | 8.2.2   | Menu [Réglage]                                                         | 159           |
|     | 8.2.3   | Menu [Collecte de données]                                             | 160           |
|     | 8.2.4   | Champ [Option travaux temporisés]                                      | 161           |
| 8.3 | Ecra    | n [Fenêtre de sélection des outils]                                    | 163           |
| 8.4 | Ecra    | n[Information sur l'appareil]                                          | 165           |
|     | 8.4.1   | [Mode de configuration de l'outil de mesure ]                          | 167           |
| 8.5 | Ecra    | n [Option]                                                             | 174           |
| 8.6 | Ecra    | n [Informations sur la version]                                        | 176           |
| 8.7 | Ecra    | n [Enregistrement ou mise à jour de l'utilisateur]                     | 177           |
| 8.8 | Ecra    | n [Ajouter une procédure] /Ecran[Modifier une procédure]               | 179           |
|     | 8.8.1   | Saisie de données dans Excel en cas de mesure séquentielle/par lot     | 179           |
|     | 8.8.2   | Saisie de données dans Excel avec des mesures individuelles            | 186           |
|     | 8.8.3   | Saisie de données dans une application arbitraire                      | 187           |
| 8.9 | Ecra    | n [Paramètres du dispositif de saisie des données]                     | 190           |
|     | 8.9.1   | Saisie de données dans Excel en cas de mesure séquentielle/par lot 190 |               |
|     | 8.9.2   | Saisie de données dans Excel avec des mesures individuelles            | 197           |
|     | 8.9.3   | Saisie de données dans une application arbitraire                      | 200           |
| 8.1 | 0 [Rég  | lage de données de la chaîne de caractères]                            | 202           |
| 8.1 | 1 [Para | amètres d'option de la pédale de validation]                           | 203           |
| 8.1 | 2 Ecra  | n de collecte de données                                               | 204           |
| 8.1 | 3 [Ecra | an Connexion]                                                          | 209           |
| 9   | Carac   | téristiques                                                            | 211           |
|     | 9.1 (   | Caractéristiques de base                                               | 211           |
|     | 9.2 (   | Caractéristiques des commandes de communication                        |               |
|     | !       | 9.2.1 API de Communication VCP                                         | 212           |
|     | 1       | 9.2.2 Caractéristiques communes pour les commandes de communication    | 212           |
|     | !       | 9.2.3 Types et formats pour les commandes de communication             | 212           |
|     | 9.3 I   | -ichier journal                                                        | 223           |
|     | 9.4     | Accessoires standard                                                   | 224           |
| 10  | Dépar   | nnage                                                                  | 225           |
|     | 10.1    | En cas de problème                                                     | 225           |
|     | 10.2    | Quand un message d'erreur s'affiche                                    | 229           |
|     |         | -<br>10.2.1 Messages d'erreur généraux                                 | 229           |
|     |         | 10.2.2 Créer une procédure                                             | 230           |
|     |         | 10.2.3 Ecran [Information appareil]                                    | 230           |
|     |         | 10.2.4 Ecran [Mode réglage instrument de mesure]                       |               |
|     |         | viv.                                                                   | NO. 99MAM030A |

|     |      | 10.2.5 | Ecran [Ajouter procedure] /[Changer Procedure]                    |         |
|-----|------|--------|-------------------------------------------------------------------|---------|
|     |      | 10.2.6 | Ecran [Réglage entrée de données appareils]                       | 234     |
|     |      | 10.2.7 | Ecran [Chaine de données de caractères]                           | 235     |
|     |      | 10.2.8 | Collecte de données                                               | 235     |
| 11  | Anne | exe    |                                                                   | 237     |
|     | 11.1 | Conse  | ils d'utilisation                                                 | 237     |
|     |      | 11.1.1 | Utiliser un fichier de réglage sur un autre PC                    | 237     |
|     |      | 11.1.2 | Emettre un son lors de l'entrée de donnée                         | 237     |
|     |      | 11.1.3 | Demande de données et opérations d'annulation en utilisant U-WAVE | 238     |
|     | 11.2 | Désins | staller USB-ITPAK                                                 |         |
|     | 11.3 | Désins | staller le pilote VCP                                             |         |
| Ind | ex   |        |                                                                   | Index-1 |

# **1** Présentation du produit

### **1.1** Vue d'ensemble

USB-ITPAK est un logiciel permettant d'introduire dans Microsoft® Office Excel® (ci-après "Excel") des données de mesure provenant d'un outil de mesure avec sortie Digimatic. Comme les données de mesure sont lues automatiquement selon une procédure prédéfinie, des travaux tels que le remplissage d'un tableau d'inspection peuvent être effectués avec plus de précision et d'efficacité.

Si vous utilisez l'accessoire optionnel de la pédale de commande (n° 937179T/12AAJ088), vous pouvez ordonner à l'outil de mesure d'émettre les données de mesure ou d'entrer des chaînes de caractères arbitraires telles que "OK" ou "Fail" à l'aide de votre pied.

L'utilisation d'un outil de mesure prenant en charge la communication interactive (ci-après "communication Digimatic S1") permet d'effectuer les opérations suivantes :

- Mise à zéro de tous les outils de mesure en une seule fois
- Collecte des informations, telles que les numéros de série des outils de mesure.
- Relier les données de mesure à un mesureur
- Configuration des paramètres des outils de mesure, tels que la mise à zéro, le préréglage et la tolérance.

En plus de ces fonctions, le mode de saisie rapide de l'USB-ITPAK vous permet de saisir des données de mesure dans Excel sans créer de procédure de mesure au préalable.

Les données de mesure de l'outil de mesure ou les données de la chaîne de caractères peuvent être collectées par les dispositifs suivants :

- USB Input Tool Direct (ci-après "USB-ITN")
- Outil d'entrée USB IT-016U/IT-020U (ci-après "IT-0xxU")
- U-WAVE
- Imprimante de calcul statistique Mini processeur Digimatic DP-1VA LOGGER (ci-après "DP-1VA")
- Adaptateur de pédale USB (ci-après "USB-FSW")

### **1.2** Configuration du système

Un exemple de configuration du système est présenté ci-dessous. Vous pouvez connecter un ou plusieurs appareils, selon vos besoins.

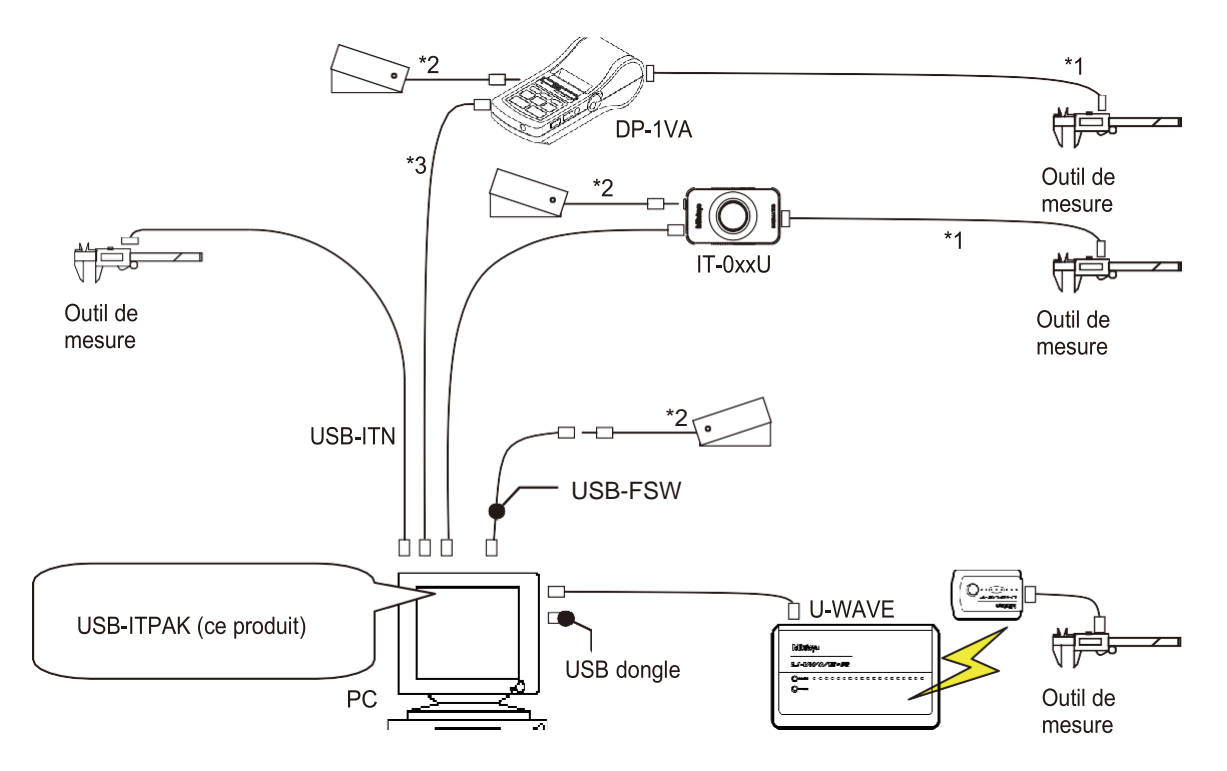

\*1: Câble de connexion Digimatic

\*2: Pédale de validation No. 937179T/12AAJ088

\*3: Câble USB disponible dans le commerce (A vers Micro B)

#### Conseils

- Utilisez un concentrateur USB disponible dans le commerce si votre PC ne dispose pas de suffisamment de ports USB pour tous les périphériques que vous souhaitez connecter.
- Pour plus d'informations sur la connexion et l'utilisation d'un périphérique particulier, consultez le manuel de l'utilisateur de ce périphérique.

### **1.3** Saisie de données

#### Entrer dans le mode de saisie

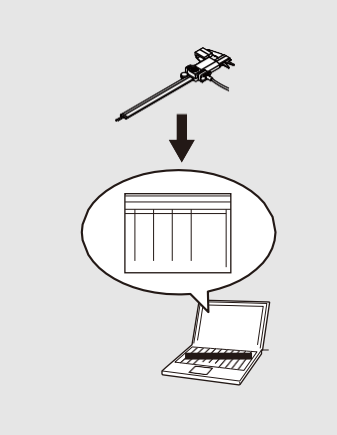

5 Collecte des données de mesure à l'aide du mode de saisie rapide" (page 23)

### Saisir les données de mesure en une seule fois (mesure par lot)

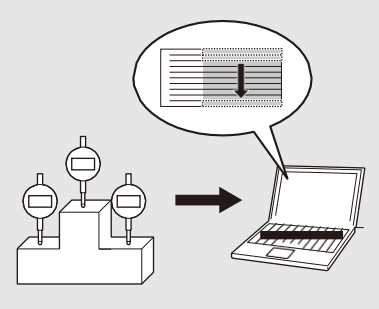

"6.3 Collecte des données de mesure en une seule fois (mesure par lots)" (page 41)

#### Saisir les données de mesure sans fil

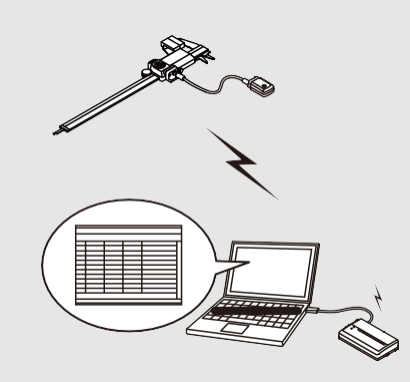

"6 Collecte des données de mesure à l'aide du menu de mesure de la procédure (fonctionnement de base)" (page 27) Saisir les données de mesure dans un ordre spécifié

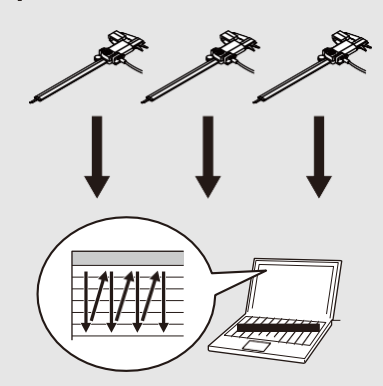

"6.2 Collecte de données de mesure dans une séquence spécifiée (mesure séquentielle) séquence spécifiée (mesure séquentielle)" (page 28)

### Saisir les données de mesure individuellement (mesure individuelle)

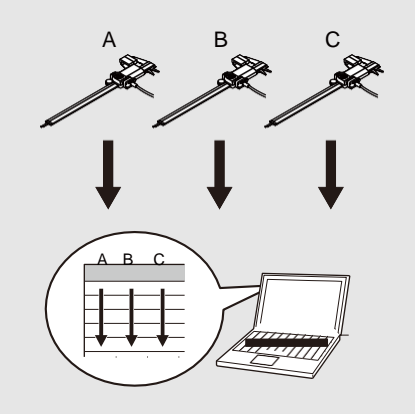

"6.4 Collecte aléatoire des données de mesure (mesure individuelle)" (page 55)

Saisir automatiquement et périodiquement les données de mesure

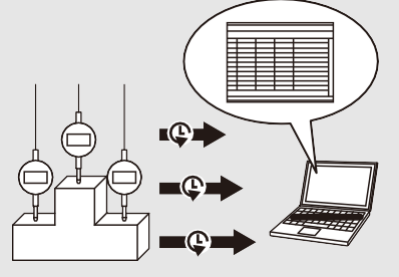

7.7 Saisie de données de mesure à des intervalles de temps spécifiés Intervalles de temps spécifiés (Mesures par lots uniquement)" (page 130)

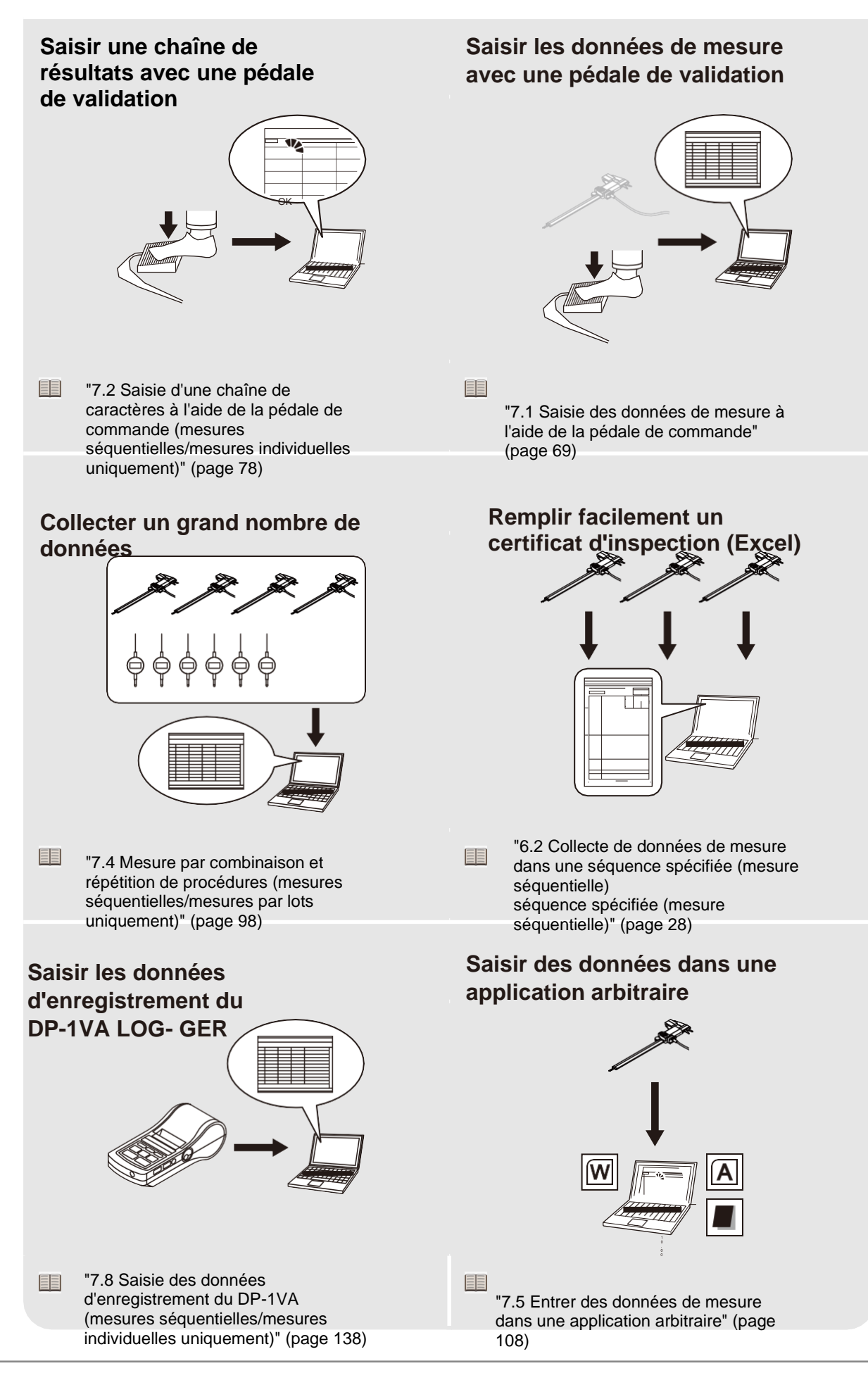

# **2** Préparations avant utilisation

### **2.1** Exigences du système PC

Les spécifications requises pour le PC qui exécute USB-ITPAK sont les suivantes.

#### Spécifications du matériel

- Moniteur (résolution 1024 × 768 ou supérieure, 256 couleurs ou plus)
- 15 Mo ou plus d'espace libre sur le disque dur\*1
- Ports USB\*2 (deux ou plus au total pour le dongle USB fourni et les dispositifs de connexion tels que USB-ITN)
- \*1 Requis lors de l'installation de l'USB-ITPAK

\*2 Des concentrateurs USB commerciaux peuvent être utilisés (les concentrateurs certifiés USB sont recommandés).

#### Conseils

Pour les spécifications matérielles autres que celles énumérées ci-dessus, suivez les spécifications requises par le système d'exploitation exécutant USB-ITPAK.

#### Spécifications du logiciel

- OS
  - Microsoft Windows 10 Pro/Enterprise (64 bits uniquement) (y compris les mises à jour de Windows 10)
- Environnement d'exploitation du logiciel
  - . NET Framework 4.6 ou supérieur
- Applications
  - Microsoft Excel (Excel 2010 ou version ultérieure)

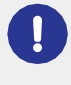

Utilisez la même langue pour le système d'exploitation et l'USB-ITPAK. Le fonctionnement avec un système d'exploitation dans une langue différente n'est pas garanti. Pour plus d'informations sur le réglage de la langue de l'USB-ITPAK, voir 🔝 "8.5 Écran [Option]" (page 174).

### **2.2** Installation USB-ITPAK

#### Conseil

Pour utiliser l'USB-ITPAK, Microsoft Excel 2010 ou une version ultérieure est nécessaire. Installez Excel sur le même PC que l'USB-ITPAK. Pour plus d'informations sur les versions de Windows compatibles et les exigences système pour une version particulière d'Excel, contactez Microsoft.

Téléchargez l'USB-ITPAK V3.0 à partir de la page d'accueil de Mitutoyo pour l'obtenir.

Pour utiliser toutes les fonctions de l'USB-ITPAK V3.0, il est nécessaire de connecter le dongle au PC. Acheter USB-ITPAK V3.0 (No. 06AGR543) pour obtenir le dongle.

Même si le dongle n'est pas connecté, les fonctions [Easy Measurement Menu], [Settings Menu] et [Login Menu] sont disponibles.

#### 1 Connectez-vous au PC en tant qu'administrateur.

#### 2 Téléchargez USB-ITPAK à partir du site Web de Mitutoyo.

https://www.mitutoyo.co.jp/products/data-management/systems-and-softwares/create-inspection-softwares/

### **3** Dans l'explorateur Windows, exécutez "Setup.exe" dans le dossier "Setup" du fichier téléchargé.

Si le message d'avertissement [Contrôle de compte d'utilisateur] apparaît, cliquez sur le bouton [Oui].

| User Account Control                                                                          |  |  |  |  |
|-----------------------------------------------------------------------------------------------|--|--|--|--|
| Do you want to allow this app from an<br>unknown publisher to make changes to your<br>device? |  |  |  |  |
| setup.exe                                                                                     |  |  |  |  |
| Publisher: Unknown<br>File origin: Hard drive on this computer                                |  |  |  |  |
| Show more details                                                                             |  |  |  |  |
| Yes No                                                                                        |  |  |  |  |
| Publisher: Unknown<br>File origin: Hard drive on this computer<br>Show more details<br>Yes No |  |  |  |  |

4 Cliquez sur le boutton [Next].

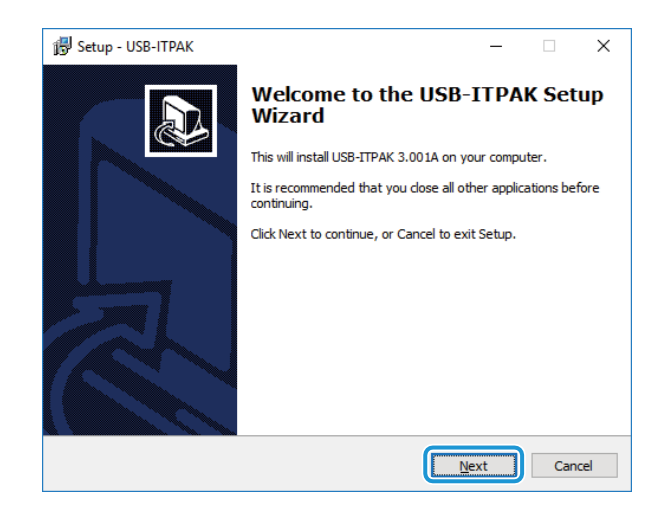

5 Lisez le [Contrat de licence]. Si vous acceptez le contrat, sélectionnez [J'accepte le contrat], puis cliquez sur le bouton [Suivant].

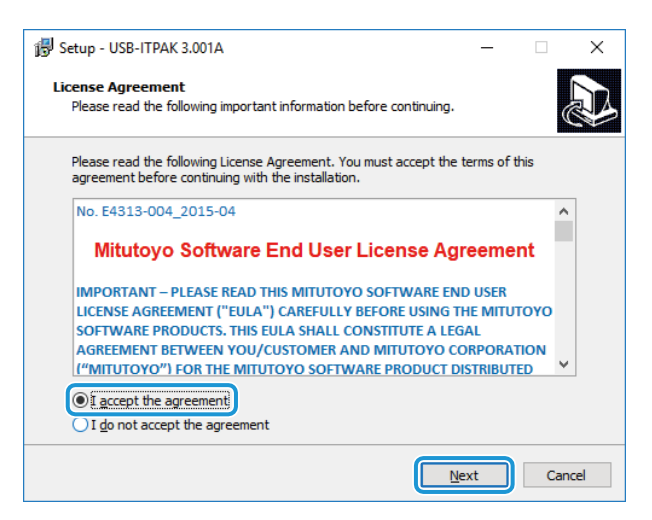

#### 6 Cliquez sur le bouton [Next].

| 🖟 Setup - USB-ITPAK                                                       | -         |      | ×   |
|---------------------------------------------------------------------------|-----------|------|-----|
| Select Destination Location<br>Where should USB-ITPAK be installed?       |           |      |     |
| Setup will install USB-ITPAK into the following folder.                   |           |      |     |
| To continue, dick Next. If you would like to select a different folder, d | lick Brow | wse. |     |
| C: \Mitutoyo \USB-ITPAK                                                   | Bro       | owse | ]   |
|                                                                           |           |      |     |
|                                                                           |           |      |     |
|                                                                           |           |      |     |
|                                                                           |           |      |     |
| At least 10.8 MB of free disk space is required.                          |           |      |     |
| <u>B</u> ack                                                              | t         | Cano | cel |

#### 7 Cliquez sur le bouton [Next].

Pour créer un raccourci USB-ITPAK sur le bureau, sélectionnez [Créer un raccourci sur le bureau].

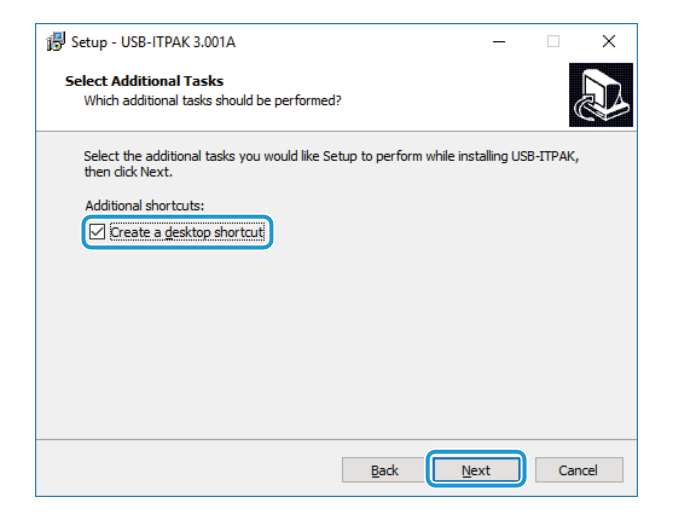

#### 8 Cliquez sur le bouton [Install].

#### Conseils

Après l'installation de l'USB-ITPAK, un fichier d'exemple de table d'inspection est installé dans le dossier d'installation de la cible, dans le dossier "Sample". Si un fichier d'exemple portant le même nom existe déjà, il sera écrasé. Si nécessaire, faites une sauvegarde du fichier dans un autre dossier.

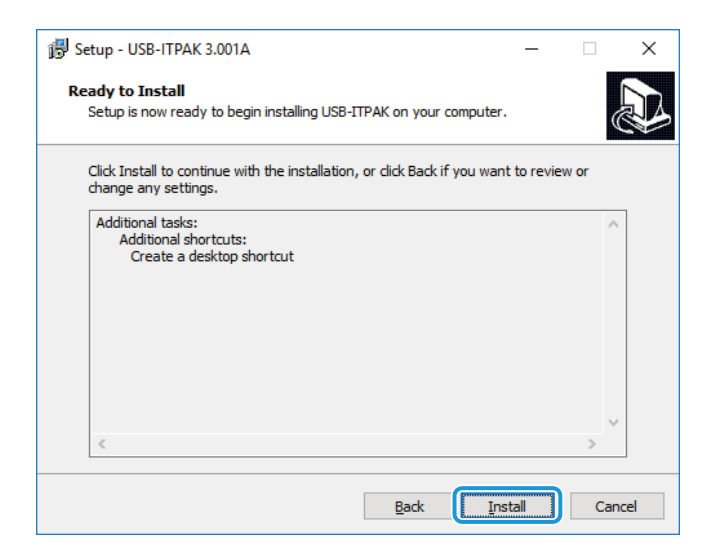

9 Lisez les avertissements concernant l'installation des différents pilotes, puis cliquez sur le bouton [Next].

#### Conseils

Après l'installation de l'USB-ITPAK, un fichier d'exemple de table d'inspection est installé dans le dossier d'installation de la cible, dans le dossier "Sample". Si un fichier d'exemple portant le même nom existe déjà, il sera écrasé. Si nécessaire, faites une sauvegarde du fichier dans un autre dossier.

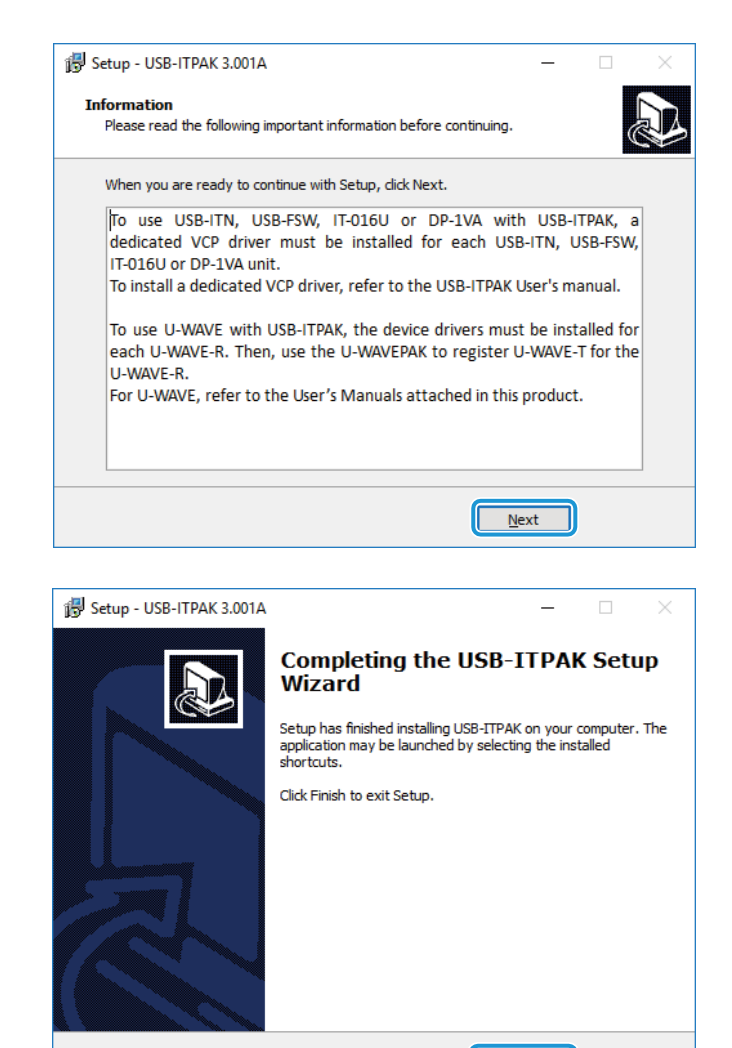

Back

Einish

#### 10 Cliquez sur le bouton [Finish].

L'installation de l'USB-ITPAK est terminée.

Passez à 📃 "2.3 Installation du pilote VCP" (page 9) et installez le pilote VCP.

### **2.3** Installation du pilote VCP

Le pilote VCP est un logiciel qui permet la communication entre le PC et les appareils connectés. Même pour des appareils de même type, le pilote VCP doit être installé pour chaque appareil connecté.

#### Conseils

Le pilote VCP sera automatiquement installé si vous connectez le même type d'appareil qu'un appareil déjà connecté.

#### Pour les utilisateurs de l'U-WAVE

Si vous utilisez l'U-WAVE-R en le connectant au PC, vous devez installer le pilote fourni avec l'U-WAVE-PAK. N'installez pas le pilote VCP comme expliqué ici. Effectuez plutôt les étapes suivantes.

- 1 Installez le pilote fourni avec U-WAVEPAK pour chaque appareil U-WAVE-R.
- 2 Enregistrer l'émetteur à utiliser l'U-WAVE-R

Pour plus de détails, voir 📃 le "Manuel de l'utilisateur U-WAVEPAK".

#### Connectez-vous au PC en tant qu'administrateur.

#### 2 Connectez les appareils que vous utiliserez au PC.

Pour plus de détails sur la connexion d'un dispositif particulier, voir le manuel de l'utilisateur de ce dispositif. À titre d'exemple, nous connectons ici un périphérique USB-ITN au PC.

3 Vérifiez que l'appareil connecté est bien reconnu par le PC.

- 1 Tout en maintenant la touche du logo Windows enfoncée, appuyez sur [X].
- 2 Dans le menu qui s'affiche, sélectionnez et ouvrez [Gestionnaire de périphériques].

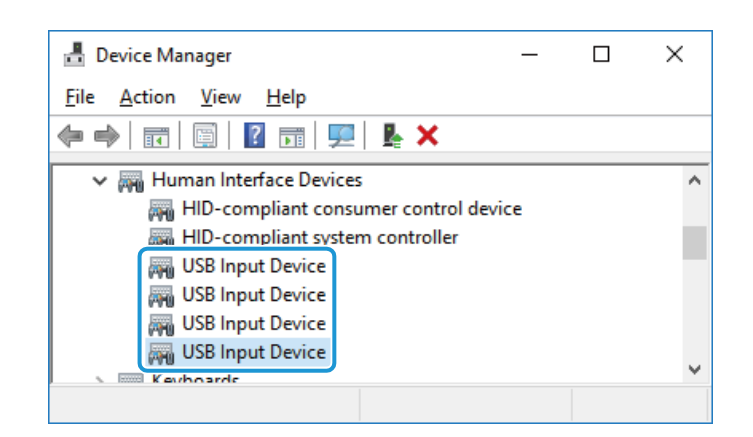

3 Déconnectez et reconnectez l'appareil, et vérifiez que le numéro de [USB Input Device] diminue et augmente d'une unité.

#### Conseils

S'il est difficile d'identifier l'appareil qui a été

déconnecté, procédez comme suit.

1 Cliquez avec le bouton droit de la souris sur le [Périphérique d'entrée USB] connecté pour afficher un menu, puis cliquez sur [Propriétés].

2 Dans l'onglet [Détails], sélectionnez [Chemin d'entrée du périphérique] sous [Propriété].

**3** Dans le champ [Valeur], vérifiez que le périphérique connecté correspond à l'une des chaînes de caractères affichées cidessous (\_\_\_\_\_\_ est le numéro de série).

| USB Input Device Properties                    | × |  |  |  |  |
|------------------------------------------------|---|--|--|--|--|
| General Driver Details Events Power Management |   |  |  |  |  |
| USB Input Device                               |   |  |  |  |  |
| Property                                       |   |  |  |  |  |
| Device instance path V                         |   |  |  |  |  |
| Value                                          |   |  |  |  |  |
| USB\VID_0FE7&PID_4001\69999115                 |   |  |  |  |  |
|                                                |   |  |  |  |  |
|                                                |   |  |  |  |  |
|                                                |   |  |  |  |  |
|                                                |   |  |  |  |  |
|                                                |   |  |  |  |  |
|                                                |   |  |  |  |  |
|                                                |   |  |  |  |  |
|                                                |   |  |  |  |  |
|                                                |   |  |  |  |  |
| OK Canad                                       |   |  |  |  |  |
| OK Caricer                                     |   |  |  |  |  |

USB-ITN: USB\VID\_0FE7&PID\_4001\\_\_\_\_\_ USB-FSW: USB\VID\_0FE7&PID\_4002\\_\_\_\_\_ IT-0xxU: USB\VID\_0FE7&PID\_4001\8\_\_\_\_\_ DP-1VA

| 4 | Installer | le | pilote | VCP |
|---|-----------|----|--------|-----|
|   |           |    |        |     |

1 Cliquez avec le bouton droit de la souris sur le [Périphérique d'entrée USB] connecté pour afficher un menu, puis cliquez sur [Propriétés].

**2** Dans l'onglet [Pilote], cliquez sur le bouton [Mettre à jour le pilote].

| USB Input Dev                                                 | ice Propert   | ies                    |                                                                             | ×    |
|---------------------------------------------------------------|---------------|------------------------|-----------------------------------------------------------------------------|------|
| General Driv                                                  | er Details    | Events                 | Power Management                                                            |      |
| 🎭 <sup>US</sup>                                               | B Input Devi  | се                     |                                                                             |      |
| Driv                                                          | ver Provider: | Micro                  | soft                                                                        |      |
| Driv                                                          | ver Date:     | 6/21/                  | 2006                                                                        |      |
| Driv                                                          | ver Version:  | 10.0.1                 | 5063.0                                                                      |      |
| Dig                                                           | ital Signer:  | Micro                  | soft Windows                                                                |      |
| Driver Details View details about the installed driver files. |               |                        |                                                                             |      |
| U <u>p</u> date [                                             | Driver        | Update t               | he driver for this device.                                                  |      |
| <u>R</u> oll Back Driver                                      |               | If the de<br>back to t | vice fails after updating the driver, ro<br>he previously installed driver. | I    |
| <u>D</u> isable Device                                        |               | Disable                | he device.                                                                  |      |
| <u>U</u> ninstall (                                           | Device        | Uninstall              | the device from the system (Advanc                                          | ed). |
|                                                               |               |                        | OK Can                                                                      | cel  |

#### 2 Preparations before Use

| <ol> <li>Sélectionnez [Rechercher un pilote<br/>sur mon ordinateur].</li> </ol>                                          | <ul> <li>← ■ Update Drivers - USB Input Device</li> <li>How do you want to search for drivers?</li> <li>→ Search automatically for updated driver software<br/>Windows will search your computer and the Internet for the latest driver software<br/>for your device, unless you've disabled this feature in your device installation<br/>settings.</li> <li>→ Browse my computer for driver software<br/>Locate and install driver software manually.</li> </ul>                                                                                                    |
|----------------------------------------------------------------------------------------------------|----------------------------------------------------------------------------------------------------|
| <ul> <li>Sélectionnez [Laissez-moi choisir<br/>dans une liste de pilotes disponibles<br/>sur mon ordinateur].</li> </ul> | Cancel  Cancel Cancel  Cancel Cancel Cancel Cancel Cancel Cancel Cancel Cancel Cancel Cancel Cancel Ca |
| <b>3</b> Cliquez sur le bouton [Have Disk].                                                                              | Let me pick from a list of available drivers on my computer<br>This list will show available drivers compatible with the device, and all drivers in the<br>same category as the device.   Next Cancel   Cancel V I Update Drivers - USB Input Device Select the device driver you want to install for this hardware. Select the manufacturer and model of your hardware device and then click Next. If you have a<br>disk that contains the driver you want to install, click Have Disk.                                                                                                    |
| 4 Cliquez sur le bouton [Parcourir].                                                                                     | Model Wodel Wodel  |
|                                                                                                    | Copy manufacturer's files from:                                                                                                    |

5 Sélectionnez un dossier contenant le périphérique connecté dans le dossier "Drivers" du fichier téléchargé. A titre d'exemple, nous sélectionnons ici le dossier [USB-ITN]. Pour installer le pilote VCP à utiliser sur IT- 0xxU, sélectionnez le dossier [USB-ITN].

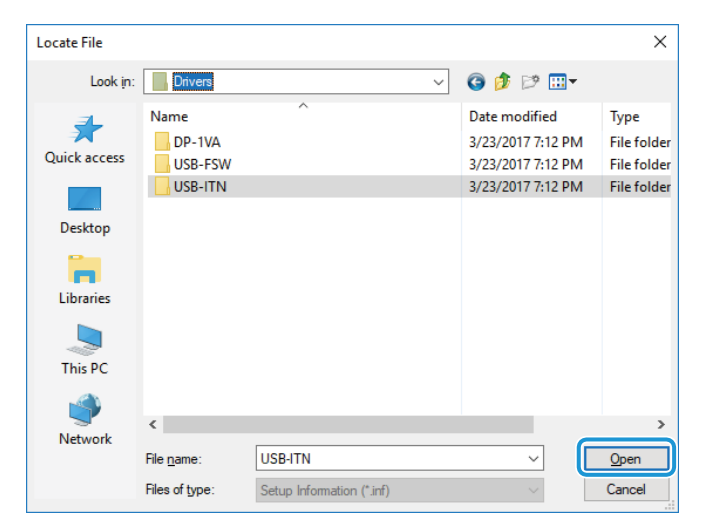

6 Sélectionnez l'un des fichiers du dossier, puis cliquez sur le bouton [Ouvrir]. puis cliquez sur le bouton [Ouvrir].

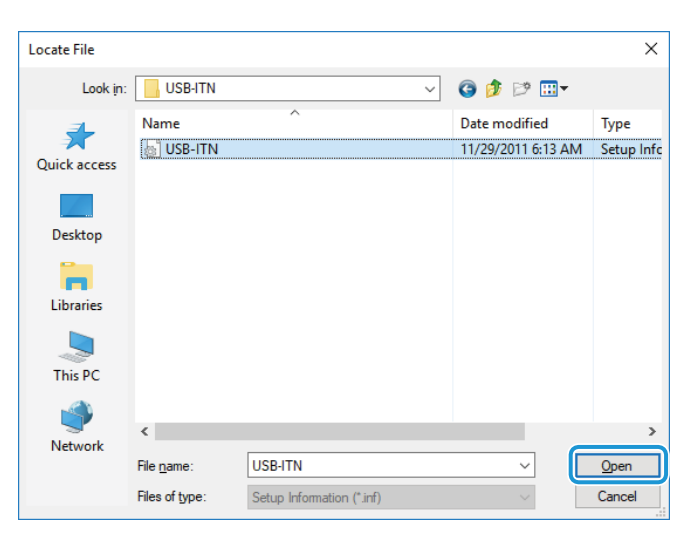

#### Conseils

Quel que soit le fichier sélectionné, le programme d'installation sélectionne le fichier approprié dans le dossier spécifié en fonction de l'appareil connecté.

7 Cliquez sur le bouton [OK].

| Install Fr | om Disk                                                                                                   | ×            |
|------------|----------------------------------------------------------------------------------------------------|--------------|
|            | Insert the manufacturer's installation disk, and then make sure that the correct drive is selected below. | OK<br>Cancel |
|            | <u>C</u> opy manufacturer's files from:                                                                   |              |
|            | D:\Drivers\USB-ITN ~                                                                                      | Browse       |

8 Vérifiez que [USB-ITN] est sélectionné dans le champ [Modèle], puis cliquez sur le bouton [Suivant].

|   |                                                                                                    | ×  |
|---|----------------------------------------------------------------------------------------------------|----|
| ← | Update Drivers - USB Input Device                                                                                                    |    |
|   |                                                                                                    |    |
|   | Select the device driver you want to install for this hardware.                                                                                                  |    |
|   | Select the manufacturer and model of your hardware device and then click Next. If you have a disk that contains the driver you want to install, click Have Disk. |    |
|   |                                                                                                    |    |
|   | Show compatible hardware                                                                                                    |    |
|   | Model                                                                                                    | ון |
|   | C USB-ITN                                                                                                    |    |
|   |                                                                                                    |    |
|   |                                                                                                    | J  |
|   | This driver has an Authenticode(tm) signature.                                                                                                    | ]  |
|   | Tell me why driver signing is important                                                                                                    |    |
|   | Net                                                                                                    |    |
|   |                                                                                                    |    |
|   |                                                                                                    |    |

9 Cliquez sur le bouton [Install].

| E Windows Security                                                                                                    | × |
|----------------------------------------------------------------------------------------------------|---|
| Would you like to install this device software?                                                                                  |   |
| Name: Mitutoyo Ports (COM & LPT)<br>Publisher: MITUTOYO CORPORATION                                                              |   |
| Always trust software from "MITUTOYO [Install Don't Install Don't Install                                                        |   |
| You should only install driver software from publishers you trust. How can I decide which<br>device software is safe to install? |   |

**10** Cliquez sur le bouton [Close].

|              |                                                              | × |
|--------------|--------------------------------------------------------------|---|
| $\leftarrow$ | Update Drivers - USB-ITN (COM5)                              |   |
|              |                                                              |   |
|              | Windows has successfully updated your drivers                |   |
|              | Windows has finished installing the drivers for this device: |   |
|              | USB-ITN                                                      |   |
|              |                                                              |   |
|              |                                                              |   |
|              |                                                              |   |
|              |                                                              |   |
|              |                                                              |   |
|              |                                                              |   |
|              |                                                              |   |
|              |                                                              |   |

#### 5 Vérifiez que le nom du périphérique connecté est affiché sous [Ports (COM & LPT)]

#### dans l'écran [Gestionnaire de périphériques].

Si l'installation a réussi, le nom du périphérique s'affiche sous [Ports (COM & LPT)]. A titre d'exemple, nous pouvons voir ici que [USB-ITN (COMx)] est affiché. ([USB-ITN (COMx)] s'affiche également si IT-0xxU est connecté.)

#### Conseils

Le [x] dans [COMx] est le numéro du port COM. Les numéros non utilisés sont automatiquement attribués.

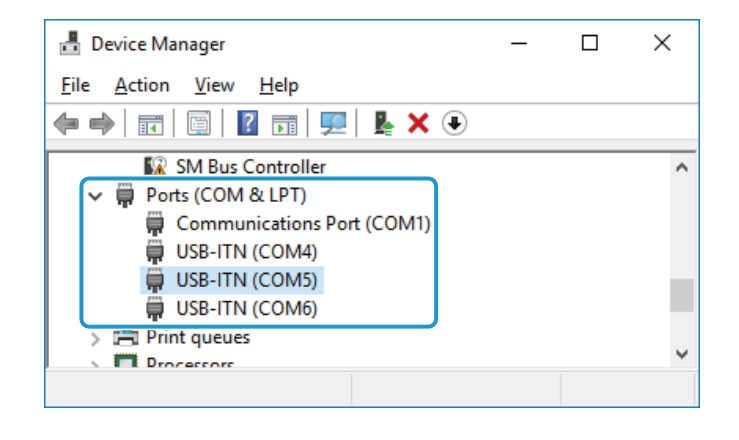

### 2.4 Connexion de la clé USB

Insérez le dongle USB dans un port USB du PC lorsque vous utilisez USB-ITPAK.

#### Conseils

Même si la clé USB n'est pas connectée à l'ordinateur, la collecte des données de mesure en [Easy Input Mode] et [Settings Menu] est disponible.

#### Version du dongle USB et spécifications de fonctionnement

Certaines fonctions de l'USB-ITPAK sont disponibles lorsque la version cible ou ultérieure du dongle USB est connectée au PC. Par exemple, certaines fonctions de la version 3.0 de l'USB-ITPAK sont disponibles lorsque la version 3.0 ou ultérieure de la clé USB est connectée au PC. Si vous utilisez un dongle USB autre que celui fourni avec l'USB-ITPAK, vérifiez les versions de l'USB-ITPAK et du dongle USB.

Emplacement de l'étiquette de la version de la clé USB

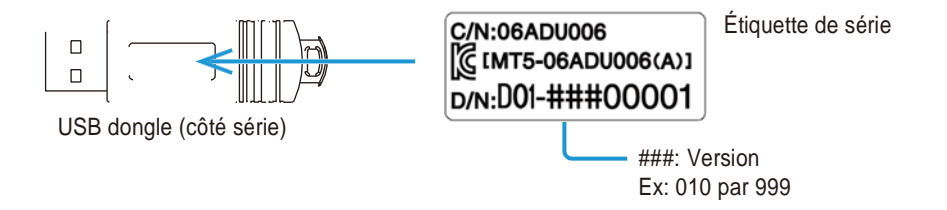

#### Conseils

Vous pouvez vérifier la version de l'USB-ITPAK sur l'écran [Informations sur la version].

#### MEMO

# 3 Démarrer et quitter USB-ITPAK

### 3.1 Démarrer USB-ITPAK

Avant de lancer USB-ITPAK, vérifiez que les conditions suivantes sont remplies.

- Les périphériques qui seront utilisés sont connectés.
   Si les périphériques sont connectés après le démarrage de USB-ITPAK, ils ne seront pas reconnus. Connectez les périphériques qui seront utilisés à l'avance.
   Pour plus d'informations sur la connexion des périphériques, voir le manuel fourni avec chaque périphérique.
- Le pilote VCP est installé.
   Pour plus de détails, voir III "2.3 Installation du pilote VCP" (page 9).
- U-WAVEPAK n'est pas en cours d'exécution.
   USB-ITPAK et U-WAVEPAK ne peuvent pas être utilisés simultanément. Lorsque U-WAVEPAK est en cours d'utilisation, quittez-le.

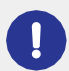

Pour collecter des données après avoir créé une procédure de mesure, connectez une clé USB appropriée au PC. Pour plus de détails, voir 📃 "2.4 Connexion de la clé USB" (page 15).

#### 1 Dans le menu Démarrer, sélectionnez [USB-ITPAK].

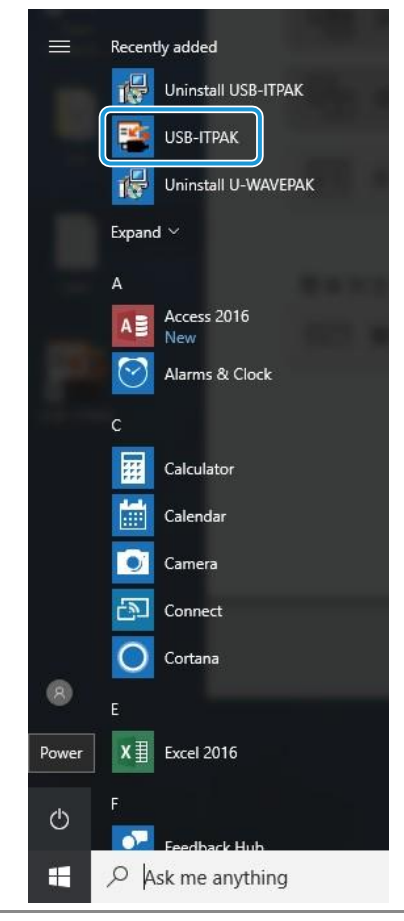

Si un raccourci a été créé sur le bureau, USB-ITPAK peut être lancé en double-cliquant sur cette icône.

" Lorsque USB-ITPAK est démarré, l'écran [Login] ou l'écran [Quick Menu] s'affiche.

#### Conseils

L'écran [Connexion] ne s'affiche que si l'option [Activer la fonction de connexion] est activée sur l'écran [Option].

#### Ecran [Connexion]

Cet écran permet d'identifier un utilisateur de mesures. Saisir l'ID utilisateur et le mot de passe et cliquer sur le bouton [Log- in].

| Login |                             |        |
|-------|-----------------------------|--------|
|       | User ID                     |        |
|       | ~                           |        |
|       | Pass Word                   |        |
|       |                             |        |
|       |                             |        |
|       |                             |        |
|       |                             |        |
|       | Login                       |        |
|       |                             | ,      |
|       | Continue without Login      |        |
|       | User Registration or Update |        |
|       |                             |        |
|       |                             |        |
|       |                             | 🗙 Exit |

#### Conseils

Pour une utilisation sans connexion, cliquez sur le bouton [Démarrer sans connexion].

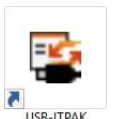

#### ■ Écran [Quick Menu] (Menu rapide)

Cet écran de menu est utilisé pour appeler des écrans tels que l'écran de collecte de données, l'écran de création de procédure, l'écran [Informations sur le modèle] et l'écran [Sélectionner le modèle]. Les boutons d'appel d'écran sont disponibles ou non selon que vous êtes connecté ou non et que le dongle USB est connecté ou non.

#### Conseils

En mode de fonction limitée, lorsqu'aucune clé USB n'est connectée, le [Menu de mesure de la procédure] n'est pas disponible. Les menus [Easy Measurement Menu], [Settings Menu] et [Login Menu] sont disponibles.

| SB-ITPAK Quick Menu        | – 🗆 X                         |
|----------------------------|-------------------------------|
| Mitutoyo                   |                               |
|                            | ±                             |
| Procedure Measurement Menu | Settings Menu                 |
| Data collection            | W Device information          |
| Save (Excel file)          | Option                        |
| Save (Text file)           | (j) Version Information       |
| Create Procedure           |                               |
| Easy Measurement Menu      | Login Menu                    |
| Easy Input Mode            | Subser Registration or Update |
|                            | E Login                       |
|                            |                               |
|                            |                               |
|                            | S Exit                        |

### **3.2** Quitter USB-ITPAK

Vous pouvez quitter USB-ITPAK en effectuant l'une des opérations suivantes :

- Sur l'écran [Connexion], cliquez sur le bouton [Quitter].
- Dans l'écran [Quick Menu], cliquez sur le bouton [Exit].
- Dans le menu [File] de l'écran de création de la procédure, sélectionnez [Exit].

#### Conseils

Assurez-vous que toutes les données ont été sauvegardées avant de quitter USB-ITPAK.

# **4** Vérification des informations sur l'appareil

Consultez les informations sur les dispositifs de saisie des données et les outils de mesure.

1 Connectez les appareils que vous utiliserez au PC, puis démarrez USB-ITPAK.

Pour plus de details, voir 💷 "3.1 Démarrage USB-ITPAK" (page 17).

2 Sur l'écran [Quick Menu], cliquez sur le bouton [Measuring Tool Information]

| iutoyo                     |                             |
|----------------------------|-----------------------------|
| Procedure Measurement Menu | Settings Menu               |
| Data collection            | Contion                     |
| Save (Text file)           | (j) Version Information     |
| Create Procedure           |                             |
| Easy Measurement Menu      | Login Menu                  |
| Easy Input Mode            | User Registration or Update |
|                            | Login                       |
|                            |                             |
|                            |                             |

"L'écran [Fenêtre d'information sur l'outil de mesure] s'affiche.»

#### 3 Vérifiez que les appareils que vous utiliserez sont affichés.

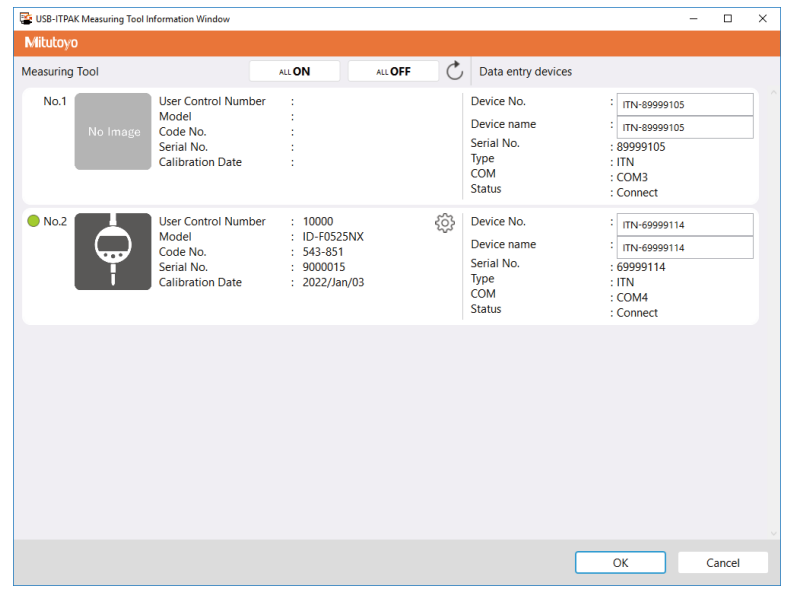

#### 3 Starting and Exiting USB-ITPAK

#### Conseils

Lorsque vous cliquez sur le bouton d'actualisation (C) l'état de connexion des outils de mesure est à nouveau vérifié et l'écran [Fenêtre d'information sur les outils de mesure] est actualisé.
# 4 Réglez le numéro et le nom de chaque périphérique de saisie de données dans [N° périphérique] et [Nom périphérique] selon les besoins.

#### Conseils

- Il est possible d'entrer jusqu'à 20 caractères alphanumériques à un octet et des symboles dans [N° d'appareil].
- Il est possible d'entrer jusqu'à 32 caractères dans [Nom de l'appareil].
- Pour un outil de mesure qui prend en charge la communication Digimatic S1, vous pouvez cliquer sur le bouton de mode de réglage (
   pour appeler l'écran [Mode de réglage de l'outil de mesure] et configurer l'outil de mesure.
   pour appeler l'écran [Mode de configuration de l'outil de mesure] et configurer les paramètres d'information de l'outil de mesure.

#### 5 Cliquez sur le bouton [OK].

» Les réglages sont enregistrés et l'écran [Quick Menu] s'affiche.

# 5 Collecte des données de mesure à l'aide du mode de saisie rapide

Sélectionnez un outil de mesure à utiliser et collectez des données. Dans cet exemple, vous mesurerez les trois côtés du parallélépipède.

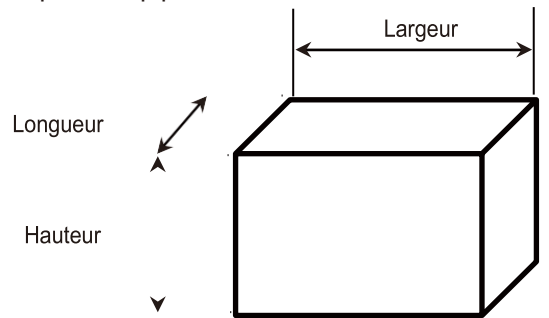

#### Conseils

Le mode de saisie rapide ne nécessite pas la préparation d'un fichier de réglage contenant une procédure de mesure ou d'un fichier Excel contenant des données de mesure. Seule la spécification du nombre de points de mesure permet de collecter les données de mesure et de les saisir dans la feuille de calcul du fichier Excel. Les données de mesure saisies dans la feuille de travail Excel sont automatiquement triées pour chaque point de mesure.

Les données de mesure saisies dans la feuille de travail Excel sont automatiquement triées pour chaque point de mesure après la mesure. Toutefois, ce tri automatique des données de mesure dans la feuille Excel n'est pas une fonction garantie car il ne peut pas être effectué correctement dans certaines conditions. Par exemple, des problèmes peuvent survenir lorsque l'on trie uniquement des groupes de données similaires.

#### 1 Connectez les appareils que vous utiliserez au PC, puis démarrez USB-ITPAK.

Pour plus de détails, voir 🕮 "3.1 Démarrage USB-ITPAK" (page 17).

#### 2 Vérifiez les informations relatives aux appareils connectés à l'ordinateur.

Pour plus de détails, voir 🕮 "4 Vérification des informations sur l'appareil" (page 21).

3 Sur l'écran [Quick Menu], cliquez sur le bouton [Easy Input Mode].

| USB-ITPAK Quick Menu       |                             |
|----------------------------|-----------------------------|
| litutoyo                   |                             |
|                            |                             |
| Procedure Measurement Menu | Settings Menu               |
| Data collection            | Cevice information          |
| Save (Excel file)          | င့်္ဘဲ Option               |
| Save (Text file)           | (j) Version Information     |
| Create Procedure           |                             |
| Face Measurement Menu      | Login Menu                  |
|                            | User Registration or Update |
|                            | 🗲 Login                     |
|                            |                             |
|                            |                             |
|                            | Ø Evit                      |
|                            | • Exit                      |

» L'écran [Fenêtre de sélection des outils] s'affiche.

# 4 Définissez le nombre d'éléments de mesure et l'appareil que vous utiliserez.

1 Définissez le nombre d'éléments de mesure.

Par exemple, saisissez "3" pour mesurer les trois côtés du parallélépipède.

2 Sélectionnez l'outil de mesure que vous utiliserez.

#### Conseils

Un seul outil de mesure peut être sélectionné.

Il n'est pas possible de changer d'outil de mesure pendant la mesure.

Pour changer d'outil de mesure, terminez la mesure, puis resélectionnez l'outil de mesure à utiliser dans la [Fenêtre de sélection d'outils].

Tool Selection Window].

Lorsque la connexion de l'outil de mesure a été modifiée, entrez à nouveau dans le mode de saisie rapide et sélectionnez l'outil de mesure à utiliser

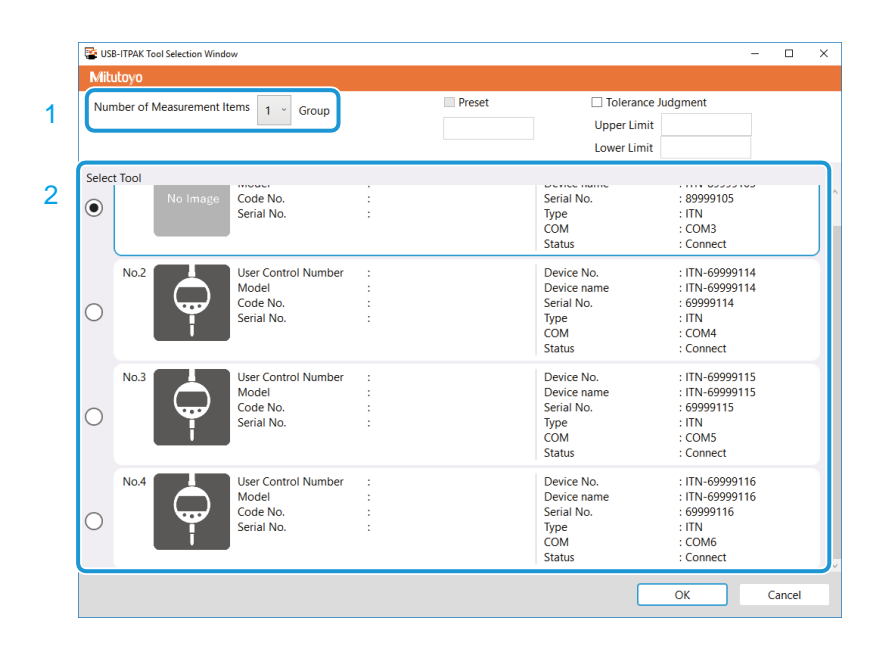

5 Réglez [Preset] ou [Tolerance Judgment] si nécessaire.

#### Conseils

• Le [Préréglage] est configurable lorsque [Éléments de mesure] est réglé sur "1" et qu'un outil de mesure prenant en charge la communication Digimatic.

S1 communication est sélectionné.

• [Jugement de tolérance] est configurable lorsque [Éléments de mesure] est réglé sur "1

#### 6 Cliquez sur le bouton [OK].

» L'écran de collecte des données s'affiche.

| SB-ITPAK                                          |          | - 🗆 🛛      |
|---------------------------------------------------|----------|------------|
| Mitutoyo                                          |          |            |
|                                                   |          | -          |
| Execute import manipulations of measurement data. |          | Zero Set   |
| 014+00000 00                                      |          | Preset     |
|                                                   |          | Peak Reset |
|                                                   | II pours | C Stars    |
| → Data request                                    | II Pause | Stop       |

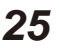

## 7 Cliquez sur le bouton [ZERO], [PRESET] ou [PEAK RESET] pour définir le point zéro, le

#### préréglage ou la réinitialisation de la crête selon les besoins.

#### Conseils

- ZERO], [PRESET] et [PEAK RESET] sont configurables lorsqu'un outil de mesure compatible avec la communication Digimatic S1 est sélectionné sur l'écran [Fenêtre de sélection de l'outil].
- Les paramètres [ZERO], [PRESET] et [PEAK RESET] peuvent être réglés même pendant la mesure.
- Le préréglage ne peut pas être défini lorsque l'outil de mesure est en mode de détection de crête (TIR : affichage de la largeur de faux-rond).
- La réinitialisation de la crête peut être réglée lorsque l'outil de mesure est en mode de détection de crête.

## 8 Appliquez l'outil de mesure à un point de mesure et cliquez sur le bouton [Demande de données].

» Les données de mesure sont saisies dans la feuille de calcul Excel.

#### Conseils

- · Les données de mesure sont saisies dans la colonne A de la feuille de calcul Excel.
- Pour annuler la saisie, cliquez sur le bouton [Annulation des données] dans l'écran de collecte des données.

#### 9 Répéter l'étape 8.

#### Conseils

- Pour interrompre la collecte des données de mesure, cliquez sur le bouton [Pause]. Lorsque la collecte est interrompue, les données de mesure saisies jusqu'à présent sont triées dans la colonne C et les colonnes suivantes en fonction du nombre d'éléments de mesure.
- Pour reprendre la collecte des données de mesure, cliquez sur le bouton [Resume].

#### 10 Lorsque toutes les mesures sont terminées, cliquez sur le bouton [Quitter].

» Les données saisies dans la feuille de calcul Excel sont triées dans la colonne C et les colonnes suivantes en fonction du nombre d'éléments de mesure.

| E   | ∃ <del>5</del> - |                   | Book2              | - Excel      | <b>—</b>    | ⊐ ×           |
|-----|------------------|-------------------|--------------------|--------------|-------------|---------------|
| F   | ile Hom          | Inserl   Page   F | orm Data Re        | wie View 🛛 🖓 | Tell me Sig | gn in 🎗 Share |
| E5  | · · · · ·        | : ×               | $\checkmark$ $f_x$ |              |             | ~             |
|     | А                | В                 | С                  | D            | E           | F 🔺           |
| 1   | 10.1             |                   | 10.1               | 20.1         | 30.1        |               |
| 2   | 20.1             |                   | 9.98               | 19.98        | 29.98       |               |
| 3   | 30.1             |                   | 10.05              | 20.5         | 30.5        |               |
| 4   | 9.98             |                   | 9.99               | 19.99        | 29.99       |               |
| 5   | 19.98            |                   |                    |              |             |               |
| 6   | 29.98            |                   |                    |              |             |               |
| 7   | 10.01            |                   |                    |              |             |               |
| 8   | 20.5             |                   |                    |              |             |               |
| 9   | 30.05            |                   |                    |              |             |               |
| 10  | 9.99             |                   |                    |              |             |               |
| 11  | 19.99            |                   |                    |              |             |               |
| 12  | 29.99            |                   |                    |              |             |               |
| 13  |                  |                   |                    |              |             |               |
|     | 4 - F            | Sheet1            | ( + )              | :            | •           | •             |
| Rea | dy               |                   | <b>=</b>           |              |             | + 100%        |

» L'écran de collecte des données est fermé et l'écran [Quick Menu] s'affiche.

#### MEMO

# 6 Collecte des données de mesure à l'aide du menu Procédure de mesure (fonctionnement de base)

Ce chapitre explique la méthode de base de collecte des données de mesure à l'aide du menu de mesure de la procédure.

Le menu de mesure de la procédure enregistre les paramètres nécessaires à la collecte des données, tels que le fichier Excel dans lequel les données de mesure seront saisies et les appareils utilisés, en tant que "procédures". Les procédures enregistrées sont sauvegardées dans un "fichier de configuration" (extension : itp, it2), et vous spécifiez le fichier de configuration à utiliser lors de la collecte des données.

Les inspections peuvent être effectuées efficacement en préparant à l'avance les procédures pour les inspections en cours de fabrication et les inspections d'acceptation.

## 6.1 Précautions générales d'utilisation

Cette section explique les précautions à prendre avant d'expliquer la méthode de collecte des données de mesure de base à l'aide du menu de mesure de la procédure.

#### Traitement des fichiers Excel enregistrés dans les procédures

La collecte de données de mesure à l'aide du menu de mesure de la procédure entre les données dans Excel en utilisant les noms de classeur et de feuille de calcul qui sont enregistrés dans les procédures. Par conséquent, n'apportez pas les modifications suivantes aux fichiers Excel enregistrés dans les procédures :

- Modifier le nom du classeur ou de la feuille de calcul
- Supprimer le classeur ou la feuille de calcul
- Modifier le dossier dans lequel le classeur est enregistré

Traitement des fichiers Excel pendant la collecte des données

N'effectuez pas les opérations suivantes pendant la collecte des données :

- Quitter Excel
- Fermer le fichier Excel enregistré dans la procédure
- Modifier les données du fichier Excel enregistré dans la procédure

#### Contrôle du fonctionnement des procédures enregistrées

Lors de l'utilisation d'un fichier de paramétrage dans lequel une procédure est enregistrée (en particulier un fichier dans lequel plusieurs procédures sont enregistrées), il est recommandé de vérifier au préalable le fonctionnement de la procédure.

# **6.2** Collecte de données de mesure dans une séquence spécifiée (mesure séquentielle)

La mesure séquentielle est une méthode qui consiste à saisir les données de mesure d'une pièce à la fois à l'aide d'un ou de plusieurs outils de mesure, en suivant une procédure prédéfinie.

Les exemples suivants illustrent l'utilisation de la mesure séquentielle.

- En utilisant un outil de mesure, mesurez d'abord la longueur puis la largeur dans un ordre prédéfini.
- En utilisant plusieurs outils de mesure, mesurez chaque point de mesure dans l'ordre, par exemple en mesurant d'abord la longueur avec un pied à coulisse, puis le diamètre avec un micromètre.
   mesurer d'abord la longueur à l'aide d'un pied à coulisse, puis le diamètre à l'aide d'un micromètre.

#### Exemple de connexion

Un outil de mesure est connecté à l'USB-ITN.

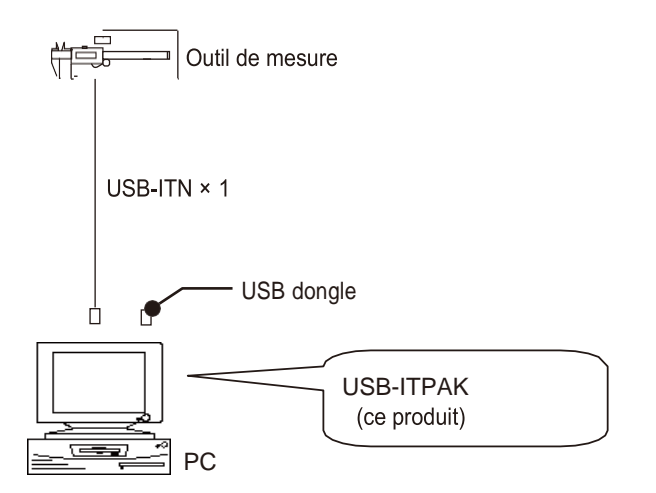

#### Conseils

Outre l'USB-ITN, les dispositifs IT-0xxU, DP-1VA et U-WAVE-R peuvent également être utilisés ensemble.

#### Exemple de mesure

Les trois côtés d'un objet rectangulaire sont mesurés dans l'ordre suivant : longueur  $\rightarrow$  largeur  $\rightarrow$  hauteur.

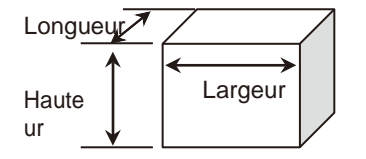

### Exemple de saisie de données de mesure

Un exemple de tableau d'inspection après la collecte des données est présenté ci-dessous.

| No. | Inspection<br>item | Permi<br>val | ssible<br>lue | Unit | Measuring<br>item | X1    | X2    | X3    | X4    | X5    |
|-----|--------------------|--------------|---------------|------|-------------------|-------|-------|-------|-------|-------|
| 1   | Length             | 13.60        | 13.40         | mm   | CD                | 13.49 | 13.51 | 13.52 | 13.53 | 13.50 |
| 2   | Width              | 12.20        | 12.00         | mm   | CD                | 12.12 | 12.15 | 12.13 | 12.15 | 12.14 |
| 3   | Height             | 10.60        | 10.50         | mm   | CD                | 10.58 | 10.58 | 10.55 | 10.57 | 10.56 |

Procédure de mesure : Mesurez successivement la longueur, la largeur et la hauteur de la première pièce, puis saisissez les données de mesure dans la première ligne (Longueur), la deuxième ligne (Largeur) et la troisième ligne (Hauteur) de la colonne X1 de la feuille de calcul Excel. Mesurez ensuite les autres pièces de la même manière, jusqu'à un total de cinq pièces.

| Contraction of the |    |    |    |            |
|--------------------|----|----|----|------------|
| X1                 | X2 | X3 | ×4 | X5         |
| Length (1)         |    |    |    |            |
| Width (1)          | -  |    |    |            |
| . ↓<br>Height (1)  | -  |    |    | Height (5) |
| 5 ( )              |    |    |    | 5 ( )      |

## 6.2.1 Création du fichier de configuration

Cette section explique comment créer un fichier de paramétrage utilisé pour les mesures séquentielles. À titre d'exemple, nous utilisons ici le fichier de table de contrôle type (ITPAK\_Sample\_Form\_1\_GB.xls\*) comme description d'entrée pour les données de mesure. Pour utiliser un fichier autre que le fichier échantillon, créez le fichier à l'avance, puis enregistrez-le dans n'importe quel dossier.

\* L'un des fichiers d'échantillons enregistrés dans le dossier "Sample" lors de l'installation de l'USB-ITPAK.

#### Pour les utilisateurs de l'U-WAVE

Pour utiliser un appareil U-WAVE-R connecté au PC, vous devez indiquer le canal du transmetteur U-WAVE et l'ID de l'appareil lors de la configuration d'une procédure. Préparez ces informations à l'avance, par exemple en prenant une note.

Selon le mode de mesure utilisé (par bouton ou par événement), les conditions opérationnelles pour la collecte ou l'annulation des données de mesure peuvent être différentes. Lors de l'utilisation de la commande spéciale U-WAVEPAK (utilisation pilotée par événement), vérifiez que le mode de mesure est réglé en fonction de votre application. Pour plus de détails sur les conditions opérationnelles, voir 💷 "11.1.3 Opérations de demande et d'annulation de données lors de l'utilisation de U-WAVE" (page 238).

#### 1 Connectez les appareils que vous utiliserez au PC, puis démarrez USB-ITPAK.

Pour plus de détails, voir 💷 "3.1 Démarrage USB-ITPAK" (page 17).

#### 2 Vérifiez les informations relatives aux appareils connectés à l'ordinateur.

Pour plus de détails, voir 💷 "4 Vérification des informations sur l'appareil " (page 21).

#### 3 Dans l'écran [Quick Menu], cliquez sur le bouton [Create Procedure].

| USB-ITPAK Quick Menu       | - 🗆 X                      |
|----------------------------|----------------------------|
| Mitutoyo                   |                            |
|                            |                            |
| Procedure Measurement Menu | Settings Menu              |
| Data collection            | Cevice information         |
| Save (Excel file)          | Coption                    |
| Save (Text file)           | i Version Information      |
|                            |                            |
|                            |                            |
| Easy Measurement Menu      | Login Menu                 |
| Easy Input Mode            | Ser Registration or Update |
|                            | Login                      |
|                            |                            |
|                            |                            |
|                            |                            |
|                            | S Exit                     |

» L'écran de création de la procédure s'affiche.

#### Conseils

Le bouton [Créer une procédure] est disponible lorsqu'un dongle USB approprié est connecté au PC.

# 4 Saisissez une description du fichier de configuration que vous créez dans le champ [Description], puis cliquez sur le bouton [Ajouter une procédure]. sur le bouton [Ajouter une procédure].

| SUSB-ITPAK Create Procedure                                                                                                    |                  |                    |             |     | -    | □ ×        |
|----------------------------------------------------------------------------------------------------|------------------|--------------------|-------------|-----|------|------------|
| File Setting Data Collection                                                                                                    |                  |                    |             |     |      |            |
| Mitutoyo                                                                                                    |                  |                    |             |     |      |            |
|                                                                                                    |                  |                    |             |     |      | 命          |
| Setting File                                                                                                    |                  |                    |             |     |      |            |
| Description                                                                                                    |                  |                    |             |     |      |            |
| Data entry application                                                                                                    | Procedure        | Item               | Content     |     |      |            |
| Excel                                                                                                    |                  |                    |             |     |      |            |
| O Optional                                                                                                    |                  |                    |             |     |      |            |
| Repetition option                                                                                                    |                  |                    |             |     |      |            |
| Repeat procedure                                                                                                    |                  |                    |             |     |      |            |
| Number of repeat :                                                                                                    |                  |                    |             |     |      |            |
| Move direction :<br>Down                                                                                                    |                  |                    |             |     |      |            |
| Displacement intervals :                                                                                                    |                  |                    |             |     |      |            |
| Error option                                                                                                    |                  |                    |             |     |      |            |
| ☑ Ignore the data collection error                                                                                                    |                  | Data entry devices |             |     |      | ^          |
| Timer job option                                                                                                    |                  | Device No.         | Device name | CON | Assi | gned cells |
| Enable                                                                                                    | Add Procedure    |                    |             |     |      |            |
| Interval(hour:min:sec):<br>$0 \stackrel{\bullet}{\checkmark}: 0 \stackrel{\bullet}{\checkmark}: 5 \stackrel{\bullet}{\checkmark}, 0 \stackrel{\bullet}{\checkmark}$ | Delete Procedure |                    |             |     |      |            |
| Count :                                                                                                    | Change Procedure | <                  | _           |     |      | >          |

Le champ [Description] peut être laissé vide.

» L'écran [Ajouter une procédure] s'affiche.

# 5 Sélectionnez [Séquentiel] dans [Type de procédure], puis saisissez un nom dans [Nom de la procédure].

Le nom de la procédure est affiché dans le champ [Procédure] au centre de l'écran de création de la procédure. Saisissez un nom qui sera facile à reconnaître lors de la vérification. A titre d'exemple, nous saisissons ici [3 side measurement].

| Add procedure                                                                                                    |                    |             |                                             | ×      |
|----------------------------------------------------------------------------------------------------|--------------------|-------------|---------------------------------------------|--------|
| Procedure type : Procedure name : Sequential                                                                                                    |                    |             |                                             |        |
| Excel settings Workbook : Worksheet : Range of cells (specify the A1 reference style) : First : Last : Nove after return direction : Right Displacement intervals : 1 | Data entry devices | Assign rule | Measuring Tool<br>CC User Control Num Model | C0 +   |
| Cell address assign rules                                                                                                    | Foot switch option |             |                                             |        |
| Unspecified Sign for the columns(A,B,) Assign for the rows(1,2,) EurotionKey Operation                                                                                | Device No.         | Function    | сом +                                       |        |
| Data cancel :                                                                                                    |                    |             | 0                                           |        |
|                                                                                                    |                    |             | ОК                                          | Cancel |

#### 6 Configurez chaque élément dans le champ [Paramètres Excel].

 Dans le champ [Workbook], sélectionnez le fichier dans lequel les données de mesure seront saisies. dans lequel les données de mesure seront les données de mesure. Vous pouvez cliquer sur le bouton [...] pour sélectionner le fichier à utiliser à partir de l'écran [Open].à utiliser à partir de l'écran [Open].

> A titre d'exemple, nous sélectionnons ici le fichier d'échantillonnage suivant. l'échantillon suivant. C:\Mitutoyo\USB-ITPAK\Sample\ITPAK\_ 5Sample\_Form\_1\_GB.xls

2 Dans le champ [Feuille de travail], sélectionnez la feuille de travail dans laquelle les données de mesure seront saisies.

> Si vous cliquez sur la liste déroulante, les noms des feuilles de calcul contenues dans le fichier sélectionné à l'étape 1 s'affichent.

À titre d'exemple, nous sélectionnons ici [Sam- ple\_F1].

- 3
- Dans les champs [Plage de cellules (spécifier le style de référence A1)], spécifiez la plage de cellules dans laquelle les données de mesure doivent être saisies.
  Pour spécifier la plage indiquée par les lignes dans l'exemple de fichier de table de contrôle (figure de droite) comme plage de cellules d'entrée, entrez ce qui suit : [Premier] : H11 [Dernière] : L13

| Excel settings                                             | Data entry devi  | ces         | Measuring Tool            |    |
|------------------------------------------------------------|------------------|-------------|---------------------------|----|
| workbook :                                                 | Device No.       | Assign rule | CC User Control Num Model | Co |
| Worksheet :                                                |                  |             |                           |    |
| Range of cells (specify the A1 reference style) :          | 1                |             |                           |    |
| First : Select                                             |                  |             |                           |    |
| Move after return direction :                              | 1                |             |                           |    |
| Right ~                                                    |                  |             |                           |    |
| Displacement intervals :                                   | 1 L              |             |                           |    |
| Cell address assign rules                                  | Foot switch opti | on          |                           |    |
| O Unspecified                                              | Device No.       | Function    | COM                       |    |
| Assign for the columns(A,B,)     Assign for the rows(1,2,) |                  |             | +                         |    |
|                                                            |                  |             |                           |    |
| Data request :                                             |                  |             |                           |    |
| Data cancel :                                              |                  |             | D                         |    |
| Data skip :                                                |                  |             |                           |    |

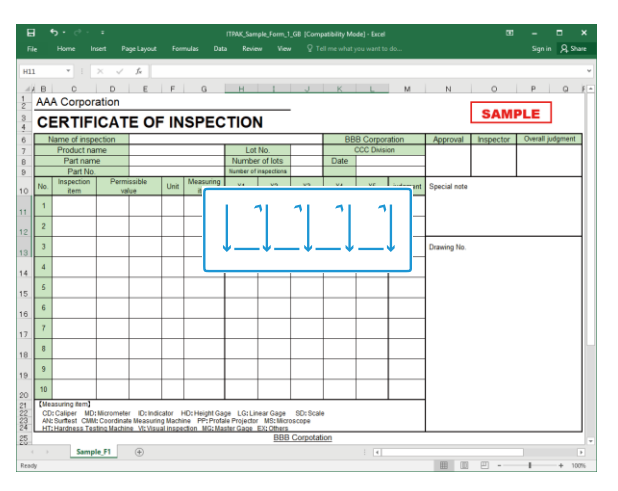

4 Dans le champ [Move after return direction], sélectionnez la direction dans laquelle les données de mesure doivent être saisies. Pendant la collecte des données de mesure, une fois les données de mesure saisies dans la cellule sélectionnée, la cellule d'entrée se déplace dans la direction que vous avez spécifiée ici.

Par exemple, nous sélectionnons ici [Down].

- 5 Dans le champ [Displacement intervals], spécifiez le nombre de cellules à déplacer.
- 6 Spécifiez le nombre de cellules à déplacer pour 4.

En spécifiant [1], on passe à la cellule suivante. En spécifiant [2], on passe à deux cellules plus loin. À titre d'exemple, nous spécifions ici [1].

#### 7 Spécifiez le champ [Règles d'attribution des adresses cellulaires].

Choisir d'affecter les colonnes (verticales) ou les lignes (horizontales) de la feuille de calcul Excel aux dispositifs de saisie de données.

Lorsque le sens de saisie des données de mesure est vertical, sélectionner [Assign for the columns(A,B,...)]. Lorsque le sens de saisie des données de mesure est horizontal, sélectionner [Assign for the rows(1,2,...)].

A titre d'exemple, nous sélectionnons ici [Assign for the rows(1,2,...)].

| Procedure type : Procedure<br>Sequential ~                                                                                                    | e name :        |             |                           |                       |
|----------------------------------------------------------------------------------------------------|-----------------|-------------|---------------------------|-----------------------|
| Excel settings                                                                                                    | Data entry dev  | ces         | Measuring Tool            |                       |
| Workbook :<br>Worktheet :<br>Range of cells (specify the A1 reference style) :<br>First :<br>Last :<br>Move after return direction :<br>Right<br>Displacement intervals : | Device No.      | Assign rule | CC User Control Num Model | <pre>co + / / /</pre> |
| Cell address assign rules                                                                                                    | Foot switch opt | on          |                           |                       |
| <ul> <li>Unspecified</li> <li>Assign for the columns(A,B,)</li> <li>Assign for the rows(1,2,)</li> </ul>                                                                  | Device No.      | Function    | сом +                     |                       |
| FunctionKey Operation Data request : Data cancel : Data skip :                                                                                                    |                 |             | 0                         |                       |
|                                                                                                    |                 |             | ок                        | Cancel                |

#### Conseils

Lorsque [Non spécifié] est sélectionné, les colonnes (verticales) ou les lignes (horizontales) ne sont pas assignées aux dispositifs, et les données sont saisies dans les cellules dans l'ordre dans lequel elles sont mesurées.

Pour plus de détails, voir 🕮 " À propos du paramètre [Règles d'attribution d'adresses cellulaires " (page 185).

# 8 Dans le champ [Périphériques de saisie], configurez les informations relatives aux périphériques de saisie.

1 Dans le champ [Périphériques de saisie],

cliquez sur le bouton [+].

[+].

 » L'écran [Réglages du dispositif de saisie des données] s'affiche.

| Had procedure                                     |                 |                   |             |            |                  |        |
|---------------------------------------------------|-----------------|-------------------|-------------|------------|------------------|--------|
| Procedure type :                                  | Procedure name  |                   |             |            |                  |        |
| Sequential ~                                      | 3 side measuren | nent              |             |            |                  |        |
| Excel settings                                    |                 | Data entry devi   | es          | Measuri    | ing Tool         |        |
| C:\Mitutovo\Sample\ITPAK Sample Fo                | rm 1 GB.xls     | Device No.        | Assign rule | CC User Co | ontrol Num Model | Co     |
| Worksheet :                                       |                 |                   |             |            |                  |        |
| Sample F1                                         | ~               |                   |             |            |                  | -      |
| Range of cells (specify the A1 reference          | e style) :      |                   |             |            |                  |        |
| First: H11                                        |                 |                   |             |            |                  |        |
| Last: L13                                         | Select          |                   |             |            |                  | 0      |
| Move after return direction :                     |                 |                   |             |            |                  |        |
| Down ~                                            |                 |                   |             |            |                  |        |
| Displacement intervals :                          |                 |                   |             |            |                  |        |
| 1                                                 |                 |                   |             |            |                  |        |
| Cell address assign rules                         |                 | Foot switch optic | on          |            |                  |        |
| ○ Unspecified                                     |                 | Device No.        | Function    | COM        |                  |        |
| <ul> <li>Assign for the columns(A, B,)</li> </ul> |                 | Dence no.         | 1 difectori | 00111      | +                |        |
| Assign for the rows(1,2,)                         |                 |                   |             |            |                  |        |
| FunctionKey Operation                             |                 |                   |             |            |                  |        |
| Data request : -                                  | ~               |                   |             |            | _                |        |
| Data cancel : -                                   | ~               |                   |             |            | 0                |        |
| Data skip : -                                     | ~               |                   |             |            |                  |        |
|                                                   |                 |                   |             |            |                  |        |
|                                                   |                 |                   |             |            | OK               | Cancel |

2 Dans le champ [Affectation des cellules Excel], spécifiez les numéros de ligne ou les numéros de colonne à affecter au périphérique de saisie à affecter au périphérique de saisie.

Pour affecter le dispositif de saisie aux lignes 11 à 13 dans le fichier de l'échantillon de table d'inspection, entrez [11] dans le champ de gauche (numéro de début) et [13] dans le champ de droite (numéro de fin). de départ) et [13] dans le champ de droite (numéro de fin). (numéro de fin).

- Data entry device settings Excel cells assignment Assign for the rows(1.2... 2 - 13 Select 11 Entry data settings Δ Measurement data er Select device : 3 ITN-69999114 Channel : Character string data entry Character string Device No. +— 0 DateTime data entry Select device Data entry devices Measuring Tool Model : Type : COM : Code No. : COM4 Serial No. Serial No. : 69999114
- 3 Dans le champ [Paramètres des données d'entrée], sélectionnez le type de données à saisir. Deux types de données peuvent être saisis : les données de mesure (données numériques) saisies par un outil de mesure et les données de chaîne de caractères saisies en appuyant sur une pédale. A titre d'exemple, nous sélectionnons ici [Measurement data entry].

Pour plus d'informations sur la saisie de données de chaîne de caractères en appuyant sur la pédale de commande, voir "7.2 Saisie d'une chaîne de caractères à l'aide de la pédale de commande (mesures séquentielles/mesures individuelles uniquement)" (page 78).

4 Dans le champ [Sélectionner un appareil], sélectionnez l'appareil à utiliser pour la saisie des données. l'appareil à utiliser pour la saisie des données.

> Si vous cliquez sur la liste déroulante, les périphériques de saisie de données connectés seront affichés. A titre d'exemple, nous sélectionnons ici le périphérique USB- ITN.

#### 6 Measurement Data Collection Using the Procedure Measurement Menu (Basic Operation)

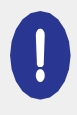

Si vous sélectionnez un appareil U-WAVE-R, vous devez également sélectionner le canal que l'appareil utilise pour la transmission dans la liste déroulante [Channel].

Si vous lancez U-WAVEPAK pour confirmer le canal, quittez d'abord USB-ITPAK. Dans ce cas, vous devez recommencer les opérations à partir de la première étape.

#### Conseils

- Pour effectuer un préréglage pour un outil de mesure qui prend en charge la communication Digimatic S1 pendant la collecte des données de mesure, définir la valeur cible dans [Préréglage].
- Pour effectuer un jugement de tolérance pendant la collecte des données de mesure, définissez les limites supérieure et inférieure dans [Tolérance supérieure] et [Tolérance inférieure].
- 5 Cliquez sur le bouton [OK].

 » Les informations relatives à l'appareil enregistré s'affichent dans le champ [Appareils de saisie de données] de l'écran [Ajouter une procédure].
 procédure].

Conseils

Vous pouvez modifier ou supprimer les informations relatives à l'appareil enregistré.

Pour plus de détails, voir 📃 "8.8 Écran [Ajouter une procédure]/Écran [Modifier une procédure " (page 179).

| Add procedure                                    |                    |                   |             |         |             |       |    |
|--------------------------------------------------|--------------------|-------------------|-------------|---------|-------------|-------|----|
| Procedure type :                                 | Procedure name :   |                   |             |         |             |       |    |
| Sequential ~                                     | 3 side measuremen  | t                 |             |         |             |       |    |
| Excel settings                                   |                    | Data entry devic  | es          | Meas    | uring Tool  |       |    |
| Workbook :                                       |                    | Device No.        | Assign rule | CC User | Control Num | Model | Co |
| C:\Mitutoyo\USB-ITPAK\Sample\ITPA                | AK_Sample_Form_1_C | ITN-69999114      | 11:13       |         |             | 0     |    |
| Worksheet :                                      |                    |                   |             |         |             |       |    |
| Sample_F1                                        | ~                  |                   |             |         |             |       |    |
| Range of cells (specify the A1 refere            | ence style) :      |                   |             |         |             |       |    |
| First : H11                                      | Coloct             |                   |             |         |             |       |    |
| Last: L13                                        | Select             |                   |             |         |             |       |    |
| Move after return direction :                    |                    |                   |             |         |             |       |    |
| Down ~                                           |                    |                   |             |         |             |       |    |
| Displacement intervals :                         |                    | <                 | _           | > <     |             |       | >  |
| 1                                                |                    |                   |             |         |             |       |    |
| Cell address assign rules                        |                    | Foot switch optio | n           |         |             |       |    |
| <ul> <li>Unspecified</li> </ul>                  |                    | Device No.        | Function    | COM     |             |       |    |
| <ul> <li>Assign for the columns(A,B,)</li> </ul> |                    |                   |             |         | +           |       |    |
| Assign for the rows(1,2,)                        |                    |                   |             |         |             |       |    |
| FunctionKey Operation                            |                    |                   |             |         |             |       |    |
| Data request : -                                 | ~                  |                   |             |         |             |       |    |
| Data cancel : -                                  | ~                  |                   |             |         | 0           |       |    |
| Data skip :                                      | ~                  |                   |             |         |             |       |    |

### **10** Dans le menu [Fichier] de l'écran de création de la procédure, sélectionnez [Enregistrer sous].

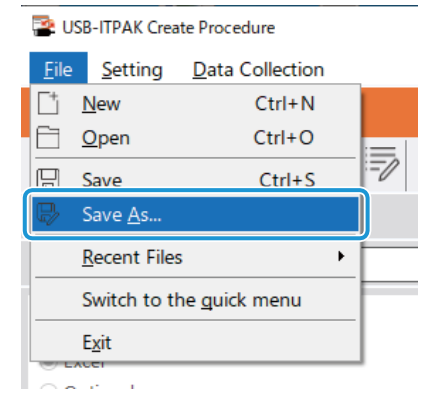

## **11** Saisissez un nom de fichier et enregistrez le fichier.

» Le chemin complet du nom du fichier s'affiche dans le champ [Setting File] de l'écran de la procédure de création.

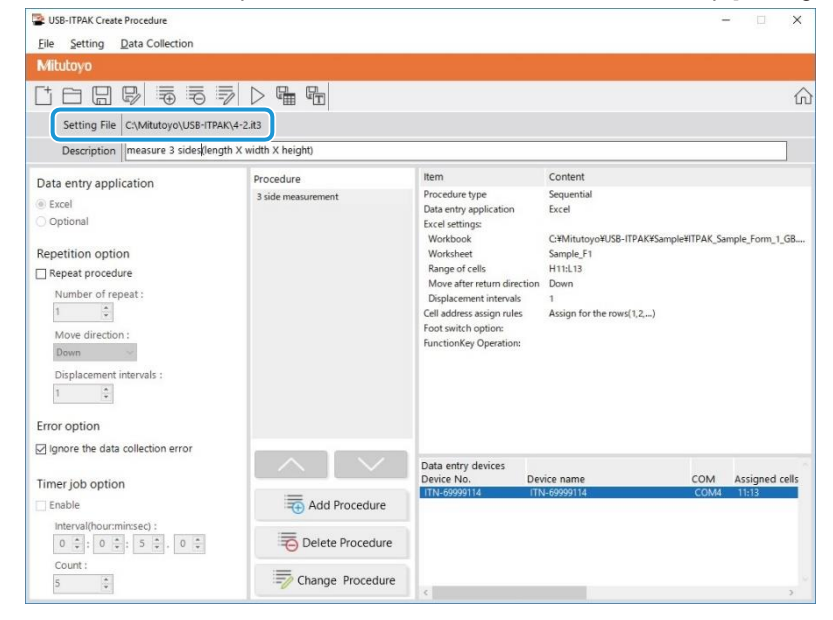

## 6.2.2 Collecte des données de mesure

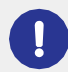

Lorsque vous effectuez une collecte de données, désactivez la fonction [AutoSave] dans Excel. Pour plus d'informations sur l'utilisation d'Excel, voir la documentation d'Excel.

#### Conseils

Une fois les données collectées, le fichier Excel dans lequel les données de mesure ont été saisies est sauvegardé. Si vous devez conserver une copie du fichier Excel avant qu'il ne soit sauvegardé, faites-en une copie de sauvegarde au préalable.

### **1** Sur l'écran [Quick Menu], cliquez sur le bouton [Data collection].

| USB-ITPAK Quick Menu       | -                           |
|----------------------------|-----------------------------|
| Alitutoyo                  |                             |
|                            |                             |
| Procedure Measurement Menu | Settings Menu               |
|                            | Cevice information          |
| Save (Excel file)          | <ố > Option                 |
| Save (Text file)           | (j) Version Information     |
| Create Procedure           |                             |
| For Margurament Manu       |                             |
|                            |                             |
| Easy Input Mode            | User Registration or Update |
|                            | Login                       |
|                            |                             |
|                            |                             |
|                            |                             |
|                            |                             |
|                            | S Exit                      |

» La boîte de dialogue de sélection du fichier de réglage s'affiche.

#### 2 Sélectionnez le fichier de réglage.

| 👺 Open                                                          |                           |                                        | ×   |
|-----------------------------------------------------------------|---------------------------|----------------------------------------|-----|
| $\leftarrow \rightarrow \land \uparrow \blacksquare \checkmark$ | < Mitutoyo > USB-ITPAK >  | ✓ Ö Search USB-ITPAK                   | Q   |
| Organize 👻 New                                                  | folder                    | ≣== ▼ □                                | ?   |
| scs                                                             | ^ Name                    | Date modified Type                     | ^   |
| 📕 tuika                                                         | 5-3.it3                   | 12/10/2020 6:01 PM IT3 File            |     |
| Con Drive                                                       | 5-3-2.it3                 | 12/11/2020 3:08 PM IT3 File            |     |
| ConeDrive                                                       | 5-4.it3                   | 12/10/2020 5:10 PM IT3 File            |     |
| This PC                                                         | 5-5.it3                   | 12/10/2020 6:29 PM IT3 File            |     |
| E. Desktop                                                      | 🗋 5-6.it3                 | 12/10/2020 6:53 PM IT3 File            |     |
| Documents                                                       | 5-7.it3                   | 12/10/2020 7:12 PM IT3 File            | ~   |
| Downloads                                                       | V <                       | 40/44/2020 0.22 111 172 51             | >   |
| F                                                               | ile <u>n</u> ame: 5-5.it3 | ✓ ITPAK setting file(*.itp;*.it2;*.it: | 3 ~ |
|                                                                 |                           |                                        |     |

#### Conseils

En sélectionnant [Ouvrir] ou [Fichiers récents] dans le menu [Fichier] de l'écran de création de procédure, vous pouvez également sélectionner le fichier de paramétrage. Si vous avez sélectionné le fichier de configuration sur l'écran de création de procédure, cliquez sur l'icône de démarrage de la collecte de données dans la barre d'outils de l'écran de création de procédure.

» La boîte de dialogue qui s'affiche vous invite à sélectionner la méthode de traitement des données existante.

#### Sélectionnez la méthode de traitement des données existante.

| USB-ITPAK Check                                                     | × |
|---------------------------------------------------------------------|---|
| <b>?</b> Do you want to collect data after cancel the current data? |   |
| Yes No Cancel                                                       |   |

[Oui] : Les données existantes dans le fichier Excel où les données seront saisies sont supprimées et les cellules où les données seront saisies sont effacées.

[Non] : Les données existantes dans le fichier Excel où les données seront introduites sont conservées.

[Annuler] : La boîte de dialogue se ferme et vous revenez à l'écran [Quick Menu] ou à l'écran de création de procédure.

» Si vous cliquez sur le bouton [Oui] ou [Non], l'écran de collecte des données s'affiche.

#### Conseils

Si vous cliquez sur [Non], l'écran de collecte des données sera mis en pause. Dans ce cas, sauvegardez le fichier Excel avant de reprendre la collecte des données.

la collecte des données. Pour plus de détails, voir 📰 "
Pause/reprise de l'opération lors de la collecte de données dans Excel" (page 206).

4 Lancez l'opération de collecte des données de mesure en effectuant l'une des opérations suivantes :

| SB-ITPAK - 0                                  | SB-ITPAK - C:\Mitutoyo\USB-ITPAK\4-2.it3 |                         |           |       |            |  |  |  |
|-----------------------------------------------|------------------------------------------|-------------------------|-----------|-------|------------|--|--|--|
| Mitutoyo                                      |                                          |                         |           |       |            |  |  |  |
| Procedure : 3 side measurement ( Sequential ) |                                          |                         |           |       |            |  |  |  |
| Execute impo                                  | rt manipulatic                           | ons of measurement data | ì.        |       | Zero Set   |  |  |  |
|                                               |                                          |                         |           |       | Preset     |  |  |  |
|                                               |                                          |                         |           |       | Peak Reset |  |  |  |
| ⇒ Data r                                      | equest                                   | X Data cancel           | Data skip | Pause | Stop       |  |  |  |

- Sur l'écran de collecte des données, cliquez sur le bouton [Demande de données].
- Appuyer sur l'interrupteur DATA de l'outil de mesure ou du dispositif de connexion (transmetteur USB-ITN/IT-0xxU/DP- 1VA/U-WAVE).
- » Les données sont introduites selon la procédure enregistrée dans le fichier de configuration.
- » Pendant la collecte des données, la cellule suivante dans laquelle les données sont saisies s'affiche en vert.

#### 6 Measurement Data Collection Using the Procedure Measurement Menu (Basic Operation)

| H        | 4          | 5.0.                         | Ŧ                            |                                  |                     |                            | ITPAK_Sar                  | nple_Form_1               | _GB (Com | patibility Mo | ode] - Excel |          |              | 53        | -       |         | ×     |
|----------|------------|------------------------------|------------------------------|----------------------------------|---------------------|----------------------------|----------------------------|---------------------------|----------|---------------|--------------|----------|--------------|-----------|---------|---------|-------|
| Fil      |            | Home In                      | isert Pa                     | ge Layout                        | Forr                | mulas Dat                  | ta Revi                    | ew View                   |          |               |              |          |              |           | Sign    | in As   | share |
|          |            |                              | ×                            | £                                |                     |                            |                            |                           |          |               |              |          |              |           |         |         |       |
|          | -          |                              |                              | ,A                               | _                   | _                          |                            |                           |          | 1             |              |          | 1            | _         |         |         |       |
| 1        |            |                              | ation                        | E                                | -                   | G                          | H                          |                           | J        | ĸ             | L            | M        | N            | U         | Р       | U U     |       |
| 2        | SAMPLE     |                              |                              |                                  |                     |                            |                            |                           |          |               |              |          |              |           |         |         |       |
| 4        | CE         | ERTIF                        | ICAT                         | E OF                             | = IN                | SPEC                       |                            | N                         |          |               |              |          |              |           |         | -       |       |
| 6        | N          | lame of insp                 | ection                       |                                  |                     |                            |                            |                           |          | BB            | B Corpor     | ation    | Approval     | Inspector | Overall | judgmer | it    |
| 7        |            | Product na                   | ime                          |                                  |                     |                            | Lo                         | No.                       |          | Data          | CCC Divisi   | on       |              |           |         |         |       |
| 9        |            | Part No.                     |                              |                                  |                     |                            | Number of                  | inspections               |          | Date          |              |          |              |           |         |         |       |
| 10       | No.        | Inspection                   | Permi                        | ssible                           | Unit                | Measuring                  | X1                         | X2                        | Х3       | X4            | X5           | judgment | Special note |           |         |         |       |
| 10       | 1          | Length                       | 13.60                        | 13.40                            |                     | Rom                        |                            |                           |          |               |              |          |              |           |         |         |       |
| 11       | -          | Lengen                       | 13.00                        | 13.40                            |                     |                            |                            |                           |          |               |              |          |              |           |         |         |       |
| 12       | 2          | Width                        | 12.20                        | 12.00                            |                     |                            |                            |                           |          |               |              |          |              |           |         |         |       |
|          | 3          | Height                       | 10.60                        | 10.50                            |                     |                            |                            |                           |          |               |              |          | Drawing No.  |           |         |         |       |
| 13       |            |                              |                              |                                  |                     |                            |                            |                           |          | -             |              |          |              |           |         |         |       |
| 14       | 4          |                              |                              |                                  |                     |                            |                            |                           |          |               |              |          |              |           |         |         |       |
| 15       | 5          |                              |                              |                                  |                     |                            |                            |                           |          |               |              |          |              |           |         |         |       |
|          | 6          |                              |                              |                                  |                     |                            |                            |                           |          |               |              |          |              |           |         |         |       |
| 16       | -          |                              |                              |                                  |                     |                            |                            |                           |          |               |              |          |              |           |         |         |       |
| 17       | '          |                              |                              |                                  |                     |                            |                            |                           |          |               |              |          |              |           |         |         |       |
| 18       | 8          |                              |                              |                                  |                     |                            |                            |                           |          |               |              |          |              |           |         |         |       |
|          | 9          |                              |                              |                                  |                     |                            |                            |                           |          |               |              |          |              |           |         |         |       |
| 19       | -          |                              |                              |                                  |                     |                            |                            |                           |          |               |              |          |              |           |         |         |       |
| 20       | 10         |                              |                              |                                  |                     |                            |                            |                           |          |               |              |          |              |           |         |         |       |
| 21<br>22 | [Mea<br>CD | asuring item]<br>Caliper MD: | : Micrometer                 | r ID:India                       | ator F              | HD: Height Ga              | ige LG:Li                  | near Gage                 | SD: Scal | le            |              |          |              |           |         |         |       |
| 23<br>24 | AN:<br>HT: | Surftest CMM<br>Hardness Tes | I: Coordinat<br>sting Machin | e Measurin<br>Ie <u>VI: Visu</u> | g Machi<br>al inspe | ne PP:Profa<br>ction MG:Ma | ale Projecto<br>Ister Gage | r MS: Micro<br>EX: Others | oscope   |               |              |          |              |           |         |         |       |
| 25       |            |                              |                              |                                  |                     |                            |                            | BBB                       | Corpota  | tion          |              |          |              |           |         |         | -     |
| 4        |            | Samp                         | le_F1                        |                                  |                     |                            |                            |                           |          |               |              |          |              |           |         |         | Þ     |
| Read     | 1          |                              |                              |                                  |                     |                            |                            |                           |          |               |              |          |              | <u> </u>  | -       | +       | 100%  |

Pour annuler la saisie, cliquez sur le bouton [Annulation des données] de l'écran de collecte des données. Les données de la cellule de saisie sont supprimées et la cellule verte passe à la cellule de saisie précédente.

Pour passer à la cellule de saisie suivante sans saisir de données, cliquez sur le bouton [Saut de données] dans l'écran de collecte des données. La cellule verte passe à la cellule de saisie suivante.

#### Conseils

- La collecte des données de mesure peut également être lancée en actionnant la pédale de commande.
   Pour plus de détails, voir 🗐 "7.1 Saisie des données de mesure à l'aide de la pédale de commande " (page 69).
- Vous pouvez également effectuer l'opération d'annulation des données en utilisant le commutateur DATA sur le transmetteur U-WAVE.

Pour plus de détails, voir 🗐 " Manuel de l'utilisateur U-WAVEPAK " ou 🗐 « Manuel de l'utilisateur de la commande spéciale U-WAVEPAK (Event Driven Use)".

Pour U-WAVE, selon le mode de mesure utilisé (par bouton ou par événement), les conditions opérationnelles de collecte des données de mesure ou d'annulation peuvent différer.
 Pour plus de détails voir EE "11.1.3 Opérations de demande et d'annulation de données lors de l'utilisation de l'IL-WAVE "

Pour plus de détails, voir 🗐 "11.1.3 Opérations de demande et d'annulation de données lors de l'utilisation de l'U-WAVE " (page 238).

» Lorsque toutes les données ont été saisies, un message d'achèvement s'affiche sur l'écran de collecte des données.

| USB-ITPAK - C:\Mitutoyo\USB-ITPAK\4-2.it3                        | - 🗆 ×      |
|------------------------------------------------------------------|------------|
| Mitutoyo                                                         |            |
| Procedure : 3 side measurement ( Sequential )                    |            |
| The import of all pieces of measurement data has been completed. | Zero Set   |
| 10 0000mm                                                        | Preset     |
|                                                                  | Peak Reset |
|                                                                  | Stop       |

5 Cliquez sur le bouton [Stop].

| SB-ITPAK - 0    | - 0                                                              | ×      |  |  |  |  |  |  |  |
|-----------------|------------------------------------------------------------------|--------|--|--|--|--|--|--|--|
| Mitutoyo        | Mitutoyo                                                         |        |  |  |  |  |  |  |  |
| Procedure : 3 s | Procedure : 3 side measurement ( Sequential )                    |        |  |  |  |  |  |  |  |
| The import of   | The import of all pieces of measurement data has been completed. |        |  |  |  |  |  |  |  |
|                 | 10 000mm                                                         |        |  |  |  |  |  |  |  |
|                 | 10.00001111                                                      |        |  |  |  |  |  |  |  |
| 🕀 Data n        | equest 🔀 Data cancel 🔅 Data skip 📕 Pause                         | 😣 Stop |  |  |  |  |  |  |  |

Un message de confirmation s'affiche. »

#### 6 Cliquez sur l'un des boutons suivants :

[Oui] : Le fichier Excel dans lequel les données de mesure ont été saisies est enregistré et l'écran [Quick ou à l'écran de création de procédure.

[Non] : L'écran passe à l'écran [Quick Menu] ou à l'écran de création de procédure sans enregistrer le fichier Excel où les données de mesure ont été saisies dans lequel les données de mesure ont été saisies.

[Annuler] : Le message de confirmation se ferme et vous revenez à l'écran de collecte des données.

| USB-ITPAK Check                                                                                                    |  |  |  |  |  |  |
|----------------------------------------------------------------------------------------------------|--|--|--|--|--|--|
| Save the current contents?<br>Click "Yes" to overwrite the current data.<br>Click "No" to delete the current data. |  |  |  |  |  |  |
| Yes <u>N</u> o Cancel                                                                                              |  |  |  |  |  |  |

# 6.1 Collecte des données de mesure en une seule fois (mesures par lots)

La mesure par lots est une méthode qui consiste à prendre des données de mesure en une seule fois à partir d'un ou de plusieurs outils de mesure.

Voici un exemple d'utilisation de la mesure par lot.

• Connecter plusieurs outils de mesure à un gabarit de mesure et placer la pièce à usiner dans le gabarit de mesure. Actionnez le PC ou la pédale de commande et collectez toutes les données de mesure en une seule fois à partir de tous les outils de mesure connectés.

Cette section explique comment créer un fichier de configuration et les méthodes de collecte des données de mesure utilisées pour les mesures par lots. Pour créer le fichier de configuration, les méthodes de configuration des procédures sont expliquées à l'aide des exemples "

Exemple de connexion", "

Exemple de mesure" et "

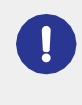

La mesure par lot envoie une demande de sortie de données à tous les outils de mesure en même temps, mais il y aura un certain écart dans le temps de mesure de chaque outil de mesure. Pour cette raison, il n'est pas possible d'effectuer des mesures lorsque le gabarit de mesure ou la pièce est déplacé. Les mesures doivent toujours être effectuées avec tous les éléments en place.

## Exemple de connexion

Trois comparateurs sont connectés à USB-ITN.

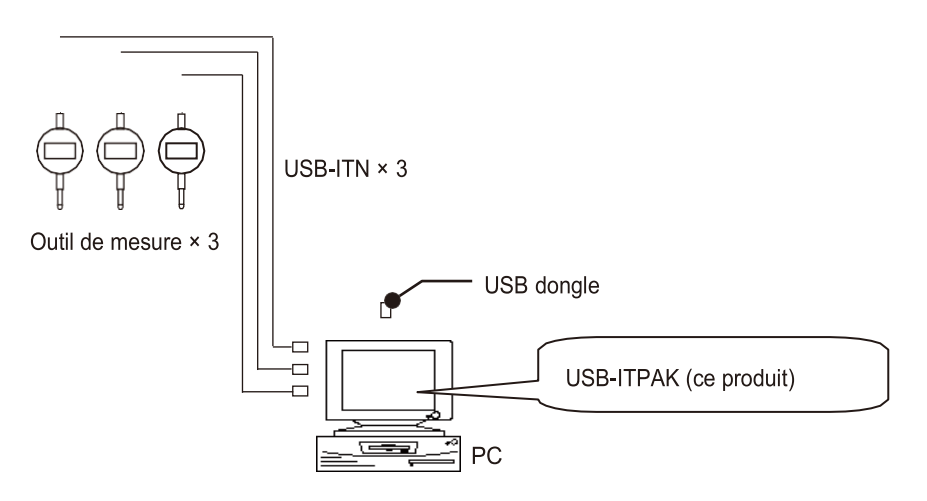

#### Conseils

Outre l'USB-ITN, les dispositifs IT-0xxU, DP-1VA et U-WAVE-R peuvent également être utilisés ensemble.

#### Exemple de mesure

Les trois comparateurs sont utilisés pour mesurer trois emplacements (taille A, taille B, taille C) en même temps.

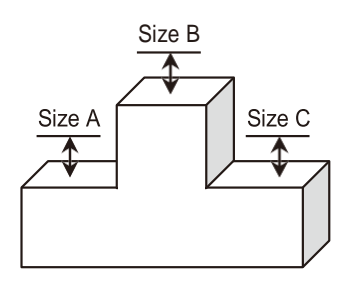

### Exemple de saisie de données de mesure

Un exemple de tableau d'inspection après la collecte des données est présenté ci-dessous.

| Inspection item |             | Size A | Size B | Size C |
|-----------------|-------------|--------|--------|--------|
| Meas            | uring item  |        |        |        |
| Telesense       | Upper limit | 5.150  | 10.100 | 5.150  |
| Tolerance       | Lower limit | 4.850  | 9.900  | 4.850  |
|                 | Sample 1    | 5.054  | 10.023 | 5.070  |
|                 | Sample 2    | 5.086  | 10.016 | 5.064  |
|                 | Sample 3    | 5.093  | 10.000 | 5.056  |
|                 | Sample 4    | 5.077  | 10.039 | 5.063  |
| Result of       | Sample 5    | 5.085  | 9.992  | 5.047  |
| inspection      | Sample 6    | 5.084  | 10.024 | 5.065  |
|                 | Sample 7    | 5.062  | 9.990  | 5.050  |
|                 | Sample 8    | 5.073  | 9.985  | 5.054  |
|                 | Sample 9    | 5.071  | 10.011 | 5.045  |
|                 | Sample 10   | 5.062  | 10.000 | 5.060  |

Procédure de mesure : Mesurez trois endroits sur la première pièce tous ensemble, puis entrez les données de mesure dans les colonnes "Taille A", "Taille B" et "Taille C" de la ligne Echantillon 1 de la feuille de travail Excel.

Ensuite, mesurez trois endroits sur la deuxième pièce, tous ensemble, et inscrivez les données de mesure dans les colonnes "Taille A", "Taille B" et "Taille C" de la ligne "Exemple 2" de la feuille de calcul Excel.

Répétez les mesures jusqu'à la dixième pièce.

|                         | Sample 1  | Batch (1)  |
|-------------------------|-----------|------------|
|                         | Sample 2  | Batch (2)  |
|                         | Sample 3  |            |
|                         | Sample 4  |            |
| Result of<br>inspection | Sample 5  |            |
|                         | Sample 6  |            |
|                         | Sample 7  |            |
|                         | Sample 8  |            |
|                         | Sample 9  |            |
|                         | Sample 10 | Batch (10) |

## 6.3.1 Création du fichier de configuration

Cette section explique comment créer un fichier de configuration utilisé pour les mesures par lots. À titre d'exemple, nous utilisons ici le fichier de l'échantillon de table de contrôle (ITPAK\_Sample\_Form\_3\_GB.xls\*) comme destination d'entrée pour les données de mesure. Pour utiliser un fichier autre que le fichier d'échantillon, créez le fichier à l'avance, puis enregistrez-le dans n'importe quel dossier.

- \* L'un des fichiers d'échantillons enregistrés dans le dossier "Sample" lors de l'installation de l'USB-ITPAK.
  - Pour les utilisateurs de l'U-WAVE

Pour utiliser un appareil U-WAVE-R connecté au PC, vous devez indiquer le canal du transmetteur U-WAVE et l'ID de l'appareil lors de la configuration d'une procédure. Préparez ces informations à l'avance, par exemple en prenant une note.

Pour collecter des données de mesure avec un appareil U-WAVE, réglez le mode de mesure sur le mode événementiel de la commande spéciale U-WAVEPAK (utilisation événementielle). Le mode événementiel ne peut être utilisé qu'avec la commande spéciale U-WAVEPAK (utilisation événementielle).

**1** Connectez les appareils que vous utiliserez au PC, puis démarrez USB-ITPAK.

Pour plus de détails, voir 🗐 "3.1 Démarrage USB-ITPAK" (page 17).

#### **2** Vérifiez les informations relatives aux appareils connectés à l'ordinateur.

Pour plus de détails, voir 🗐 "4 Vérification des informations sur l'appareil " (page 21).

**3** Dans l'écran [Menu rapide], cliquez sur le bouton [Créer une procédure].

| USB-ITPAK Quick Menu       | - 0                         |
|----------------------------|-----------------------------|
| litutoyo                   |                             |
|                            |                             |
| Procedure Measurement Menu | Settings Menu               |
| Data collection            | Cevice information          |
| Save (Excel file)          | र्ट्रे Option               |
| Save (Text file)           | i Version Information       |
|                            |                             |
|                            |                             |
| Easy Measurement Menu      | Login Menu                  |
| Easy Input Mode            | User Registration or Update |
|                            | E- Login                    |
|                            |                             |
|                            |                             |
|                            |                             |
|                            | 🛛 Exit                      |

» L'écran de création de la procédure s'affiche.

#### Conseils

Le bouton [Créer une procédure] est disponible lorsqu'un dongle USB approprié est connecté au PC.

# 4 Saisissez une description du fichier de configuration que vous créez dans le champ [Description], puis cliquez sur le bouton [Ajouter une procéduresurle bouton [Ajouter une procédure].

Le champ [Description] peut être laissé vide.

| USB-ITPAK Create Procedure                                                                                                    |                  |                                  |             |     |            | ×                      |
|----------------------------------------------------------------------------------------------------|------------------|----------------------------------|-------------|-----|------------|------------------------|
| <u>File Setting Data Collection</u>                                                                                                    |                  |                                  |             |     |            |                        |
| Mitutoyo                                                                                                    |                  |                                  |             |     |            |                        |
|                                                                                                    |                  |                                  |             |     |            | $\widehat{\mathbf{w}}$ |
| Setting File                                                                                                    |                  |                                  |             |     |            |                        |
| Description                                                                                                    |                  |                                  |             |     |            |                        |
| Data entry application                                                                                                    | Procedure        | Item                             | Content     |     |            |                        |
| Excel     Optional                                                                                                    |                  |                                  |             |     |            |                        |
| Repetition option                                                                                                    |                  |                                  |             |     |            |                        |
| Repeat procedure                                                                                                    |                  |                                  |             |     |            |                        |
| Number of repeat :<br>1  Move direction :<br>Down Displacement intervals :<br>1  C                                                                                |                  |                                  |             |     |            |                        |
| Error option                                                                                                    |                  |                                  |             |     |            |                        |
| ☐ Ignore the data collection error                                                                                                    |                  | Data entry devices<br>Device No. | Device name | сом | Assigned c | ells                   |
|                                                                                                    | Add Procedure    |                                  |             |     |            |                        |
| $[nterval(hour:min:sec): 0 \\ \hline 0 \\ \hline \hline \\ \cdot \\ 0 \\ \hline \\ \cdot \\ \cdot \\ \cdot \\ \cdot \\ \cdot \\ \cdot \\ \cdot \\ \cdot \\ \cdot$ | Delete Procedure |                                  |             |     |            |                        |
| Count :                                                                                                    | Change Procedure | <                                |             |     |            | >                      |

» L'écran [Ajouter une procédure] s'affiche.

#### 5 Sélectionnez [Lot] dans [Type de procédure], puis saisissez un nom dans [Nom de la procédure].

Le nom de la procédure est affiché dans le champ [Procédure] au centre de l'écran de création de la procédure. Saisissez un nom qui sera facile à reconnaître lors de la vérification. À titre d'exemple, nous saisissons ici [Mesure de lot à 3 positions].

| Add procedure                                                                                           |                   |                   |             |                  | >      |
|----------------------------------------------------------------------------------------------------|-------------------|-------------------|-------------|------------------|--------|
| Procedure type : Procedure name :<br>Batch ~                                                            |                   |                   |             |                  |        |
| Excel settings Workbook : Worksheet : Range of cells (specify the A1 reference style) : First : Select  | Data entry devic  | es<br>Assign rule | Measuring T | ool<br>Num Model | Co +   |
| Last :<br>Move after return direction :<br>Right                                                        | Foot switch optic | 'n                |             |                  |        |
| <ul> <li>Unspecified</li> <li>Assign for the columns(AB,)</li> <li>Assign for the rows(1,2,)</li> </ul> | Device No.        | Function          | СОМ         | +                |        |
| FunctionKey Operation Data request :                                                                    |                   |                   |             | I                |        |
|                                                                                                    |                   |                   |             | ОК               | Cancel |

#### 6 Configurez chaque élément dans le champ [Paramètres Excel].

 Dans le champ [Workbook], sélectionnez le fichier dans lequel les données de mesure seront saisies.

Vous pouvez cliquer sur le bouton [...] pour sélectionner le fichier à utiliser à partir de l'écran [Open], fichier à utiliser à partir de l'écran [Open].

A titre d'exemple, nous sélectionnons ici le fichier d'échantillonnage suivant. exemple, nous sélectionnons le fichier échantillon suivant. C:\Mitutoyo\USB-ITPAK\Sample\ITPAK\_ 5Sample\_Form\_3\_GB.xls

| Procedure type :                     | Procedure name     |                  |             |               |              |    |
|--------------------------------------|--------------------|------------------|-------------|---------------|--------------|----|
| Batch ~                              | 3 position batch   | measurement      |             |               |              |    |
| Excel settings                       |                    | Data entry devi  | ices        | Measuring     | Tool         |    |
| Workbook :                           |                    | Device No.       | Assign rule | CC User Contr | ol Num Model | Co |
| C:\Mitutoyo\USB-ITPAK\Sample\ITP     | AK_Sample_Form_3_C |                  |             |               |              |    |
| Worksheet :                          |                    |                  |             |               |              |    |
| Sample_F3                            | ~                  |                  |             |               |              |    |
| Range of cells (specify the A1 refer | ence style) :      |                  |             |               |              |    |
| First : D18                          | Select             |                  |             |               |              |    |
| Last : F27                           |                    |                  |             |               |              |    |
| Move after return direction :        |                    |                  |             |               |              |    |
| Down ~                               |                    |                  |             |               |              |    |
| Displacement intervals :             |                    |                  |             |               |              |    |
|                                      |                    |                  |             |               |              |    |
| Cell address assign rules            |                    | Foot switch opti | ion         |               | _            |    |
| O Unspecified                        |                    | Device No.       | Function    | COM           |              |    |
| Assign for the countria (A,B,)       |                    |                  |             |               | +            |    |
|                                      |                    |                  |             |               |              |    |
| FunctionKey Operation                |                    |                  |             |               |              |    |
| Data request :                       | ~                  |                  |             |               | 17           |    |
| Data cancer.                         |                    |                  |             |               | $\nu$        |    |
| Data skip : -                        | ~                  |                  |             |               |              |    |

- 2 Dans le champ [Feuille de travail], sélectionnez la feuille de travail dans laquelle les données de mesure seront saisies. Si vous cliquez sur la liste déroulante, les noms des feuilles de calcul contenues dans le fichier sélectionné à l'étape 1 s'affichent. À titre d'exemple, nous sélectionnons ici [Sam- ple\_F3].
- 3 Dans les champs [Plage de cellules (spécifier le style de référence A1)], spécifiez la plage de cellules dans laquelle les données de mesure doivent être saisies. Pour spécifier la plage indiquée par les lignes dans l'exemple de fichier de table de contrôle (figure de droite) comme plage de cellules d'entrée, entrez ce qui suit :

[Premier] : D18 [Dernière] : F27

|                                                                                                    | <b>⊟</b> ∿                                                                                                    |                                                                                                    | ITPAK_S                                                                                                    | ample_Form                                                                       | _3 E                                                                                                    | 3 -           |           | ×    |
|----------------------------------------------------------------------------------------------------|----------------------------------------------------------------------------------------------------|----------------------------------------------------------------------------------------------------|----------------------------------------------------------------------------------------------------|----------------------------------------------------------------------------------|----------------------------------------------------------------------------------------------------|---------------|-----------|------|
| F                                                                                                    | File Hor                                                                                                    | m Insert Page                                                                                                    | Form Dat                                                                                                    | a   Revie   Vi                                                                   | ew 🛛 🖓 Tell                                                                                                    | me Sign       | in A Sh   | hare |
| D                                                                                                    | 18                                                                                                    | • : ×                                                                                                    | $\sqrt{-f_x}$                                                                                                    |                                                                                  |                                                                                                    |               |           | ~    |
|                                                                                                    | в                                                                                                    | с                                                                                                    | D                                                                                                    | E                                                                                | F                                                                                                    | G             | н         |      |
| 1                                                                                                    | AAA Corp                                                                                                    | oration                                                                                                    |                                                                                                    |                                                                                  | Date:                                                                                                    |               |           | 5 [] |
| 4                                                                                                    | CERT                                                                                                    | IFICATE                                                                                                    | OF INS                                                                                                    | PECTI                                                                            | ON                                                                                                    | SAN           | IPLE      |      |
| 6                                                                                                    | Pa                                                                                                    | art name                                                                                                    |                                                                                                    |                                                                                  | В                                                                                                    | BB Corporatio | n         |      |
| 7                                                                                                    |                                                                                                    | art No.                                                                                                    |                                                                                                    |                                                                                  | Data after                                                                                                    | CCC Division  | -         |      |
| 8                                                                                                    | ivame d                                                                                                    | of Inspection                                                                                                    |                                                                                                    |                                                                                  | Date of in<br>Appr                                                                                                    | nval          | Inspector |      |
| 10                                                                                                    | Num                                                                                                    | ber of lots                                                                                                    |                                                                                                    |                                                                                  | нррі                                                                                                    | ovar          | inspector |      |
| 11                                                                                                    | Number                                                                                                    | of inspections                                                                                                    |                                                                                                    |                                                                                  |                                                                                                    |               |           |      |
| 12                                                                                                    | Dra                                                                                                    | wing No.                                                                                                    |                                                                                                    |                                                                                  |                                                                                                    |               |           | 4    |
|                                                                                                    |                                                                                                    |                                                                                                    |                                                                                                    |                                                                                  |                                                                                                    |               |           |      |
|                                                                                                    |                                                                                                    |                                                                                                    |                                                                                                    |                                                                                  |                                                                                                    |               |           |      |
| 13                                                                                                    |                                                                                                    |                                                                                                    | C: A                                                                                                    | 0: D                                                                             | Si 0                                                                                                    | e: D          | 0: F      |      |
| 13<br>14<br>15                                                                                                    | Inspe<br>Mea:                                                                                                    | ection item                                                                                                    | Size A                                                                                                    | Size B                                                                           | Size C                                                                                                    | Size D        | Size E    |      |
| 13<br>14<br>15<br>16                                                                                                    | Inspe<br>Mea:<br>Tolerance                                                                                                    | ection item<br>suring item<br>Upper limit                                                                                                    | Size A                                                                                                    | Size B                                                                           | Size C                                                                                                    | Size D        | Size E    |      |
| 13<br>14<br>15<br>16<br>17                                                                                                    | Inspe<br>Mea:<br>Tolerance                                                                                                    | ection item<br>suring item<br>Upper limit<br>Lower limit                                                                                                    | Size A<br>0.15<br>-0.15                                                                                                    | Size B<br>0.10<br>-0.10                                                          | Size C<br>0.15<br>0.00                                                                                                    | Size D        | Size E    |      |
| 13<br>14<br>15<br>16<br>17<br>18                                                                                                    | Inspe<br>Mea:<br>Tolerance                                                                                                    | ection item<br>suring item<br>Upper limit<br>Lower limit<br>Sample 1<br>Sample 2                                                                                                    | Size A<br>0.15<br>-0.15                                                                                                    | Size B<br>0.10<br>-0.10                                                          | Size C<br>0.15<br>0.00                                                                                                    | Size D        | Size E    |      |
| 13<br>14<br>15<br>16<br>17<br>18<br>19<br>20                                                                                                    | Inspe<br>Mea:<br>Tolerance                                                                                                    | ection item<br>suring item<br>Upper limit<br>Lower limit<br>Sample 1<br>Sample 3                                                                                                    | Size A<br>0.15<br>-0.15                                                                                                    | Size B<br>0.10<br>-0.10                                                          | Size C<br>0.15<br>0.00                                                                                                    | Size D        | Size E    |      |
| 13<br>14<br>15<br>16<br>17<br>18<br>19<br>20<br>21                                                                                                    | Inspe<br>Mea:<br>Tolerance                                                                                                    | ection item<br>uring item<br>Upper limit<br>Lower limit<br>Sample 1<br>Sample 2<br>Sample 3                                                                                                    | Size A<br>0.15<br>-0.15                                                                                                    | Size B<br>0.10<br>-0.10                                                          | Size C<br>0.15<br>0.00                                                                                                    | Size D        | Size E    |      |
| 13<br>14<br>15<br>16<br>17<br>18<br>19<br>20<br>21<br>22<br>22<br>23                                                                                                    | Inspe<br>Mea:<br>Tolerance<br>Result of                                                                                        | ection item<br>suring item<br>Upper limit<br>Sample 1<br>Sample 2<br>Sample 3<br>Sample 4<br>Sample 5<br>Sample 5                                                                                                    | Size A<br>0.15<br>-0.15                                                                                                    | Size B<br>0.10<br>-0.10                                                          | Size C<br>0.15<br>0.00                                                                                                    | Size D        | Size E    |      |
| 13<br>14<br>15<br>16<br>17<br>18<br>19<br>20<br>21<br>22<br>23<br>24                                                                                                    | Inspe<br>Mea;<br>Tolerance<br>Result of<br>inspection                                                                          | ection item<br>suring item<br>Lower limit<br>Sample 1<br>Sample 3<br>Sample 4<br>Sample 4<br>Sample 6<br>Sample 7                                                                                                    | Size A<br>0.15<br>0.15                                                                                                    | Size B<br>0.10<br>-0.10                                                          | Size C<br>0.15<br>0.00                                                                                                    | Size D        | Size E    |      |
| 13<br>14<br>15<br>16<br>17<br>18<br>19<br>20<br>21<br>22<br>23<br>24<br>25                                                                                                    | Inspe<br>Mea:<br>Tolerance<br>Result of<br>inspection                                                                          | ection item<br>suring item<br>Upper limit<br>Lower limit<br>Sample 2<br>Sample 2<br>Sample 4<br>Sample 5<br>Sample 5<br>Sample 7<br>Sample 7                                                                                                    | Size A<br>0.15<br>-0.15                                                                                                    | Size B<br>0.10<br>-0.10                                                          | Size C<br>0.15<br>0.00                                                                                                    | Size D        | Size E    |      |
| 13<br>14<br>15<br>16<br>17<br>18<br>19<br>20<br>21<br>22<br>23<br>24<br>25<br>26<br>97                                                                                                 | Inspe<br>Mea:<br>Tolerance<br>Result of<br>inspection                                                                          | otion item<br>Jupper limit<br>Lower limit<br>Sample 1<br>Sample 2<br>Sample 3<br>Sample 5<br>Sample 5<br>Sample 7<br>Sample 6<br>Sample 7<br>Sample 8<br>Sample 1                                                                                                    | Size A<br>0.15<br>-0.15                                                                                                    | Size B<br>0.10<br>-0.10                                                          | Size C<br>0.15<br>0.00                                                                                                    | Size D        | Size E    |      |
| 13<br>14<br>15<br>16<br>17<br>18<br>19<br>20<br>21<br>22<br>23<br>24<br>25<br>26<br>27<br>28                                                                                           | Inspe<br>Mea:<br>Tolerance<br>Result of<br>inspection                                                                          | ection kem<br>suingitem<br>Upper limit<br>Sample 1<br>Sample 2<br>Sample 3<br>Sample 4<br>Sample 6<br>Sample 7<br>Sample 8<br>Sample 9<br>Sample 9<br>Sample 9                                                                                                    | Size A                                                                                                    | Size B                                                                           | Size C<br>0.15<br>0.00                                                                                                    | Size D        | Size E    |      |
| 13<br>14<br>15<br>16<br>17<br>18<br>20<br>21<br>22<br>23<br>24<br>25<br>26<br>27<br>28<br>29                                                                                           | Inspe<br>Mea<br>Tolerance<br>Result of<br>inspection<br>Avec<br>standard                                                       | cclion kem<br>suring tem<br>Upper limit<br>Sample 1<br>Sample 2<br>Sample 3<br>Sample 4<br>Sample 5<br>Sample 7<br>Sample 7<br>Sampl | Size A<br>0.15<br>-0.15                                                                                                    | Size B<br>0.10<br>-0.10                                                          | Size C<br>0.15<br>0.00                                                                                                    | Size D        | Size E    |      |
| 13<br>14<br>15<br>16<br>17<br>18<br>19<br>20<br>21<br>22<br>23<br>24<br>25<br>26<br>27<br>28<br>29<br>20<br>27<br>28<br>29<br>30<br>31                                                 | Inspe<br>Meas<br>Tolerance<br>Result of<br>inspection<br>Ave<br>standar                                                        | cilion item<br>suring item<br>Upper limit<br>Sample 1<br>Sample 3<br>Sample 4<br>Sample 5<br>Sample 5<br>Sample 6<br>Sample 7<br>Sample 7<br>Sample 8<br>Sample 7<br>Sample 8<br>Sample 10<br>age (Åv.)                                                                                                    | Size A                                                                                                    | Size B<br>0.10<br>-0.10                                                          | Size C<br>0.15<br>0.00                                                                                                    | Size D        | Size E    |      |
| 13<br>14<br>15<br>16<br>17<br>18<br>19<br>20<br>21<br>22<br>23<br>24<br>25<br>26<br>27<br>28<br>29<br>30<br>31<br>32                                                                   | Inspe<br>Mear<br>Tolerance<br>Result of<br>inspection<br>Aver<br>standar                                                       | ection item<br>suring item<br>Lower limit<br>Sample 1<br>Sample 2<br>Sample 3<br>Sample 4<br>Sample 5<br>Sample 6<br>Sample 6<br>Sample 70<br>Sample 10<br>age (Av.)<br>d deviation (c)                                                                                                    | Size A                                                                                                    | Size B                                                                           | Size C<br>0.15<br>0.00                                                                                                    | Size D        | Size E    |      |
| 13<br>14<br>15<br>16<br>17<br>18<br>19<br>20<br>21<br>22<br>23<br>24<br>25<br>26<br>27<br>28<br>29<br>30<br>31<br>32<br>33                                                             | Inspe<br>Mear<br>Tolerance<br>Result of<br>inspection<br>Avec<br>standar                                                       | colion item<br>suring item<br>Upper limit<br>Sample 1<br>Sample 2<br>Sample 3<br>Sample 4<br>Sample 5<br>Sample 5<br>Sample 7<br>Sample 8<br>Sample 9<br>Sample 9<br>Sample 9<br>Sample 9<br>Sample 9<br>Sample 10<br>Sample 10<br>Sam                                                                | Size A                                                                                                    | Size B                                                                           | Size C<br>0.15<br>0.00                                                                                                    | Size D        | SizeE     |      |
| 13<br>14<br>15<br>16<br>17<br>18<br>19<br>20<br>21<br>22<br>23<br>24<br>25<br>26<br>27<br>28<br>29<br>30<br>31<br>32<br>33<br>34<br>25                                                 | Inspe<br>Mea<br>Tolerance<br>Result of<br>inspection<br>Ave<br>standar                                                         | cclion kern<br>swing item<br>Upper limit<br>Sample 1<br>Sample 2<br>Sample 3<br>Sample 5<br>Sample 7<br>Sample 7<br>Sample 9<br>Sample 9<br>Sample 9<br>Sample 10<br>age (Av.)<br>d deviation (c)                                                                                                    | Size A                                                                                                    | Size B<br>0.10<br>-0.10                                                          | Size C<br>0.15<br>0.00                                                                                                    | Size D        | SizeE     |      |
| 13<br>14<br>15<br>16<br>17<br>18<br>19<br>20<br>21<br>22<br>23<br>24<br>25<br>26<br>27<br>28<br>29<br>30<br>31<br>32<br>33<br>34<br>35<br>36                                           | Inspe<br>Mea:<br>Tolerance<br>Result of<br>inspection<br>Avec<br>standar                                                       | cction item<br>suring item<br>Upper limit<br>Sample 1<br>Sample 3<br>Sample 4<br>Sample 5<br>Sample 6<br>Sample 7<br>Sample 7<br>Sample 7<br>Sample 7<br>Sample 7<br>Sample 7<br>Sample 7<br>Sample 10<br>age (Av.)<br>deviation (c)                                                                                                    | Size A                                                                                                    | Size B<br>0.10<br>-0.10<br>-0.10<br>Special note]                                | Size C<br>0.15<br>0.00                                                                                                    | Size D        | Size E    |      |
| 13<br>14<br>15<br>16<br>17<br>18<br>19<br>20<br>21<br>22<br>22<br>22<br>22<br>22<br>22<br>22<br>22<br>22<br>23<br>30<br>31<br>32<br>33<br>34<br>35<br>36<br>37<br>8                    | Inspe<br>Mear<br>Tolerance<br>Result of<br>Inspection<br>Aver<br>standar                                                       | ection item<br>suring item<br>Upper limit<br>Lower limit<br>Sample 1<br>Sample 2<br>Sample 3<br>Sample 4<br>Sample 5<br>Sample 6<br>Sample 7<br>Sample 70<br>age (Av.)<br>d deviation (c)<br>1<br>judgment<br>No Micrometer (D)                                                                                                    | Size A                                                                                                    | Size B                                                                           | Size C<br>0.15<br>0.00                                                                                                    | Size D        | Size E    |      |
| 13<br>14<br>15<br>16<br>17<br>18<br>19<br>20<br>21<br>22<br>23<br>24<br>25<br>26<br>27<br>27<br>28<br>29<br>30<br>31<br>32<br>33<br>34<br>35<br>36<br>37<br>8<br>39                    | Inspe<br>Mear<br>Tolerance<br>Result of<br>inspection<br>Aver<br>standar<br>Overal<br>IMearing its<br>Overal                   | I judgment<br>biologia Microsoft State<br>Sample 2<br>Sample 3<br>Sample 3<br>Sample 4<br>Sample 3<br>Sample 4<br>Sample 5<br>Sample 7<br>Sample 7<br>Sample 7<br>Sample 7<br>Sample 7<br>Sample 7<br>Sample 7<br>Sample 7<br>Sample 7<br>Sample 7<br>Sample 7<br>Sample 8<br>Sample 1<br>Sample 7<br>Sample 7                                                                                                    | Size A<br>0.15<br>-0.15<br>-0 | Size B<br>0.10<br>-0.10<br>(Special note)<br>(Special note)                      | Size C<br>0.15<br>0.00                                                                                                    |               | SizeE     |      |
| 13<br>14<br>15<br>16<br>17<br>18<br>19<br>20<br>21<br>22<br>23<br>24<br>22<br>22<br>24<br>22<br>22<br>24<br>22<br>23<br>30<br>31<br>32<br>33<br>34<br>35<br>36<br>37<br>38<br>39<br>40 | Inspe<br>Mea<br>Tolerance<br>Result of<br>inspection<br>Ave<br>standar<br>Overal<br>[Mesouring its<br>CD: Caleer<br>At Surface | cciion item<br>suring item<br>Upper limit<br>Sample 1<br>Sample 2<br>Sample 3<br>Sample 4<br>Sample 5<br>Sample 7<br>Sample 7<br>Sample 7<br>Sample 7<br>Sample 7<br>Sample 7<br>Sample 7<br>Sample 7<br>Sample 7<br>Sample 10<br>age (Av.)<br>deviation (c)                                                                                                    | Size A                                                                                                    | Size B<br>0.10<br>-0.10<br>Ispecial note]<br>Ispecial note]<br>P: Profea Project | Size C<br>0.15<br>0.00                                                                                                    | Size D        | Size E    |      |
| 13<br>14<br>15<br>16<br>17<br>19<br>20<br>21<br>22<br>23<br>24<br>25<br>26<br>27<br>28<br>29<br>30<br>31<br>32<br>33<br>33<br>34<br>35<br>36<br>37<br>38<br>39<br>40                   | Inspe<br>Mea<br>Tolerance<br>Result of<br>inspection<br>Aver<br>standar                                                        | ccion kem<br>auring kem<br>Upper limit<br>Uwer limit<br>Sample 1<br>Sample 2<br>Sample 3<br>Sample 5<br>Sample 7<br>Sample 7<br>Sample 7<br>Sample 9<br>Sample 9<br>Sample 9<br>Sample 10<br>age (Av.)<br>deviation (c)<br>1<br>judgment<br>ND Microsoter ID.<br>Microsoter Microsoter M                                                                                                    | Size A                                                                                                    | Size B<br>0.10<br>-0.10<br>Special noted<br>(Special noted<br>P: Profule Project | Size C<br>0.15<br>0.00<br>0.00 | Size D        | SizeE     |      |

Dans le champ [Move after return direction], sélectionnez la direction dans laquelle les données de mesure doivent être saisies.
 Pendant la collecte des données de mesure, une fois les données de mesure saisies dans la cellule sélectionnée, la cellule d'entrée se déplace dans la direction que vous avez spécifiée ici.
 Par exemple, nous sélectionnons ici [Down].

5

Dans le champ [Intervalles de déplacement], spécifiez le nombre de cellules à déplacer. Spécifiez le nombre de cellules à déplacer pour l'étape 4. En spécifiant [1], vous passez à la cellule suivante. En spécifiant [2], on passe à deux cellules plus loin. A titre d'exemple, nous indiquons ici [1].

#### 7 Spécifiez le champ [Règles d'attribution des adresses cellulaires].

Choisir d'affecter les colonnes (verticales) ou les lignes (horizontales) de la feuille de calcul Excel aux dispositifs de saisie de données.

Lorsque le sens de saisie des données de mesure est vertical, sélectionner [Assign for the columns(A,B,...)]. Lorsque la direction dans laquelle les données de mesure doivent être introduites est horizontale, sélectionnez [Assign for the rows(1,2,...)].

| Add procedure                                               |                            |                   |             |               |        |       | ×      |
|-------------------------------------------------------------|----------------------------|-------------------|-------------|---------------|--------|-------|--------|
| Procedure type : Proced<br>Batch ~ 3 posit                  | ure name :<br>ion batch me | easurement        |             |               |        |       |        |
| Excel settings                                              |                            | Data entry device | es          | Measuring     | Tool   |       |        |
| Workbook :<br>C:\Mitutoyo\USB-ITPAK\Sample\ITPAK_Sample_For | m_3_0                      | Device No.        | Assign rule | CC User Contr | ol Num | Model | C0 +   |
| Worksheet :                                                 |                            |                   |             |               |        |       |        |
| Sample_F3                                                   | $\sim$                     |                   |             |               |        |       | _      |
| Range of cells (specify the A1 reference style) :           |                            |                   |             |               |        |       |        |
| First : D18 Select                                          |                            |                   |             |               |        |       | 0      |
| Move after return direction :                               |                            |                   |             |               |        |       |        |
| Down ~                                                      |                            |                   |             |               |        |       |        |
| Displacement intervals :                                    |                            |                   |             |               |        |       |        |
| 1                                                           |                            |                   |             |               |        |       |        |
| Cell address assign rules                                   |                            | Foot switch optio | n           |               |        |       |        |
| O Unspecified                                               |                            | Device No.        | Function    | COM           |        |       |        |
| Assign for the columns(A,B,)<br>Assign for the rows(1.2)    |                            |                   |             |               | +      |       |        |
|                                                             |                            | <b>J</b>          |             |               | —      |       |        |
| Data request :                                              |                            |                   |             |               |        |       |        |
| Data cancel :                                               |                            |                   |             |               | 0      |       |        |
| Data skip :                                                 |                            |                   |             |               | _      |       |        |
|                                                             |                            |                   |             |               | ОК     |       | Cancel |

#### Conseils

Lorsque [Non spécifié] est sélectionné, les colonnes (verticales) ou les lignes (horizontales) ne sont pas assignées aux dispositifs, et les données sont saisies dans les cellules dans l'ordre dans lequel elles sont mesurées.

Pour plus de détails, voir 💷 " À propos du paramètre [Règles d'attribution des adresses cellulaires " (page 185).

## 8 Configurez les informations relatives au premier périphérique de saisie dans le champ [Périphériques de saisie].

- 1 Dans le champ [Périphériques de saisie], cliquez sur le bouton [+].
  - » L'écran [Réglages du dispositif de saisie des données] s'affiche.

| Procedure time :                                                                                                    | Procedure name :   |                    |                |                  |          |
|----------------------------------------------------------------------------------------------------|--------------------|--------------------|----------------|------------------|----------|
| Batch ~                                                                                                    | 3 position batch m | easurement         |                |                  |          |
| Excel settings                                                                                                    |                    | Data entry devices |                | Measuring Tool   |          |
| Workbook :         C:\Mitutoyo\USB-ITPAK\Sample\\TPJ           Worksheet :         Sample_F3           Range of cells (specify the A1 refere First :         D18 | K_Sample_Form_3_C  | Device No.         | Assign rule CC | User Control Num | Model Co |
| Displacement intervals :<br>1<br>Cell address assign rules<br>Unspecified                                                                                        |                    | Foot switch option | Function CO    | M                |          |
| Assign for the columns(A,B,)     Assign for the rows(1,2,)      FunctionKey Operation Data request : Data cancel :                                               | *<br>*             |                    |                | +                |          |
| Data skip : -                                                                                                    | *                  |                    |                |                  | _        |

- 2 Dans le champ [Affectation des cellules Excel], spécifiez les numéros de ligne ou de colonne les numéros de ligne ou les numéros de colonne à affecter au périphérique de saisie à affecter au périphérique de saisie 2. Pour affecter le premier périphérique de saisie à la première colonne la première colonne, D, du fichier de l'échantillon de table de contrôle, saisissez [D] dans le champ de gauche (numéro de début) et [D] dans le champ de droite (numéro de fin).
- 3 Dans le champ [Paramètres des données d'entrée], sélectionnez le type de données à saisir. Deux types de données peuvent être saisis : les données de mesure (données numériques) saisies par un outil de mesure et les données de chaîne de caractères saisies en appuyant sur une pédale. A titre d'exemple, nous sélectionnons ici [Measurement data entry].

Pour plus d'informations sur la manière de saisir des données sous forme de chaîne de caractères en appuyant sur une pédale, voir 🗐

"7.2 Saisie d'une chaîne de caractères

à l'aide de la pédale de commande (mesures séquentielles/mesures individuelles uniquement)" (page 78).

4 Dans le champ [Sélectionner un appareil], sélectionnez l'appareil à utiliser pour la saisie des données. l'appareil à utiliser pour la saisie des données.

Si vous cliquez sur la liste déroulante, les périphériques de saisie de données connectés seront affichés. A titre d'exemple, nous sélectionnons

ici le périphérique USB- ITN.

| Excel cells assignment                                                                                                    |                                         |   |
|----------------------------------------------------------------------------------------------------|-----------------------------------------|---|
| Assign for the columns(A,B,)                                                                                                    |                                         |   |
| F - F Select                                                                                                    |                                         |   |
| Entry data settings                                                                                                    |                                         |   |
| Measurement data entry 4                                                                                                    |                                         |   |
| Select device :                                                                                                    |                                         |   |
| ITN-69999116                                                                                                    | ~                                       |   |
| Channel :                                                                                                    | -                                       |   |
| ~                                                                                                    |                                         |   |
| O Character string data entry                                                                                                    |                                         |   |
| Device No. Character string                                                                                                    |                                         | + |
| Device No. Character string                                                                                                    |                                         | + |
| Device No. Character string                                                                                                    |                                         | + |
| Device No. Character string                                                                                                    |                                         | + |
| Device No. Character string     DateTime data entry     Select device :     ITN-R000114(ID-D1)                                                      |                                         | + |
| Device No. Character string O DateTime data entry Select device : ITN-69999114[D:D]                                                                 | ~                                       | + |
| Device No.     Character string       O DateTime data entry<br>Select device :     ITN-69999114[D:D]       Data entry devices                       | V Measuring Tool                        | + |
| Device No.     Character string       O DateTime data entry<br>Select device :     ITN-69999114[D:D]       Data entry devices     ITN-69999114[D:D] | Measuring Tool                          | + |
| Device No. Character string O DateTime data entry Select device : ITN-69999114[D:D] Data entry devices Type : Type :                                | Measuring Tool<br>Model :               | + |
| Device No. Character string O DateTime data entry Select device : ITN-69999114[D:D] Data entry devices Type : ITN COM :                             | Measuring Tool<br>Model :               | + |
| Device No. Character string O DateTime data entry Select device : ITIN-69999114[D:D] Data entry devices Type : ITIN COM : COM6                      | Measuring Tool<br>Model :<br>Code No. : | + |
| Device No. Character string O DateTime data entry Select device : ITN-69999114[D:D] Data entry devices Type : ITN COM : COM6 Serial No. :           | Measuring Tool<br>Model :<br>Code No. : | + |

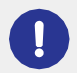

Si vous sélectionnez un appareil U-WAVE-R, vous devez également sélectionner le canal que l'appareil utilise pour la transmission dans la liste déroulante [Channel]. Si vous lancez U-WAVEPAK pour confirmer le canal, quittez d'abord USB-ITPAK. Dans ce cas, vous devez recommencer les opérations à partir de la première étape.

#### Conseils

- Pour effectuer une mise à zéro, un préréglage ou une réinitialisation de crête pour un outil de mesure prenant en charge la communication Digimatic S1 avant la mesure, sélectionner [Set device before measurement] et sélectionner le bouton d'option de l'opération cible.
- Pour effectuer un préréglage pour un outil de mesure prenant en charge la communication Digimatic S1 pendant la collecte des données de mesure, définir la valeur cible dans [Préréglage
- Pour effectuer un jugement de tolérance pendant la collecte des données de mesure, définir les limites supérieure et inférieure dans [Tolérance supérieure] et [Tolérance inférieure].

5 Cliquez sur le bouton [OK].

 » Les informations relatives à l'appareil enregistré s'affichent dans le champ [Appareils de saisie de données] de l'écran [Ajouter une procédure].
 procédure].

#### Conseils

Vous pouvez modifier ou supprimer les informations relatives à l'appareil enregistré. Pour plus de détails, voir 🗐 "8.8 Écran [Ajouter une procédure] / Écran [Modifier une procédure]" (page 179).

#### 9 Répéter l'étape 8 de configurer les informations pour le deuxième dispositif de saisie de données.

| Excel cells assignment                                                                                                    |                                                         |        |
|----------------------------------------------------------------------------------------------------|---------------------------------------------------------|--------|
| Assign for the columns(A,B,)                                                                                                    |                                                         |        |
| D · D Se                                                                                                    | elect                                                   |        |
| Entry data settings                                                                                                    |                                                         |        |
| Measurement data entry                                                                                                    |                                                         |        |
| Select device :                                                                                                    |                                                         |        |
| ITN-69999114                                                                                                    | ~                                                       |        |
| ITN-89999105                                                                                                    |                                                         |        |
| ITN-69999114<br>ITN-60900115                                                                                                    |                                                         |        |
| ITN-69999116                                                                                                    |                                                         |        |
| Device No. Character string                                                                                                    |                                                         | +      |
| Device No. Character string                                                                                                    |                                                         | +<br>- |
| Device No. Character string                                                                                                    | -                                                       | + _    |
| Device No. Character string                                                                                                    |                                                         | +      |
| Device No. Character string DateTime data entry Select device : Data entry devices                                                                                                    | Messuring Tool                                          | +      |
| Device No. Character string DateTime data entry Select device : Data entry devices Type :                                                                                                    | Measuring Tool<br>Model :                               | +      |
| Device No. Character string DateTime data entry Select device : Data entry devices Type : Type : TN                                                                                                    | Measuring Tool<br>Model :                               | +      |
| Device No. Character string DataTime data entry Select device : Data entry devices Type : Type : Typ | Measuring Tool<br>Model :<br>Code No. :                 | +      |
| Device No. Character string DateTime data entry Select device : Data entry devices Type : Type : COM : COM : COM 3                                                                                                    | Measuring Tool<br>Model :<br>Code No. :                 | +      |
| Device No. Character string DataTime data entry Select device : Data entry devices Type : Type : COM : COM : COM : Serial No. :                                                                                                    | Messuring Tool<br>Model :<br>Code No. :<br>Serial No. : | + - /  |

**10** Répéter l'étape **8** de configurer les informations pour le deuxième dispositif de saisie de données.

| Assign for the columns(A,B,)                                                                                                    |                                                         |   |
|----------------------------------------------------------------------------------------------------|---------------------------------------------------------|---|
| E                                                                                                    | Select                                                  |   |
| ntry data settings                                                                                                    |                                                         |   |
| Measurement data entry                                                                                                    |                                                         |   |
| Select device :                                                                                                    |                                                         |   |
| ITN-69999115                                                                                                    | ~                                                       |   |
| ITN-89999105                                                                                                    |                                                         |   |
| ITN-69999115<br>ITN-69999116                                                                                                    |                                                         |   |
| Character string data entry                                                                                                    |                                                         |   |
| Device No. Character strice                                                                                                    |                                                         |   |
|                                                                                                    |                                                         |   |
|                                                                                                    |                                                         |   |
|                                                                                                    |                                                         | - |
|                                                                                                    |                                                         | - |
|                                                                                                    |                                                         | - |
| O DateTime data entry                                                                                                    |                                                         | - |
| DateTime data entry     Select device :                                                                                                |                                                         | - |
| DateTime data entry<br>Select device :<br>ITN-59999114[D:D]                                                                            |                                                         | _ |
| O DateTime data entry<br>Select device :<br>[TR-69999114(D:0)<br>Data entry devices                                                    | Messuring Tool                                          | _ |
| DateTime data entry     Select device :     ITH-6999114[D.D] Data entry devices Tune :                                                 | Messuring Tool                                          | - |
| DateTime data entry<br>Select decke :<br>[TH-8999714[DD]<br>Data entry devices<br>Type :                                               | Messuring Tool<br>Model :                               | - |
| DateTime data entry Select device : [Tht-essent14[0:0] Data entry devices Type : Type : TN COM+                                        | Measuring Tool<br>Model :                               | - |
| O DateTime data entry<br>select device :<br>[TT4-e999114[DD]<br>Data entry devices<br>Type :<br>[TT4<br>(COM : CTMA                    | Measuring Tool<br>Model :<br>Code No. :                 | - |
| Cobatiline data entry<br>select device :<br>[The device]<br>Data entry devices<br>Type :<br>                                           | Measuring Tool<br>Model :<br>Code No. :                 |   |
| O Datifine data entry<br>select data entry<br>(TH: 69991140.05)<br>Data entry devices<br>Type :<br>TN<br>COM :<br>COM3<br>Serial No. : | Measuring Tool<br>Model :<br>Code No. :<br>Serial No. : | - |

| Add procedure                          |                    |                         |             |            |                 |    |
|----------------------------------------|--------------------|-------------------------|-------------|------------|-----------------|----|
| Procedure type :                       | Procedure name :   |                         |             |            |                 |    |
| Batch ~                                | 3 position batch m | easurement              |             |            |                 |    |
| Excel settings                         |                    | Data entry device       | es          | Measur     | ng Tool         |    |
| Workbook :                             |                    | Device No.              | Assign rule | CC User Co | ntrol Num Model | Co |
| C:\Mitutoyo\USB-ITPAK\Sample\ITPA      | K_Sample_Form_3_6  | ITN-69999114            | D:D         |            |                 | 0  |
| Worksheet :                            |                    | ITN-69999115            | E:E         |            |                 | 0  |
| Sample_F3                              | ~                  | 1110-09999116           | F:F         |            | l l             | LI |
| Range of cells (specify the A1 referen | nce style) :       |                         |             |            |                 |    |
| First : D18                            | Coloct             |                         |             |            |                 |    |
| Last: F27                              | Select             |                         |             |            |                 |    |
| Move after return direction :          |                    |                         |             |            |                 |    |
| Down ~                                 |                    |                         |             |            |                 |    |
| Displacement intervals :               |                    |                         |             |            |                 |    |
| 1                                      |                    |                         |             | / (        |                 | ,  |
|                                        |                    | Frank and take a strain |             |            |                 |    |
| Cell address assign rules              |                    | Foot switch optio       | n           |            |                 |    |
| Unspecified                            |                    | Device No.              | Function    | COM        |                 |    |
| Assign for the coumns(A,B,)            |                    |                         |             |            | +               |    |
|                                        |                    |                         |             |            |                 |    |
| FunctionKey Operation                  |                    |                         |             |            |                 |    |
| Data request : -                       | ~                  |                         |             |            | 0               |    |
| Data cancel : -                        | ~                  |                         |             |            | 0               |    |
| Data skip : -                          | ~                  |                         |             |            |                 |    |

Dans le menu [Fichier] de l'écran de création de la procédure, sélectionnez [Enregistrer sous].

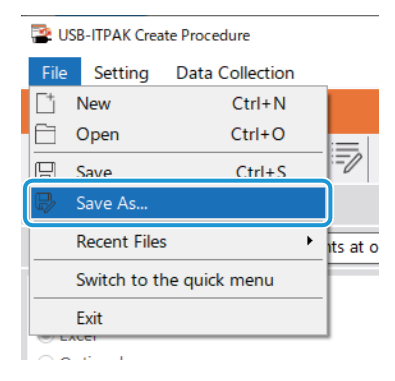

12 Saisissez un nom de fichier et enregistrez le fichier.

» Le chemin complet du nom du fichier s'affiche dans le champ [Setting File] de l'écran de la procédure de création.

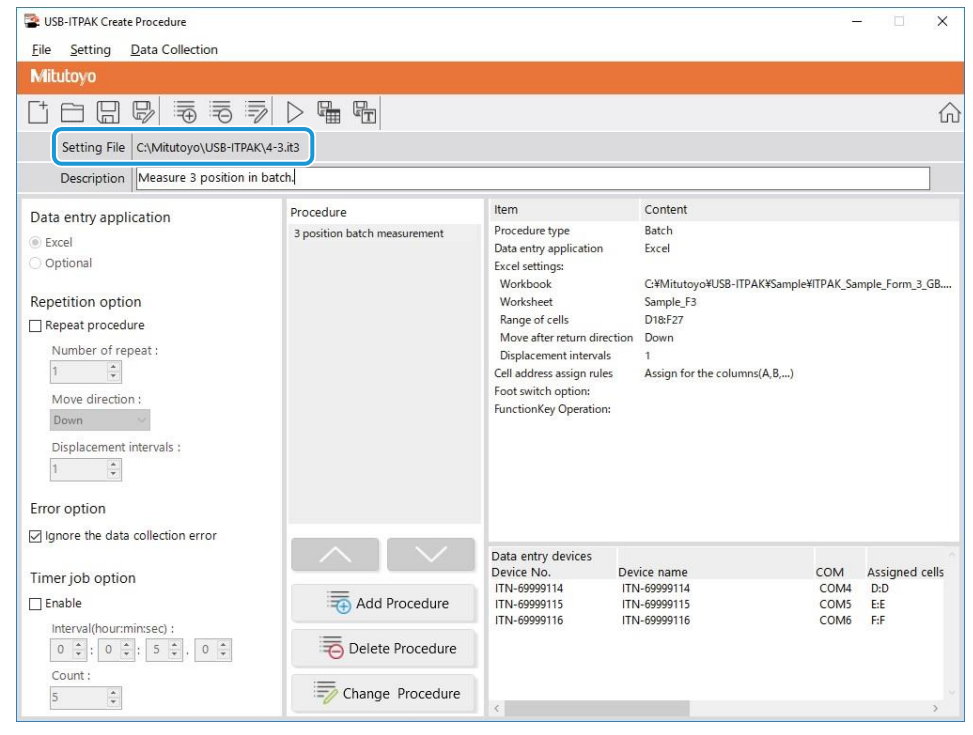
### 6.3.2 Collecte des données de mesure

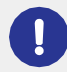

Lorsque vous effectuez une collecte de données, désactivez la fonction [AutoSave] dans Excel. Pour plus d'informations sur l'utilisation d'Excel, voir la documentation d'Excel.

### Conseils

Une fois les données collectées, le fichier Excel dans lequel les données de mesure ont été saisies est sauvegardé. Si vous devez conserver une copie du fichier Excel avant qu'il ne soit sauvegardé, faites-en une copie de sauvegarde au préalable.

### **1** Sur l'écran [Quick Menu], cliquez sur le bouton [Data collection].

| SB-ITPAK Quick Menu        | - 🗆 X                         |
|----------------------------|-------------------------------|
| Mitutoyo                   |                               |
|                            | 1                             |
| Procedure Measurement Menu | Settings Menu                 |
| Save (Excel file)          | ⓒ Option                      |
| Save (Text file)           | (j) Version Information       |
| Create Procedure           |                               |
| Easy Measurement Menu      | Login Menu                    |
| Easy Input Mode            | Subser Registration or Update |
|                            | E Login                       |
|                            |                               |
|                            |                               |
|                            | Sexit                         |

» La boîte de dialogue de sélection du fichier de réglage apparaît.

### 2 Sélectionnez le fichier de réglage.

| Open                                          |                            |                                       | × |
|-----------------------------------------------|----------------------------|---------------------------------------|---|
| $\leftarrow \rightarrow \cdot \cdot \uparrow$ | « Mitutoyo » USB-ITPAK »   | ✓ ט Search USB-ITPAK                  |   |
| Organize 🔻 🛛 N                                | lew folder                 | III 🔹 🕶 🛄 🤇                           |   |
| scs                                           | ^ Name                     | Date modified Type                    | ^ |
| 📙 tuika                                       | 5-3.it3                    | 12/10/2020 6:01 PM IT3 File           |   |
| Cons Drives                                   | 5-3-2.it3                  | 12/11/2020 3:08 PM IT3 File           |   |
| Chebrive                                      | 🗋 5-4.it3                  | 12/10/2020 5:10 PM IT3 File           |   |
| This PC                                       | 5-5.it3                    | 12/10/2020 6:29 PM IT3 File           |   |
| Desktop                                       | 5-6.it3                    | 12/10/2020 6:53 PM IT3 File           |   |
| Documents                                     | 5-7.it3                    | 12/10/2020 7:12 PM IT3 File           | ~ |
| 📕 Downloads                                   | v <                        | >                                     |   |
|                                               | File <u>n</u> ame: 5-5.it3 | ITPAK setting file(*.itp;*.it2;*.it3] |   |
|                                               |                            | <u>O</u> pen <b>▼</b> Cancel          | ] |

### Conseils

En sélectionnant [Ouvrir] ou [Fichiers récents] dans le menu [Fichier] de l'écran de création de procédure, vous pouvez également sélectionner le fichier de paramétrage. Si vous avez sélectionné le fichier de configuration sur l'écran de création de procédure, cliquez sur l'icône de démarrage de la collecte de données dans la barre d'outils de l'écran de création de procédure.

» La boîte de dialogue qui s'affiche vous invite à sélectionner la méthode de traitement des données existante.

### Sélectionnez la méthode de traitement des données existante.

| USB-ITPAK Check                                            | × |
|------------------------------------------------------------|---|
| Po you want to collect data after cancel the current data? |   |
| Yes <u>N</u> o Cancel                                      |   |

[Oui] : Les données existantes dans le fichier Excel où les données seront saisies sont supprimées et les cellules où les données seront saisies sont effacées.

[Non] : Les données existantes dans le fichier Excel où les données seront introduites sont conservées.

[Annuler] : La boîte de dialogue se ferme et vous revenez à l'écran [Quick Menu] ou à l'écran de création de procédure.

" Si vous cliquez sur le bouton [Oui] ou [Non], l'écran de collecte des données s'affiche.

### Conseils

Si vous cliquez sur [Non], l'écran de collecte des données sera mis en pause. Dans ce cas, sauvegardez le fichier Excel avant de reprendre la collecte des données.

la collecte de données.

Pour plus de détails, voir 💷 " Pause/reprise de l'opération lors de la collecte de données dans Excel" (page 206).

### 4 Lancer l'opération de collecte des données de mesure.

| 😩 USB-ITPAK - C | :\Mitutoyo\USB-                                    | TPAK\4-3.it3  |           |       | – 🗆 ×      |  |  |  |  |
|-----------------|----------------------------------------------------|---------------|-----------|-------|------------|--|--|--|--|
| Mitutoyo        |                                                    |               |           |       |            |  |  |  |  |
| Procedure : 3 p | Procedure : 3 position batch measurement ( Batch ) |               |           |       |            |  |  |  |  |
| Execute impor   | Zero Set                                           |               |           |       |            |  |  |  |  |
|                 |                                                    |               |           |       | Preset     |  |  |  |  |
|                 |                                                    |               |           |       | Peak Reset |  |  |  |  |
| ⇒ Data re       | equest                                             | X Data cancel | Data skip | Pause | 😣 Stop     |  |  |  |  |

Lancez l'opération de collecte en cliquant sur le bouton [Demande de données] de l'écran de collecte des données.

- » Les données sont introduites selon la procédure enregistrée dans le fichier de configuration.
- » Pendant la collecte des données, la cellule suivante dans laquelle les données sont saisies s'affiche en vert.

| E              | <b>.</b> 5                                    | - ¢ -                          | ÷                        | ITP                        | AK_Sa                | mple_Fc                   | orm_3_                 | E                         | ħ            | -        |          | ×        |
|----------------|-----------------------------------------------|--------------------------------|--------------------------|----------------------------|----------------------|---------------------------|------------------------|---------------------------|--------------|----------|----------|----------|
| F              | ile Ho                                        | m Insert                       | Page                     | Form                       | Data                 | Revie                     | View                   | ♀ Tel                     |              | Sign i   | n As     | Share    |
| <b>C1</b>      | 0                                             | <b>•</b> :                     | ×                        |                            | £.                   |                           |                        |                           |              |          |          | v        |
|                | .0                                            |                                |                          | ~                          | <i>J</i> 3¢          |                           |                        |                           |              |          |          | Ť        |
|                | В                                             | 0                              |                          | D                          |                      | Е                         |                        | F                         | G            |          | н        |          |
| 4 .            | AAA Corp                                      | oration                        |                          |                            |                      |                           | _                      | Date:                     | _            |          |          | <b>-</b> |
| 4              | CERT                                          | IFICA                          | TE                       | OF I                       | NSI                  | PEC.                      | TIO                    | N                         |              | SAM      | PLE      |          |
| 6              | P                                             | artname                        |                          |                            |                      |                           |                        | E                         | BBB Cor      | poration |          |          |
| 7              | Name                                          | Part No.<br>of inspectic       |                          |                            |                      |                           |                        | Date of it                | CCC D        | ivision  |          |          |
| 9              | Hame                                          | Lot No.                        |                          |                            |                      |                           |                        | App                       | roval        |          | Inspecto | r        |
| 10             | Nur                                           | nber of lots                   |                          |                            |                      |                           |                        |                           |              |          |          |          |
| 11             | Number                                        | of inspection                  | ons                      |                            |                      |                           | -                      |                           |              |          |          |          |
|                | 01                                            |                                |                          |                            |                      |                           | _                      |                           |              |          |          |          |
|                |                                               |                                |                          |                            |                      |                           |                        |                           |              |          |          |          |
| 13             |                                               |                                |                          | 0                          |                      | <u> </u>                  |                        | <u> </u>                  |              | <u> </u> |          |          |
| 14<br>15       | Insp<br>Mea                                   | suring item                    |                          | Dize i                     | 4                    | Dize B                    |                        | Dizel                     | Size         | 9U       | Dize E   |          |
| 16             | Tolerance                                     | Upper                          | limit                    |                            | 0.15                 | 0                         | .10                    | 0.15                      |              |          |          |          |
| 17             |                                               | Lower                          | limit<br>Ja 1            |                            | 0.15                 | -0                        | .10                    | 0.00                      |              | -        |          |          |
| 19             |                                               | Samp                           | le 2                     |                            |                      |                           |                        |                           |              |          |          |          |
| 20             |                                               | Samp                           | le 3                     |                            |                      |                           |                        |                           |              |          |          |          |
| 21             | Besult of                                     | Samp                           | le 4<br>Ja 5             |                            |                      |                           | _                      |                           |              | -        |          | -11-     |
| 23             | inspection                                    | Samp                           | le 6                     |                            |                      |                           |                        |                           |              |          |          |          |
| 24             |                                               | Samp                           | le 7                     |                            |                      |                           |                        |                           |              |          |          |          |
| 25<br>26       |                                               | Samp                           | neo<br>le 9              |                            |                      |                           |                        |                           | -            |          |          |          |
| 27             |                                               | Samp                           | le 10                    |                            |                      |                           |                        |                           |              |          |          |          |
| 28             | Ave                                           | rage (Av.)<br>d deviation      | (m)                      |                            |                      |                           |                        |                           |              |          |          |          |
| 29<br>30       | starida                                       | d deviation                    | (0)                      |                            |                      |                           |                        |                           | <u> </u>     |          |          |          |
| 31             |                                               |                                |                          |                            |                      |                           |                        |                           |              |          |          |          |
| 32             |                                               |                                |                          |                            |                      |                           |                        |                           |              |          |          |          |
| 33             |                                               |                                |                          |                            |                      | Special pot               | <u>ا</u>               |                           |              |          |          |          |
| 35             | Overa                                         | ll judgme                      | nt                       |                            | `                    |                           |                        |                           |              |          |          |          |
| 36<br>37<br>38 | [Measuring its<br>CD: Caliper<br>AN: Surftest | m]<br>MD: Microm<br>CMM: Coord | eter ID: I<br>linate Mea | Indicator H<br>suring Mach | ID: Heigt<br>ine PP: | ht Gage LG<br>Profale Pro | i: Linear (<br>ojector | Bage SD: S<br>MS: Microso | Scale<br>ope |          |          |          |
| 39             | VI: Visual ins                                | ection MG: I                   | vlaster Ga               | ae EX: Oth                 | BBB                  | Corpor >*                 | ion                    |                           |              |          |          |          |
|                | <                                             | San                            | uple F                   | 3                          | (+)                  | - server du               |                        | 4                         |              |          |          | ¥        |
| Der            | du                                            |                                |                          |                            |                      | TT IT                     | <b>a</b> l             |                           |              |          |          | 709/     |
| кеа            | ay                                            |                                |                          |                            | ł                    | ### L                     |                        |                           |              |          | +        | /0%      |

Pour annuler la saisie, cliquez sur le bouton [Annulation des données] de l'écran de collecte des données. Les données de la cellule de saisie sont supprimées et la cellule verte passe à la cellule de saisie précédente.

Pour passer à la cellule de saisie suivante sans saisir de données, cliquez sur le bouton [Saut de données] dans l'écran de collecte des données. La cellule verte passe à la cellule de saisie suivante.

### Conseils

Pour un transmetteur U-WAVE en mode événementiel, si la valeur affichée sur l'outil de mesure connecté ne change pas, les données de mesure ne seront pas saisies.

Pour plus de détails, voir 🗐 " Commande spéciale Manuel de l'utilisateur U-WAVEPAK (Event Driven Use) ".

» Lorsque toutes les données ont été saisies, un message d'achèvement s'affiche sur l'écran de collecte des données.

| USB-ITPAK - C:\Mitutoyo\USB-ITPAK\4-3.it3                        | - 🗆 ×      |  |  |  |  |  |  |  |
|------------------------------------------------------------------|------------|--|--|--|--|--|--|--|
| Mitutoyo                                                         |            |  |  |  |  |  |  |  |
| rocedure : 3 position batch measurement ( Batch )                |            |  |  |  |  |  |  |  |
| The import of all pieces of measurement data has been completed. | Zero Set   |  |  |  |  |  |  |  |
| 10 0000mm                                                        | Preset     |  |  |  |  |  |  |  |
| 101000011111                                                     | Peak Reset |  |  |  |  |  |  |  |
|                                                                  | 🛿 Stop     |  |  |  |  |  |  |  |

5 Cliquez sur le bouton [Stop].

| 🖀 USB-ITPAK - C                                    | USB-ITPAK - C:\Mitutoyo\USB-ITPAK\4-3.it3 |             |       |        |  |  |  |  |
|----------------------------------------------------|-------------------------------------------|-------------|-------|--------|--|--|--|--|
| Mitutoyo                                           | Mitutoyo                                  |             |       |        |  |  |  |  |
| Procedure : 3 position batch measurement ( Batch ) |                                           |             |       |        |  |  |  |  |
| The import of                                      | Zero Set                                  |             |       |        |  |  |  |  |
|                                                    | 10.0000mm                                 |             |       |        |  |  |  |  |
|                                                    | 10.00001111                               |             |       |        |  |  |  |  |
| 🕀 Data re                                          | equest 🛛 🗶 Data cancel                    | ≫ Data skip | Pause | 🛿 Stop |  |  |  |  |

» Un message de confirmation s'affiche.

6 Cliquez sur l'un des boutons suivants :

[Oui] : Le fichier Excel dans lequel les données de mesure ont été saisies est enregistré et l'écran [Quick

ou à l'écran de création de procédure.

[Non] : L'écran passe à l'écran [Quick Menu] ou à l'écran de création de procédure sans enregistrer le fichier Excel où les données de mesure ont été saisies.

dans lequel les données de mesure ont été saisies.

[Annuler] : Le message de confirmation se ferme et vous revenez à l'écran de collecte des données.

| USB-ITPAK Check                                                                                                    |  |  |  |  |  |  |
|----------------------------------------------------------------------------------------------------|--|--|--|--|--|--|
| Save the current contents?<br>Click "Yes" to overwrite the current data.<br>Click "No" to delete the current data. |  |  |  |  |  |  |
| Yes <u>N</u> o Cancel                                                                                              |  |  |  |  |  |  |

# 6.2 Collecte aléatoire des données de mesure (mesure individuelle)

Le mesurage individuel est une méthode qui consiste à saisir les données de mesure de chaque outil de mesure au fur et à mesure, en suivant une procédure qui a été définie individuellement pour chaque appareil.

Voici un exemple de mesure individuelle.

• Collecte de données de mesure auprès de trois utilisateurs qui utilisent chacun leur propre outil de mesure.

Cette section explique comment créer un fichier de configuration et les méthodes de collecte des données de mesure qui sont utilisées pour les mesures individuelles. Pour créer le fichier de configuration, les méthodes de configuration des procédures sont expliquées à l'aide des exemples " Exemple de connexion", " Exemple de mesure" et " Exemple de saisie des données de mesure" cidessous.

■ Exemple de saisie de données de mesure" ci-dessous.

### Exemple de connexion

Trois outils de mesure sont connectés à l'USB-ITN.

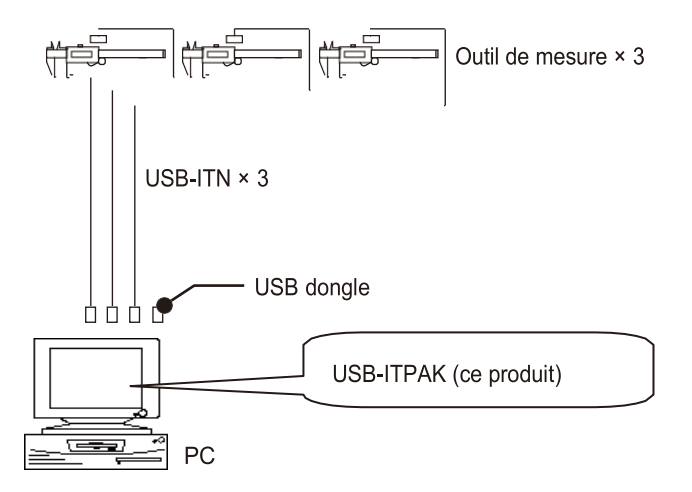

### Conseils

Outre l'USB-ITN, les dispositifs IT-0xxU, DP-1VA et U-WAVE-R peuvent également être utilisés ensemble.

### Exemple de mesure

Trois utilisateurs mesurent la largeur de la même pièce.

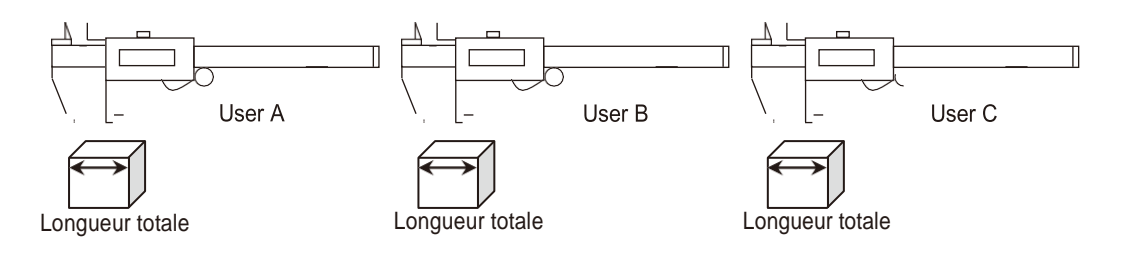

### Exemple de saisie de données de mesure

Un exemple de tableau d'inspection après la collecte des données est présenté ci-dessous.

| No. | Inspection<br>item | Permi<br>va | issible<br>lue | Unit | Measuring<br>item | X1    | X2    | X3    | ×4    | X5    |
|-----|--------------------|-------------|----------------|------|-------------------|-------|-------|-------|-------|-------|
| 1   | Overall<br>Length  | 10.05       | 9.95           | mm   | CD                | 10.02 | 10.01 | 10.01 | 10.03 | 10.03 |
| 2   | Operator A         |             |                |      |                   | 10.01 | 10.02 | 10.02 | 10.03 | 10.01 |
| ŝ   |                    |             |                |      |                   | 10    | 10.03 | 10.03 | 10.02 | 10.01 |
| 4   | Overall<br>Length  | 10.05       | 9.95           | mm   | СD                | 10.02 | 10.02 | 10    | 10.01 | 10.01 |
| 5   | Operator B         |             |                |      |                   | 10.02 | 10.01 | 10.01 | 9.99  | 10.01 |
| 6   |                    |             |                |      |                   | 10.01 | 10    | 9.99  | 10    | 10.01 |
| 7   | Overall<br>Length  | 10.05       | 9.95           | mm   | СD                | 10.01 | 10.03 | 10.02 | 10    | 10.02 |
| 8   | Operator C         |             |                |      |                   | 10.03 | 10.02 | 10.02 | 10.01 | 10.03 |
| 9   |                    |             |                |      |                   | 10.03 | 10.02 | 10.02 | 10.01 | 10.01 |
| 10  |                    |             |                |      |                   |       |       |       |       |       |

Procédure de mesure : Les utilisateurs A, B et C mesurent chacun la largeur de la première pièce, puis saisissent chaque donnée de mesure dans la première ligne (utilisateur A), la quatrième ligne (utilisateur B) et la septième ligne (utilisateur C) de la colonne X1 de la feuille de calcul Excel. Ensuite, les autres pièces sont mesurées de la même manière, chaque utilisateur mesurant un total de 15 pièces.

| X1    | X2    | ХЗ | X4 | X5       | [                         |
|-------|-------|----|----|----------|---------------------------|
| A (1) | A (2) |    |    | _        | ]                         |
|       |       |    |    | _        | Saisi par l'utilisateur A |
|       |       |    |    |          |                           |
| B (1) | B (2) |    |    |          | י<br>ר                    |
|       | 0(2)  |    |    |          | Saisi par l'utilisateur B |
|       |       |    |    | → B (15) |                           |
| C (1) | C (2) |    |    | _        | ]                         |
| V     |       |    |    |          | Saisi par l'utilisateur C |
| V     |       |    |    |          | J                         |

### 6.4.1 Création du fichier de configuration

Cette section explique comment créer un fichier de paramétrage utilisé pour une mesure individuelle. À titre d'exemple, nous utilisons ici le fichier d'exemple de table de contrôle (ITPAK\_Sample\_Form\_4\_GB.xls\*) comme description d'entrée pour les données de mesure. Pour utiliser un fichier autre que le fichier échantillon, créez le fichier à l'avance, puis enregistrez-le dans n'importe quel dossier.

\* L'un des fichiers d'échantillons enregistrés dans le dossier "Sample" lors de l'installation de l'USB-ITPAK.

### • Pour les utilisateurs de l'U-WAVE

Pour utiliser un appareil U-WAVE-R connecté au PC, vous devez indiquer le canal du transmetteur U-WAVE et l'ID de l'appareil lors de la configuration d'une procédure. Préparez ces informations à l'avance, par exemple en prenant une note.

Selon le mode de mesure utilisé (par bouton ou par événement), les conditions opérationnelles pour la collecte ou l'annulation des données de mesure peuvent être différentes. Lors de l'utilisation de la commande spéciale U-WAVEPAK (utilisation pilotée par événement), vérifiez que le mode de mesure est réglé en fonction de votre application. Pour plus de détails sur les conditions opérationnelles, voir

III "11.1.3 Opérations de demande et d'annulation de données lors de l'utilisation de U-WAVE" (page 238).

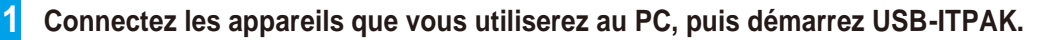

Pour plus de détails, voir 💷 "3.1 Démarrage USB-ITPAK" (page 17).

### **2** Vérifiez les informations relatives aux appareils connectés à l'ordinateur.

Pour plus de détails, voir 💷 "4 Vérification des informations sur l'appareil " (page 21).

**3** Dans l'écran [Quick Menu], cliquez sur le bouton [Create Procedure].

| SB-ITPAK Quick Menu        | - 🗆 X                         |
|----------------------------|-------------------------------|
| Mitutoyo                   |                               |
|                            | 1                             |
| Procedure Measurement Menu | Settings Menu                 |
| Data collection            | 🖏 Device information          |
| Save (Excel file)          | දිටුයි Option                 |
| Save (Text file)           | (j) Version Information       |
|                            |                               |
|                            |                               |
| Easy Measurement Menu      | Login Menu                    |
| Easy Input Mode            | O User Registration or Update |
|                            | 🗲 Login                       |
|                            |                               |
|                            |                               |
|                            |                               |
|                            | 🛛 Exit                        |

» L'écran de création de la procédure s'affiche.

### Conseils

Le bouton [Créer une procédure] est disponible lorsqu'un dongle USB approprié est connecté au PC.

4 Saisissez une description du fichier de configuration que vous créez dans le champ [Description], puis cliquez sur le bouton [Ajouter une procédure].

| SB-ITPAK Create Procedure        |                      |                                  |             |     |            | ×    |
|----------------------------------|----------------------|----------------------------------|-------------|-----|------------|------|
| File Setting Data Collection     |                      |                                  |             |     |            |      |
| Mitutoyo                         |                      |                                  |             |     |            |      |
|                                  |                      |                                  |             |     |            | 命    |
| Setting File                     |                      |                                  |             |     |            |      |
| Description                      |                      |                                  |             |     |            |      |
| Data entry application           | Procedure            | Item                             | Content     |     |            |      |
| Excel                            |                      |                                  |             |     |            |      |
| O Optional                       |                      |                                  |             |     |            |      |
| Repetition option                |                      |                                  |             |     |            |      |
| Repeat procedure                 |                      |                                  |             |     |            |      |
| Number of repeat :               |                      |                                  |             |     |            |      |
| 1                                |                      |                                  |             |     |            |      |
| Move direction :                 |                      |                                  |             |     |            |      |
| Down ~                           |                      |                                  |             |     |            |      |
| Displacement intervals :         |                      |                                  |             |     |            |      |
| * <b>Y</b>                       |                      |                                  |             |     |            |      |
| Error option                     |                      |                                  |             |     |            |      |
| Ignore the data collection error |                      |                                  |             |     |            | _    |
| Timer job option                 |                      | Data entry devices<br>Device No. | Device name | сом | Assigned c | ells |
|                                  | Add Procedure        |                                  |             |     |            |      |
| Interval(hour:min:sec) :         |                      |                                  |             |     |            |      |
| 0 🔹 : 0 🔹 : 5 🔹 . 0 🔹            | Delete Procedure     |                                  |             |     |            |      |
| Count :                          |                      |                                  |             |     |            |      |
| 5                                | -// Change Procedure | <                                |             |     |            | >    |

» L'écran [Ajouter une procédure] s'affiche.

### 5 Sélectionnez [Individuel] dans [Type de procédure], puis saisissez un nom dans [Nom de la procédure].

Le nom de la procédure est affiché dans le champ [Procédure] au centre de l'écran de création de la procédure. Saisissez un nom qui sera facile à reconnaître lors de la vérification. A titre d'exemple, nous saisissons ici [3 posi. mesure individuelle].

| Add procedure                  |          |           |           |                |           |                        | >      |
|--------------------------------|----------|-----------|-----------|----------------|-----------|------------------------|--------|
| Procedure type :<br>Individual | ~        | Procedure | name :    |                |           |                        |        |
| Data entry device              | S        |           |           |                |           | Measuring Tool         |        |
| Device No.                     | Workbook |           | Worksheet | Assigned cells | Direction | User Control Num Model | Code + |
| Device No.                     | Function | СОМ       |           |                |           |                        |        |
|                                |          |           |           |                |           | ОК                     | Cancel |

## **6** Configurez les informations relatives au premier périphérique de saisie dans le champ [Périphériques de saisie].

- 1 Dans le champ [Périphériques de saisie], cliquez sur le bouton [+].
  - " L'écran [Data entry device set- tings] s'affiche.

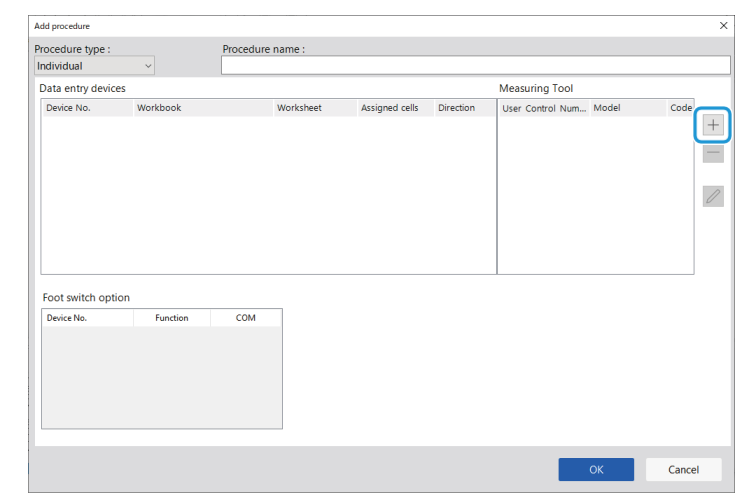

2 Dans le champ [Paramètres des données d'entrée], sélectionnez le type de données à saisir. Deux types de données peuvent être saisis : les données de mesure (données numériques) saisies par un outil de mesure et les données de chaîne de caractères saisies en appuyant sur une pédale. A titre d'exemple, nous sélectionnons ici [Mea- surement data entry].

| Entry data settings<br>Measurement data entry       |   |          |
|-----------------------------------------------------|---|----------|
| Select device :                                     |   |          |
| ITN-69999114                                        | ~ |          |
| Channel :                                           |   |          |
| ~                                                   |   |          |
| Character string data entry<br>Select foot switch : |   |          |
| Character string data :                             | ~ |          |
| Data entry devices                                  |   | Measu    |
| Type :                                              |   | Model    |
| ITN                                                 |   |          |
| COM :                                               |   | Code N   |
| COM4                                                |   |          |
| Serial No. :                                        |   | Serial 1 |
|                                                     |   |          |

Pour plus d'informations sur la manière d'entrer des données sous forme de chaîne de caractères en appuyant sur une pédale, voir 🗐 "7.2 Saisie d'une chaîne de caractères à l'aide de la pédale de commande (mesures séquentielles/mesures individuelles uniquement)" (page 78).

**3** Dans le champ [Select device], sélectionnez le dispositif à utiliser pour la saisie des données.

2

Si vous cliquez sur la liste déroulante, les périphériques de saisie de données connectés s'affichent. À titre d'exemple, nous sélectionnons ici le périphérique USB-ITN.

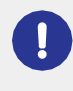

Si vous sélectionnez un appareil U-WAVE-R, vous devez également sélectionner le canal que l'appareil utilise pour la transmission dans la liste déroulante [Channel].

Si vous lancez U-WAVEPAK pour confirmer le canal, quittez d'abord USB-ITPAK. Dans ce cas, vous devez recommencer les opérations à partir de la première étape.

### Conseils

- Pour effectuer un préréglage pour un outil de mesure qui prend en charge la communication Digimatic S1 pendant la collecte des données de mesure, définir la valeur cible dans [Préréglage].
- Pour effectuer un jugement de tolérance pendant la collecte des données de mesure, définissez les limites supérieure et inférieure dans [Tolérance supérieure] et [Tolérance inférieure].

### 7 Configurez chaque élément dans le champ [Paramètres Excel].

Dans le champ [Workbook], sélectionnez le fichier dans lequel les données de mesure seront saisies. les données de mesure seront saisies. Vous pouvez cliquer sur le bouton [...] pour sélectionner le fichier à utiliser à partir de l'écran [Open]. fichier à utiliser à partir de l'écran [Open].

A titre d'exemple, nous sélectionnons ici le fichier d'échantillonnage suivant.

exemple, nous sélectionnons le fichier échantillon suivant.

C:\NMitutoyo\NUSB-ITPAK\NL'échantillon\NITPAK\_ Exemple\_Form\_4\_GB.xls

2 Dans le champ [Feuille de travail], sélectionnez la feuille de travail dans laquelle les données de mesure seront saisies.

> Si vous cliquez sur la liste déroulante, les noms des feuilles de calcul contenues dans le fichier sélectionné à l'étape 1 s'affichent. À titre d'exemple, nous sélectionnons ici [Sam- ple\_F4].

 Dans les champs [Plage de cellules (spécifier le style de référence A1)], spécifiez la plage de cellules dans laquelle les données de mesure doivent être saisies.
 Pour spécifier la plage indiquée par les lignes dans l'exemple de fichier de table de contrôle (figure de droite) comme plage de cellules d'entrée, entrez ce qui suit :

> [Premier] : H11 [Dernière] : L13

| xcel settings               |                                    |   |
|-----------------------------|------------------------------------|---|
| Workbook :                  | ] [                                |   |
| Worksheet :                 |                                    |   |
|                             | ~                                  |   |
| Range of cells              | (specify the A1 reference style) : |   |
| First :                     | Select                             |   |
| Last :                      |                                    |   |
| Move after ret              | urn direction :                    |   |
| Displacement i              | intervals :                        |   |
| 1                           |                                    |   |
|                             |                                    |   |
| oot quitch on               | tion                               |   |
| oot switch op               | tion                               |   |
| oot switch op<br>Device No. | tion<br>Function COM               | + |
| oot switch op<br>Device No. | tion<br>Function COM               | + |
| oot switch op<br>Device No. | tion<br>Function COM               | + |
| oot switch op<br>Device No. | tion<br>Function COM               | + |
| oot switch op<br>Device No. | tion<br>Function COM               | + |
| oot switch op<br>Device No. | tion<br>Function COM               | + |
| oot switch op<br>Device No. | tion<br>Function COM               | + |

| B      | 1 1  | 5 · c ·                   | -                            |                          |                   |                               | ITPAK_Se                | mple_Form                | 4_G8 (Com          | patibility M | ode] - Excel |          |              | æ         | -       |                     | ×    |
|--------|------|---------------------------|------------------------------|--------------------------|-------------------|-------------------------------|-------------------------|--------------------------|--------------------|--------------|--------------|----------|--------------|-----------|---------|---------------------|------|
|        |      |                           |                              |                          |                   | mulas Dat                     |                         |                          |                    |              |              |          |              |           |         | in A <sub>4</sub> s | hare |
| н11    |      | • = [                     | x v                          | fe .                     |                   |                               |                         |                          |                    |              |              |          |              |           |         |                     | ~    |
| 14     | в    | C                         | D                            | F                        | F                 | G                             | н                       | 1                        | J                  | К            | 1            | м        | N            | 0         | P       | 0                   | F =  |
| 1      | AA   | A Corpor                  | ation                        | -                        |                   | 0                             |                         |                          |                    |              |              |          |              |           |         |                     | 71   |
| 3      | С    | ERTIF                     | ICAT                         | E OF                     | IN:               | SPEC                          | тю                      | N                        | -                  |              |              |          |              | SAM       | PLE     |                     |      |
| 9<br>6 | N    | lame of insp              | ection                       |                          |                   |                               |                         |                          |                    | BE           | 3B Corpor    | ation    | Approval     | Inspector | Overall | judgmen             | - 1  |
| 7      |      | Product na                | ime                          |                          |                   |                               | Lo                      | it No.                   |                    |              | CCC Divisi   | on       | <b>—</b> —   |           |         |                     |      |
| в      |      | Part nam                  | ne                           |                          |                   |                               | Numb                    | er of lots               |                    | Date         |              |          | ]            |           |         |                     |      |
| 9      |      | Part No.                  |                              |                          |                   |                               | Number o                | of inspection            | 1                  |              |              |          |              |           |         |                     | -11  |
| 10     | No.  | Inspection<br>item        | Permi                        | ssible<br>lue            | Unit              | Measuring                     | X1                      | X2                       | X3                 | X4           | X5           | judgment | Special note |           |         |                     |      |
|        | 1    | Overall<br>Length         |                              |                          |                   |                               | _                       |                          | 1                  | 1            | <b>_</b>     |          | 1            |           |         |                     |      |
| -      | 2    | Operator A                | 10.05                        | 9.95                     |                   |                               |                         |                          | -                  |              |              |          | 1            |           |         |                     |      |
| 2      | •    | operator M                | 10.00                        | 0.00                     |                   |                               |                         | -                        | -                  |              |              |          |              |           |         |                     | -111 |
| 10     | 3    |                           |                              |                          |                   |                               | —                       | -                        | -                  | -            | $\mapsto$    |          | Drawing No.  |           |         |                     |      |
| 0      |      | Overall                   |                              |                          |                   |                               | -                       |                          | -                  | -            |              | <u> </u> | 1            |           |         |                     |      |
| 4      | 4    | Lensth                    |                              |                          |                   |                               |                         |                          |                    |              |              |          |              |           |         |                     |      |
|        | 5    | Operator B                | 10.05                        | 9.95                     |                   |                               |                         |                          |                    |              |              |          |              |           |         |                     |      |
| ×      | 6    |                           |                              |                          |                   |                               |                         | -                        |                    |              |              |          | 1            |           |         |                     |      |
| 6      | Ŭ    | A                         |                              |                          |                   |                               | <u> </u>                |                          | -                  |              |              |          |              |           |         |                     |      |
| 7      | 7    | Length                    |                              |                          |                   |                               |                         |                          |                    |              |              |          |              |           |         |                     |      |
|        | 8    | Operator C                | 10.05                        | 9.95                     |                   |                               |                         |                          |                    |              |              |          | 1            |           |         |                     |      |
| 0      | 9    |                           |                              |                          |                   |                               |                         | -                        | -                  | -            |              |          | 1            |           |         |                     |      |
| 9      | -    |                           |                              |                          |                   |                               | <u> </u>                |                          |                    |              |              |          |              |           |         |                     |      |
| 20     | 10   |                           |                              |                          |                   |                               | I                       |                          |                    |              |              |          |              |           |         |                     |      |
| 21     | (Mea | asuring item)             |                              |                          |                   |                               |                         |                          |                    |              |              |          | 1            |           |         |                     |      |
| 22     | AN:  | Caliper MD<br>Suffest CMN | c Micrometer<br>I: Coordinat | r ID:India<br>e Measurin | ator F<br>g Machi | ID: Height Ga<br>ne PP: Profi | ige LG:L<br>ale Project | inear Gage<br>or MS: Mic | SD: Sca<br>roscope | le           |              |          |              |           |         |                     |      |
| 24     | HT:  | Hardness Tes              | sting Machin                 | ne VI:Visu               | al inspe          | ction MG: Ma                  | ister Gage              | EX: Other                | B Corpota          | tion         |              |          |              |           |         |                     |      |
| 28     |      |                           | In 54                        |                          |                   |                               |                         | 00                       | 5 Gorpola          |              | 1 D.L        |          |              |           | _       |                     |      |
|        |      | Samp                      | 10,14                        | J                        |                   |                               |                         |                          |                    |              |              |          | 100 (W)      | m         |         |                     |      |

4 Dans le champ [Move after return direction], sélectionnez la direction dans laquelle les données de mesure doivent être saisies.

> Pendant la collecte des données de mesure, une fois les données de mesure saisies dans la cellule sélectionnée, la cellule d'entrée se déplace dans la direction que vous avez spécifiée ici.

> Par exemple, nous sélectionnons ici [Right] (droite).

Dans le champ [Intervalles de déplacement],

5 Spécifiez le nombre de cellules à déplacer. Spécifiez le nombre de cellules à déplacer pour l'étape 4.

> En spécifiant [1], on passe à la cellule suivante. En spécifiant [2], on passe à deux cellules plus loin.

À titre d'exemple, nous spécifions ici [1].

6 Cliquez sur le bouton [OK].

8 Répéter les étapes 6 à travers 7 de configurer les informations pour le deuxième dispositif de saisie de données.

Dans les champs [Plage de cellules (spécifiez le style de référence A1)], entrez [H14] pour [Premier] et [L16] pour [Dernier].

| inuy data settings                                                                                                    | Preset/Tolerance Judgment                                                         | Excel settings                                                                                                    |
|----------------------------------------------------------------------------------------------------|-----------------------------------------------------------------------------------|----------------------------------------------------------------------------------------------------|
| Measurement data entry Select device :      ITN-69999115      Channel :      Character string data entry Select foot switch :      Character string data : | Preset mm<br>Tolerance JudgmentUpper Limit<br>Tolerance JudgmentLower Limit<br>mm | Workbook :<br>C:\Mitutoyo\USB-ITPAK\Sample\ITPAK_Sample_Fon Worksheet : Sample_F4 Range of cells (specify the A1 reference style) : First : Last : L16 Move after return direction : Right Displacement intervals : |
| Data entry devices                                                                                                    | Measuring Tool                                                                    | Foot switch option Device No. Function COM                                                                                                    |
| Type :                                                                                                    | Model :                                                                           | +                                                                                                    |
| COM :                                                                                                    | Code No. :                                                                        |                                                                                                    |
| COM5                                                                                                    |                                                                                   |                                                                                                    |
|                                                                                                    | Serial No. :                                                                      | 0                                                                                                    |
| Serial No. :                                                                                                    | ochor (or )                                                                       |                                                                                                    |

9 Répéter les étapes 6 à travers 7 pour configurer les informations relatives au troisième dispositif de saisie de données.

Dans les champs [Plage de cellules (spécifiez le style de référence A1)], entrez [H17] pour [Premier] et [L19] pour [Dernier].

| Data entry device settings                                                                                                    |                                                                                                  | ×                                                                                                    |
|----------------------------------------------------------------------------------------------------|--------------------------------------------------------------------------------------------------|----------------------------------------------------------------------------------------------------|
| Entry data settings<br>(a) Measurement data entry<br>Select device :<br>TTN-69999116<br>Channel :<br>Character string data entry<br>Select foot switch :<br>Character string data : | Preset/Tolerance Judgment Preset Tolerance JudgmentUpper Limit Tolerance JudgmentLower Limit Imm | Excel settings<br>Workbook :<br>C:\Mitutoyo\USB-ITPAK\Sample\ITPAK_Sample.For<br>Worksheet :<br>Sample_F4<br>Range of cells (specify the A1 reference style) :<br>First : L19<br>Move after return direction :<br>Right<br>Displacement intervals :<br>1 |
| Data entry devices<br>Type :<br>COM :<br>COM6<br>Serial No. :<br>69999116                                                                                                    | Measuring Tool<br>Model :<br>Code No. :<br>Serial No. :                                          | Foot switch option       Device No.     Function       COM                                                                                                    |
|                                                                                                    |                                                                                                  | OK Cancel                                                                                                    |

### **10** Cliquez sur le bouton [OK].

| ocoduro tupo :                               |                                                                      | Procedure                                 | namo :                              |                               |                         |                  |       |      |
|----------------------------------------------|----------------------------------------------------------------------|-------------------------------------------|-------------------------------------|-------------------------------|-------------------------|------------------|-------|------|
| ndividual                                    |                                                                      | 3 posi, indi                              | vidual measurer                     | ment                          |                         |                  |       |      |
| Data entry devic                             | es                                                                   |                                           |                                     | I                             |                         | Measuring Tool   |       |      |
| Device No.                                   | Workbook                                                             |                                           | Worksheet                           | Assigned cells                | Direction               | User Control Num | Model | Code |
| ITN-69999114<br>ITN-69999115<br>ITN-69999116 | C:\Mitutoyo\USB-ITPA<br>C:\Mitutoyo\USB-ITPA<br>C:\Mitutoyo\USB-ITPA | ιK∖Sample\I<br>ιK∖Sample\I<br>ιK∖Sample\I | Sample_F4<br>Sample_F4<br>Sample_F4 | H11:L13<br>H14:L16<br>H17:L19 | Right<br>Right<br>Right |                  |       | -    |
| <                                            |                                                                      |                                           |                                     |                               | د                       | < <              |       | >    |
| <<br>Foot switch opt<br>Device No.           | ion<br>Function                                                      | СОМ                                       |                                     |                               | 2                       | <                |       | >    |
| oot switch opt                               | ion<br>Function                                                      | сом                                       |                                     |                               | 2                       | ¢                |       | >    |

**11** Dans le menu [Fichier] de l'écran de création de la procédure, sélectionnez [Enregistrer sous].

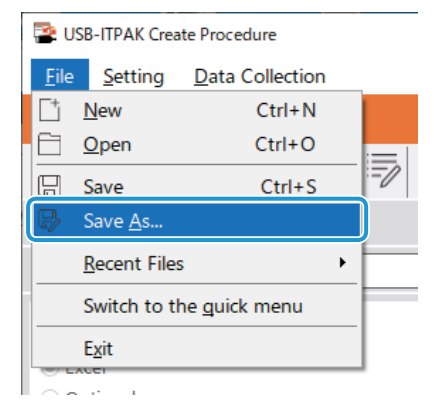

### **12** Saisissez un nom de fichier et enregistrez le fichier.

» Le chemin complet du nom du fichier s'affiche dans le champ [Setting File] de l'écran de la procédure de création.

| SB-ITPAK Create Procedure                                                                                                    |                                |                                                             |                                                                  | 2     | - 🗆 X          |  |
|----------------------------------------------------------------------------------------------------|--------------------------------|-------------------------------------------------------------|------------------------------------------------------------------|-------|----------------|--|
| File Setting Data Collection                                                                                                    |                                |                                                             |                                                                  |       |                |  |
| Mitutoyo                                                                                                    |                                |                                                             |                                                                  |       |                |  |
|                                                                                                    |                                |                                                             |                                                                  |       | ŵ              |  |
| Setting File C:\Mitutoyo\USB-ITPAK\4-4                                                                                                    | l.it3                          |                                                             |                                                                  |       | 1              |  |
| Description Individualy measure 3 pos                                                                                                    | itions                         |                                                             |                                                                  |       |                |  |
| Data entry application                                                                                                    | Procedure                      | Item                                                        | Content                                                          |       |                |  |
| <ul> <li>Excel</li> <li>Optional</li> </ul>                                                                                                    | 3 posi. individual measurement | Procedure type<br>Data entry application<br>Excel settings: | Individual<br>Excel                                              |       |                |  |
| Repetition option                                                                                                    |                                | Workbook<br>Worksheet                                       | C:¥Mitutoyo¥USB-IIPAK¥Sample¥IIPAK_Sample_Form_4_GB<br>Sample_F4 |       |                |  |
| Repeat procedure                                                                                                    |                                | Range of cells                                              | H11:L13                                                          |       |                |  |
| Number of repeat :                                                                                                    |                                | Move after return direction                                 | on Right                                                         |       |                |  |
| 1 .                                                                                                    |                                | Foot switch option:                                         | -040                                                             |       |                |  |
| Move direction :                                                                                                    |                                |                                                             |                                                                  |       |                |  |
| Down 💛                                                                                                    |                                |                                                             |                                                                  |       |                |  |
| Displacement intervals :                                                                                                    |                                |                                                             |                                                                  |       |                |  |
| 1 🗘                                                                                                    |                                |                                                             |                                                                  |       |                |  |
| Error option                                                                                                    |                                |                                                             |                                                                  |       |                |  |
| Ignore the data collection error                                                                                                    |                                |                                                             |                                                                  |       |                |  |
|                                                                                                    |                                | Data entry devices                                          | )evice name                                                      | COM   | Assigned cells |  |
| Timer job option                                                                                                    |                                | ITN-69999114                                                | ITN-69999114                                                     | COM4  | H11:L13        |  |
| Enable                                                                                                    | Add Procedure                  | ITN-69999115                                                | TN-69999115                                                      | COM5  | H14:L16        |  |
| $\begin{array}{c} \mbox{Interval}(\mbox{hour:min:sec}):\\ \hline 0 \ \hline \bullet \ ; \ \hline 0 \ \hline \bullet \ ; \ \hline 5 \ \hline \bullet \ , \ \hline 0 \ \hline \bullet \ \end{array}$ | Delete Procedure               | 1114-0393110                                                | 110                                                              | CONIO | 111/219        |  |
| Count :<br>5 +                                                                                                    | Change Procedure               | <                                                           |                                                                  |       | ~              |  |

### 6.4.2 Collecte des données de mesure

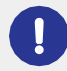

Lorsque vous effectuez une collecte de données, désactivez la fonction [AutoSave] dans Excel. Pour plus d'informations sur l'utilisation d'Excel, voir la documentation d'Excel.

### Conseils

Une fois les données collectées, le fichier Excel dans lequel les données de mesure ont été saisies est sauvegardé. Si vous devez conserver une copie du fichier Excel avant qu'il ne soit sauvegardé, faites-en une copie de sauvegarde au préalable.

### **1** Sur l'écran [Quick Menu], cliquez sur le bouton [Data collection].

| SB-ITPAK Quick Menu        | – 🗆 X                         |
|----------------------------|-------------------------------|
| Mitutoyo                   |                               |
|                            | 1                             |
| Procedure Measurement Menu | Settings Menu                 |
| Save (Excel file)          | දිරිූදි Option                |
| Save (Text file)           | (j) Version Information       |
| Create Procedure           |                               |
| Easy Measurement Menu      | Login Menu                    |
| Easy Input Mode            | O User Registration or Update |
|                            | 🗧 Login                       |
|                            |                               |
|                            |                               |
|                            | S Exit                        |

» La boîte de dialogue de sélection du fichier de réglage apparaît.

### 2 Sélectionnez le fichier de réglage.

| 👺 Open                                  |                            |                                                           | ×      |
|-----------------------------------------|----------------------------|-----------------------------------------------------------|--------|
| $\leftarrow \rightarrow \land \uparrow$ | « Mitutoyo » USB-ITPAK »   | Search USB-ITPAK                                          | Q      |
| Organize 🔻 Ne                           | w folder                   |                                                           | ?      |
| scs                                     | ^ Name                     | Date modified Type                                        | ^      |
| , tuika                                 | 5-3.it3                    | 12/10/2020 6:01 PM IT3 File                               | ר      |
| C On Dive                               | 🗋 5-3-2.it3                | 12/11/2020 3:08 PM IT3 File                               |        |
| CheDrive                                | 5-4.it3                    | 12/10/2020 5:10 PM IT3 File                               |        |
| 💻 This PC                               | 5-5.it3                    | 12/10/2020 6:29 PM IT3 File                               |        |
| Desktop                                 | 5-6.it3                    | 12/10/2020 6:53 PM IT3 File                               |        |
| Documents                               | 5-7.it3                    | 12/10/2020 7:12 PM IT3 File                               | ~      |
| 📕 Downloads                             | v <                        |                                                           | >      |
|                                         | File <u>n</u> ame: 5-5.it3 | <ul> <li>ITPAK setting file(*.itp;*.it2;*.it3)</li> </ul> | $\sim$ |
|                                         |                            | <u>O</u> pen ▼ Cancel                                     |        |

### Conseils

En sélectionnant [Ouvrir] ou [Fichiers récents] dans le menu [Fichier] de l'écran de création de procédure, vous pouvez également sélectionner le fichier de paramétrage. Si vous avez sélectionné le fichier de configuration sur l'écran de création de procédure, cliquez sur l'icône de démarrage de la collecte de données dans la barre d'outils de l'écran de création de procédure.

La boîte de dialogue qui s'affiche vous invite à sélectionner la méthode de traitement des données existante.

### Sélectionnez la méthode de traitement des données existante.

| USB-ITPAK Check                                                   | Х |
|-------------------------------------------------------------------|---|
| <b>Po you want to collect data after cancel the current data?</b> |   |
| <u>Y</u> es <u>N</u> o Cancel                                     |   |

[Oui] : Les données existantes dans le fichier Excel où les données seront saisies sont supprimées et les cellules où les données seront saisies sont effacées.

[Non] : Les données existantes dans le fichier Excel où les données seront introduites sont conservées.

[Annuler] : La boîte de dialogue se ferme et vous revenez à l'écran [Quick Menu] ou à l'écran de création de procédure.

» Si vous cliquez sur le bouton [Oui] ou [Non], l'écran de collecte des données s'affiche.

### **Conseils**

Si vous cliquez sur [Non], l'écran de collecte des données sera mis en pause. Dans ce cas, sauvegardez le fichier Excel avant de reprendre la collecte des données.

Pour plus de détails, voir 💷 "🖿 Pause/reprise de l'opération lors de la collecte de données dans Excel " (page 206).

#### Démarrer la collecte des données de mesure.

| 👺 USB-ITPAK - C:\Mitutoyo                                 | USB-ITPAK\4-4.it3 |             |       | - 🗆 ×      |  |  |  |  |
|-----------------------------------------------------------|-------------------|-------------|-------|------------|--|--|--|--|
| Mitutoyo                                                  |                   |             |       |            |  |  |  |  |
| Procedure : 3 posi. individual measurement ( Individual ) |                   |             |       |            |  |  |  |  |
| Execute data entry oper                                   | ration.           |             |       | Zero Set   |  |  |  |  |
|                                                           |                   |             |       | Preset     |  |  |  |  |
|                                                           |                   |             |       | Peak Reset |  |  |  |  |
| ⇒ Data request                                            | X Data cancel     | D Data skip | Pause | Stop       |  |  |  |  |

Démarrez l'opération de collecte en appuyant sur le commutateur DATA de l'outil de mesure ou du dispositif de connexion (transmetteur USB-ITN/IT-0xxU/DP-1VA/U-WAVE).

- Les données sont introduites selon la procédure enregistrée dans le fichier de configuration.
- Pendant la collecte des données, la cellule suivante dans laquelle les données sont saisies s'affiche en vert. »

| File<br>H17<br>1<br>2<br>3 | в          | Home In                     | isert Pa                      | ge Layout                  | Forr              |                               |                           |                       |                   |      |            |          |              |           |             |         |    |
|----------------------------|------------|-----------------------------|-------------------------------|----------------------------|-------------------|-------------------------------|---------------------------|-----------------------|-------------------|------|------------|----------|--------------|-----------|-------------|---------|----|
| H17                        | в          | * :                         |                               |                            |                   | nulas Dat                     | a Revie                   | w View                |                   |      |            |          |              |           | Sign in     | R₁ Shar | e  |
| 1<br>2<br>3                | в          |                             | XV                            | fx                         |                   |                               |                           |                       |                   |      |            |          |              |           |             |         | v  |
| 1<br>2<br>3                |            | C                           | n                             | F                          | F                 | G                             | н                         | т                     |                   | ĸ    | 1          | M        | N            | 0         | P           | 0       |    |
| 3                          |            |                             | ation                         | 6                          |                   | a                             |                           |                       |                   |      |            | 101      | IN           | 0         |             | Q I     | ìΠ |
|                            | CE         |                             |                               | E OF                       | IN                | SPEC                          | TION                      | J                     |                   |      |            |          |              | SAM       | PLE         |         |    |
| 4<br>6                     | N          | ame of insp                 | ection                        | _ • •                      |                   |                               |                           | •                     |                   | BE   | B Corpor   | ation    | Approval     | Inspector | Overall jud | Igment  |    |
| 7                          |            | Product na                  | me                            |                            |                   |                               | Lot                       | No.                   |                   |      | CCC Divisi | ion      |              |           |             |         |    |
| 8                          |            | Part nam                    | ie                            |                            |                   |                               | Numbe                     | r of lots             |                   | Date |            |          |              |           |             |         |    |
| 9                          |            | Part No.                    | Pormi                         | cciblo                     |                   | Moncuring                     | Number of                 | inspections           |                   |      |            | I        |              |           |             |         |    |
| 0                          | No.        | item                        | val                           | ue                         | Unit              | item                          | X1                        | X2                    | Х3                | X4   | X5         | judgment | Special note |           |             |         |    |
|                            | 1          | Overall<br>Lensth           |                               |                            |                   |                               |                           |                       |                   |      |            |          |              |           |             |         |    |
|                            | -          |                             |                               |                            |                   |                               |                           |                       |                   |      |            |          |              |           |             |         |    |
| 2                          | 2          | Operator A                  | 10.05                         | 9.95                       |                   |                               |                           |                       |                   |      |            |          |              |           |             |         |    |
|                            | 3          |                             |                               |                            |                   |                               |                           |                       |                   |      |            |          | Drawing No.  |           |             |         |    |
| 3                          | 4          | Overall                     |                               |                            |                   |                               |                           |                       |                   |      |            |          |              |           |             |         |    |
| 4                          | 4          | Length                      |                               |                            |                   |                               |                           |                       |                   |      |            |          |              |           |             |         |    |
| 5                          | 5          | Operator B                  | 10.05                         | 9.95                       |                   |                               |                           |                       |                   |      |            |          |              |           |             |         |    |
| Ť                          | 6          |                             |                               |                            |                   |                               |                           |                       |                   |      |            |          |              |           |             |         |    |
| 6                          | <u> </u>   | 0                           |                               |                            |                   |                               |                           |                       |                   |      |            |          |              |           |             |         |    |
| 7                          | 7          | Length                      |                               |                            |                   |                               |                           |                       |                   |      |            |          |              |           |             |         |    |
|                            | 8          | Operator C                  | 10.05                         | 9,95                       |                   |                               |                           |                       |                   |      |            |          | 1            |           |             |         |    |
| 8                          |            |                             |                               |                            |                   |                               |                           |                       |                   |      |            |          |              |           |             |         |    |
| 9                          | 9          |                             |                               |                            |                   |                               |                           |                       |                   |      |            |          |              |           |             |         |    |
| 20                         | 10         |                             |                               |                            |                   |                               |                           |                       |                   |      |            |          |              |           |             |         |    |
| 21                         | (Mea       | suring item]                |                               |                            |                   |                               |                           | I                     |                   |      |            |          | 1            |           |             |         |    |
| 22<br>23                   | CD:<br>AN: | Caliper MD:<br>Surftest CMM | : Micrometer<br>I: Coordinate | r ID: Indic<br>e Measuring | ator H<br>g Machi | ID: Height Ga<br>ne PP: Profa | ge LG:Lir<br>le Projector | ear Gage<br>MS: Micro | SD:Scale<br>scope | 9    |            |          |              |           |             |         |    |
| 24                         | HT:        | Hardness Tes                | sting Machin                  | e VI:Visua                 | al inspe          | ction MG:Ma                   | ster Gage                 | EX: Others            | Cornotati         | ion  |            |          |              |           |             |         |    |
| 3                          |            | S                           | lo F4                         | <b>A</b>                   |                   |                               |                           | 000                   | Corpotat          |      | : 4        |          |              |           |             |         |    |
| 1<br>                      |            | samp                        | ie_F4                         |                            |                   |                               |                           |                       |                   |      | : 4        |          |              | m         |             | 1 1000  | 1  |

Pour annuler la saisie, cliquez sur le bouton [Annulation des données] de l'écran de collecte des données. Les données de la cellule de saisie sont supprimées et la cellule verte passe à la cellule de saisie précédente.

Pour passer à la cellule de saisie suivante sans saisir de données, cliquez sur le bouton [Saut de données] dans l'écran de collecte des données. La cellule verte passe à la cellule de saisie suivante.

### Conseils

- La collecte des données de mesure peut également être lancée en actionnant la pédale de commande. Pour plus de détails, voir El "7.1 Saisie des données de mesure à l'aide de la pédale de commande " (page 69).
- Vous pouvez également effectuer l'opération d'annulation des données en utilisant le commutateur DATA sur le transmetteur U-WAVE. Pour plus de détails, voir III "Manuel de l'utilisateur U-WAVEPAK " ou IIII "Manuel d'utilisation de la commande spéciale U-WAVEPAK (Event Driven Use)".
- Pour U-WAVE, selon le mode de mesure utilisé (par bouton ou par événement), les conditions opérationnelles de collecte des données de mesure ou d'annulation peuvent différer.
   Pour plus de détails, voir 📰 "11.1.3 Opérations de demande et d'annulation de données lors de l'utilisation de l'U-WAVE " (page 238).
- » Lorsque toutes les données ont été saisies, un message d'achèvement s'affiche sur l'écran de collecte des données

| USB-ITPAK - C:\Mitutoyo\U   | SB-ITPAK\4-4.it3          |           |       | - 🗆 ×  |  |  |  |
|-----------------------------|---------------------------|-----------|-------|--------|--|--|--|
| Mitutoyo                    |                           |           |       |        |  |  |  |
| Procedure : 3 posi. individ | ual measurement ( Individ | ual )     |       |        |  |  |  |
| The import of all pieces    | Zero Set                  |           |       |        |  |  |  |
|                             | 10 0000mm                 |           |       |        |  |  |  |
|                             | 10.0000mm                 |           |       |        |  |  |  |
| Data request                | X Data cancel             | Data skip | Pause | 😫 Stop |  |  |  |

5 Cliquez sur le bouton [Stop].

| SB-ITPAK - C    | \Mitutoyo\U                                                      | B-ITPAK\4-4.it3            |             |       | - 🗆 ×      |  |
|-----------------|------------------------------------------------------------------|----------------------------|-------------|-------|------------|--|
| Mitutoyo        |                                                                  |                            |             |       |            |  |
| Procedure : 3 p | osi. individ                                                     | ual measurement ( Individu | ual )       |       |            |  |
| The import of   | The import of all pieces of measurement data has been completed. |                            |             |       |            |  |
|                 | 10.0000mm                                                        |                            |             |       |            |  |
|                 |                                                                  |                            |             |       | Peak Reset |  |
| 🕀 Data re       | quest                                                            | X Data cancel              | ▷ Data skip | Pause | 😫 Stop     |  |

» Un message de confirmation s'affiche.

### 6 Cliquez sur l'un des boutons suivants :

[Oui] : Le fichier Excel dans lequel les données de mesure ont été saisies est enregistré et l'écran [Quick ou à l'écran de création de procédure.

[Non] : L'écran passe à l'écran [Quick Menu] ou à l'écran de création de procédure sans enregistrer le fichier Excel où les données de mesure ont été saisies dans lequel les données de mesure ont été saisies.

[Annuler] : Le message de confirmation se ferme et vous revenez à l'écran de collecte des données.

| USB-ITPAK Check                                                                                                    | × |
|----------------------------------------------------------------------------------------------------|---|
| Save the current contents?<br>Click "Yes" to overwrite the current data.<br>Click "No" to delete the current data. |   |
| Yes <u>N</u> o Cancel                                                                                              |   |

### MEMO

## 7 Collecte des données de mesure à l'aide du menu de mesure de la procédure (fonctionnement avancé)

Ce chapitre explique les opérations avancées de l'USB-ITPAK, telles que la collecte de données à l'aide de la pédale de commande et la combinaison de plusieurs procédures pour collecter des données.

## 7.1 Saisie des données de mesure à l'aide de la pédale de validation

Lorsque la pédale de validation (No. 937179T) est connecté, vous pouvez effectuer les opérations suivantes avec votre pied :

- Demander à un appareil d'émettre des données de mesure (demande de données)
- Effacer les données saisies (annulation des données)
- Sauter la saisie des données et passer à la cellule d'entrée suivante (saut de données)

Pour utiliser la pédale de commande, vous devez d'abord spécifier la fonction à assigner à la pédale de commande.

Pour créer le fichier de configuration dans cette section, les méthodes de configuration des procédures sont expliquées à l'aide des exemples "
Exemple de connexion", "
Exemple de mesure" et "
Exemple de saisie de données de mesure" cidessous.

### Exemple de connexion

Trois comparateurs sont connectés à USB-ITN et deux pédales sont connectées à USB-FSW. Les fonctions de demande et d'annulation de données sont attribuées aux deux pédales.

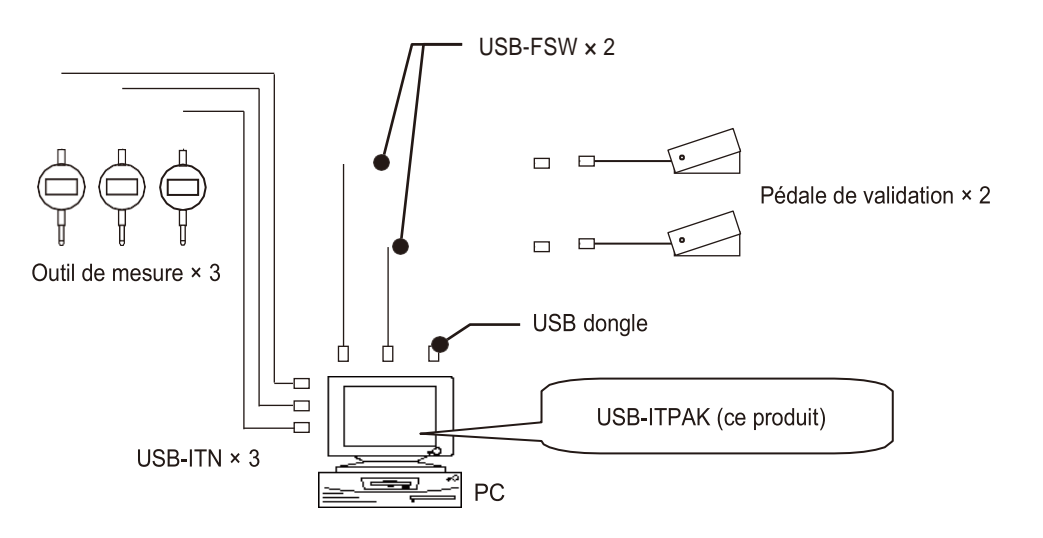

### Exemple de mesure

Les trois comparateurs sont utilisés pour mesurer trois emplacements (taille A, taille B, taille C) en même temps.

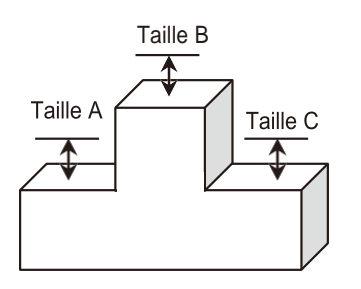

### Exemple de saisie de données de mesure

Un exemple de tableau d'inspection après la collecte des données est présenté ci-dessous.

| Inspe      | ction item  | Size A | Size B | Size C |
|------------|-------------|--------|--------|--------|
| Meas       | uring item  |        |        |        |
| Telerenee  | Upper limit | 5.150  | 10.100 | 5.150  |
| Tolerance  | Lower limit | 4.850  | 9.900  | 4.850  |
|            | Sample 1    | 5.054  | 10.023 | 5.070  |
|            | Sample 2    | 5.086  | 10.016 | 5.064  |
|            | Sample 3    | 5.093  | 10.000 | 5.056  |
|            | Sample 4    | 5.077  | 10.039 | 5.063  |
| Result of  | Sample 5    | 5.085  | 9.992  | 5.047  |
| inspection | Sample 6    | 5.084  | 10.024 | 5.065  |
|            | Sample 7    | 5.062  | 9.990  | 5.050  |
|            | Sample 8    | 5.073  | 9.985  | 5.054  |
|            | Sample 9    | 5.071  | 10.011 | 5.045  |
|            | Sample 10   | 5.062  | 10.000 | 5.060  |

Procédure de mesure : Mesurez trois endroits sur la première pièce tous ensemble, puis inscrivez les données de mesure dans les colonnes "Taille A", "Taille B" et "Taille C" de la ligne "Echantillon 1" de la feuille de calcul Excel.

Ensuite, mesurez trois endroits sur la deuxième pièce, tous ensemble, et inscrivez les données de mesure dans les colonnes "Taille A", "Taille B" et "Taille C" de la ligne "Exemple 2" de la feuille de calcul Excel.

Répétez les mesures jusqu'à la dixième pièce.

|            | Sample 1  | Batch (1)  |  |  |  |  |
|------------|-----------|------------|--|--|--|--|
|            | Sample 2  | Batch (2)  |  |  |  |  |
|            | Sample 3  |            |  |  |  |  |
|            | Sample 4  |            |  |  |  |  |
| Result of  | Sample 5  |            |  |  |  |  |
| inspection | Sample 6  |            |  |  |  |  |
|            | Sample 7  |            |  |  |  |  |
|            | Sample 8  |            |  |  |  |  |
|            | Sample 9  |            |  |  |  |  |
|            | Sample 10 | Batch (10) |  |  |  |  |

### 7.1.1 Création du fichier de configuration

### **1** Connectez les appareils que vous utiliserez au PC et configurez les éléments dans USB-ITPAK.

Pour plus de détails, voir ce qui suit :

- Mesure séquentielle : 6.2.1 Création du fichier de configuration " (page 30)
- Mesure par lots : [1] "6.3.1 Création du fichier de configuration " (page 43)
- Mesure individuelle : 6.4.1 Création du fichier de configuration " (page 57)

| SB-ITPAK Create Procedure                                                                                                    |                                         |                                                                                                    |                                                                                                    | 122                  | · 🗆 🗙             |  |  |  |  |
|----------------------------------------------------------------------------------------------------|-----------------------------------------|----------------------------------------------------------------------------------------------------|----------------------------------------------------------------------------------------------------|----------------------|-------------------|--|--|--|--|
| <u>File</u> <u>Setting</u> <u>Data</u> Collection                                                                                                    |                                         |                                                                                                    |                                                                                                    |                      |                   |  |  |  |  |
| Mitutoyo                                                                                                    |                                         |                                                                                                    |                                                                                                    |                      |                   |  |  |  |  |
|                                                                                                    |                                         |                                                                                                    |                                                                                                    |                      | 仚                 |  |  |  |  |
| Setting File C:\Mitutoyo\USB-ITPAK\4-3                                                                                                    | 3.it3                                   |                                                                                                    |                                                                                                    |                      |                   |  |  |  |  |
| Description Measure 3 position in bate                                                                                                    | Description Measure 3 position in batch |                                                                                                    |                                                                                                    |                      |                   |  |  |  |  |
| Data entry application                                                                                                    | Procedure                               | Item                                                                                                    | Content                                                                                                    |                      |                   |  |  |  |  |
| <ul> <li>Excel</li> <li>Optional</li> <li>Repetition option</li> <li>Repeat procedure</li> <li>Number of repeat :         <ol> <li>1</li> <li>Wove direction :             </li> <li>Down</li> <li>Displacement intervals :             </li> <li>1</li> <li>1</li> </ol> </li> </ul> | 3 position batch measurement            | Procedure type<br>Data entry application<br>Excel settings:<br>Workbook<br>Worksheet<br>Range of cells<br>Move after return direction<br>Displacement intervals<br>Cell address assign rules<br>Foot switch option:<br>FunctionKey Operation: | Batch<br>Excel<br>C:¥Mitutoyo¥USB-ITPAK¥Sample¥ITPAK_Sample_Form_3_<br>Sample_F3<br>D18:F27<br>1 Down<br>1<br>Assign for the columns(A,B,) |                      |                   |  |  |  |  |
| Ignore the data collection error                                                                                                    |                                         | Data entry devices<br>Device No. De                                                                                                    | vice name                                                                                                    | сом                  | Assigned cells    |  |  |  |  |
|                                                                                                    | Add Procedure                           | ITN-69999114 ITI<br>ITN-69999115 ITI<br>ITN-69999116 ITI                                                                                                    | N-69999114<br>N-69999115<br>N-69999116                                                                                                    | COM4<br>COM5<br>COM6 | D:D<br>E:E<br>F:F |  |  |  |  |
| Interval(hour:min:sec) :<br>$0 \div : 0 \div : 5 \div , 0 \div$                                                                                                    | Delete Procedure                        |                                                                                                    |                                                                                                    |                      | 1999              |  |  |  |  |
| Count :                                                                                                    | Change Procedure                        | K                                                                                                    |                                                                                                    |                      | ×                 |  |  |  |  |

À titre d'exemple, nous modifions ici certaines parties du fichier de configuration créé dans 🗐 "6.3.1 Création du fichier de configuration " (page 43). Après avoir ouvert le fichier de configuration, cliquez sur le bouton [Modifier la procédure] dans l'écran suivant.

» L'écran [Procédure de modification] s'affiche.

### Conseils

Pour créer un nouveau fichier de configuration, saisissez une description du fichier de configuration que vous créez dans le champ [Description], puis cliquez sur le bouton [Ajouter une procédure] puis cliquez sur le bouton [Ajouter une procédure].

### 2 Modifier [Nom de la procédure].

A titre d'exemple, nous entrons ici [lot 3 positions et pédale].

| Change Procedure                                                                                                    |                                                                                 |                                  |                |         | ×           |
|----------------------------------------------------------------------------------------------------|---------------------------------------------------------------------------------|----------------------------------|----------------|---------|-------------|
| Procedure type : Procedure name :<br>Batch 3 position batch and                                                                                                    | l foot switch                                                                   |                                  |                |         |             |
| Excel settings Workbook : C:\Mitutoyo\USB-ITPAK\Sample\ITPAK_Sample_Form_3_c Worksheet : Sample_F3 Range of cells (specify the A1 reference style) : First : Last : E27 Move after return direction : Down | Data entry device<br>Device No.<br>ITN-69999114<br>ITN-69999115<br>ITN-69999116 | Assign rule<br>D:D<br>E:E<br>F:F | Measuring Tool | . Model | ∝<br>+<br>/ |
| Displacement intervals :                                                                                                    | ٢                                                                               |                                  | > <            |         | >           |
| Cell address assign rules                                                                                                    | Foot switch option                                                              | n                                |                |         |             |
| Unspecified<br>Sasign for the columns(A,B,)<br>Assign for the rows(1,2,)                                                                                                    | Device No.                                                                      | Function                         | сом +          |         |             |
| FunctionKey Operation       Data request :     -       Data cancel :     -       Data skip :     -                                                                                                    |                                                                                 |                                  |                |         |             |
|                                                                                                    |                                                                                 |                                  | OH             | k i     | Cancel      |

### Conseils

Si vous avez cliqué sur le bouton [Ajouter une procédure] à l'étape 1, configurer les éléments de l'écran [Ajouter une procédure]. Pour plus de détails, voir ce qui suit :

- Mesure séquentielle : 6.2.1 Création du fichier de configuration " (page 30)
- Mesure par lots : [1] "6.3.1 Création du fichier de configuration " (page 43)
- Mesure individuelle : 16.4.1 Création du fichier de configuration " (page 57)

## **3** Configurez les informations relatives à la première pédale de validation dans le champ [Option pédale de validation].

- 1 Dans le champ [Option de pédale], cliquez sur le bouton [+].
  - " L'écran [Foot switch option settings] s'affiche.

- 2 Dans la liste déroulante [Select foot switch], sélectionnez la pédale à utiliser.
- Dans la liste déroulante [Function], sélectionnez la fonction à assigner à la pédale de validation

A titre d'exemple, nous sélectionnons ici [Demande de données].

- 4 Cliquez sur le bouton [OK].
  - » Les informations sur le dispositif enregistré s'affichent dans le champ [Option de pédale] de l'écran [Modifier la procédure] ou [Ajouter une procédure] ou [Ajouter une procédure].

| Procedure type : Procedure name :                                                                                                    | 16.1.34                                                                        |                                  |                                             |        |
|----------------------------------------------------------------------------------------------------|--------------------------------------------------------------------------------|----------------------------------|---------------------------------------------|--------|
| Satch 3 position batch at<br>Excel settings<br>Workbook :<br>C:\\\\\\\\\U00ed Yorkbook :<br>Workbeet :<br>Sample 3                                      | Data entry devic<br>Device No.<br>ITN-69999114<br>ITN-69999115<br>ITN-69999116 | Assign rule<br>D:D<br>E:E<br>F:F | Measuring Tool<br>CC User Control Num Model | Co +   |
| Manuel 2015 (peedly the A1 reference style) :<br>First : D18<br>Last : c27 Select<br>Move after return direction :<br>Dom V<br>Displacement intervals : | <                                                                              |                                  | > c                                         | >      |
| Cell address assign rules<br>Unspecified<br>Sassign for the columns(A,B,)<br>Assign for the rows(1,2,)                                                  | Foot switch optic                                                              | n<br>Function                    | сом +                                       |        |
| FunctionKey Operation<br>Data request:<br>Data cancel :<br>Data skip :                                                                                  |                                                                                |                                  | -                                           |        |
|                                                                                                    |                                                                                |                                  | OK                                          | Cancel |

| S | elect foot switch : |
|---|---------------------|
| F | SW-19999033 ~       |
|   | Device information  |
|   | Serial No. :        |
|   | 19999033            |
|   | Type :              |
|   | FSW                 |
|   | COM :               |
|   | COM12               |
| F | unction :           |
| ۵ | Data request 🗸 🗸 🗸  |
|   |                     |
|   |                     |

3

### 4 Répéter l'étape 3 pour configurer les informations relatives à la deuxième pédale de commande.

A titre d'exemple, nous sélectionnons ici [Annulation de données] dans la liste déroulante.

| Foot switch option settings | ×     |  |  |  |  |  |
|-----------------------------|-------|--|--|--|--|--|
| Select foot switch :        |       |  |  |  |  |  |
| FSW-19999034 ~              |       |  |  |  |  |  |
| Device information          |       |  |  |  |  |  |
| Serial No. :                |       |  |  |  |  |  |
| 19999034                    |       |  |  |  |  |  |
| Type :                      |       |  |  |  |  |  |
| FSW                         |       |  |  |  |  |  |
| COM :                       |       |  |  |  |  |  |
| COM11                       |       |  |  |  |  |  |
| Function :                  |       |  |  |  |  |  |
| Data cancel                 | ) ~   |  |  |  |  |  |
|                             |       |  |  |  |  |  |
| ОК Са                       | incel |  |  |  |  |  |

### 5 Cliquez sur le bouton [OK].

| Change Procedure                                                                                                    |                                            |                                         |                       |                 |       | ×  |
|----------------------------------------------------------------------------------------------------|--------------------------------------------|-----------------------------------------|-----------------------|-----------------|-------|----|
| Procedure type : Procedure name :                                                                                                    |                                            |                                         |                       |                 |       |    |
| Batch                                                                                                    | foot switch                                |                                         |                       |                 |       |    |
| Excel settings                                                                                                    | Data entry devices                         |                                         | Measu                 | uring Tool      |       | _  |
| C:\Mitutoyo\USB-ITPAK\Sample\ITPAK_Sample_Form_3_C<br>Worksheet :                                                                                                   | Device No.<br>ITN-69999114<br>ITN-69999115 | Assign rule<br>D:D<br>E:E               | CC User (             | Control Num Mod | del C | +  |
| Sample_F3 ~                                                                                                    | ITN-69999116                               | F:F                                     |                       |                 | D     |    |
| Range of cells (specify the A1 reference style) :<br>First : D18 Select<br>Last : F27 Select<br>Move after return direction :<br>Down V<br>Displacement intervals : | <                                          |                                         | > <                   |                 |       |    |
|                                                                                                    | Foot suiteb oution                         |                                         |                       |                 |       |    |
| Long address assign futures     Unspecified     Assign for the columns(A,B,)     Assign for the rows(1,2,)                                                          | Device No.<br>FSW-19999033<br>FSW-19999034 | Function<br>Data request<br>Data cancel | COM<br>COM12<br>COM11 | +               |       |    |
| FunctionKey Operation       Data request :     -       Data cancel :     -       Data skip :     -                                                                  |                                            |                                         |                       | _               |       |    |
|                                                                                                    |                                            |                                         |                       | ОК              | Canc  | el |

6 Dans le menu [Fichier] de l'écran de création de la procédure, sélectionnez [Enregistrer sous].

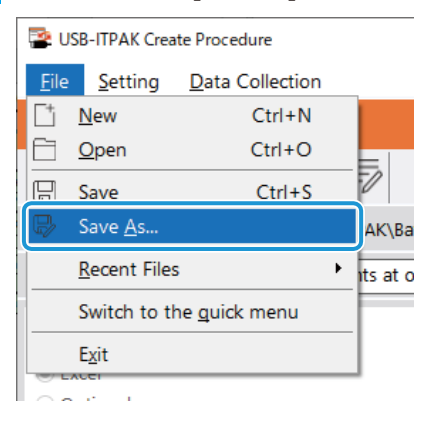

### 7 Saisissez un nom de fichier et enregistrez le fichier.

» Le chemin complet du nom du fichier s'affiche dans le champ [Setting File] de l'écran de la procédure de création.

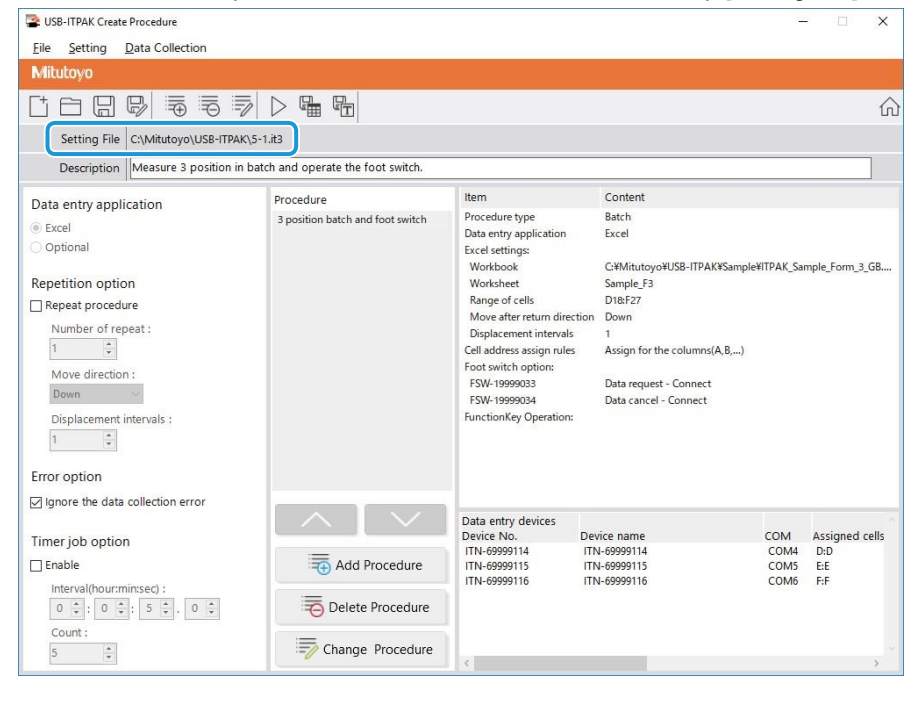

### 7.1.2 Collecte des données de mesure

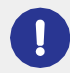

Lorsque vous effectuez une collecte de données, désactivez la fonction [AutoSave] dans Excel. Pour plus d'informations sur l'utilisation d'Excel, voir la documentation d'Excel.

### Conseils

Une fois les données collectées, le fichier Excel dans lequel les données de mesure ont été saisies est sauvegardé. Si vous devez conserver une copie du fichier Excel avant qu'il ne soit sauvegardé, faites-en une copie de sauvegarde au préalable.

### Ouvrez le fichier de configuration à utiliser, puis l'écran de collecte des données.

Pour plus de détails, voir ce qui suit :

- Mesure séquentielle : [1] "6.2.2 Collecte des données de mesure " (page 37)
- Mesure par lots : []] "6.3.2 Collecte des données de mesure " (page 51)
- Mesure individuelle : [1] "6.4.2 Collecte des données de mesure " (page 64)

### **2** Lancer l'opération de collecte des données de mesure.

Démarrez l'opération de collecte en appuyant sur la pédale de commande à laquelle la fonction [Demande de données] est associée.

- » Les données sont introduites selon la procédure enregistrée dans le fichier de configuration.
- » Pendant la collecte des données, la cellule suivante dans laquelle les données sont saisies s'affiche en vert.

| 6              | 3                   |                    |                  |               | ITE       | PAK_S   | ample_Fo                      | rm_3       | G             | 3        |         |          | ×         |    |
|----------------|---------------------|--------------------|------------------|---------------|-----------|---------|-------------------------------|------------|---------------|----------|---------|----------|-----------|----|
| F              | ile                 | Hon                | n Insert         | Page          | Form      | Dat     | a Revie                       | Viev       | ∕ ♀ Tell      |          | Sign in | Я, s     | hare      |    |
| F1             | .8                  |                    | •                | ×             | ~         | $f_{x}$ |                               |            |               |          |         |          | ~         | -  |
|                | в                   |                    | 0                |               | D         |         | E                             |            | F             | G        |         | н        | <u>II</u> | 1  |
| 2 3            |                     | Corpo              | ration           |               | 0.5       |         | <b>DE0</b>                    | _          | Date:         |          |         |          | <b>5</b>  |    |
| 4              | CEI                 | < 11               | FICA             |               |           | NS      | PEC                           |            | N             |          | AIVI    | 'LE      | 41        |    |
| 6              |                     | Pa                 | rt name          |               |           |         |                               | -          | E             | CCC Div  | oration |          | _         |    |
| 8              | Na                  | ame o              | f inspectio      | n             |           |         |                               |            | Date of in    | spection | 151011  |          |           |    |
| 9              |                     | L                  | ot No.           |               |           |         |                               |            | Арр           | roval    |         | Inspecto | r         |    |
| 10             |                     | Numb               | per of lots      |               |           |         |                               | _          |               |          |         |          |           |    |
| 11             | Nur                 | nber c             | i inspectio      | ons           | <u> </u>  |         |                               | _          |               |          |         |          |           |    |
|                |                     |                    |                  |               |           |         |                               |            |               |          |         |          |           |    |
| 13             |                     | Insne              | otion item       |               | Size      | . A     | Size B                        |            | Size C        | Size     | n I     | Size F   | -1        |    |
| 15             |                     | Meas               | uring item       |               | ULC       |         | OIZE D                        |            | 01200         | 0120     |         | OLEL     |           |    |
| 16             | Tolera              | nce                | Upper            | limit         |           | 0.15    | 0                             | .10        | 0.15          |          |         |          | - 1       |    |
| 17             |                     | _                  | Lower            | limit<br>de 1 |           | -0.15   | -0                            | . 10       | 0.00          |          |         |          | - 11      |    |
| 19             |                     |                    | Samp             | le 2          |           |         |                               |            |               |          |         |          |           |    |
| 20             |                     |                    | Samp             | le 3          |           |         |                               |            |               |          |         |          |           |    |
| 21             | Pogul               | ا م                | Samp             | le 4          |           |         |                               | +          |               |          | _       |          | - 1       |    |
| 22             | inspec              | tion               | Samp             | le 6          |           |         |                               |            |               |          |         |          |           |    |
| 24             |                     |                    | Samp             | le 7          |           |         |                               |            |               |          |         |          |           |    |
| 25             |                     |                    | Samp             | 1e 8<br>9     |           |         |                               | +          |               |          |         |          | - 1       |    |
| 27             |                     |                    | Samp             | le 10         |           |         |                               | +          |               |          |         |          |           |    |
| 28             |                     | Avera              | age (Av.)        |               |           |         |                               |            |               |          |         |          |           |    |
| 29             | sta                 | ndard              | deviation        | (0)           |           |         |                               | -          |               |          |         |          | - 11      |    |
| 30             |                     |                    |                  |               |           |         |                               | -          |               |          |         |          |           |    |
| 32             |                     |                    |                  |               |           |         |                               |            |               |          |         |          |           |    |
| 33             |                     | _                  |                  |               |           | _       | In the second second          |            |               |          |         |          | -1        |    |
| 34<br>35       | Ov                  | rall               | judgme           | nt            |           |         | L'opecial not                 | c]         |               |          |         |          |           |    |
| 36<br>37<br>29 | [Measuri<br>CD: Cal | ing item<br>iper f | ]<br>MD: Microm- | ster ID:      | ndicator  | HD: Hei | ght Gage LG<br>De Destala Des | i: Linear  | Gage SD:S     | cale     |         |          |           |    |
| 39<br>40       | VI: Visu            | al inspe           | ction MG: I      | vlaster Ga    | ac EX: Of | thers   |                               |            | o. milei Osce | neri     |         |          |           |    |
| 40             |                     |                    |                  |               |           | DB      | o corporati                   | <u>90.</u> |               |          |         |          |           | Ψ. |
|                | 4                   |                    | San              | ipie_F        | 3         | ÷       |                               |            | : •           |          |         |          |           |    |
| Rea            | ady                 |                    |                  |               |           |         |                               |            | 빈             | -        | -       | +        | 70%       |    |

Pour annuler la saisie, appuyez sur le commutateur au pied auquel la fonction [Annulation de données] est attribuée. Les données de la cellule de saisie sont effacées et la cellule verte passe à la cellule de saisie précédente.

Pour passer à la cellule de saisie suivante sans saisir de données, cliquez sur le bouton [Saut de données] de l'écran de collecte des données. La cellule verte passe à la cellule de saisie suivante.

» Lorsque toutes les données ont été saisies, un message d'achèvement s'affiche sur l'écran de collecte des données.

| 😫 USB-ITPAK - C:\Mitutoyo\USB-ITPAK\5-1.it3 — 🗆 🛛                |        |      |      |   |  |  |
|------------------------------------------------------------------|--------|------|------|---|--|--|
| Mitutoyo                                                         |        |      |      |   |  |  |
| SB-ITPAK - C:\Mitutoyo\USB-ITPAK\5-1.it3                         |        | -    |      | × |  |  |
| Mitutoyo                                                         |        |      |      |   |  |  |
| Procedure : 3 position batch and foot switch ( Batch )           |        |      |      |   |  |  |
| The import of all pieces of measurement data has been completed. |        | Zerc | Set  |   |  |  |
| 10.0000mm                                                        | Preset |      |      |   |  |  |
| Peak Reset                                                       |        |      |      |   |  |  |
| Data request                                                     |        | 8    | Stop |   |  |  |

### **3** Cliquez sur le bouton [Stop].

» Un message de confirmation s'affiche.

### 4 Cliquez sur l'un des boutons suivants :

[Oui] : Le fichier Excel dans lequel les données de mesure ont été saisies est enregistré et l'écran [Quick ou à l'écran de création de procédure.

[Non] : L'écran passe à l'écran [Quick Menu] ou à l'écran de création de procédure sans enregistrer le fichier Excel où les données de mesure ont été saisies dans lequel les données de mesure ont été saisies.

[Annuler] : Le message de confirmation se ferme et vous revenez à l'écran de collecte des données

| USB-ITPAK Check                                                                                                    | × |
|----------------------------------------------------------------------------------------------------|---|
| Save the current contents?<br>Click "Yes" to overwrite the current data.<br>Click "No" to delete the current data. |   |
| <u>Y</u> es <u>N</u> o Cancel                                                                                      |   |

### 7.2 Saisie d'une chaîne de caractères à l'aide de la pédale de validation (mesures séquentielles/mesures individuelles uniquement)

Lorsque l'accessoire optionnel de la pédale de commande (No. 937179T/12AAJ088) est connecté, vous pouvez saisir des chaînes de caractères arbitraires, telles que "OK" ou "Fail", avec votre pied. Pour utiliser la pédale, vous devez d'abord spécifier la chaîne de caractères à assigner à la pédale. Une chaîne de caractères peut être saisie à l'aide de la pédale dans le cadre d'une mesure par lot ou d'une mesure individuelle.

Pour créer le fichier de configuration dans cette section, les méthodes de configuration des procédures sont expliquées à l'aide des exemples "

Exemple de connexion", "

Exemple de mesure" et "

Exemple de saisie des données de mesure" ci-dessous.

### Exemple de connexion

Un pied à coulisse est connecté à USB-ITN, et deux pédales de validation sont connectées à USB-FSW.

"OK" and "Erreur" sont assignés aux deux pédales de validation.

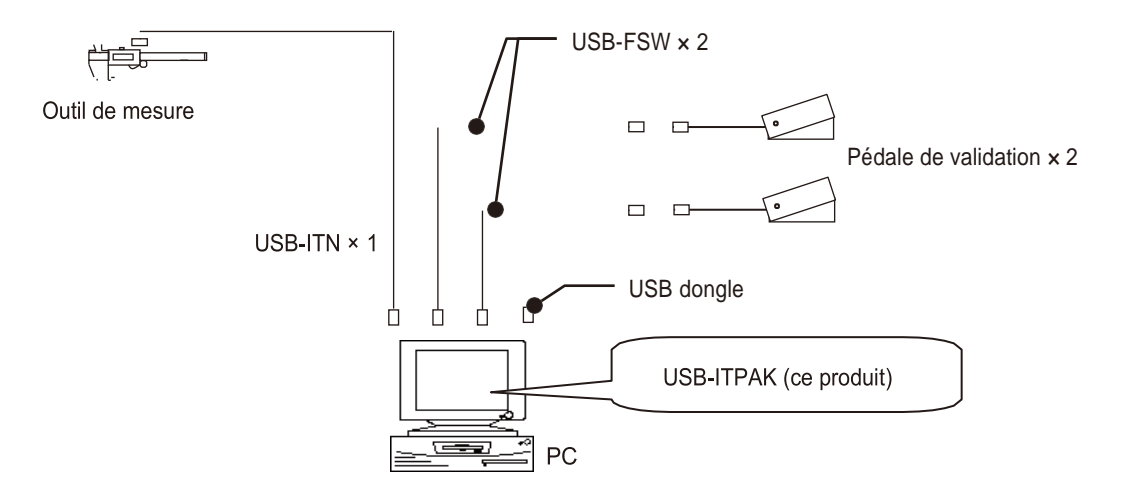

### Exemple de mesure

Trois côtés d'un objet rectangulaire sont mesurés dans l'ordre longueur  $\rightarrow$  largeur  $\rightarrow$  hauteur, et l'apparence est contrôlée visuellement

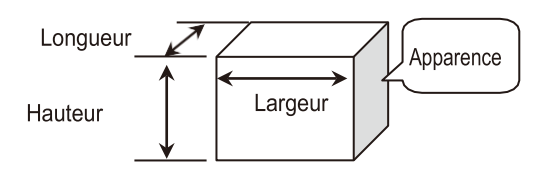

### Exemple de saisie de données de mesure

Un exemple de tableau d'inspection après la collecte des données est présenté ci-dessous.

| No. | Inspection<br>item | Permi<br>val | ssible<br>ue | Unit | Measuring<br>item | X1    | X2    | X3    | X4    | X5    |
|-----|--------------------|--------------|--------------|------|-------------------|-------|-------|-------|-------|-------|
| 1   | Length             | 13.60        | 13.40        | mm   | CD                | 13.49 | 13.51 | 13.52 | 13.53 | 13.50 |
| 2   | Width              | 12.20        | 12.00        | mm   | CD                | 12.12 | 12.15 | 12.13 | 12.15 | 12.14 |
| 3   | Height             | 10.60        | 10.50        | mm   | CD                | 10.58 | 10.58 | 10.55 | 10.57 | 10.56 |
| 4   | Visual             | -            | -            | -    | -                 | ок    | ок    | ок    | ок    | ок    |

Procédure de mesure : Mesurez successivement la longueur, la largeur et la hauteur de la première pièce, puis saisissez les données de mesure dans la première ligne (Longueur), la deuxième ligne (Largeur) et la troisième ligne (Hauteur) de la colonne X1 de la feuille de calcul Excel. Effectuez ensuite un contrôle visuel de la première pièce et saisissez la chaîne de caractères "OK" ou "Échec" dans la quatrième ligne de la colonne X1 (Visuel) à l'aide de la pédale de commande.

Mesurez ensuite les autres pièces de la même manière, jusqu'à un total de cinq pièces.

| X1             | X2         | X3 | ×4 | X5           |
|----------------|------------|----|----|--------------|
| Length (1)     | Length (2) | Λ  | Λ  | Λ            |
| -<br>Width (1) | Width (2)  |    |    |              |
| Height (1)     |            |    |    | Height (5)   |
| Judgment (1)   |            |    |    | Judgment (5) |

### 721 Création du fichier de configuration

### **1** Connectez les appareils que vous utiliserez au PC et configurez les éléments dans USB-ITPAK.

Pour plus de détails, voir ce qui suit :

- Mesure séquentielle : 16.2.1 Création du fichier de configuration " (page 30)
- Mesure individuelle : 6.4.1 Création du fichier de configuration " (page 57)

A titre d'exemple, nous modifions ici certaines parties du fichier de configuration créé dans "6.2.1 Création du fichier de configuration" (page 30). Après avoir ouvert le fichier de configuration, cliquez sur le bouton [Modifier la procédure] dans l'écran suivant.

| SI USB-ITPAK Create Procedure                                                                                                    |                                                       |                                                                                                    |                                                                                                    | - 🗆 🗙                            |  |
|----------------------------------------------------------------------------------------------------|-------------------------------------------------------|----------------------------------------------------------------------------------------------------|----------------------------------------------------------------------------------------------------|----------------------------------|--|
| File Setting Data Collection                                                                                                    |                                                       |                                                                                                    |                                                                                                    |                                  |  |
| Mitutoyo                                                                                                    |                                                       |                                                                                                    |                                                                                                    |                                  |  |
|                                                                                                    |                                                       |                                                                                                    |                                                                                                    | ŵ                                |  |
| Setting File C:\Mitutoyo\USB-ITPAK\4-2                                                                                                    | 2.it3                                                 |                                                                                                    |                                                                                                    |                                  |  |
| Description Measure 3 sides. visual ins                                                                                                    | spection.                                             |                                                                                                    |                                                                                                    |                                  |  |
| Data entry application<br>© Excel<br>Optional<br>Repetition option<br>Repeat procedure<br>Number of repeat :<br>1 \$\$<br>Move direction :<br>Down<br>Displacement intervals :<br>1 \$\$ | Procedure<br>3 side measurement                       | Item<br>Procedure type<br>Data entry application<br>Excel settings:<br>Workshoek<br>Range of cells<br>Move after return direction<br>Displacement intervals<br>Cell address assign rules<br>Foot switch option:<br>FunctionKey Operation: | Content<br>Sequential<br>Excel<br>CVMitutoyoVUSB-ITPAKVSampleVITPAK_Sample_Form_1_GB<br>Sample_F1<br>H111.13<br>Down<br>1<br>Assign for the rows(1,2,) |                                  |  |
| Error option<br>Ignore the data collection error<br>Timer job option<br>Enable<br>Interval(hour:min:sec);<br>0 0 0 0 0 0 0 0 0 0 0 0 0 0 0 0 0 0 0                                       | Add Procedure<br>Delete Procedure<br>Change Procedure | Data entry devices<br>Device No. De<br>ITN-69999114 ITI                                                                                                    | vice name<br>N-69999114                                                                                                    | COM Assigned cells<br>COM4 11:13 |  |

» L'écran [Procédure de modification] s'affiche.

### Conseils

Pour créer un nouveau fichier de configuration, saisissez une description du fichier de configuration que vous créez dans le champ [Description], puis cliquez sur le bouton [Ajouter une procédure] puis cliquez sur le bouton [Ajouter une procédure].

## 2 Modifier [Nom de la procédure] et la plage de saisie dans les champs [Plage de cellules (spécifier le style de référence A1)].

À titre d'exemple, nous remplaçons ces éléments par le contenu ci-dessous.

| Change Procedure                                                                                                    |                                                 |                      |                         |                               | ×      |
|----------------------------------------------------------------------------------------------------|-------------------------------------------------|----------------------|-------------------------|-------------------------------|--------|
| Procedure type : Procedure name :<br>Sequential 3 side meas. visual in                                                                                                    | nspection                                       |                      |                         |                               |        |
| Excel settings<br>Workbook :<br>C:\Mitutoyo\USB-ITPAK\Sample\ITPAK_Sample_Form_1_c<br>Worksheet :<br>Sample_F1<br>Range of cells (specify the A1 reference style) :<br>First : H11<br>Last : L14<br>Move after return direction : | Data entry device<br>Device No.<br>ITN-69999114 | Assign rule<br>11:13 | Measurin<br>CC User Con | g Tool<br>trol Num Model<br>[ |        |
| Down  Cisplacement intervals :                                                                                                    | <                                               |                      | > <                     |                               | >      |
| Cell address assign rules                                                                                                    | Foot switch optio                               | n                    |                         |                               |        |
| Unspecified<br>Assign for the columns(A,B,)<br>Assign for the rows(1,2,)                                                                                                    | Device No.                                      | Function             | COM                     | +                             |        |
| FunctionKey Operation       Data request :     -       Data cancel :     -       Data skip :     -                                                                                                    |                                                 |                      |                         | l                             |        |
|                                                                                                    |                                                 |                      |                         | ОК                            | Cancel |

### Conseils

Si vous avez cliqué sur le bouton [Ajouter une procédure] à l'étape1, configurer les éléments de l'écran [Ajouter une procédure]. Pour plus de détails, voir ce qui suit :

- Mesure séquentielle : "6.2.1 Création du fichier de configuration " (page 30)
- Mesure individuelle : \* "6.4.1 Création du fichier de configuration " (page 57)

### **3** Configurez les informations relatives à la pédale de commande dans le champ [Périphériques de saisie].

 DateTime data entry Select device : ITN-69999114[11:13]

Data entry devices

сом

Serial No.

- Dans le champ [Périphériques de saisie], cliquez sur le bouton [+].
  - " L'écran [Data entry device set tings] s'affiche.
- cedure type Excel settings Data entry devices Measuring Tool Device No. C:\Mitutoyo\USB-ITP ple\_Form\_1\_C ... Sample\_F1 Range of cells (s cify the A1 re First : H11 L14 0 Select Last : after re Down ÷ Foot switch option Device No.  $^+$ Assign for the colur Assign for the rows is(A,B,...) unctionKey Oper Data reque Ø Data cancel : Data skip Cancel 2 14 Select Peak Rese 4 3 ( c ng data entry

Measuring Too

Code No

Serial No.

+

0

ок

Cancel

Dans le champ [Affectation des cellules Excel], spécifiez les numéros de ligne ou de colonne à attribuer à la pédale de commande.

Dans l'exemple de fichier de table de contrôle, le est affecté à la ligne 14. Par conséquent, saisissez [14] dans le champ Dans ce cas, saisissez [14] dans le champ de gauche (numéro de début) et [14] dans le champ de droite (numéro de fin). de départ) et [14] dans le champ de droite (numéro de fin).

3 Dans le champ [Paramètres des données d'entrée],

sélectionnez [Saisie de chaînes de caractères].

4 Dans le champ [Paramètres des données d'entrée], cliquez sur le bouton [+], cliquez sur le bouton [+].

" L'écran [Character string data settings] s'affiche.

5 Dans la liste déroulante [Select foot switch], sélectionnez la première pédale à utiliser.

82

Dans le champ [Character string 6 data], entrez les données de la chaîne de caractères à affecter à la pédale de validation. les données de la chaîne de caractères à affecter à la pédale de validation.

> A titre d'exemple, nous saisissons ici [OK].

### Conseils

Si [Optional] est sélectionné sous [Data entry application] sur la procédure d'écran créé, seuls les caractères ASCII (caractères qui peuvent être saisis directement depuis le clavier, comme les lettres, les nombres et certains symboles) peuvent être saisis dans le champ [Character string data].

7 Cliquez sur me bouton [OK].

|   | Character string data settings X        |  |  |  |  |  |  |  |  |
|---|-----------------------------------------|--|--|--|--|--|--|--|--|
| 5 | Select foot switch :<br>FSW-19999033 	v |  |  |  |  |  |  |  |  |
|   | Device information<br>Serial No. :      |  |  |  |  |  |  |  |  |
|   | 19999033                                |  |  |  |  |  |  |  |  |
|   | Type :                                  |  |  |  |  |  |  |  |  |
|   | FSW                                     |  |  |  |  |  |  |  |  |
|   | COM :                                   |  |  |  |  |  |  |  |  |
|   | COM12                                   |  |  |  |  |  |  |  |  |
| 6 | Character string data :<br>OK           |  |  |  |  |  |  |  |  |
|   | 7 ОК Сапсе                              |  |  |  |  |  |  |  |  |

5

8 Répéter les étapes 4 à travers 7 pour configurer les informations relatives à la deuxième pédale.

A titre d'exemple, nous saisissons ici [NG] dans le champ [Données de la chaîne de caractères].

| Character string data settings |                         |  |  |  |  |  |  |
|--------------------------------|-------------------------|--|--|--|--|--|--|
| Select foot switch :           |                         |  |  |  |  |  |  |
| FSW-19999034                   | ~                       |  |  |  |  |  |  |
| Device information             |                         |  |  |  |  |  |  |
| Serial No. :                   |                         |  |  |  |  |  |  |
| 19999034                       |                         |  |  |  |  |  |  |
| Type :                         |                         |  |  |  |  |  |  |
| FSW                            |                         |  |  |  |  |  |  |
| COM :                          |                         |  |  |  |  |  |  |
| COM11                          |                         |  |  |  |  |  |  |
| Character string data :        | Character string data : |  |  |  |  |  |  |
| NG                             |                         |  |  |  |  |  |  |
|                                |                         |  |  |  |  |  |  |
| OK Cancel                      |                         |  |  |  |  |  |  |
|                                |                         |  |  |  |  |  |  |

### 4 Cliquez sur le bouton [OK].

| Data entry device settings                                            |                | ×                                                                     |
|-----------------------------------------------------------------------|----------------|-----------------------------------------------------------------------|
| Excel cells assignment<br>Assign for the rows(1,2,)<br>14 - 14 Select |                | Configure Measuring Tool Settings Prior to<br>Measurement<br>Zero Set |
| Entry data settings                                                   |                | Peak Reset                                                            |
| O Measurement data entry                                              |                |                                                                       |
| Select device :                                                       |                | Preset                                                                |
| ITN-89999105 ~                                                        |                |                                                                       |
| Channel :                                                             |                | Tolerance JudgmentUpper Limit                                         |
| Character string data entry                                           |                |                                                                       |
| Device No. Character string                                           | +              | Tolerance JudgmentLower Limit                                         |
| FSW-19999033<br>FSW-19999034                                          | OK<br>NG       |                                                                       |
| O DateTime data entry<br>Select device :                              | ν              |                                                                       |
| ITN-69999114[11:13] ~                                                 |                |                                                                       |
| Data entry devices                                                    | Measuring Tool | _                                                                     |
| Type :                                                                | Model :        |                                                                       |
| FSW                                                                   |                |                                                                       |
| COM :                                                                 | Code No. :     |                                                                       |
| COM12                                                                 |                |                                                                       |
| Serial No. :                                                          | Serial No. :   |                                                                       |
| 19999033                                                              |                |                                                                       |
|                                                                       |                | OK Cancel                                                             |
| Change Procedure                                 |                     |                    |             |     |                  |       |    |
|--------------------------------------------------|---------------------|--------------------|-------------|-----|------------------|-------|----|
| Procedure type :                                 | Procedure name :    |                    |             |     |                  |       |    |
| Sequential $\vee$                                | 3 side meas. visual | inspection         |             |     |                  |       |    |
| Excel settings                                   |                     | Data entry devices |             | N   | Aeasuring Tool   |       |    |
| Workbook :                                       |                     | Device No.         | Assign rule | CC  | User Control Num | Model | Co |
| C:\Mitutoyo\USB-ITPAK\Sample\ITF                 | AK_Sample_Form_1_6  | ITN-69999114       | 11:13       |     |                  | ٥     |    |
| Worksheet :                                      |                     | FSW-19999033 / FSW | 14:14       | cc  |                  |       |    |
| Sample_F1                                        | ~                   |                    |             |     |                  |       |    |
| Range of cells (specify the A1 refer             | ence style) :       |                    |             |     |                  |       |    |
| First : H11                                      | Select              |                    |             |     |                  |       |    |
| Last : L14                                       | Select              |                    |             |     |                  |       |    |
| Move after return direction :                    |                     |                    |             |     |                  |       |    |
| Down ~                                           |                     |                    |             |     |                  |       |    |
| Displacement intervals :                         |                     | 4                  | _           | >   | c                |       | >  |
| 1                                                |                     |                    |             |     |                  |       | -  |
| Cell address assign rules                        |                     | Foot switch option |             |     |                  |       |    |
| <ul> <li>Unspecified</li> </ul>                  |                     | Device No.         | Function    | CON |                  |       |    |
| <ul> <li>Assign for the columns(A,B,)</li> </ul> |                     |                    |             |     | +                |       |    |
| Assign for the rows(1,2,)                        |                     |                    |             |     |                  |       |    |
| FunctionKey Operation                            |                     |                    |             |     |                  |       |    |
| Data request : -                                 | $\sim$              | 1                  |             |     |                  |       |    |
| Data cancel : -                                  | ~                   |                    |             |     | 0                |       |    |
| Data skin :                                      |                     |                    |             |     |                  |       |    |

6 Dans le menu [Fichier] de l'écran de création de la procédure, sélectionnez [Enregistrer sous].

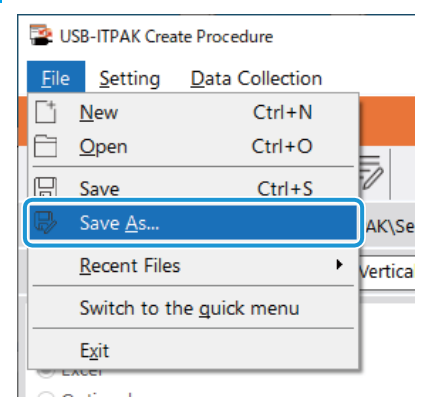

7 Saisissez un nom de fichier et enregistrez le fichier.

» Le chemin complet du nom du fichier s'affiche dans le champ [Setting File] de l'écran de la procédure de création.

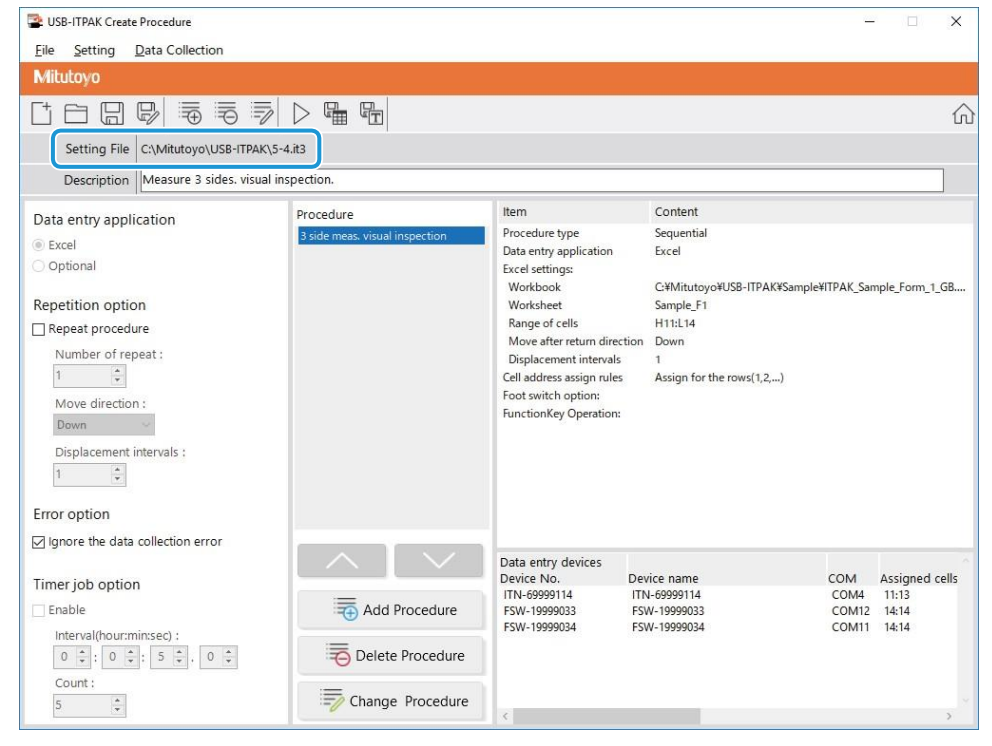

### 7.2.2 Collecte des données de mesure

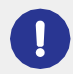

Lorsque vous effectuez une collecte de données, désactivez la fonction [AutoSave] dans Excel. Pour plus d'informations sur l'utilisation d'Excel, voir la documentation d'Excel.

### Conseils

Une fois les données collectées, le fichier Excel dans lequel les données de mesure ont été saisies est sauvegardé. Si vous devez conserver une copie du fichier Excel avant qu'il ne soit sauvegardé, faites-en une copie de sauvegarde au préalable.

### **1** Ouvrez le fichier de configuration à utiliser, puis l'écran de collecte des données.

Pour plus de détails, voir ce qui suit :

- Mesure séquentielle : 6.2.2 Collecte des données de mesure " (page 37)
- Mesure individuelle: 💷 "6.4.2 Collecte des données de mesure " (page 64)

### 2 Lancez la collecte des données de mesure en effectuant l'une des opérations suivantes :

- Dans l'écran de collecte des données, cliquez sur le bouton [Demande de données].
- Appuyer sur le commutateur DATA de l'outil de mesure ou du dispositif de connexion (transmetteur USB-ITN/IT-0xxU/DP- 1VA/U-WAVE).
- » Les données sont introduites selon la procédure enregistrée dans le fichier de configuration.
- » Pendant la collecte des données, la cellule suivante dans laquelle les données sont saisies s'affiche en vert.

| 8                    |                       |                                                             |                             |                                        |                               |                                            | ITPAK_Sar                             | nple_Form_1                            | _GB [Com           | patibility Me | ode] - Excel |          |              | E.         |             |              |
|----------------------|-----------------------|-------------------------------------------------------------|-----------------------------|----------------------------------------|-------------------------------|--------------------------------------------|---------------------------------------|----------------------------------------|--------------------|---------------|--------------|----------|--------------|------------|-------------|--------------|
| File                 |                       | Home Ir                                                     | nsert Pa                    | ige Layout                             | For                           | mulas Dat                                  | a Revi                                | ew View                                |                    |               |              |          |              |            | Sign in     | A Share      |
| H11                  |                       | • I                                                         | ×✓                          | fr                                     |                               |                                            |                                       |                                        |                    |               |              |          |              |            |             | v            |
|                      |                       |                                                             |                             | -                                      |                               | 0                                          | 1 11                                  |                                        |                    | 12            |              | M        | N            | 0          |             | 0.45         |
| 1                    | AA                    | A Corpor                                                    | ation                       | 6                                      | F                             | G                                          |                                       |                                        | 0                  |               |              | IVI      | IN           | 0          |             | <u>u r</u> - |
| 2                    |                       |                                                             |                             |                                        |                               | 0050                                       |                                       |                                        |                    |               |              |          |              | SAM        | PLE         |              |
| 4                    | CI                    | =R IIF                                                      | ICAI                        | E OF                                   | · IN                          | SPEC                                       |                                       | N                                      |                    |               |              |          |              |            |             |              |
| 6                    | Ν                     | lame of insp                                                | ection                      |                                        |                               |                                            |                                       |                                        |                    | BB            | B Corpor     | ration   | Approval     | Inspector  | Overall jud | Igment       |
| 7                    |                       | Product na<br>Part nam                                      | ime<br>ie                   |                                        |                               |                                            | Numbe                                 | NO.<br>Profilots                       |                    | Date          | CCC Divis    | ion      |              |            |             |              |
| 9                    |                       | Part No                                                     |                             |                                        |                               |                                            | Number of                             | inspections                            |                    | Dute          |              |          |              |            |             |              |
| 10                   | No.                   | Inspection<br>item                                          | Permi<br>val                | issible<br>lue                         | Unit                          | Measuring<br>item                          | X1                                    | Х2                                     | Х3                 | X4            | X5           | judgment | Special note |            |             |              |
| 11                   | 1                     | Length                                                      | 13.60                       | 13.40                                  |                               |                                            |                                       |                                        |                    |               |              |          |              |            |             |              |
| 12                   | 2                     | Width                                                       | 12.20                       | 12.00                                  |                               |                                            |                                       |                                        |                    |               |              |          |              |            |             |              |
| 13                   | 3                     | Height                                                      | 10.60                       | 10.50                                  |                               |                                            |                                       |                                        |                    |               |              |          | Drawing No.  |            |             |              |
| 14                   | 4                     | Visual                                                      | -                           | -                                      |                               |                                            |                                       |                                        |                    |               |              |          |              |            |             |              |
| 15                   | 5                     |                                                             |                             |                                        |                               |                                            |                                       |                                        |                    |               |              |          |              |            |             |              |
| 16                   | 6                     |                                                             |                             |                                        |                               |                                            |                                       |                                        |                    |               |              |          |              |            |             |              |
| 17                   | 7                     |                                                             |                             |                                        |                               |                                            |                                       |                                        |                    |               |              |          |              |            |             |              |
| 18                   | 8                     |                                                             |                             |                                        |                               |                                            |                                       |                                        |                    |               |              |          | 1            |            |             |              |
| 19                   | 9                     |                                                             |                             |                                        |                               |                                            |                                       |                                        |                    |               |              |          | 1            |            |             |              |
| 20                   | 10                    |                                                             |                             |                                        |                               |                                            |                                       |                                        |                    |               |              |          |              |            |             |              |
| 21<br>22<br>23<br>24 | (Me<br>CD<br>AN<br>HT | asuring item)<br>Caliper MD<br>Surftest CMM<br>Hardness Te: | : Micromete<br>I: Coordinat | r ID:Indio<br>e Measurin<br>ne VI:Visu | ator F<br>g Machi<br>al inspe | HD:Height Ga<br>ne PP:Profa<br>ction MG:Ma | ge LG:Li<br>ile Projecto<br>ster Gage | near Gage<br>r MS: Micro<br>EX: Others | SD: Scal<br>oscope | e             | 1            |          |              |            |             |              |
| 25                   |                       |                                                             |                             |                                        |                               |                                            | otor Suge                             | BBB                                    | Corpotat           | tion          |              |          |              |            |             |              |
|                      |                       | Samp                                                        | le_F1                       |                                        |                               |                                            |                                       |                                        |                    |               |              |          |              |            |             | Þ            |
| Read                 |                       |                                                             |                             |                                        |                               |                                            |                                       |                                        |                    |               |              |          | <b>=</b>     | <b>—</b> – | -           | + 100%       |

### Conseils

La collecte des données de mesure peut également être lancée en actionnant la pédale de commande. Pour plus de details, voir 🕮 "7.1 Saisie des données de mesure à l'aide de la pédale de commande" (page 69).

Dans l'exemple de fichier de table de contrôle, les cellules dans lesquelles les données de la chaîne de caractères seront saisies se trouvent dans la ligne 14. Pour saisir une chaîne de caractères, appuyez sur le commutateur au pied auquel la chaîne de caractères que vous souhaitez saisir est attribuée

Pour annuler la saisie, cliquez sur le bouton [Annulation des données] de l'écran de collecte des données. Les données de la cellule de saisie sont supprimées et la cellule verte passe à la cellule de saisie précédente.

Pour passer à la cellule de saisie suivante sans saisir de données, cliquez sur le bouton [Saut de données] dans l'écran de collecte des données. La cellule verte passe à la cellule de saisie suivante

» Lorsque toutes les données ont été saisies, un message d'achèvement s'affiche sur l'écran de collecte des données.

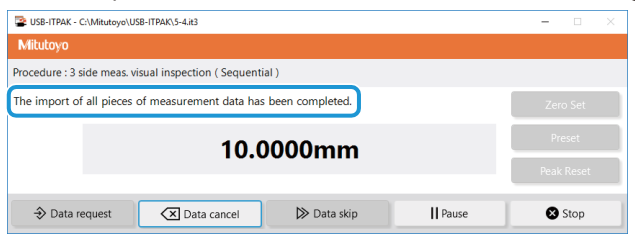

### **3** Cliquez sur le bouton [Stop].

| USB-TIPAK - 0   | :\Mitutoyo\USB-11PAK\5-4.it3                       |      |       | ~ |
|-----------------|----------------------------------------------------|------|-------|---|
| Mitutoyo        |                                                    |      |       |   |
| Procedure : 3 s | ide meas. visual inspection ( Sequential )         |      |       |   |
| The import of   | all pieces of measurement data has been completed. | Zer  | o Set |   |
|                 | 10.0000                                            | Pr   | eset  |   |
|                 | 10.000mm                                           | Peak |       | Ē |
| 🕹 Data n        | equest 🔀 Data cancel 🔛 Data skip 🛛 🏼 Pause         | 8    | Stop  |   |

» Un message de confirmation s'affiche.

### 4 Cliquez sur l'un des boutons suivants :

[Oui] : Le fichier Excel dans lequel les données de mesure ont été saisies est enregistré et l'écran [Quick

ou à l'écran de création de procédure.

[Non] : L'écran passe à l'écran [Quick Menu] ou à l'écran de création de procédure sans enregistrer le fichier Excel où les données de mesure ont été saisies.

dans lequel les données de mesure ont été saisies.

[Annuler] : Le message de confirmation se ferme et vous revenez à l'écran de collecte des données.

| USB-ITPAK Check                                                                                                    | × |
|----------------------------------------------------------------------------------------------------|---|
| Save the current contents?<br>Click "Yes" to overwrite the current data.<br>Click "No" to delete the current data. |   |
| Yes <u>N</u> o Cancel                                                                                              |   |

### 7.3 Mesure par combinaison de deux procédures (mesure séquentielle/mesure par lots uniquement)

Dans le cadre d'une mesure séquentielle ou d'une mesure par lot, vous pouvez spécifier l'opération de saisie des données, qui contient plusieurs procédures, dans un fichier de réglage, plusieurs procédures, dans un seul fichier de réglage.

Pour créer le fichier de configuration dans cette section, les méthodes de configuration des procédures sont expliquées à l'aide des exemples.

### Exemple de connexion

Un pied à coulisse est connecté à l'USB-ITN.

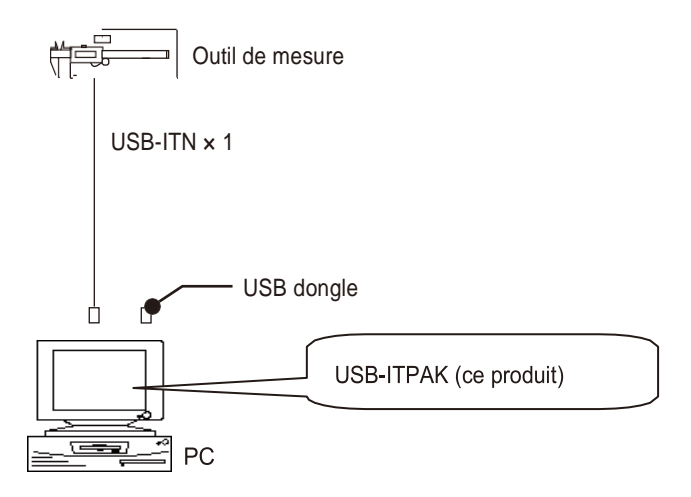

### Exemple de mesure

Les trois côtés d'un objet rectangulaire sont mesurés dans l'ordre suivant : longueur  $\rightarrow$  largeur  $\rightarrow$  hauteur.

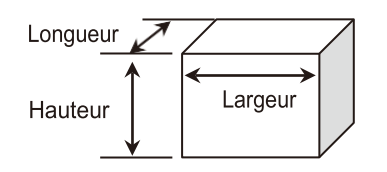

### Exemple de saisie de données de mesure

Un exemple de tableau d'inspection après la collecte des données est présenté ci-dessous.

| No.      | Inspection | Permissible | Unit | Measuring | X1    | X2    | X3    | X4    | X5    |
|----------|------------|-------------|------|-----------|-------|-------|-------|-------|-------|
|          | item       | value       |      | item      | (X6)  | (X7)  | (X8)  | (X9)  | (X1U) |
| 1        | Longth     | 13.60       | mm   | CD        | 13.49 | 13.51 | 13.52 | 13.53 | 13.50 |
| <u>'</u> | Length     | 13.40       |      | 00        | 13.53 | 13.49 | 13.53 | 13.52 | 13.53 |
| 2        | Width      | 12.20       | mm   | CD        | 12.12 | 12.15 | 12.13 | 12.15 | 12.14 |
| 2        | vvidtn     | 12.00       |      | 00        | 12.15 | 12.12 | 12.14 | 12.15 | 12.13 |
| 2        | Hoight     | 10.60       | mm   | CD        | 10.58 | 10.58 | 10.55 | 10.57 | 10.56 |
| 3        | rieigin    | 10.50       |      |           | 10.57 | 10.56 | 10.56 | 10.57 | 10.55 |

Dans cette table de contrôle, il y a des données de mesure pour 10 pièces, et les données de mesure pour chaque élément de mesure sont composées de deux lignes.

La procédure de mesure se compose des deux procédures suivantes.

Première procédure de mesure : Mesurez successivement la longueur, la largeur et la hauteur de la première pièce, puis saisissez les données de mesure dans la première ligne (longueur), la troisième ligne (largeur) et la cinquième ligne (hauteur) de la colonne X1 (X6) de la feuille de calcul Excel.

Ensuite, mesurez séquentiellement la longueur, la largeur et la hauteur de la deuxième pièce, puis saisissez les données de mesure dans la première ligne (Longueur), la troisième ligne (Largeur) et la cinquième ligne (Hauteur) de la feuille de calcul Excel.

les données de mesure dans la première ligne (longueur), la troisième ligne (largeur) et la cinquième ligne (hauteur) de la colonne X2 (X7). Répétez la mesure jusqu'à la cinquième pièce.

Deuxième procédure de mesure : Mesurez successivement la longueur, la largeur et la hauteur de la sixième pièce, puis saisissez les données de mesure dans la deuxième ligne (longueur), la quatrième ligne (largeur) et la sixième ligne (hauteur) de la colonne X1 (X6) de la feuille de calcul Excel.

Ensuite, mesurez séguentiellement la longueur, la largeur et la hauteur de la septième pièce, puis saisissez les données dans la deuxième ligne (longueur), la quatrième ligne (largeur) et la sixième ligne (hauteur) de la colonne X2 (X7).

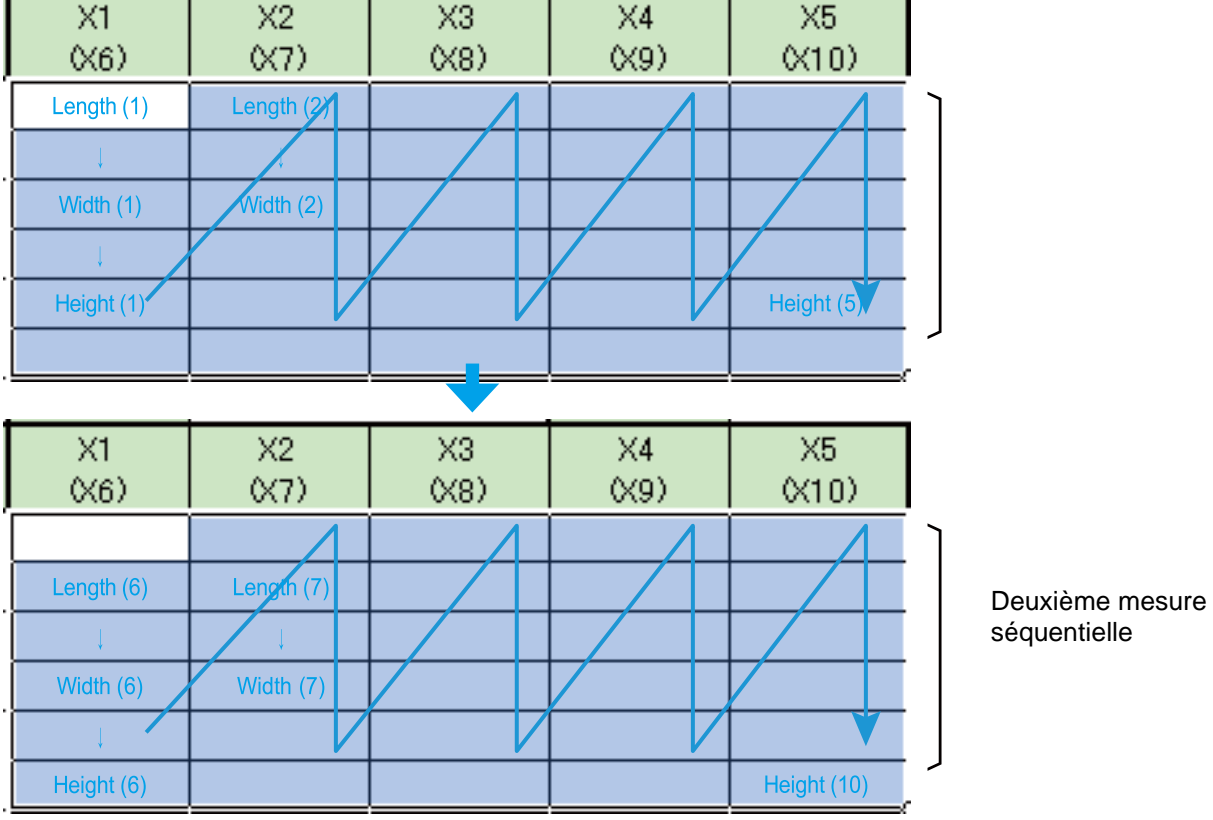

Répétez la mesure jusqu'à la 10 e pièce.

La première et la deuxième procédure sont créées en tant que procédures distinctes. En exécutant ces deux procédures de manière séquentielle, la procédure de mesure complète peut être réalisée.

### 7.3.1 Création du fichier de configuration

### 1 Connectez les appareils que vous utiliserez au PC et configurez les éléments sur l'écran [Add procedure] dans USB-ITPAK

Pour plus de détails, voir ce qui suit :

- Mesure séquentielle : 16.2.1 Création du fichier de configuration " (page 30)
- Mesure par lots : [1] "6.3.1 Création du fichier de configuration " (page 43)

Créez la première procédure.

À titre d'exemple, nous utilisons ici le fichier de la table de contrôle type (ITPAK\_Sample\_Form\_2\_GB.xls) comme destination d'entrée pour les données de mesure, et nous configurons les éléments avec le contenu suivant.

| Add procedure                                      | ×                                                   |
|----------------------------------------------------|-----------------------------------------------------|
| Procedure type : Procedure name                    | e:                                                  |
| sequential ~ 3 side measurem                       | nent_1                                              |
| Excel settings                                     | Data entry devices Measuring Tool                   |
| Workbook :                                         | Device No. Assign rule CC User Control Num Model Co |
| C:\Mitutoyo\USB-ITPAK\Sample\ITPAK_Sample_Form_2_C | +                                                   |
| Worksheet :                                        |                                                     |
| Sample_F2 ~                                        |                                                     |
| Range of cells (specify the A1 reference style) :  |                                                     |
| First : G11 Select                                 | 0                                                   |
| Last: K16                                          |                                                     |
| Move after return direction :                      |                                                     |
| Down 🗸                                             |                                                     |
| Displacement intervals :                           |                                                     |
| 2                                                  |                                                     |
| Cell address assign rules                          | Foot switch option                                  |
|                                                    |                                                     |
| Assign for the columns(A.B)                        | Device No. Function COM +                           |
| Assign for the rows(1,2,)                          |                                                     |
| Function Key Operation                             |                                                     |
| Data request :                                     |                                                     |
| Data request.                                      |                                                     |
| Data cline :                                       |                                                     |
| Data Skip .                                        |                                                     |
|                                                    | OK Consol                                           |
|                                                    | OK Cancel                                           |

### Conseils

Pour utiliser un fichier de réglage existant afin d'effectuer une mesure, suivez la procédure décrite à la section [1] "7.3.2 Collecte des données de mesure" (page 96).

### **2** Dans le champ [Périphériques de saisie], configurez les informations relatives aux

Dans le champ [Dispositifs de saisie], cliquez sur le bouton [+].

1

 L'écran [Paramètres du périphérique de saisie] s'affiche.

2 Sur l'écran [Paramètres du périphérique de saisie], configurez les éléments, puis cliquez sur le bouton [OK].

Pour plus de détails, voir ce qui suit :

- Mesure séquentielle : 6.2.1
   Création du fichier de configuration
   " (page 30)
- Mesure par lots : 💷 « 6.3.1 Création du fichier de configuration

A titre d'exemple, nous configurons ici les éléments avec le contenu ci-contre.

| Sequential v 3 side measureme                                                                                                    | nt_1             |             |         |             |       |      |
|----------------------------------------------------------------------------------------------------|------------------|-------------|---------|-------------|-------|------|
| Excel settings                                                                                                    | Data entry devi  | ces         | Meas    | uring Tool  |       |      |
| Workbook :<br>CoMMutagovuStample/TPAK_Sample/Form_2_C<br>Worksheet :<br>Sample / 2<br>First :<br>Last :<br>Down w Calcological Control (Control (Contro) (Control (Cont | Device No.       | Assign rule | CC User | Control Num | Model | Cr + |
| Cell address assign rules                                                                                                    | Foot switch opti | on          |         |             |       |      |
| <ul> <li>○ Unspecified</li> <li>○ Assign for the columns(A,B,)</li> <li>(④ Assign for the rows(1,2,)</li> </ul>                                                                                                    | Device No.       | Function    | COM     | +           |       |      |
| FunctionKey Operation       Data request :       Data cancel :       Data skip :                                                                                                    |                  |             |         | D           |       |      |

| Data entry device settings               |                |
|------------------------------------------|----------------|
| Excel cells assignment                   |                |
| Assign for the rows(1,2,)                |                |
| 11 - 16 Select                           |                |
| entry data settings                      |                |
|                                          |                |
| Select device :                          |                |
| ITN-69999114 ~                           |                |
| Channel :                                | ,              |
| ~                                        |                |
| O Character string data entry            |                |
| Device No. Character string              | +              |
|                                          |                |
|                                          |                |
|                                          | 1              |
|                                          |                |
| Date I me data entry     Select device : |                |
| ~                                        |                |
|                                          |                |
| Data entry devices                       | Measuring Tool |
| Type :                                   | Model :        |
| ITN                                      |                |
| COM :                                    | Code No. :     |
| COM4                                     | D              |
| Serial No. :                             | Serial No. :   |
| 69999114                                 | D              |
|                                          |                |
|                                          |                |
|                                          |                |

| Add procedure                                                                                                    |                                       |                  |                            |                        |                           |   |
|----------------------------------------------------------------------------------------------------|---------------------------------------|------------------|----------------------------|------------------------|---------------------------|---|
| Procedure type :<br>Sequential                                                                                                    | Procedure name :<br>3 side measuremen | t_1              |                            |                        |                           |   |
| Excel settings<br>Workbook :<br>C:\Mitutoyo\USB-ITPAK\Sample\\TPAK\Sa<br>Worksheet :<br>Sample_F2<br>Range of cells (specify the A1 reference s<br>First : G11<br>Last : K16<br>Move after return direction : | tyle) :<br>Select                     | Data entry devic | es<br>Assign rule<br>11:16 | Measurii<br>CC User Co | ng Tool<br>Num Model<br>D | c |
| Down  V Displacement intervals : 2 \$ Cell address assign rules                                                                                                    |                                       | <                | n                          | > <                    |                           | > |
| Unspecified     Assign for the columns(A,B,)     Assign for the rows(1,2,)  FunctionKey Operation                                                                                                    |                                       | Device No.       | Function                   | СОМ                    | +                         |   |
| Data request :                                                                                                    |                                       |                  |                            |                        |                           | _ |

» La création de la première procédure est ainsi achevée.

**4** Dans l'écran de création de procédure, cliquez sur le bouton [Ajouter une procédure], puis configurez les éléments de l'écran [Ajouter une procédure] éléments de l'écran [Ajouter une procédure].

Créer la deuxième procédure.

| A titre d'exemple, | nous configurons | ci les éléments | s avec le | contenu | suivant |
|--------------------|------------------|-----------------|-----------|---------|---------|
|--------------------|------------------|-----------------|-----------|---------|---------|

| Add procedure                                      |                  |             |                           | ×      |
|----------------------------------------------------|------------------|-------------|---------------------------|--------|
| Procedure type : Procedure name :                  |                  |             |                           |        |
| Sequential ~ 3 side measuremen                     | .t_2             |             |                           |        |
| Excel settings                                     | Data entry devi  | ces         | Measuring Tool            |        |
| Workbook :                                         | Device No.       | Assign rule | CC User Control Num Model | Co     |
| C:\Mitutoyo\USB-ITPAK\Sample\ITPAK_Sample_Form_2_C |                  |             |                           | +      |
| Worksheet :                                        |                  |             |                           |        |
| Sample_F2 ~                                        |                  |             |                           | —      |
| Range of cells (specify the A1 reference style) :  |                  |             |                           |        |
| First : G12 Calast                                 |                  |             |                           | 1      |
| Last: K17                                          |                  |             |                           | $\nu$  |
| Move after return direction :                      |                  |             |                           |        |
| Down ~                                             |                  |             |                           |        |
| Displacement intervals :                           |                  |             |                           |        |
| 2                                                  |                  |             |                           |        |
|                                                    | -                |             |                           |        |
| Cell address assign rules                          | Foot switch opti | on          |                           |        |
| ○ Unspecified                                      | Device No.       | Function    | COM                       |        |
| <ul> <li>Assign for the columns(A, B,)</li> </ul>  |                  |             | +                         |        |
| Assign for the rows(1,2,)                          | J                |             |                           |        |
| FunctionKey Operation                              |                  |             |                           |        |
| Data request :                                     |                  |             |                           |        |
| Data cancel :                                      |                  |             | 0                         |        |
| Data skip :                                        |                  |             |                           |        |
|                                                    | 1.00             |             |                           |        |
|                                                    |                  |             | ОК                        | Cancel |
|                                                    |                  |             |                           |        |

### 7 Measurement Data Collection Using the Procedure Measurement Menu (Advanced Operation)

**5** Dans le champ [Périphériques de saisie], configurez les informations relatives aux périphériques de saisie.

Data entry device settings

- 1 Dans le champ [Périphériques de saisie], cliquez sur le bouton [+].
  - " L'écran [Paramètres du périphérique de saisie] s'affiche.

2 Sur l'écran [Paramètres du périphérique de saisie], configurez les éléments, puis cliquez sur le bouton [OK].

Pour plus de détails, voir ce qui suit :

- Mesure séquentielle : [1] "6.2.1 Création du fichier de configuration " (page 30)
- Mesure par lots : []] "6.3.1 Creat-Création du fichier de configuration" (page 43)

A titre d'exemple, nous configurons ici les éléments avec le contenu ci-contre.

| rocedure type : Procedure r                                        | ame :          |             |                     |         |    |
|--------------------------------------------------------------------|----------------|-------------|---------------------|---------|----|
| equential ~ 3 side meas                                            | urement_2      |             |                     |         |    |
| Excel settings                                                     | Data entry dev | vices       | Measuring Tool      |         |    |
| C:\Mitutoyo\USB-ITPAK\Sample\ITPAK_Sample_Form_2_C                 | Device No.     | Assign rule | CC User Control Nur | n Model | Ce |
| Worksheet :                                                        |                |             |                     |         | Ľ  |
| Sample_F2 ~                                                        |                |             |                     |         | -  |
| Range of cells (specify the A1 reference style) :                  |                |             |                     |         |    |
| First : G12 Select Last : K17                                      |                |             |                     |         | L  |
| Move after return direction :                                      |                |             |                     |         |    |
| Down ~                                                             |                |             |                     |         |    |
| Displacement intervals :                                           |                |             |                     |         |    |
| Cell address assign rules                                          | Foot switch op | tion        |                     |         |    |
| Unspecified Assign for the columns(A,B,) Assign for the rows(1,2,) | Device No.     | Function    | сом +               | ]       |    |
| FunctionKey Operation                                              |                |             |                     |         |    |
| Data request :                                                     |                |             |                     | 1       |    |
| Data cancel :                                                      |                |             | 0                   |         |    |
| Data skip :                                                        |                |             |                     |         |    |
|                                                                    |                |             | _                   | _       |    |

| Excel cells assignment                   |                |
|------------------------------------------|----------------|
| Assign for the rows(1,2,)                |                |
| 12 - 17 Select                           |                |
| Entry data settings                      |                |
| Measurement data entry                   |                |
| Select device :                          | r              |
| ITN-69999114 ~                           |                |
| Channel :                                |                |
| ~                                        |                |
| O Character string data entry            |                |
| Device No. Character string              | +              |
|                                          |                |
|                                          |                |
|                                          | $\square$      |
|                                          | ν              |
| Date lime data entry     Select device : |                |
| Science .                                |                |
|                                          |                |
| Data entry devices                       | Measuring Tool |
| Turne :                                  | Model          |
| Type.                                    |                |
| COM :                                    | Code No. :     |
| COM4                                     |                |
| Serial No. :                             | Serial No. :   |
| 69999114                                 |                |
|                                          |                |
|                                          |                |

| Add procedure                                    |                    |                    |             |             |          |       |    |
|--------------------------------------------------|--------------------|--------------------|-------------|-------------|----------|-------|----|
| Procedure type :                                 | Procedure name :   |                    |             |             |          |       |    |
| Sequential $\vee$                                | 3 side measurement | t_2                |             |             |          |       |    |
| Excel settings                                   |                    | Data entry devices |             | Measurin    | g Tool   |       |    |
| Workbook :                                       |                    | Device No.         | Assign rule | CC User Cor | trol Num | Model | Co |
| C:\Mitutoyo\USB-ITPAK\Sample\ITPAK               | _Sample_Form_2_C   | ITN-69999114       | 12:17       |             |          | ۵     |    |
| Worksheet :                                      |                    |                    |             |             |          |       |    |
| Sample_F2                                        | $\sim$             |                    |             |             |          |       |    |
| Range of cells (specify the A1 reference         | e style) :         |                    |             |             |          |       |    |
| First : G12                                      | Soloct             |                    |             |             |          |       |    |
| Last : K17                                       | Select             |                    |             |             |          |       |    |
| Move after return direction :                    |                    |                    |             |             |          |       |    |
| Down ~                                           |                    |                    |             |             |          |       |    |
| Displacement intervals :                         |                    | <                  | _           | > <         |          |       | >  |
| 2                                                |                    |                    |             |             |          |       |    |
| Cell address assign rules                        |                    | Foot switch option |             |             |          |       |    |
| <ul> <li>Unspecified</li> </ul>                  |                    | Device No.         | Function    | COM         |          |       |    |
| <ul> <li>Assign for the columns(A,B,)</li> </ul> |                    | bence nor          |             |             | +        |       |    |
| Assign for the rows(1,2,)                        |                    |                    |             |             |          |       |    |
| FunctionKey Operation                            |                    | 1                  |             |             | _        |       |    |
| Data request : -                                 | $\sim$             |                    |             |             |          |       |    |
| Data cancel : -                                  | ~                  |                    |             |             | 0        |       |    |
| Data skip :                                      | ~                  |                    |             |             |          |       |    |

» La création de la deuxième procédure est ainsi achevée.

7 Dans le menu [Fichier] de l'écran de création de la procédure, sélectionnez [Enregistrer sous].

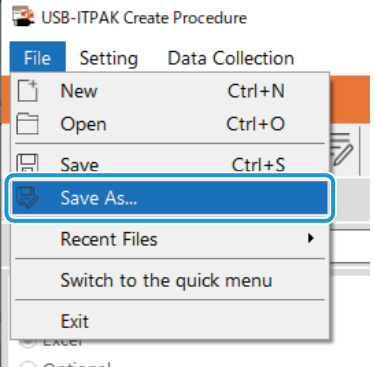

Optional

8 Saisissez un nom de fichier et enregistrez le fichier.

» Le chemin complet du nom du fichier s'affiche dans le champ [Setting File] de l'écran de la procédure de création.

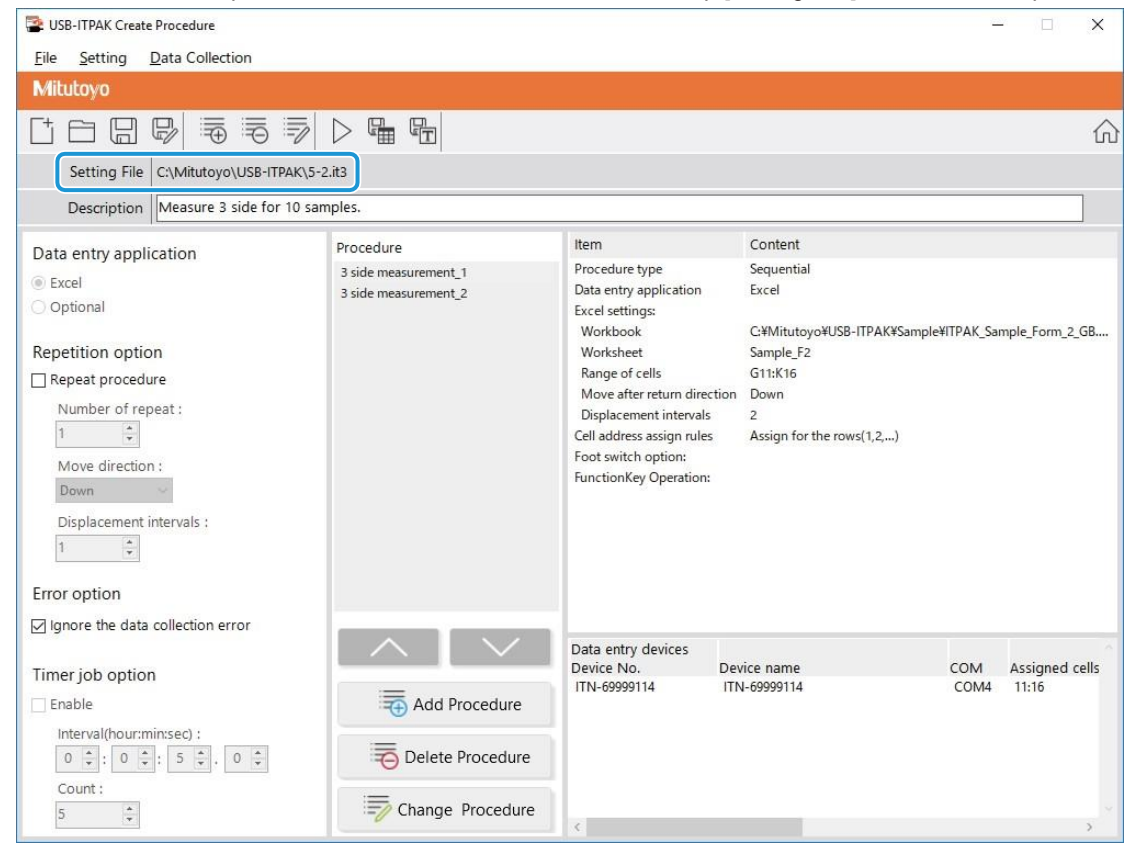

### 7.32 Collecte des données de mesure

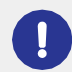

Lorsque vous effectuez une collecte de données, désactivez la fonction [AutoSave] dans Excel. Pour plus d'informations sur l'utilisation d'Excel, voir la documentation d'Excel.

### Conseils

Une fois les données collectées, le fichier Excel dans lequel les données de mesure ont été saisies est sauvegardé. Si vous devez conserver une copie du fichier Excel avant qu'il ne soit sauvegardé, faites-en une copie de sauvegarde au préalable.

### **1** Ouvrez le fichier de configuration à utiliser, puis l'écran de collecte des données.

Pour plus de détails, voir ce qui suit :

- Mesure séquentielle : 6.2.2 Collecte des données de mesure " (page 37)
- Mesure par lots : 16.3.2 Collecte des données de mesure " (page 51)

Lancez la collecte des données de mesure en effectuant l'une des opérations suivantes :

- Sur l'écran de collecte des données, cliquez sur le bouton [Demande de données].
- Appuyer sur l'interrupteur DATA de l'outil de mesure ou du dispositif de connexion (transmetteur USB-ITN/IT-0xxU/DP- 1VA/U-WAVE) (mesure séquentielle uniquement).
- » Les données sont introduites selon la procédure enregistrée dans le fichier de configuration.
- » Pendant la collecte des données, la cellule suivante dans laquelle les données sont saisies s'affiche en vert.

|    |                    |                 |                      |                     |                                | ITPA         | K_Sample_Fo  | rm_2_GB [Co        | ompatibility N | lode] - Excel |          |              |           |            |         | ×   |
|----|--------------------|-----------------|----------------------|---------------------|--------------------------------|--------------|--------------|--------------------|----------------|---------------|----------|--------------|-----------|------------|---------|-----|
| e  | Home               | Inse            | rt Page La           | ayout               | Formulas                       | Data         | Review       | View 🖓             |                |               |          |              |           | Sign in    | ∕£ Shi  | are |
|    | • :                |                 | fr                   |                     |                                |              |              |                    |                |               |          |              |           |            |         |     |
| _  |                    |                 |                      |                     | _                              | -            |              |                    |                |               |          |              | _         |            | _       |     |
| B  |                    |                 | D                    | E                   | F                              | G            | Н            | I                  | J              | K             | L        | MN           | 0         | Р          | Q       |     |
| A  | AA Corpo           | orat            | tion                 |                     |                                |              |              | -                  |                |               |          | Г            | SAMD      |            |         |     |
| С  | ERTI               | FIC             | CATE                 | OF                  | INSP                           | ECTI         | ON           |                    |                |               |          | L            | SAMI      | LE         |         |     |
|    | Name of i          | inspe           | ection               |                     |                                |              |              |                    | BB             | B Corpora     | tion     | Approval     | Inspector | Overall ju | idgment | 1   |
|    | Produc             | ct nai          | me                   |                     |                                | Lot          | No.          |                    |                | CCC Divisio   | n        |              |           |            |         |     |
|    | Part               | nam             | e                    |                     |                                | Numbe        | er of lots   |                    | Date           |               |          |              |           |            |         |     |
|    | Part               | t No.           |                      |                     |                                | Number of    | inspections  |                    |                |               |          |              |           |            |         |     |
| No | Inspection<br>item | n   F           | Permissible<br>value | Unit                | Measuring<br>item              | X1<br>(X6)   | X2<br>(X7)   | (X3<br>(X8)        | X4<br>(X9)     | X5<br>(X10)   | judgment | Special note |           |            |         |     |
| 1  | Length             |                 | 13.60                |                     |                                |              |              |                    |                |               |          |              |           |            |         |     |
|    | Longer             |                 | 13.40                |                     |                                |              |              |                    |                |               |          |              |           |            |         |     |
| 2  | Width              |                 | 12.20                |                     |                                |              |              |                    |                |               |          |              |           |            |         |     |
|    |                    |                 | 12.00                |                     |                                |              |              |                    |                |               |          | Drawing No.  |           |            |         |     |
| 3  | Height             |                 | 10.00                |                     |                                |              |              |                    |                |               |          | Drawing ito. |           |            |         |     |
|    |                    |                 |                      |                     |                                |              |              |                    |                |               |          |              |           |            |         |     |
| 4  |                    |                 |                      |                     |                                |              |              |                    |                |               | 1        |              |           |            |         |     |
| 5  |                    |                 |                      |                     |                                |              |              |                    |                |               |          |              |           |            |         |     |
| _  |                    | _               |                      |                     |                                |              |              |                    |                |               |          |              |           |            |         |     |
| 6  |                    |                 |                      |                     |                                |              |              |                    |                |               |          |              |           |            |         |     |
|    |                    |                 |                      |                     |                                |              |              |                    |                |               |          | -            |           |            |         |     |
| 7  |                    |                 |                      |                     |                                |              |              |                    |                |               | 1        |              |           |            |         |     |
| 0  |                    |                 |                      |                     |                                |              |              |                    |                |               |          | 1            |           |            |         |     |
| 0  |                    |                 |                      |                     |                                |              |              |                    |                |               |          |              |           |            |         |     |
| 9  |                    |                 |                      |                     |                                |              |              |                    |                |               |          |              |           |            |         |     |
| _  |                    |                 |                      |                     |                                |              |              |                    |                |               |          |              |           |            |         |     |
| 10 |                    |                 |                      |                     |                                |              |              |                    |                |               | 1        |              |           |            |         |     |
| ٢N | leasuring item     | 1               |                      |                     | 1                              |              | 1            |                    | 1              | 1             |          | 1            |           |            |         |     |
| ç  | D: Caliper M       | MD: M           | icrometer II         | D: Indica           | ator HD:Hei                    | ght Gage L   | G: Linear Ga | ge SD:So           | ale            |               |          |              |           |            |         |     |
| A  | IN: SUITTEST CI    | MM: C<br>Testin | Joordinate Me        | asuring<br>1: Visua | i machine PH<br>I inspection M | IG: Master G | aqe EX:Oth   | wicroscope<br>iers |                |               |          |              |           |            |         |     |
|    |                    |                 |                      |                     |                                |              | E            | BBB Corpo          | tation         |               |          |              |           |            |         |     |
|    | San                | nple_           | F2 (+                | )                   |                                |              |              |                    |                | : •           |          |              |           |            |         | ľ   |
|    |                    |                 |                      |                     |                                |              |              |                    |                |               |          |              | 四         |            | + 10    | n   |
| -  |                    |                 |                      |                     |                                |              |              |                    |                |               |          |              |           | -          | . 10    | ļ   |

Pour annuler la saisie, cliquez sur le bouton [Annulation des données] de l'écran de collecte des données. Les données de la cellule de saisie sont supprimées et la cellule verte passe à la cellule de saisie précédente.

Pour passer à la cellule de saisie suivante sans saisir de données, cliquez sur le bouton [Saut de données] dans l'écran de collecte des données. La cellule verte passe à la cellule de saisie suivante.

» Lorsque toutes les données ont été saisies, un message d'achèvement s'affiche sur l'écran de collecte des données.

| USB-ITPAK - C:\Mitutoyo\USB-ITPAK\5-2.it3                        |        | -    |       | × |
|------------------------------------------------------------------|--------|------|-------|---|
| Mitutoyo                                                         |        |      |       |   |
| USB-ITPAK - C:\Mitutoyo\USB-ITPAK\5-2.it3                        |        | -    |       | × |
| Mitutoyo                                                         |        |      |       |   |
| Procedure : 3 side measurement_2 ( Sequential )                  |        |      |       |   |
| The import of all pieces of measurement data has been completed. |        | Zer  | o Set |   |
| 10.000mm                                                         | Preset |      |       |   |
| 10.000011111                                                     |        | Peak | Reset |   |
| Data request                                                     |        | 8    | Stop  |   |

### **3** Cliquez sur le bouton [Stop].

» Un message de confirmation s'affiche.

### 4 Cliquez sur l'un des boutons suivants :

[Oui] : Le fichier Excel dans lequel les données de mesure ont été saisies est enregistré et l'écran [Quick

ou à l'écran de création de procédure.

[Non] : L'écran passe à l'écran [Quick Menu] ou à l'écran de création de procédure sans enregistrer le fichier Excel où les données de mesure ont été saisies.

dans lequel les données de mesure ont été saisies.

[Annuler] : Le message de confirmation se ferme et vous revenez à l'écran de collecte des données.

| USB-ITPAK Check                                                                                                    | × |
|----------------------------------------------------------------------------------------------------|---|
| Save the current contents?<br>Click "Yes" to overwrite the current data.<br>Click "No" to delete the current data. |   |
| Yes <u>N</u> o Cancel                                                                                              |   |

# 7.4 Mesurer en combinant et en répétant des procédures (mesures séquentielles/mesures par lots uniquement)

Dans le cadre d'une mesure séquentielle ou d'une mesure par lot, vous pouvez spécifier la répétition d'une procédure de mesure dans le fichier de configuration lorsqu'une mesure similaire est utilisée de manière répétée dans plusieurs appareils.

Pour créer le fichier de configuration dans cette section, les méthodes de configuration des procédures sont expliquées à l'aide des exemples "
Exemple de connexion", "
Exemple de mesure" et "
Exemple de saisie de données de mesure" ci-dessous

### Exemple de connexion

Un gabarit de mesure utilisant trois comparateurs et un pied à coulisse est connecté à l'USB-ITN.

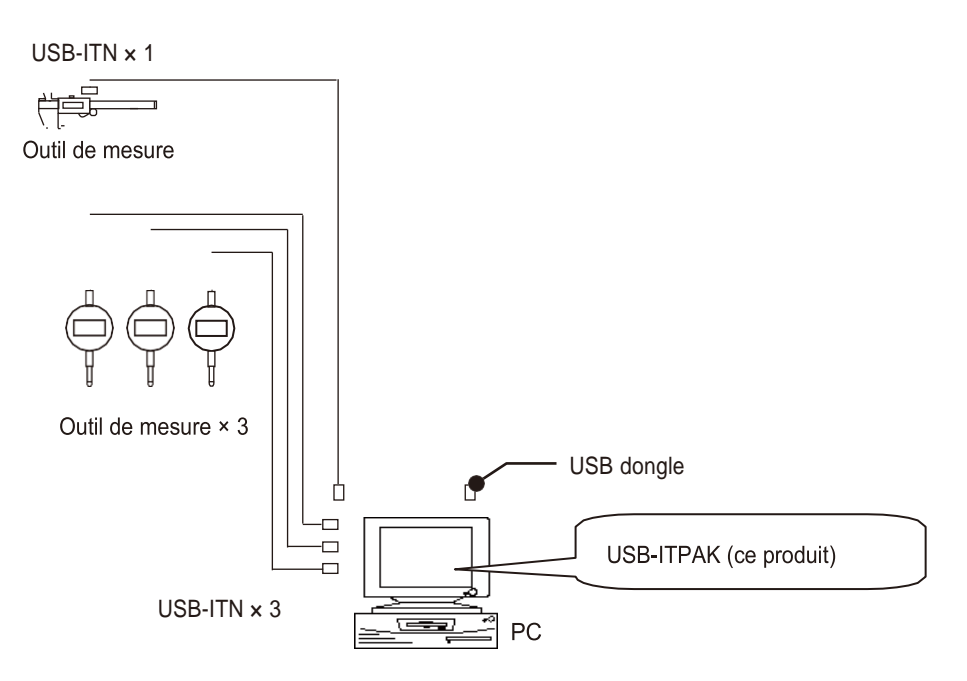

### Exemple de mesure

Les trois comparateurs permettent de mesurer trois emplacements (taille A, taille B, taille C) en une seule fois. Ensuite, à l'aide du pied à coulisse, on mesure la largeur de la partie supérieure de la pièce.

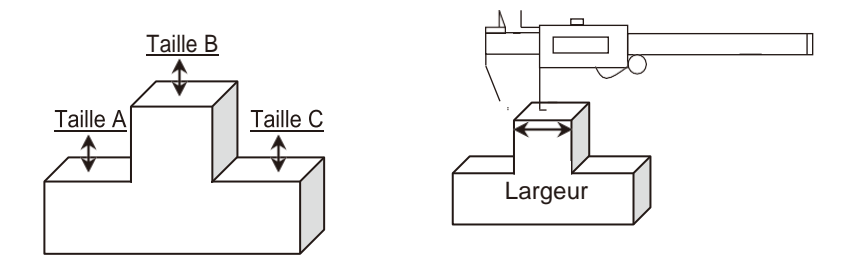

### Exemple de saisie de données de mesure

Un exemple de tableau d'inspection après la collecte des données est présenté ci-dessous.

| Inspec         | ction item  | Size A | Size B | Size C | Size D | Size E |
|----------------|-------------|--------|--------|--------|--------|--------|
| Measuring item |             |        |        |        |        |        |
| Teleranaa      | Upper limit | 5.150  | 10.100 | 5.150  |        | 13.550 |
| Tolerance      | Lower limit | 4.850  | 9.900  | 4.850  |        | 13.450 |
|                | Sample 1    | 5.054  | 10.023 | 5.070  |        | 13.502 |
|                | Sample 2    | 5.086  | 10.016 | 5.064  |        | 13.500 |
|                | Sample 3    | 5.093  | 10.000 | 5.056  |        | 13.511 |
|                | Sample 4    | 5.077  | 10.039 | 5.063  |        | 13.520 |
| Result of      | Sample 5    | 5.085  | 9.992  | 5.047  |        | 13.512 |
| inspection     | Sample 6    | 5.084  | 10.024 | 5.065  |        | 13.510 |
|                | Sample 7    | 5.062  | 9.990  | 5.050  |        | 13.501 |
|                | Sample 8    | 5.073  | 9.985  | 5.054  |        | 13.520 |
|                | Sample 9    | 5.071  | 10.011 | 5.045  |        | 13.500 |
|                | Sample 10   | 5.062  | 10.000 | 5.060  |        | 13.510 |

La procédure de mesure consiste à mesurer 10 pièces avec les deux procédures suivantes.

Première procédure : Mesurez les emplacements "Taille A", "Taille B" et "Taille C" sur la première pièce à l'aide du gabarit de mesure, puis saisissez les données de mesure dans les colonnes de la ligne Echantillon 1 de la feuille de calcul Excel.

Deuxième procédure : Mesurez l'emplacement "Taille E" à l'aide du pied à coulisse, puis saisissez les données de mesure dans la colonne "Taille E" de la ligne Échantillon 1 de la feuille de calcul Excel.

Ces procédures sont répétées jusqu'à la dixième pièce et les données sont saisies dans les colonnes des lignes Échantillon 2 à Échantillon 10 de la feuille de calcul Excel.

|            | Sample 1  | Batch (1)  | Sequential (1)  |
|------------|-----------|------------|-----------------|
|            | Sample 2  | Batch (2)  | Sequential (2)  |
|            | Sample 3  | Batch (3)  | Sequential (3)  |
|            | Sample 4  |            |                 |
| Result of  | Sample 5  |            |                 |
| inspection | Sample 6  |            |                 |
|            | Sample 7  |            |                 |
|            | Sample 8  |            |                 |
|            | Sample 9  |            |                 |
|            | Sample 10 | Batch (10) | Sequential (10) |

Pour construire une procédure comme celle-ci, créez la première et la deuxième procédure en tant que procédures distinctes, puis paramétrez ces procédures pour qu'elles soient exécutées de manière répétée 10 fois. En exécutant cette procédure, la première et la deuxième procédure sont exécutées successivement pour mesurer une pièce. En répétant cette procédure 10 fois, toutes les pièces seront mesurées.

### 7.4.1 Création du fichier de configuration

### **1** Connectez les appareils que vous utiliserez au PC et configurez les éléments sur l'écran [Add procedure] dans USB-ITPAK.

Pour plus de détails, voir ce qui suit :

- Mesure séquentielle : 16.2.1 Création du fichier de configuration " (page 30)
- Mesure par lots : [1] "6.3.1 Création du fichier de configuration " (page 43)

Créez la première procédure.

À titre d'exemple, nous utilisons ici le fichier de la table de contrôle type (ITPAK\_Sample\_Form\_3\_GB.xls) comme destination d'entrée pour les données de mesure, et nous configurons les éléments avec le contenu suivant.

| Add procedure                                                                                                    |                   |                |                         |                          | ×      |
|----------------------------------------------------------------------------------------------------|-------------------|----------------|-------------------------|--------------------------|--------|
| Procedure type : Procedure name :<br>Batch                                                                                                    |                   |                |                         |                          |        |
| Excel settings<br>Workbook :<br>C:\Mitutoyo\US8-ITPAK\Sample\ITPAK_Sample_Form_3_C<br>Worksheet :<br>Sample_F3<br>Range of cells (specify the A1 reference style) :<br>First : D18<br>Last : F18<br>Move after return direction :<br>Down v<br>Displacement intervals :<br>1 2 | Data entry device | es Assign rule | Measurin<br>CC User Con | g Tool<br>trol Num Model | co +   |
| Cell address assign rules                                                                                                    | Foot switch optio | n              |                         |                          |        |
| Unspecified<br>Assign for the columns(A, B,)<br>Assign for the rows(1,2,)<br>FunctionKey Operation<br>Data request :                                                                                                    | Device No.        | Function       | СОМ                     | +                        |        |
| Data cancel :                                                                                                    |                   |                |                         | ок                       | Cancel |

### Conseils

Pour utiliser un fichier de réglage existant afin d'effectuer des mesures, suivez la procédure décrite à la section "7.4.2 Collecte des données de mesure" (page 106).

### 2 Configurez les informations relatives au premier périphérique de saisie dans le champ [Périphériques de saisie].

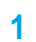

- Dans le champ [Périphériques de saisie], cliquez sur le bouton [+].
- " L'écran [Data entry device set- tings] s'affiche.

| idd procedure                                                                                                    |                  |                    |             |                                                                                                    |                            |                |
|----------------------------------------------------------------------------------------------------|------------------|--------------------|-------------|----------------------------------------------------------------------------------------------------|----------------------------|----------------|
| Procedure type :                                                                                                    | Procedure name : |                    |             |                                                                                                    |                            |                |
| Batch ~                                                                                                    | 3 posi. batch    |                    |             |                                                                                                    |                            |                |
| Excel settings                                                                                                    |                  | Data entry device  | ×5          | Measuring Tool                                                                                                  |                            |                |
| Workbook :                                                                                                    |                  | Device No          | Assign rule | CC Liser Control Num                                                                                            | n Model                    | Cr             |
| C:\Mitutoyo\USB-ITPAK\Sample\ITPAK                                                                                                    | _Sample_Form_3_C | Device Ivo.        | Assigniture | CC OSE CONDO NUM                                                                                                | II WOUL                    |                |
| Worksheet :                                                                                                    |                  |                    |             |                                                                                                    |                            |                |
| Sample_F3                                                                                                    | ~                |                    |             |                                                                                                    |                            | _              |
| Range of cells (specify the A1 reference                                                                                                    | e style) :       |                    |             |                                                                                                    |                            |                |
| First : D18                                                                                                    |                  |                    |             |                                                                                                    |                            | 1              |
| Last : F18                                                                                                    | Select           |                    |             |                                                                                                    |                            | 0              |
| Move after return direction :                                                                                                    |                  |                    |             |                                                                                                    |                            |                |
| Down ~                                                                                                    |                  |                    |             |                                                                                                    |                            |                |
| Displacement intervals :                                                                                                    |                  |                    |             |                                                                                                    |                            |                |
| 1                                                                                                    |                  | -                  |             |                                                                                                    |                            |                |
|                                                                                                    |                  | P. 1. 1911         |             |                                                                                                    |                            |                |
| Cell address assign rules                                                                                                    |                  | Foot switch option | 1           |                                                                                                    |                            |                |
| Unspecified     Assign for the columns (A.B.)                                                                                                    |                  | Device No.         | Function    | COM                                                                                                    | 1                          |                |
| Assign for the rows(1.2)                                                                                                    |                  |                    |             | T                                                                                                    |                            |                |
|                                                                                                    |                  | -                  |             |                                                                                                    |                            |                |
| FunctionKey Operation                                                                                                    | _                |                    |             |                                                                                                    | -                          |                |
| Data request :                                                                                                    | ~                |                    |             | D                                                                                                    |                            |                |
| Data cancel : -                                                                                                    | ~                |                    |             | 0                                                                                                    |                            |                |
| Data skip : -                                                                                                    | ~                |                    |             |                                                                                                    |                            |                |
|                                                                                                    |                  |                    |             | _                                                                                                    | _                          |                |
|                                                                                                    |                  |                    |             |                                                                                                    | ок                         | Cancel         |
| ata entry device settings<br>Excel cells assignment                                                                                                    |                  |                    |             | Configure Measurin                                                                                              | ig Tool Set                | tings Prior to |
| eta entry device settings<br>Excel cells assignment<br>Assign for the columns(A8,)                                                                                                    |                  |                    |             | Configure Measurin<br>Measurement                                                                               | ng Tool Set                | tings Prior to |
| ata entry device settings<br>Excel cells assignment<br>Assign for the columns(A.8,)<br>D C Se                                                                                                    | elect            |                    |             | Configure Measurin<br>Measurement<br>Zero Set                                                                   | ng Tool Set                | tings Prior to |
| ata entry device settings<br>Excel cells assignment<br>Assign for the columns(A,B,)<br>D - D Se<br>Entry data settings                                                                                                    | elect            |                    |             | Configure Measurin<br>Measurement<br>Zero Set<br>Preset                                                         | ig Tool Set                | tings Prior to |
| ets entry device settings<br>Excel cells assignment<br>Assign for the columns(A,B,)<br>D Set<br>Entry data settings<br>Measurement data entry                                                                                                    | elect            |                    |             | Configure Measurin<br>Measurement<br>Zero Set<br>Preset<br>Peak Reset                                           | ng Tool Set                | tings Prior to |
| ata entry device settings<br>Excel cells assignment<br>Assign for the columns(A,B,)<br>D - D Se<br>Entry data settings<br>@ Measurement data entry<br>Select device :                                                                                                    | elect            |                    |             | Configure Measurin<br>Measurement<br>Zero Set<br>Preset<br>Peak Reset                                           | ig Tool Set                | tings Prior to |
| Internty device settings<br>Excel cells assignment<br>Assign for the columns(A,B,)<br>D for the columns(A,B,)<br>Entry data settings<br>@ Messurement data entry<br>Select device :<br>(mt-eggep114                                                                                                    | elect            |                    |             | Configure Measurim<br>Measurement<br>Zero Set<br>Preset<br>Peak Reset<br>Preset                                 | ng Tool Set                | tings Prior to |
| at entry device settings<br>Excel cells assignment<br>Assign for the columne(A,B,)<br>D - D Se<br>Entry data settings<br>Measurement data entry<br>Select device :<br>ITH-0999914<br>ITH-0999105                                                                                                    | elect            |                    |             | Configure Measurin<br>Measurement<br>Zero Set<br>Preset<br>Preset<br>Preset                                     | ng Tool Set                | tings Prior to |
| ata entry device settings<br>Excel cells assignment<br>Assign for the column(A,B)<br>D + [D]<br>Settings<br>@ Measurement data entry<br>Select device :<br>[TH-4999115<br>TH-4999115                                                                                                    | elect            |                    |             | Configure Measurin<br>Measurement<br>Zero Set<br>Preset<br>Preset<br>Preset<br>Tolerance JudgmentU              | ıg Tool Set<br>/pper Limit | tings Prior to |
| ata entry device settings<br>Excel cells assignment<br>Assign for the column(A,B,)<br>D D - Set<br>Entry data settings<br>Measurement data entry<br>Select device :<br>TH-49999114<br>TH-5999915<br>TH-5999915<br>TH-69999116                                                                                                    | elect            |                    |             | Configure Measurim<br>Measurement<br>2zeo Set<br>Preset<br>Preset<br>Preset<br>Tolerance JudgmentU              | ig Tool Set                | tings Prior to |
| at entry device settings<br>Excel cells assignment<br>Assign for the columne(A,B,)<br>D - D Set<br>Entry data settings<br>Measurement data entry<br>Select device :<br>ITH-0999914<br>ITH-0999914<br>ITH-0999915<br>ITH-099915<br>ITH-09915<br>ITH-09915<br>ITH-09915<br>I | elect            |                    |             | Configure Measurin<br>Measurement<br>Zero Set<br>Preset<br>Peak Reset<br>Preset<br>Tolerance JudgmentL          | ig Tool Set                | tings Prior to |
| ata entry device sattings<br>Excel cells assignment<br>Assign for the columns(A,B,)<br>① - 1 ① Set<br>Excel cells assignment<br>③ Massurement data entry<br>Select device :<br>ITH-60090114<br>ITH-60090114<br>ITH-60090115<br>ITH-60090115<br>Device No. Character string                                                                                                    | elect            |                    | +           | Configure Measurim<br>Measurement<br>2ero Set<br>Preset<br>Preset<br>Preset<br>Tolerance JudgmentL              | Ig Tool Set                | tings Prior to |
| ata entry device settings<br>Excel cells assignment<br>Assign for the columns(A,B,)<br>D D Set<br>Entry data settings<br>Measurement data entry<br>Select device :<br>TH4-0000115<br>TH4-0000115<br>TH4-0000115<br>TH4-0000115<br>Device No. Character string                                                                                                    | elect            |                    |             | Configure Measurin<br>Measurement<br>Zero Set<br>Preset<br>Peset<br>Tolerance Judgment.                         | Ig Tool Set                | tings Prior to |
| ata entry device settings Excel cells assignment Assign for the column(AB_)                                                                                                    | elect            |                    | +           | Configure Measurin<br>Measurement<br>2ero Set<br>Preset<br>Preset<br>Tolerance Judgment                         | Ig Tool Set                | tings Prior to |
| ata entry device sattings Excel cells assignment Assign for the columns(A,B,)                                                                                                    | elect            |                    | +           | Configure Measuriment                                                                                           | Jpper Limit                | tings Prior to |
| ata entry device settings Excel cells assignment Assign for the columns(AB)                                                                                                    | elect            |                    | +           | Configure Measuriment                                                                                           | Ig Tool Set                | tings Prior to |
| ata entry device settings Excel cells assignment Assign for the column(A.B)                                                                                                    | elect            |                    | + 11        | Configure Measurin<br>Measurement<br>2ero Set<br>Preset<br>Preset<br>Tolerance Judgment,<br>Tolerance Judgment, | Ig Tool Set                | tings Prior to |
| ata entry device sattings<br>Excel cells assignment<br>Assign for the column(A,B,_)<br>provide the column(A,B,_)<br>miny data settings<br>© Measurement data entry<br>Select device :<br>DateTime data entry<br>Select device :                                                                                                    | elect            |                    | +           | Configure Measurin<br>Measurement<br>Zero Set<br>Preset<br>Peak Reset<br>Tolerance JudgmentL                    | Ig Tool Set                | tings Prior to |
| ata entry device settings  Excel cells assignment  Assign for the columns(A,B,)                                                                                                    |                  |                    | +           | Configure Measurin<br>Measurement<br>2ero Set<br>Prest<br>Prest<br>Tolerance Judgment                           | Ig Tool Set                | tings Prior to |
| ata entry device sattings Excel cells assignment Assign for the column(A)                                                                                                    | elect            | Tool               | +           | Configure Measurin<br>Measurement<br>2ero Set<br>Preset<br>Preset<br>Tolerance JudgmentL                        | Ig Tool Set                | tings Prior to |
| ata entry device sattings Excel cells assignment Assign for the column(A,B,)                                                                                                    | elect            | Tool               |             | Configure Measurin<br>Measurement<br>Zero Set<br>Preset<br>Peset<br>Tolerance Judgment                          | Ig Tool Set                | tings Prior to |
| ata entry device settings Excel cells assignment Assign for the column(A)                                                                                                    | elect            | Tool               |             | Configure Measurin<br>Measurement<br>2ero Set<br>Preset<br>Preset<br>Tolerance JudgmentL                        | Ig Tool Set                | tings Prior to |
| ata entry device sattings Excel cells assignment Assign for the columns(A,B)  for the columns(A,B)  Measurement data entry Select device :  Data entry devices Type :  COM :                                                                                                    | elect            | Tool               |             | Configure Measuriment                                                                                           | ig Tool Set                | tings Prior to |
| Interently device settings  Excel cells assignment  Assign for the columns(A,B)                                                                                                    | Nect             | Tool               |             | Configure Measurin<br>Measurement<br>2ero Set<br>Prest<br>Prest<br>Tolerance Judgment.<br>Tolerance Judgment.   | ig Tool Set                | tings Prior to |
| Int. entry device sattings Excel cells assignment Arsign for the column(A.B)  Column(A.B)  Messurement data entry Select device :  The opposit  Device No. Character string  Date Time data entry Select device :  Type :  COM :  COM :  C                                                                                                    | elect            | Tool               |             | Configure Measurin<br>Measurement<br>2ero Set<br>Preset<br>Preset<br>Tolerance JudgmentL                        | Ig Tool Set                | tings Prior to |
| Int. entry device settings Excel cells assignment Assign for the columns(A.B)   Entry data settings  Measurement data entry Select device :  DataTime data entry Select device :  DataTime data entry Select devices Type :  COM :  COM :  CO                                                                                                    | elect            | Tool               |             | Configure Measurin<br>Measurement<br>2 Zero Set<br>Preset<br>Peset<br>Tolerance Judgment<br>Tolerance Judgment  | ig Tool Set                | tings Prior to |

2 Sur l'écran [Paramètres du périphérique de saisie], configurez les éléments, puis cliquez sur le bouton [OK].

Pour plus de détails, voir ce qui suit :

- Mesure séquentielle : III "6.2.1 Création du fichier de configuration »(page 30)
- Mesure par lot : 1 "6.3.1 Création du fichier de configuration »

A titre d'exemple, nous configurons ici les les éléments avec le contenu de droite.

3 Répéter les étapes 2 de configurer les informations pour le deuxième dispositif de saisie de données. Pour affecter le deuxième périphérique de saisie à la deuxième colonne, E, saisissez [E] dans les champs [Affectation des cellules Excel].

### 7 Measurement Data Collection Using the Procedure Measurement Menu (Advanced Operation)

| ata entry device settings                                                                                              | _              |   |                                                                                    |              |
|----------------------------------------------------------------------------------------------------|----------------|---|------------------------------------------------------------------------------------|--------------|
| xcel cells assignment<br>Assign for the columns(A8,)<br>E · E Select<br>ntry data settings<br>@ Measurement data entry |                |   | Configure Measuring Tool Settin<br>Measurement<br>2ero Set<br>Preset<br>Peak Reset | igs Prior to |
| Select device :<br>ITN-69999115                                                                                        | ~              |   | Preset                                                                             |              |
| Channel :<br>V                                                                                                    |                |   | Tolerance JudgmentUpper Limit                                                      |              |
| Character string data entry                                                                                            |                |   | Tolerance JudgmentLower Limit                                                      |              |
| O DateTime data entry Select device :                                                                                  |                | - |                                                                                    |              |
| ITN-69999114[D:D]                                                                                                    | $\sim$         |   |                                                                                    |              |
| Data entry devices                                                                                                    | Measuring Tool |   |                                                                                    |              |
| Type :                                                                                                    | Model :        |   |                                                                                    |              |
| ITN                                                                                                    | D              |   |                                                                                    |              |
| COM :                                                                                                    | Code No. :     |   |                                                                                    |              |
| Serial No. :                                                                                                    | Serial No. :   |   |                                                                                    |              |
| 69999115                                                                                                    | ۵              |   |                                                                                    |              |
|                                                                                                    |                |   | OK                                                                                 | Cancel       |
|                                                                                                    |                |   |                                                                                    | cancer       |

4 Répéter l'étape 2 pour configurer les informations relatives au troisième dispositif de saisie de données.

Pour affecter le troisième périphérique de saisie à la troisième colonne, F, saisissez [F] dans les champs [Affectation des cellules Excel].

| Add procedure                                                                                                    |                                   |                                                                                 |                                 |                    |          |              |         |
|----------------------------------------------------------------------------------------------------|-----------------------------------|---------------------------------------------------------------------------------|---------------------------------|--------------------|----------|--------------|---------|
| Procedure type :<br>Batch ~                                                                                                    | Procedure name :<br>3 posi. batch |                                                                                 |                                 |                    |          |              |         |
| Excel settings<br>Workbook :<br>C:\Mitutoyo\USB-ITPAK\Sample<br>Worksheet :<br>Sample_F3<br>Range of cells (specify the A1 r<br>First : D18<br>Last : F18<br>Move after return direction :<br>Down ~<br>Displacement intervals :<br>1 | eference style) :<br>Select       | Data entry device<br>Device No.<br>ITN-69999114<br>ITN-69999115<br>ITN-69999116 | Assign rule<br>D:D<br>EE<br>F:F | Measu<br>CC User C | ing Tool | el<br>D<br>D | Co<br>> |
| Cell address assign rules<br>Unspecified<br>Assign for the columns(A,B,)<br>Assign for the rows(1,2,)<br>FunctionKey Operation<br>Data request :<br>Data cancel :                                                                     | )                                 | Foot switch option<br>Device No.                                                | n<br>Function                   | СОМ                | +        |              |         |

» La création de la première procédure est ainsi achevée.

6 Dans l'écran de création de procédure, cliquez sur le bouton [Ajouter une procédure], puis configurez les éléments de l'écran [Ajouter une procédure].

| Add procedure                                                                                                    |                                 |                |                       |                            | ×      |
|----------------------------------------------------------------------------------------------------|---------------------------------|----------------|-----------------------|----------------------------|--------|
| Procedure type : Procedure name :<br>Sequential ~ Caliper measurem                                                                                                    | ent                             |                |                       |                            |        |
| Excel settings<br>Workbook :<br>C:\Mitutoyo\USB-ITPAK\Sample\TPAK_Sample_Form.3_C<br>Worksheet :<br>Sample_F3<br>Range of cells (specify the A1 reference style) :<br>First :<br>Last :<br>Move after return direction :<br>Down<br>Displacement intervals : | Data entry device<br>Device No. | es Assign rule | Measuri<br>CC User Co | ng Tool<br>ntrol Num Model | co +   |
| Cell address assign rules<br>Unspecified<br>@ Assign for the columns(A,B,)<br>Assign for the rows(1,2,)                                                                                                    | Foot switch optic               | Function       | СОМ                   | +                          |        |
| CurctionKey Operation<br>Data request :                                                                                                    |                                 |                |                       | _                          |        |
|                                                                                                    |                                 |                |                       | ОК                         | Cancel |

7 Dans le champ [Périphériques de saisie], configurez les informations relatives aux périphériques de saisie.

- Dans le champ [Périphériques de saisie], cliquez sur le bouton [+].
  - " L'écran [Data entry device set- tings] s'affiche.

| rocedure type :                                                                                                    | Procedure name :                                         |                   |             |                                                                                |                                                                             |                            |          |
|----------------------------------------------------------------------------------------------------|----------------------------------------------------------|-------------------|-------------|--------------------------------------------------------------------------------|-----------------------------------------------------------------------------|----------------------------|----------|
| Sequential ~                                                                                                    | Caliper measureme                                        | ent               |             |                                                                                |                                                                             |                            |          |
| Excel settings                                                                                                    |                                                          | Data entry device | es          | Measu                                                                          | iring Tool                                                                  |                            |          |
| Workbook :                                                                                                    |                                                          | Device No         | Assign rule | CC Uror J                                                                      | Control Num M                                                               | todal                      | Cr.      |
| C:\Mitutoyo\USB-ITPAK\Sample\ITPA                                                                                                    | K_Sample_Form_3_C                                        | Derice Ito.       | Congritule  | ou user                                                                        | Consol Nome. W                                                              |                            |          |
| Worksheet :                                                                                                    |                                                          | 11                |             |                                                                                |                                                                             |                            | U U      |
| Sample_F3                                                                                                    | ~                                                        | 11                |             |                                                                                |                                                                             |                            |          |
| Range of cells (specify the A1 referen                                                                                                    | nce style) :                                             |                   |             |                                                                                |                                                                             |                            |          |
| First : H18                                                                                                    |                                                          |                   |             |                                                                                |                                                                             |                            |          |
| Last: H18                                                                                                    | Select                                                   |                   |             |                                                                                |                                                                             |                            | L        |
| Move after return direction :                                                                                                    |                                                          |                   |             |                                                                                |                                                                             |                            |          |
| Down                                                                                                    |                                                          |                   |             |                                                                                |                                                                             |                            |          |
| Discharger internale :                                                                                                    |                                                          |                   |             |                                                                                |                                                                             |                            |          |
| a A                                                                                                    |                                                          |                   |             |                                                                                |                                                                             |                            |          |
| 1 V                                                                                                    |                                                          |                   |             |                                                                                |                                                                             |                            |          |
| Cell address assign rules                                                                                                    |                                                          | Foot switch optio | n           |                                                                                |                                                                             |                            |          |
| ○ Unspecified                                                                                                    |                                                          | Device No.        | Function    | COM                                                                            |                                                                             |                            |          |
| Assign for the columns(A,B,)                                                                                                    |                                                          |                   |             |                                                                                | +                                                                           |                            |          |
| O Assign for the rows(1,2,)                                                                                                    |                                                          |                   |             |                                                                                | _                                                                           |                            |          |
| FunctionKey Operation                                                                                                    |                                                          | 1                 |             |                                                                                |                                                                             |                            |          |
| Data request : -                                                                                                    | ~                                                        | 11                |             |                                                                                | _                                                                           |                            |          |
| Data cancel : -                                                                                                    | ~                                                        | 11                |             |                                                                                | 0                                                                           |                            |          |
| Data skip : -                                                                                                    | ~                                                        |                   |             |                                                                                |                                                                             |                            |          |
|                                                                                                    |                                                          |                   |             |                                                                                |                                                                             |                            |          |
|                                                                                                    |                                                          |                   |             |                                                                                |                                                                             |                            |          |
|                                                                                                    |                                                          |                   |             |                                                                                |                                                                             |                            |          |
| lata entry device settings                                                                                                    |                                                          |                   |             |                                                                                |                                                                             |                            |          |
| lata entry device settings<br>Excel cells assignment                                                                                                    |                                                          |                   |             | Configure                                                                      | Measuring Too                                                               | l Settings                 | Prior to |
| lata entry device settings<br>Excel cells assignment<br>Assign for the columns(A8,)                                                                                                    |                                                          |                   |             | Configure<br>Measurem                                                          | Measuring Too<br>ent                                                        | I Settings                 | Prior to |
| Ata entry device settings<br>Excel cells assignment<br>Assign for the columns (A.B,)<br>H - H S                                                                                                    | Select                                                   |                   |             | Configure<br>Measurem<br>O Zero Se                                             | Measuring Too<br>ent<br>t                                                   | I Settings                 | Prior to |
| iata entry device settings<br>Excel cells assignment<br>Assign for the columns(A,B,)<br>H + H                                                                                                    | select                                                   |                   |             | Configure<br>Measurem<br>Zero Se<br>Preset                                     | Measuring Too<br>ent<br>t                                                   | l Settings                 | Prior to |
| ata entry device settings<br>Excel cells assignment<br>Assign for the columns(A.B,)<br>H - H s<br>Entry data settings                                                                                                    | jelect                                                   |                   |             | Configure<br>Measurem<br>Zero Se<br>Preset<br>Peak Re                          | Measuring Too<br>ent<br>t                                                   | I Settings                 | Prior to |
| lata entry device settings<br>Excel cells assignment<br>Assign for the columns(AB)<br>H - H                                                                                                    | ielect                                                   |                   |             | Configure<br>Measurem<br>Zero Se<br>Preset<br>Peak Re                          | Measuring Too<br>ent<br>t                                                   | I Settings                 | Prior to |
| Its entry device settings<br>Excel cells assignment<br>Assign for the columns(A.B)<br>H - H S<br>Entry data settings<br>@ Messurement data entry<br>Select device :                                                                                                    | ielect                                                   |                   |             | Configure<br>Measurem<br>Zero Se<br>Preset<br>Peak Re<br>Preset                | Measuring Too<br>ent<br>t<br>set                                            | I Settings                 | Prior to |
| Itate entry device settings<br>Excel cells assignment<br>Excasin for the columns(A.B)<br>If - If (A.B.)<br>Entry data settings<br>@ Messurement data entry<br>Select device :<br>ITM-89999105                                                                                                    | ielect                                                   |                   |             | Configure<br>Measurem<br>Zero Se<br>Preset<br>Peak Re<br>Preset                | Measuring Too<br>ent<br>t<br>set                                            | I Settings                 | Prior to |
| ata entry device settings<br>Excel cells assignment<br>Assign for the columns(A,B,)<br>H _ H H S<br>Entry data settings<br>@ Measurement data entry<br>Select device :<br>ITN-9999105<br>Charnel :                                                                                                    | v                                                        |                   |             | Configure<br>Measurem<br>Zero Se<br>Preset<br>Preset<br>Tolerance              | Measuring Too<br>ent<br>t<br>set                                            | l Settings                 | Prior to |
| Iata entry device settings<br>Excel cells assignment<br>Assign for the columns(A,B,)<br>H                                                                                                    | v                                                        |                   |             | Configure<br>Measurem<br>Zero Se<br>Preset<br>Peak Re<br>Preset<br>Tolerance   | Measuring Too<br>ent<br>t<br>set<br>ludgmentUpper L                         | I Settings                 | Prior to |
| Ata entry device settings<br>Excel cells assignment<br>Assign for the columns(A,B,)<br>H - H - S<br>Entry data settings<br>@ Measurement data entry<br>Select device :<br>[THe-8999105<br>Character string data entry                                                                                                    | elect                                                    |                   |             | Configure<br>Measurem<br>Zero Se<br>Preset<br>Peak Re<br>Preset<br>Tolerance   | Measuring Too<br>ent<br>t<br>set<br>/udgmentUpper L                         | I Settings                 | Prior to |
| iata entry device settings<br>Excel cells assignment<br>Assign for the columns(A,B,                                                                                                    | elect                                                    |                   |             | Configure<br>Measurem<br>Zero Se<br>Preset<br>Peak Re<br>Preset<br>Tolerance   | Measuring Too<br>ent<br>t<br>set<br>ludgmentUpper L                         | I Settings<br>imit         | Prior to |
| Itate entry device settings Excel cells assignment Assign for the columns(A,B,) H  - H  S  Entry data settings  Maxwarement data entry Select device Character string data entry Device No. Character string                                                                                                    | elect                                                    |                   |             | Configure<br>Measurem<br>Zero Se<br>Preset<br>Peak Re<br>Preset<br>Tolerance : | Measuring Too<br>ent<br>set<br>ludgmentUpper L<br>ludgmentLower Li          | I Settings<br>imit<br>imit | Prior to |
| Internet device settings Excel cells assignment Assign for the columns(A,B,-) H H Setting asstings Setting asset device : The generation Generating data entry Channel : Device No. Character strin Device No. Character strin                                                                                                    | v<br>g                                                   |                   | *           | Configure<br>Measurem<br>Zero Se<br>Preset<br>Peak Re<br>Preset<br>Tolerance   | Measuring Too<br>ent<br>t<br>set<br>ludgmentUpper L                         | I Settings<br>imit         | Prior to |
| Internet device settings Excel cells assignment Assign for the columns(A,B,) H H - H S Entry data settings    Massurement data entry Select device :  TM-10999105 Charnel:  Device No. Character strin  Device No. Character strin                                                                                                    | elect<br>V                                               |                   | *           | Configure<br>Measurem<br>Zero Se<br>Preset<br>Preset<br>Tolerance J            | Measuring Too<br>ent<br>t<br>set<br>ludgmentUpper L                         | I Settings<br>imit         | Prior to |
| Internity device settings Excel cells assignment Assign for the columns(A,B,)  T  Entry data settings  Mexacument data entry Select device  Th+ 8999105 Charrel :  Charrel :  Device No. Character strin  Device No. Character strin                                                                                                    | elect                                                    |                   |             | Configure<br>Measurem<br>Zero Se<br>Preset<br>Preset<br>Tolerance J            | Measuring Too<br>ent<br>t<br>t<br>set<br>ludgmentUpper L<br>ludgmentLower L | I Settings                 | Prior to |
| iata entry device settings Excel cells assignment Assign for the columns(A,B,                                                                                                    | v<br>v                                                   |                   |             | Configure<br>Measurem<br>Zero Se<br>Preset<br>Preset<br>Tolerance              | Measuring Too<br>ent<br>t<br>set<br>iudgmentUpper L                         | I Settings                 | Prior to |
| Internet device settings  Excel cells assignment Assign for the columns(A,B,)  H  Character string  Character string data entry  Device No.  Character strin  Character strin  C | elect<br>V                                               |                   | +           | Configure<br>Measurem<br>Zero Se<br>Preset<br>Preset<br>Tolerance              | Measuring Too<br>ent<br>t<br>t<br>udgmentUpper L<br>udgmentLower U          | I Settings<br>.imit        | Prior to |
| iata entry device settings Excel cells assignment Assign for the columns(A,B,) H                                                                                                    | select<br>v                                              |                   | +           | Configure<br>Measurem<br>2ero Se<br>Preset<br>Peak Re<br>Preset<br>Tolerance : | Measuring Too<br>ent<br>t<br>set<br>udgmentUpper L                          | I Settings<br>jmit         | Prior to |
| ata entry device settings Excel cells assignment Assign for the columns(R,B,) H General data settings Measurement data entry Select device : Character string data entry Device No. Character strin Select device : Data entry devices                                                                                                    | elect<br>v                                               | Tool              | +           | Configure<br>Measurem<br>Zero Se<br>Preset<br>Preset<br>Tolerance :            | Measuring Too<br>ent<br>t<br>set<br>ludgmentUpper L                         | I Settings<br>imit         | Prior to |
| Internity device settings Excel cells assignment Assign for the columns(A,B,)  H  Character string Character string data entry Select device Character string Data Time data entry Data entry Bata entry Data antry devices                                                                                                    | g<br>Messuring                                           | Tool              |             | Configure<br>Measurem<br>Zero Se<br>Preset<br>Peak Re<br>Preset<br>Tolerance   | Measuring Too<br>ent<br>t<br>set<br>udgmentUpper L                          | I Settings<br>imit         | Prior to |
| iata entry device settings Excel cells assignment Assign for the columns(A,B,                                                                                                    | select                                                   | Tool              |             | Configure<br>Measurem<br>270 Se<br>Preset<br>Preset<br>Tolerance .             | Measuring Too<br>ent<br>t<br>set<br>ludgmentUpper L<br>ludgmentLower Li     | i Settings                 | Prior to |
| Internet device settings  Excel cells assignment Assign for the columns(A,B,)  H  - H  S  Intry data settings  Massurement data entry Select device Data Time data entry Data Time data entry Data entry devices Type :  IN                                                                                                    | elect                                                    | Tool              |             | Configure<br>Measurem<br>2 zero Se<br>Preset<br>Tolerance J                    | Measuring Too<br>ent<br>t<br>set<br>udgmentUpper L                          | I Settings<br>imit         | Prior to |
| iata entry device settings Excel cells assignment Axsign for the columns(A,B,) H  - H  - H  Setect device : Intry data settings Character string data entry Device No. Character strin Device No. Character strin Device No. Character strin Setect device : Data Entry devices Type : IN COM :                                                                                                    | g<br>Measuring<br>Model :<br>Code Na :                   | Tool              |             | Configure<br>Measurem<br>2ero Se<br>Preset<br>Tolerance                        | Measuring Too<br>ent<br>t<br>set<br>ludgmentUpper L<br>ludgmentLower L      | I Settings                 | Prior to |
| ata entry device settings Excel cells assignment Assign for the columns(R,R,) H Gravita settings   Measurement data entry Select device :  Measurement data entry Charnel:  Device No. Character strin Data entry devices Type :  Type :  COM :  COM 3                                                                                                    | elect                                                    | Tool              |             | Configure<br>Measurem<br>2 zero Se<br>Preset<br>Tolerance J                    | Measuring Too<br>ent<br>t<br>set<br>ludgmentUpper L<br>ludgmentLower L      | I Settings                 | Prior to |
| ata entry device settings Excel cells assignment Assign for the columns(A,B,)  H  Character string Character string data entry Select device strin Data Time data entry Data entry devices Type : COM : COM : C    | g<br>Measuring<br>Model :<br>Code No. :                  | Tool              |             | Configure<br>Measurem<br>Zero Se<br>Preset<br>Tolerance                        | Measuring Too<br>ent<br>t<br>set<br>ludgmentUpper L<br>ludgmentLower L      | I Settings                 | Prior to |
| ata entry device settings Excel cells assignment Action for the columns(A,B,                                                                                                    | 9<br>Measuring<br>Model :<br>Code No. 5:<br>Serial No. 1 | Tool              |             | Configure<br>Measurem<br>2 zero Se<br>Preset<br>Preset<br>Tolerance            | Measuring Too<br>ent<br>t<br>set<br>ludgmentUpper L<br>ludgmentLower Li     | I Settings<br>Jmit<br>Imit | Prior to |

 Sur l'écran [Paramètres du périphérique de saisie], configurez les éléments, puis cliquez sur le bouton [OK].

Pour plus de détails, voir ce qui suit :

1

Mesure séquentielle : "6.2.1 Création du fichier de configuration" (page 30) - Mesure par lot : "6.3.1 Création du fichier de configuration" (page 43)

A titre d'exemple, nous configurons ici les les éléments avec le contenu de droite. ×

|--|

| Change Procedure                                                                                                    |                                                |                          |              |                 | ×      |
|----------------------------------------------------------------------------------------------------|------------------------------------------------|--------------------------|--------------|-----------------|--------|
| Procedure type : Procedure name :<br>Sequential                                                                                                    | nt                                             |                          |              |                 |        |
| Excel settings<br>Workbook :<br>C\Mitutoyo\USB-ITPAK\Sample\ITPAK_Sample_Form.3_C<br>Worksheet :<br>Sample_F3 ~<br>Range of cells (specify the A1 reference style) :<br>First : H18 Select<br>Last : H18 Select<br>Move after return direction :<br>Down ~ | Data entry devic<br>Device No.<br>ITN-89999105 | es<br>Assign rule<br>H:H | Measuring Tc | ol<br>Num Model | co +   |
| Displacement intervals :                                                                                                    | <                                              |                          | > <          |                 | >      |
| Cell address assign rules                                                                                                    | Foot switch optic                              | 'n                       |              |                 |        |
| <ul> <li>Unspecified</li> <li>Assign for the columns(A,B,)</li> <li>Assign for the rows(1,2,)</li> </ul>                                                                                                    | Device No.                                     | Function                 | СОМ          | +               |        |
| FunctionKey Operation       Data request :     -       Data cancel :     -       Data skip :     -                                                                                                    |                                                |                          |              | //              |        |
|                                                                                                    |                                                |                          |              | ок              | Cancel |

» La création de la deuxième procédure est ainsi achevée.

### 9 Spécifiez le champ [Option de répétition].

- 1 Sélectionnez [Répéter la procédure].
- 2 Dans le champ [Nombre de répétitions], indiquez le nombre de fois que vous souhaitez répéter les procédures que vous avez créées.

A titre d'exemple, nous indiquons ici [10].

#### 3

Dans le champ [Move direction], sélectionnez la direction dans laquelle les données de mesure doivent être saisies. direction dans laquelle les données de mesure doivent être saisies.

Une fois la procédure créée terminée, la cellule d'entrée est terminée, la cellule d'entrée se déplace dans la direction que vous avez spécifiée ici.

A titre d'exemple, nous sélectionnons ici [Down].

Setting File C:\Mitutoyo\USB-ITPAK\5-1.it3 iption Mea Data entry application Batch Excel Excel Optiona Repetition option ample\_F3 18:F18 Number of repeat 2 3 COM COM4 COM5 COM6 Timer job option D:D E:E F:F 4 Add Procedure Delete Procedure 0 ÷ : 0 ÷ : 5 ÷ . 0 ÷ Count : 5 Change Procedure A V

Dans le champ [Displacement intervals], indiquez le nombre de cellules à déplacer,
 Spécifiez le nombre de cellules à déplacer.
 Spécifiez le nombre de cellules à déplacer pour l'étape 3.

En spécifiant [1], vous passez à la cellule suivante. En spécifiant [2], on passe à deux cellules plus loin.

A titre d'exemple, nous indiquons ici [1].

SB-ITPAK Create Procedure

Mil

Eile Setting Data Collect

**10** Dans le menu [File] de l'écran de création de procédure, sélectionnez [Save As].

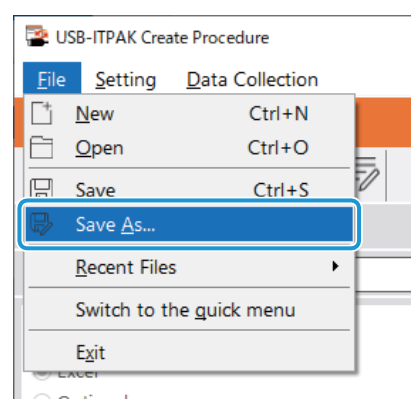

**11** Saisissez un nom de fichier et enregistrez le fichier.

» Le chemin complet du nom du fichier s'affiche dans le champ [Setting File] de l'écran de création de procédure.

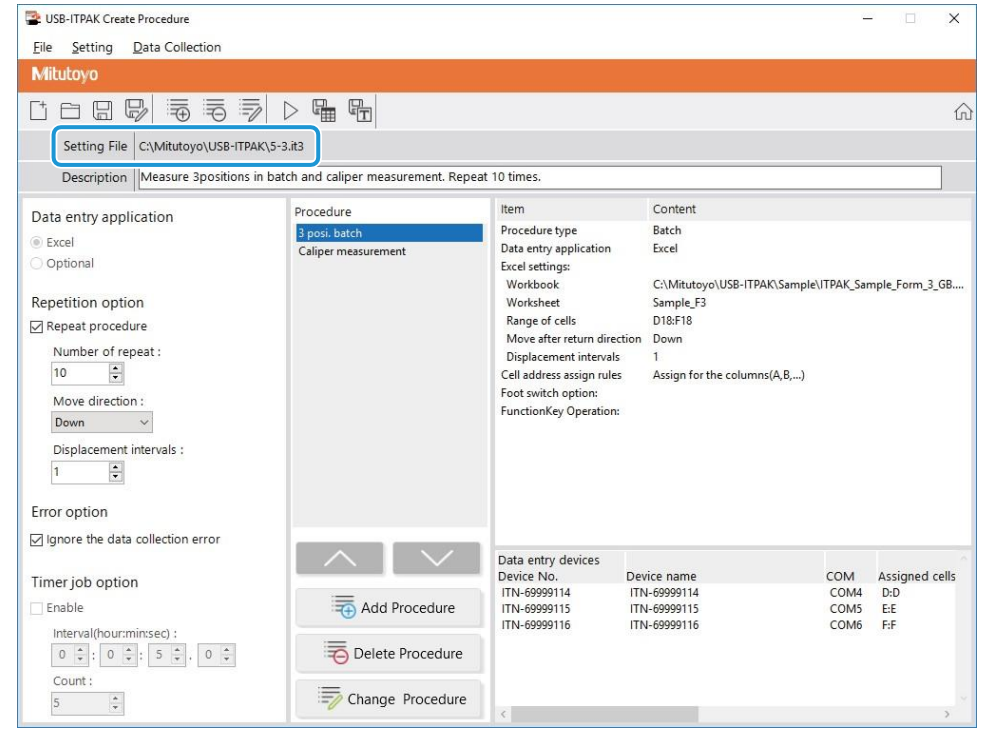

### 7.4.2 Collecte des données de mesure

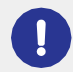

Lorsque vous effectuez la collecte de données, désactivez la fonction [AutoSave] dans Excel. Pour plus d'informations sur l'utilisation d'Excel, reportez-vous à la documentation d'Excel.

### Conseils

Une fois les données collectées, le fichier Excel où les mesures sont entrées et sauvegardées. Si vous devez garder une copie du fichier Excel avant la sauvegarde, faire une sauvegarde au préalable.

### **1** Ouvrez le fichier de configuration à utiliser, puis l'écran de collecte des données.

Pour plus de détails, voir ce qui suit :

- Mesure séquentielle : 📃 "6.2.2 Collecte des données de mesure" (page 37)
- Mesure par lots: 🗐 "6.3.2 Collecte des données de mesure" (page 51)

2 Lancez la collecte des données de mesure en effectuant l'une des opérations suivantes :

- Sur l'écran de collecte des données, cliquez sur le bouton [Data request].
- Appuyez sur le commutateur DATA de l'outil de mesure ou du dispositif de connexion (transmetteur USB-ITN/IT-0xxU/DP- 1VA/U-WAVE) (mesure séquentielle uniquement).
- » Les données seront saisies conformément à la procédure enregistrée dans le fichier de réglage.
- » Pendant la collecte des données, la cellule suivante dans laquelle les données sont saisies s'affiche en vert.

| ł                                                                                                    | <b>.</b> 5                                                                                                    | ~ ~ <del>.</del>                                                                                                    | ITPAK_S                                                                                                    | ample_Form                                                                                                    | _3 🖬                           | - t           |                            | ×   |
|----------------------------------------------------------------------------------------------------|----------------------------------------------------------------------------------------------------|----------------------------------------------------------------------------------------------------|----------------------------------------------------------------------------------------------------|----------------------------------------------------------------------------------------------------|--------------------------------|---------------|----------------------------|-----|
|                                                                                                    | ile Hon                                                                                                    | n Insert Page                                                                                                    | Form Dat                                                                                                    | a Revie Vie                                                                                                    | ew 🛛 🖓 Tell                    | me Sign       | nin A_Sh                   | are |
|                                                                                                    |                                                                                                    |                                                                                                    |                                                                                                    |                                                                                                    | <u> </u>                       |               |                            | _   |
| F1                                                                                                    | .8                                                                                                    | • · · ×                                                                                                    | $\sqrt{f_X}$                                                                                                    |                                                                                                    |                                |               |                            | *   |
| 1                                                                                                    | B                                                                                                    | 0                                                                                                    | D                                                                                                    | E                                                                                                    | F                              | G             | н                          |     |
| \$ .                                                                                                    |                                                                                                    | ration                                                                                                    |                                                                                                    |                                                                                                    |                                |               |                            | i   |
| 4                                                                                                    | CERTI                                                                                                    | FICATE                                                                                                    | OF INS                                                                                                    | PECTI                                                                                                    | ON                             | SAN           | NPLE                       |     |
| 6                                                                                                    | Pa                                                                                                    | rt name                                                                                                    |                                                                                                    |                                                                                                    | BI                             | BB Corporatio | on                         | 1   |
| 8                                                                                                    | Name o                                                                                                    | f inspection                                                                                                    |                                                                                                    |                                                                                                    | Date of in:                    | spection      |                            |     |
| 9                                                                                                    | L                                                                                                    | ot No.                                                                                                    |                                                                                                    |                                                                                                    | Appr                           | oval          | Inspector                  |     |
| 11                                                                                                    | Number o                                                                                                    | of inspections                                                                                                    |                                                                                                    |                                                                                                    |                                |               |                            |     |
| 12                                                                                                    | Drav                                                                                                    | wing No.                                                                                                    |                                                                                                    |                                                                                                    |                                |               |                            | 4   |
|                                                                                                    |                                                                                                    |                                                                                                    |                                                                                                    |                                                                                                    |                                |               |                            |     |
|                                                                                                    |                                                                                                    |                                                                                                    |                                                                                                    |                                                                                                    |                                |               |                            |     |
| 3                                                                                                    | Inspec                                                                                                    | ctionitem                                                                                                    | Size A                                                                                                    | Size B                                                                                                    | Size C                         | Size D        | Size E                     |     |
| 3                                                                                                    | Inspe<br>Meas                                                                                                    | ction item<br>uring item                                                                                                    | Size A                                                                                                    | Size B                                                                                                    | Size C                         | Size D        | Size E                     |     |
| 13<br>14<br>15                                                                                                    | Inspe<br>Meas<br>Tolerance                                                                                                    | ction item<br>uring item<br>Upper limit<br>Lower limit                                                                                                    | Size A<br>5.150<br>4.850                                                                                                    | Size B<br>10.100<br>9.900                                                                                                    | Size C<br>5.150<br>4.850       | Size D        | Size E<br>13.550<br>13.450 |     |
| 345678                                                                                                    | Inspe-<br>Meas<br>Tolerance                                                                                                    | ction item<br>uring item<br>Upper limit<br>Lower limit<br>Sample 1                                                                                                    | Size A<br>5.150<br>4.850                                                                                                    | Size B<br>10.100<br>9.900                                                                                                    | Size C<br>5.150<br>4.850       | Size D        | Size E<br>13.550<br>13.450 |     |
| 3 4 5 6 7 8 9 0                                                                                                    | Inspe<br>Meas<br>Tolerance                                                                                                    | otion item<br>uring item<br>Upper limit<br>Lover limit<br>Sample 1<br>Sample 2<br>Sample 3                                                                                                    | Size A<br>5.150<br>4.850                                                                                                    | Size B<br>10.100<br>3.300                                                                                                    | Size C<br>5.150<br>4.850       | Size D        | Size E<br>13.550<br>13.450 |     |
| 3 4 5 6 7 8 9 10 11                                                                                                    | Inspe<br>Meas<br>Tolerance                                                                                                    | otion item<br>uring item<br>Upper limit<br>Lower limit<br>Sample 1<br>Sample 3<br>Sample 3<br>Sample 4                                                                                                    | Size A<br>5.150<br>4.850                                                                                                    | Size B<br>10.100<br>9.900                                                                                                    | Size C<br>5.150<br>4.850       | Size D        | Size E<br>13.550<br>13.450 |     |
| 3 4 5 6 7 8 9 0 1 2 2                                                                                                    | Inspe<br>Meas<br>Tolerance<br>Result of                                                                                                    | otion item<br>uring item<br>Upper limit<br>Sample 1<br>Sample 3<br>Sample 3<br>Sample 4<br>Sample 5<br>Sample 6                                                                                                    | Size A<br>5.150<br>4.850                                                                                                    | Size B<br>10.100<br>9.900                                                                                                    | Size C<br>5.150<br>4.850       | Size D        | Size E<br>13.550<br>13.450 | -   |
| 3 4 5 6 7 8 9 0 1 2 3 4                                                                                                    | Inspe-<br>Meas<br>Tolerance<br>Result of<br>inspection                                                                                                    | otion item<br>uring item<br>Upper limit<br>Lower limit<br>Sample 1<br>Sample 2<br>Sample 3<br>Sample 5<br>Sample 7                                                                                                    | Size A<br>5.150<br>4.850                                                                                                    | Size B<br>10.100<br>9.300                                                                                                    | Size C<br>5.150<br>4.850       | Size D        | Size E<br>13.550<br>13.450 |     |
| 3 4 5 6 7 8 9 0 1 2 3 4 5                                                                                                    | Inspection<br>Meas<br>Tolerance<br>Result of<br>inspection                                                                                                    | otion item<br>uring item<br>Upper limit<br>Sample 1<br>Sample 3<br>Sample 3<br>Sample 5<br>Sample 5<br>Sample 5<br>Sample 5<br>Sample 7<br>Sample 9                                                                                                    | Size A<br>5.150<br>4.850                                                                                                    | Size B<br>10.100<br>3.900                                                                                                    | Size C<br>5.150<br>4.850       | Size D        | Size E<br>13.550<br>13.450 |     |
| 3 4 5 6 7 8 9 20 21 22 34 25 26 27                                                                                                    | Inspe<br>Meas<br>Tolerance<br>Result of<br>inspection                                                                                                    | otion item<br>Upper limit<br>Sample 1<br>Sample 2<br>Sample 3<br>Sample 5<br>Sample 6<br>Sample 6<br>Sample 7<br>Sample 7<br>Sample 8<br>Sample 7<br>Sample 10                                                                                                    | Size A<br>5.150<br>4.850                                                                                                    | Size B<br>10.100<br>9.900                                                                                                    | Size C<br>5.150<br>4.850       | Size D        | Size E<br>13.550<br>13.450 |     |
| 13<br>14<br>15<br>16<br>17<br>18<br>19<br>20<br>21<br>22<br>23<br>24<br>25<br>26<br>27<br>28                                                                                                    | Inspect<br>Meas<br>Tolerance<br>Result of<br>inspection<br>Aver-                                                                                                    | otion item<br>uring item<br>Lower limit<br>Sample 1<br>Sample 2<br>Sample 3<br>Sample 4<br>Sample 5<br>Sample 6<br>Sample 6<br>Sample 10<br>Sample 10<br>Sample 10<br>Sample 10<br>Sample 10<br>Sample 10                                                                                                    | Size A<br>5.150<br>4.850                                                                                                    | Size B<br>10.100<br>9.300                                                                                                    | Size C<br>5.150<br>4.850       | Size D        | Size E<br>13.550<br>13.450 |     |
| 3 4 5 6 7 8 9 10 11 12 23 24 15 16 17 18 19 10 1                                                                                                    | Inspect<br>Meas<br>Tolerance<br>Result of<br>inspection<br>Aver<br>standard                                                                                                    | otion item<br>uing item<br>Upper limit<br>Sample 1<br>Sample 3<br>Sample 4<br>Sample 5<br>Sample 5<br>Sample 5<br>Sample 7<br>Sample 7<br>Sample 9<br>Sample 10<br>Sample 10<br>Sample                                   | Size A<br>5.150<br>4.850                                                                                                    | Size B<br>10.100<br>3.900                                                                                                    | Size C<br>5.150<br>4.850       | Size D        | Size E<br>13 550<br>13 450 |     |
| 3 4 5 6 7 8 9 20 21 22 23 24 25 26 27 28 29 20 21                                                                                                    | Inspec<br>Meas<br>Tolerance<br>Result of<br>inspection<br>Aver<br>standard                                                                                                    | otion item<br>uring item<br>Upper limit<br>Lower limit<br>Sample 1<br>Sample 3<br>Sample 4<br>Sample 5<br>Sample 5<br>Sample 7<br>Sample 7<br>Sample 10<br>Sample 10<br>Sge (Av.)<br>deviation(c)                                                                                                    | Size A<br>5.150<br>4.850                                                                                                    | Size B<br>10.100<br>9.500                                                                                                    | Size C<br>5,150<br>4,850       | Size D        | Size E<br>13.550<br>13.450 |     |
| 13<br>14<br>15<br>16<br>17<br>18<br>19<br>20<br>21<br>22<br>23<br>24<br>25<br>22<br>24<br>25<br>22<br>24<br>25<br>22<br>23<br>24<br>25<br>23<br>21<br>22<br>23<br>24<br>25<br>23<br>21<br>22<br>23<br>24<br>25<br>23<br>23<br>23<br>24<br>25<br>25<br>27<br>29<br>30<br>31<br>32<br>29<br>30<br>31<br>32<br>29<br>30<br>31<br>32<br>29<br>30<br>31<br>32<br>32<br>32<br>32<br>32<br>32<br>32<br>32<br>32<br>32<br>32<br>32<br>32 | Inspection<br>Meas<br>Tolerance<br>Result of<br>inspection<br>Aver-<br>standard                                                                                                    | otion item<br>Upper limit<br>Lower limit<br>Sample 1<br>Sample 3<br>Sample 3<br>Sample 5<br>Sample 6<br>Sample 7<br>Sample 7<br>Sample 7<br>Sample 10<br>ge (Av.)<br>Ideviation (c)                                                                                                    | Size A<br>5.150<br>4.850                                                                                                    | Size B<br>10.100<br>3.300                                                                                                    | Size C<br>5.150<br>4.850       | Size D        | Size E<br>13.550<br>13.450 |     |
| 13<br>14<br>15<br>16<br>17<br>18<br>19<br>20<br>21<br>22<br>22<br>22<br>22<br>22<br>22<br>22<br>22<br>22<br>22<br>22<br>22                                                                                                    | Inspe<br>Meas<br>Tolerance<br>Result of<br>inspection<br>Aver<br>standard                                                                                                    | otion item<br>uing item<br>Uoper limit<br>Sample 1<br>Sample 1<br>Sample 3<br>Sample 3<br>Sample 5<br>Sample 5<br>Sample 5<br>Sample 7<br>Sample 7   | Size A<br>5.150<br>4.850                                                                                                    | Size B<br>10.100<br>3.900                                                                                                    | Size C<br>5 150<br>4.650       | Size D        | Size E<br>13.550<br>13.450 |     |
| 3 4 15 16 17 18 9 20 21 22 23 24 25 26 27 28 30 31 32 33 34 35                                                                                                    | Inspection<br>Meas<br>Tolerance<br>Result of<br>inspection<br>Aver<br>standard                                                                                                    | otion item<br>uring item<br>Upper limit<br>Sample 1<br>Sample 3<br>Sample 3<br>Sample 5<br>Sample 5<br>Sample 6<br>Sample 7<br>Sample 9<br>Sample 9<br>Sample 10<br>Sample 10<br>Sampl                                   | Size A<br>5.150<br>4.850                                                                                                    | Size B<br>10, 100<br>3, 900                                                                                                    | Size C<br>5, 150<br>4, 850     | Size D        | Size E<br>13.550<br>13.450 |     |
| 3         4         5         6         7         8         9         20         21         22         23         24         25         26         27         28         29         33         34         35         33         34         35         36         37                                                                                                    | Inspector<br>Meas<br>Tolerance<br>Result of<br>inspection<br>Aver<br>standard<br>Overall<br>(Maaring Iten<br>OD: Silier                                                                                                    | otion item<br>uring item<br>Upper limit<br>Sample 2<br>Sample 3<br>Sample 3<br>Sample 5<br>Sample 5<br>Sample 6<br>Sample 7<br>Sample 7<br>Sample 7<br>Sample 7<br>Sample 10<br>ge (Av.)<br>Ideviation (c)<br>judgment<br>1<br>W. Nicrosetz 100                                                                                                    | Size A<br>5, 150<br>4, 850                                                                                                    | Size B<br>10,100<br>9,300                                                                                                    | Size C<br>5.150<br>4.850       | Size D        | Size E<br>13.550<br>13.450 |     |
| 13<br>14<br>15<br>16<br>17<br>18<br>20<br>21<br>22<br>22<br>22<br>22<br>22<br>22<br>22<br>22<br>22<br>22<br>22<br>22                                                                                                    | Inspect<br>Meas<br>Tolerance<br>Result of<br>inspection<br>Aver<br>standard<br>Overall<br>[Mesuring item<br>CD: Caliger I<br>Aki Sartico                                                                                                    | bion item<br>uring item<br>Uoper limit<br>Lover limit<br>Sample 1<br>Sample 3<br>Sample 3<br>Sample 3<br>Sample 4<br>Sample 5<br>Sample 5<br>Sample 5<br>Sample 6<br>Sample 7<br>Sample 7<br>Sample 7<br>Sample 7<br>Sample 1<br>Sample 1<br>Sample 6<br>Sample 7<br>Sample 7<br>Sample  | Size A<br>5.150<br>4.850                                                                                                    | Size B<br>10 100<br>3 3000<br>(Special sote)<br>(Special sote)                                                                                                    | Size C<br>5 150<br>4.850       | Size D        | Size E<br>13 550<br>13.450 |     |
| 3 4 5 6 7 8 9 20 1 22 23 24 25 26 27 28 9 30 31 32 33 4 35 36 37 8 39 40                                                                                                    | Inspection<br>Meas<br>Tolerance<br>Result of<br>inspection<br>Aver<br>standard<br>Unavering ten<br>Overall<br>(Moving ten<br>Overall<br>(Moving ten<br>(Moving ten<br>(Moving ten | otion item<br>uring item<br>Upper limit<br>Upper limit<br>Upper limit<br>Sample 3<br>Sample 3<br>Sample 5<br>Sample 5<br>Sample 5<br>Sample 7<br>Sample 7<br>Sam | Size A<br>5.150<br>4.650                                                                                                    | Size B<br>10, 100<br>3, 500<br>(10, 100<br>10, 100<br>(10, 100<br>(10, 10)<br>(10, 10)<br>(10, 10)<br>(10, 10)<br>(10, 10)<br>(1 | Size C<br>5, 150<br>4, 850<br> | Size D        | Size E<br>13.55(<br>13.45) |     |
| 13<br>14<br>15<br>16<br>17<br>18<br>19<br>20<br>21<br>22<br>22<br>24<br>25<br>26<br>27<br>28<br>29<br>31<br>32<br>33<br>34<br>35<br>37<br>38<br>9                                                                                                    | Inspe<br>Meas<br>Tolerance<br>Result of<br>inspection<br>Aver<br>standard<br>Overall<br>[Masuring item<br>CD: California<br>Att Saffeet<br>Visual inexs                                                                                                    | otion item<br>uring item<br>Lover limit<br>Sample 1<br>Sample 3<br>Sample 3<br>Sample 5<br>Sample 5<br>Sample 5<br>Sample 6<br>Sample 7<br>Sample 7  | Size A<br>5.150<br>4.850<br>4.850<br>4.850<br>4.850<br>5.00<br>5.00 | Size B<br>10 100<br>9 500<br>(Special sote)<br>(Special sote)<br>(Special sote)                                                                                                    | Size C<br>5 150<br>4.650       | Size D        | Size E<br>13.55(<br>13.45) |     |

#### 7 Measurement Data Collection Using the Procedure Measurement Menu (Advanced Operation)

Pour annuler la saisie, cliquez sur le bouton [Annulation des données] de l'écran de collecte des données.

Les données de la cellule de saisie sont supprimées et la cellule verte passe à la cellule de saisie précédente.

Pour passer à la cellule de saisie suivante sans saisir de données, cliquez sur le bouton [Saut de données] dans l'écran de collecte des données. La cellule verte passe à la cellule de saisie suivante.

» Lorsque toutes les données ont été saisies, un message d'achèvement s'affiche sur l'écran de collecte des données.

| USB-ITPAK - C:\Mitutoyo\USB-ITPAK\5-3.it3                        | - 🗆 ×      |
|------------------------------------------------------------------|------------|
| Milutoyo                                                         |            |
| Procedure : Caliper measurement ( Sequential )                   |            |
| The import of all pieces of measurement data has been completed. | Zero Set   |
| 01A+00010.00                                                     | Preset     |
|                                                                  | Peak Reset |
|                                                                  | Stop       |

### 3 Cliquez sur le bouton [Stop].

| 👺 USB-ITPAK - C:\l | /itutoyo\USB-ITPAK\5-3.it3                       | -   |       |  |
|--------------------|--------------------------------------------------|-----|-------|--|
| Mitutoyo           |                                                  |     |       |  |
| Procedure : Calip  | er measurement ( Sequential )                    |     |       |  |
| The import of a    | l pieces of measurement data has been completed. | Zer | o Set |  |
|                    | 01A+00010.00                                     | Pro |       |  |
|                    |                                                  |     |       |  |
| < Data req         | uest 🔀 Data cancel 🔊 Data skip 📕 Pause           | 8   | Stop  |  |

» Un message de confirmation s'affiche.

### 4 Cliquez sur l'un des boutons suivants :

[Oui] : Le fichier Excel dans lequel les données de mesure ont été saisies est enregistré et l'écran [Quick rapide] ou à l'écran de création de procédure.

[Non] : L'écran passe à l'écran [Quick Menu] ou à l'écran de création de procédure sans enregistrer le fichier Excel où les données de mesure ont été saisies dans lequel les données de mesure ont été saisies.

[Annuler] : Le message de confirmation se ferme et vous revenez à l'écran de collecte des données.

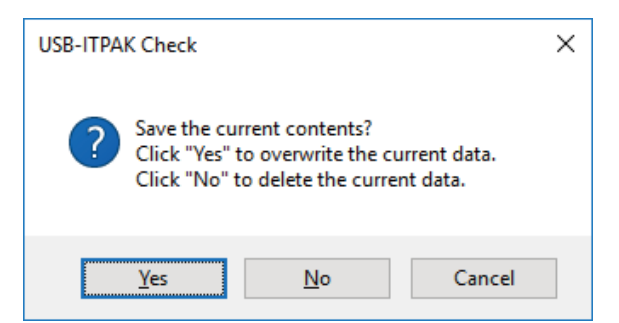

## **7.5** Saisie de données de mesure dans une application arbitraire

Vous pouvez saisir des données de mesure dans une application arbitraire comme si vous les saisissiez au clavier. Les données de mesure seront saisies dans l'application active à l'emplacement du curseur.

Pour créer le fichier de configuration dans cette section, les méthodes de configuration des procédures sont expliquées à l'aide des exemples "

Exemple de connexion", "

Exemple de mesure" et "

Exemple de saisie de données de mesure" ci-dessous.

### Conseils

Pour utiliser l'accessoire optionnel de la pédale de commande (n° 937179T/12AAJ088), vous pouvez attribuer uniquement la fonction [Demande de données] à la pédale de commande. Les fonctions [Annulation de données] et [Saut de données] ne peuvent pas être utilisées.

### Exemple de connexion

Un pied à coulisse est connecté à l'USB-ITN.

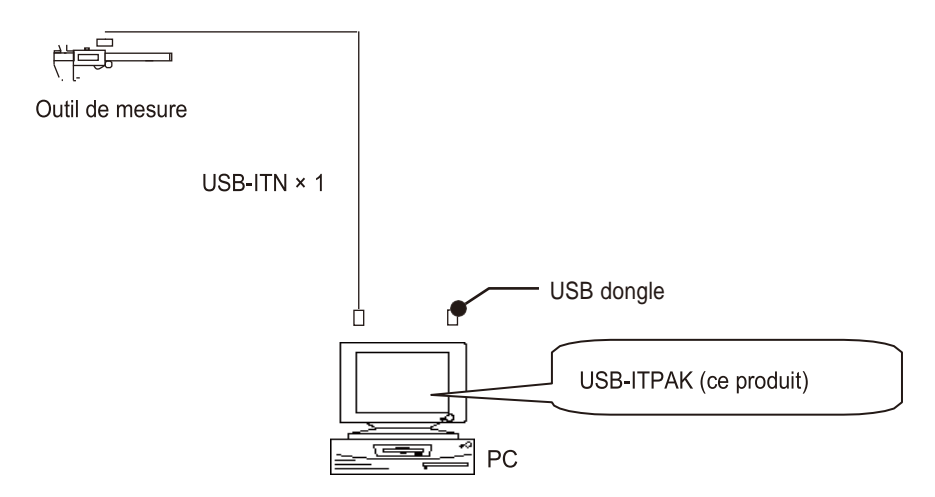

### Exemple de mesure

La largeur d'un objet rectangulaire est mesurée.

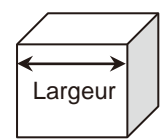

### Exemple de saisie des données de mesure

Les données de mesure seront saisies dans le Bloc-notes, qui est une application standard incluse dans Win- dows. Un exemple des données collectées est présenté ci-dessous.

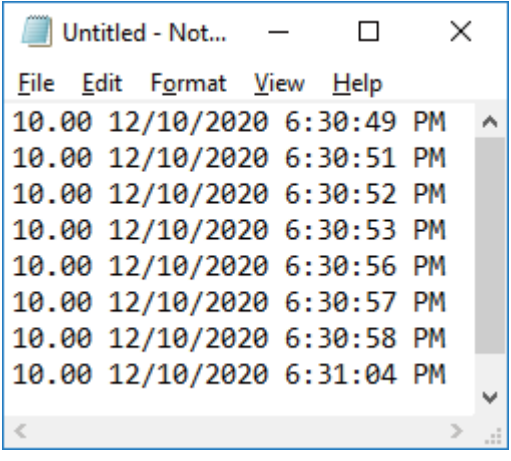

Une procédure de mesure séquentielle est utilisée pour mesurer la largeur de la pièce.

#### Création du fichier de configuration 7.5.1

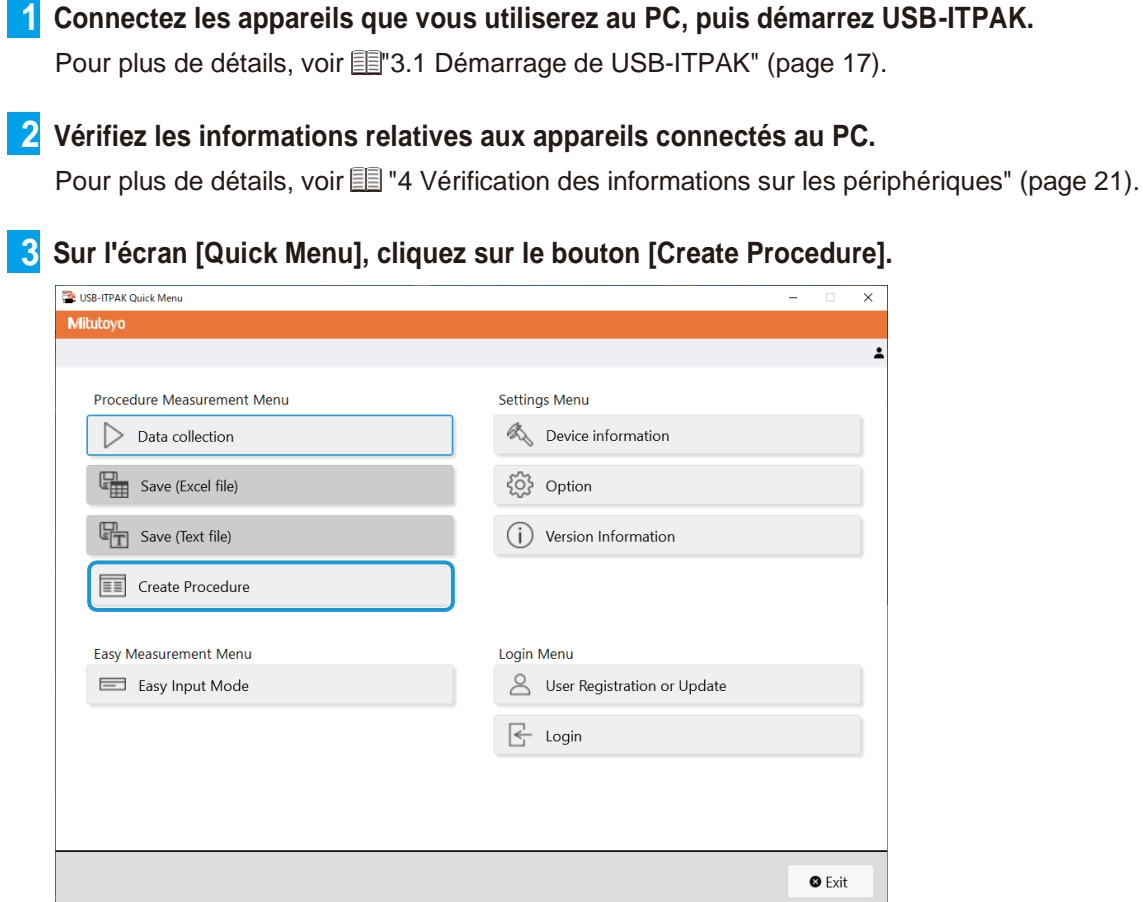

L'écran de création de procédure s'affiche.

### Conseils

»

Le bouton [Créer une procédure] est disponible lorsqu'un dongle USB approprié est connecté au PC.

4 Saisissez une description du fichier de configuration que vous créez dans le champ [Description].

Le champ [Description] peut être laissé vide.

| SUSB-ITPAK Create Procedure                                                                                 |                  |                                  |             | -   |            | ×    |
|----------------------------------------------------------------------------------------------------|------------------|----------------------------------|-------------|-----|------------|------|
| File Setting Data Collection                                                                                |                  |                                  |             |     |            |      |
| Mitutoyo                                                                                                    |                  |                                  |             |     |            |      |
|                                                                                                    |                  |                                  |             |     |            | ŵ    |
| Setting File                                                                                                |                  |                                  |             |     |            |      |
| Description                                                                                                 |                  |                                  |             |     |            |      |
| Data entry application                                                                                      | Procedure        | Item                             | Content     |     |            |      |
| Excel     Optional                                                                                          |                  |                                  |             |     |            |      |
| Repetition option                                                                                           |                  |                                  |             |     |            |      |
| Repeat procedure                                                                                            |                  |                                  |             |     |            | _    |
| Number of repeat :<br>1  Move direction :<br>Down Displacement intervals :<br>1  ©                          |                  |                                  |             |     |            |      |
| Error option                                                                                                |                  |                                  |             |     |            |      |
| ☐ Ignore the data collection error                                                                          |                  | Data entry devices<br>Device No. | Device name | СОМ | Assigned c | ells |
| Enable                                                                                                    | Add Procedure    |                                  |             |     |            |      |
| Interval(hour:min:sec) :<br>$0 \stackrel{*}{=} : 0 \stackrel{*}{=} : 5 \stackrel{*}{=} . 0 \stackrel{*}{=}$ | Delete Procedure |                                  |             |     |            |      |
| Count :                                                                                                    | Change Procedure | <                                |             |     |            | >    |

5 Sélectionnez [Facultatif] dans le champ [Application de saisie des données], puis cliquez sur le bouton [Ajouter une procédure]

| SB-ITPAK Create Procedure                                                                                                    |                  |                    |             | -   | -          | ×    |
|----------------------------------------------------------------------------------------------------|------------------|--------------------|-------------|-----|------------|------|
| File Setting Data Collection                                                                                                    |                  |                    |             |     |            |      |
| Mitutoyo                                                                                                    |                  |                    |             |     |            |      |
|                                                                                                    |                  |                    |             |     |            | 仚    |
| Setting File                                                                                                    |                  |                    |             |     |            |      |
| Description Input data to any applicati                                                                                                    | on.              |                    |             |     |            | ]    |
| Data entry application                                                                                                    | Procedure        | Item               | Content     |     |            |      |
| ○ Excel                                                                                                    |                  |                    |             |     |            |      |
| Repetition option                                                                                                    |                  |                    |             |     |            |      |
| Repeat procedure                                                                                                    |                  |                    |             |     |            |      |
| Number of repeat :                                                                                                    |                  |                    |             |     |            |      |
| Move direction :<br>Down                                                                                                    |                  |                    |             |     |            |      |
| Displacement intervals :                                                                                                    |                  |                    |             |     |            |      |
| Error option                                                                                                    |                  |                    |             |     |            |      |
| ☑ Ignore the data collection error                                                                                                    |                  | Data entry devices |             |     |            | . ^  |
| Timer job option                                                                                                    |                  | Device No.         | Device name | COM | Assigned o | ells |
| Enable                                                                                                    | Add Procedure    |                    |             |     |            |      |
| Interval(hour:min:sec):<br>$0 \stackrel{\bullet}{\downarrow}: 0 \stackrel{\bullet}{\downarrow}: 5 \stackrel{\bullet}{\downarrow}, 0 \stackrel{\bullet}{\downarrow}$ | Delete Procedure |                    |             |     |            |      |
| Count :                                                                                                    | Change Procedure | <                  | _           |     |            | >    |

» L'écran [Ajouter une procédure] s'affiche.

### 6 Sélectionnez [Séquentiel] dans [Type de procédure], puis saisissez un nom dans [Nom de la procédure].

Le nom de la procédure s'affiche dans le champ [Procédure] au centre de l'écran de création de la procédure. Saisissez un nom qui sera facile à reconnaître lors de la vérification. À titre d'exemple, nous saisissons ici [Saisie de données facultatives].

| Data settings Control Code : Enter Data format : Numeric form Data format : | Measuring Tool User Control Num Model Code |
|-----------------------------------------------------------------------------|--------------------------------------------|
| Control Code :<br>Enter   Data format :<br>Numeric form   COM               | User Control Num Model Code                |
| □ Add the date and time data<br>Date and Time<br>Separator :<br>Space       |                                            |
| Foot switch option                                                          |                                            |
| Device No. Function                                                         | +                                          |

### 7 Spécifiez le champ [Code de contrôle].

Sélectionnez [Unspecified], [Enter], [Up], [Down], [Right], [Left] ou [Tab] comme code à ajouter après la saisie des données.

A titre d'exemple, nous sélectionnons ici [Enter].

| Add procedure              |                    |                    |             |                  |         | ×     |
|----------------------------|--------------------|--------------------|-------------|------------------|---------|-------|
| Procedure type :           | Procedure name :   |                    |             |                  |         |       |
| Sequential ~               | Optional data inpu | ıt                 |             |                  |         |       |
| Data settings              |                    | Data entry devices |             | Measuring Tool   |         |       |
| Control Code :             |                    | Device No.         | СОМ         | User Control Num | Model 0 | Code  |
| Enter                      | ~                  |                    |             |                  |         | +     |
| Data format :              |                    |                    |             |                  |         |       |
| Numeric form               | ~                  |                    |             |                  |         |       |
| Add the date and time data |                    |                    |             |                  |         | 1     |
| Date and Time              | $\sim$             |                    |             |                  |         | -     |
| Separator :                |                    |                    |             |                  |         |       |
| Space                      | ~                  |                    |             |                  |         |       |
|                            |                    |                    |             |                  |         |       |
|                            |                    | Foot switch option |             |                  |         |       |
|                            |                    | Dovice No.         | Eurotion CC | 214              |         |       |
|                            |                    | Device No.         | Tunction CC |                  |         |       |
|                            |                    |                    |             | -T               |         |       |
|                            |                    |                    |             |                  |         |       |
|                            |                    |                    |             |                  |         |       |
|                            |                    |                    |             | 0                |         |       |
|                            |                    |                    |             |                  |         |       |
|                            |                    |                    |             | _                |         |       |
|                            |                    |                    |             |                  | OK Ca   | incel |
|                            |                    |                    |             |                  |         |       |

### 8 Spécifiez le champ [Data format].

Sélectionnez le format dans lequel les données seront saisies dans l'application.

Vous pouvez choisir parmi les formats de données suivants. A des fins d'explication, voici un exemple où l'outil de mesure sur le canal 1 de COM 13 a mesuré 32,14 mm.

• [Forme numérique]:

Seules les données de mesure sont introduites.

Exemple: [32.14]

• [Forme de commande]:

Le numéro de canal et les données de mesure sont saisis.

Exemple: [01A+00032.14]

• [COM No. + formulaire de commande]:

Le numéro de COM (trois chiffres), le numéro de canal et les données de mesure sont saisis.

Exemple : [01301A+00032.14]

A titre d'exemple, nous sélectionnons ici [Numeric form].

| Add procedure                                                                                                    |                                                        |                    |            |                 |         | ×      |
|----------------------------------------------------------------------------------------------------|--------------------------------------------------------|--------------------|------------|-----------------|---------|--------|
| Procedure type :<br>Sequential ~                                                                                                | Procedure name :<br>Optional data inpu                 | ť                  |            |                 |         |        |
| Data settings                                                                                                    |                                                        | Data entry devices |            | Measuring Tool  |         |        |
| Control Code :<br>Enter<br>Data format :<br>Numeric form<br>Add the date and time data<br>Date and Time<br>Separator :<br>Space | <ul> <li>✓</li> <li>✓</li> <li>✓</li> <li>✓</li> </ul> | Device No.         | СОМ        | User Control Nu | m Model | Code + |
|                                                                                                    |                                                        | Foot switch option |            |                 |         |        |
|                                                                                                    |                                                        | Device No.         | Function C | ом<br>+<br>-    |         |        |
|                                                                                                    |                                                        |                    |            |                 | ОК      | Cancel |

### 7 Measurement Data Collection Using the Procedure Measurement Menu (Advanced Operation)

- 9 Dans le champ [Périphériques de saisie], configurez les informations relatives aux périphériques de saisie.
  - 1 Dans le champ [Périphériques de saisie], cliquez sur le bouton
    - " L'écran [Data entry device settings] s'affiche.

2 Dans le champ [Paramètres des données de saisie], sélectionnez le type de données à saisir.

Deux types de données peuvent être saisis : les données de mesure (données numériques) saisies par un outil de mesure et les données de chaîne de caractères saisies en appuyant sur une pédale.

A titre d'exemple, nous sélectionnons ici [Mea surement data entry].

Pour plus de détails sur la saisie de données de chaîne de caractères en appuyant sur une pédale, voir "27.2 Saisie d'une chaîne de caractères à l'aide de la pédale (mesure séquentielle/mesure individuelle uniquement)" (page 78).

 Dans le champ [Select device], sélectionnez
 l'appareil à utiliser pour la saisie des données, l'appareil à utiliser pour la saisie des données.

Si vous cliquez sur la liste déroulante, les périphériques de saisie de données connectés seront affichés.

A titre d'exemple, nous sélectionnons ici le périphérique USB- ITN.

| ata settings                                                                                                    |                     | Data entry devio  | es       | Measuring Tool                                                                                  |                                                        |        |
|----------------------------------------------------------------------------------------------------|---------------------|-------------------|----------|-------------------------------------------------------------------------------------------------|--------------------------------------------------------|--------|
| ontrol Code :<br>inter<br>ata format :<br>umenic form<br>Add the date and time data<br>Date and Time<br>Separator :<br>Space                                 | ✓<br>✓<br>✓         | Device No.        | COM      | User Control Num                                                                                | Model                                                  | Cod    |
|                                                                                                    |                     | Foot switch optio | n        |                                                                                                 |                                                        |        |
|                                                                                                    |                     | Device No.        | Function | сом<br>+<br>/                                                                                   |                                                        |        |
|                                                                                                    |                     |                   |          |                                                                                                 |                                                        |        |
|                                                                                                    |                     |                   |          |                                                                                                 | Ж                                                      | Cancel |
| Data entry device settings<br>Entry data settings<br>Massacement data entry<br>Select device :<br>Interview<br>Character string data ent<br>Device No. Chara | try<br>teter string | 3                 | +        | Configure Measurement<br>Zero Set<br>Preset<br>Preset<br>Tolerance Judgmen<br>Tolerance Judgmen | DK<br>ring Tool Sett<br>rtUpper Limit<br>rtLower Limit | Cancel |

### 7 Measurement Data Collection Using the Procedure Measurement Menu (Advanced Operation)

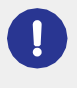

Si vous sélectionnez un appareil U-WAVE-R, vous devez également sélectionner le canal que l'appareil utilise pour la transmission dans la liste déroulante [Channel].

Si vous lancez U-WAVEPAK pour confirmer le canal, quittez d'abord USB-ITPAK. Dans ce cas, vous devez recommencer les opérations à partir de la première étape.

- 4 Cliquez sur le bouton [OK].
  - » Les informations relatives au périphérique enregistré s'affichent dans le champ [Périphériques de saisie de données] de l'écran [Ajouter une procédure].

### Conseils

Vous pouvez modifier ou supprimer les informations de l'appareil enregistré.

Pour plus de détails, voir 💷 "8.8 Écran [Ajouter procédure] / Écran [Modifier procédure]" (page 179).

### **10** Configurez les paramètres de saisie des données de date et d'heure.

Lorsque les données de mesure sont lues, la date et l'heure auxquelles les données ont été collectées peuvent être automatiquement saisies. Si vous ne souhaitez pas saisir la date et l'heure de la collecte, passez à l'étape 11.

A titre d'exemple, nous définissons ici la date et l'heure de la collecte à saisir.

1 Sélectionnez [Ajouter la date et l'heure].

|             | Add procedure                                                                                                    |                                        |                            |          |              |                | ×      |  |
|-------------|----------------------------------------------------------------------------------------------------|----------------------------------------|----------------------------|----------|--------------|----------------|--------|--|
|             | Procedure type :<br>Sequential                                                                                              | Procedure name :<br>Optional data inpu | t                          |          |              |                |        |  |
| 1<br>2<br>3 | Data settings                                                                                                    |                                        | Data entry devices         |          | Measuring T  | Measuring Tool |        |  |
|             | Control Code :<br>Enter   Data format :  Numeric form   Call Add the date and time data  Date and Time   Separator :  Space |                                        | Device No.<br>ITN-89999105 | COM      | User Control | Num Model      | Code   |  |
|             |                                                                                                    |                                        | C Foot switch option       | Function | COM          | +              | >      |  |
|             |                                                                                                    |                                        |                            |          |              | ОК             | Cancel |  |

2 Dans la liste déroulante, sélectionnez le format de la date et de

l'heure. Vous pouvez choisir parmi les formats de date et

d'heure suivants.

A des fins d'explication, voici un exemple dans lequel l'outil de mesure a mesuré 32,14 mm.

- [Date et heure] La date et l'heure sont ajoutées. Exemple: 32.14 01/23/2013 12:34:56
- [Date] Seule la date est ajoutée. Exemple: 32.14 01/23/2013
- [Time] Seule l'heure est ajoutée Exemple: 32.14 12:34:56

A titre d'exemple, nous sélectionnons ici [Date et heure].
# 3

Dans la liste déroulante, sélectionnez le format du caractère de séparation.

Pour le caractère qui sépare les données de mesure et les données de date et d'heure, vous pouvez choisir entre [Espace], [Tab], [Virgule (,)] ou [Point-virgule (;)].

À titre d'exemple, nous sélectionnons ici [Espace].

### Conseils

Si vous sélectionnez [Numeric form] dans le champ [Data format] et l'un des éléments suivants dans le champ [Separator], une erreur peut s'afficher dans Excel lorsque les mesures sont effectuées. une erreur peut s'afficher dans Excel lors de l'introduction des données de mesure.

- [Espace]
- [Virgule (,)]
- [Point-virgule (;)]

De même, si des valeurs négatives (valeurs commençant par un signe moins) sont introduites dans Excel, ce dernier peut afficher l'erreur [La formule que vous avez tapée contient une erreur].

Si cette erreur s'affiche, prenez les mesures suivantes.

- · Sélectionnez [Tab] à la place de [Séparateur].
- Réglez à l'avance le format des cellules dans Excel sur [Texte].

# 11 Cliquez sur le bouton [OK].

| Add procedure                                                                            |                                        |                            |          |      |                        | ×      |
|------------------------------------------------------------------------------------------|----------------------------------------|----------------------------|----------|------|------------------------|--------|
| Procedure type :<br>Sequential ~                                                         | Procedure name :<br>Optional data inpu | t                          |          |      |                        |        |
| Data settings                                                                            |                                        | Data entry devices         |          | I    | Measuring Tool         |        |
| Control Code :<br>Enter<br>Data format :<br>Numeric form<br>I Add the date and time data | ~                                      | Device No.<br>ITN-89999105 | СОМ      | COM3 | User Control Num Model | Code + |
| Separator :<br>Space                                                                     | ~                                      | <                          |          | >    | <                      | >      |
|                                                                                          |                                        | Device No.                 | Function | COM  | A + -                  |        |
|                                                                                          |                                        |                            |          |      | ОК                     | Cancel |

**12** Dans le menu [Fichier] de l'écran de création de la procédure, sélectionnez [Enregistrer sous].

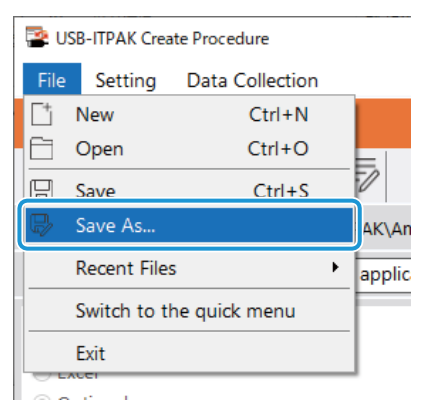

**13** Saisissez un nom de fichier et enregistrez le fichier.

» Le chemin complet du nom du fichier s'affiche dans le champ [Setting File] de l'écran de création de procédure.

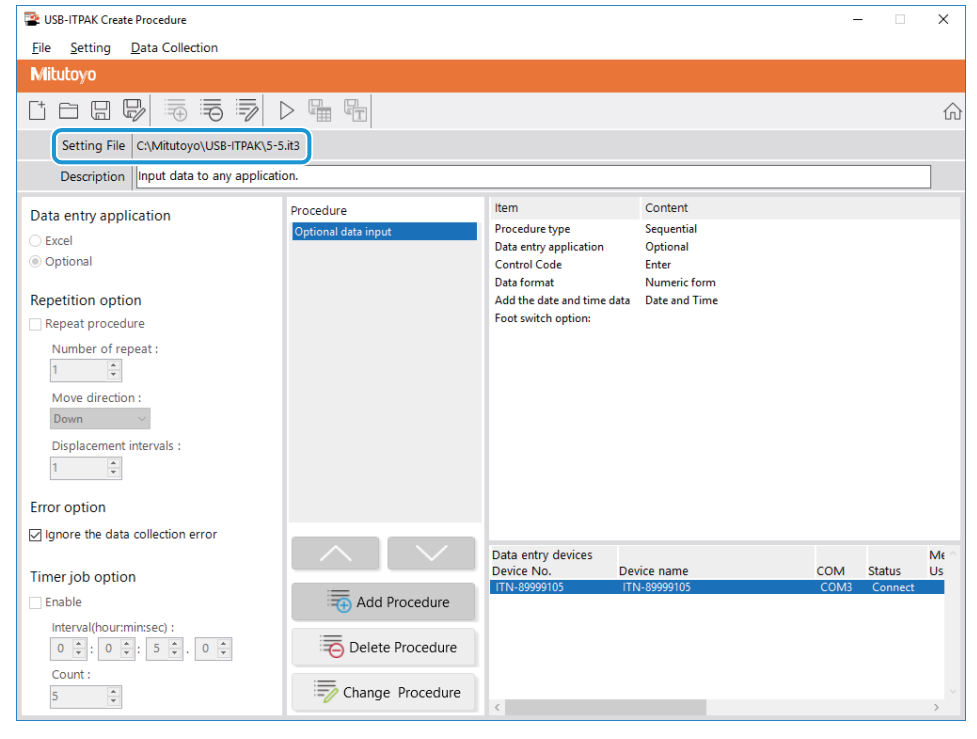

7.5.2 Collecte des données de mesure

**1** Sur l'écran [Quick Menu], cliquez sur le bouton [Data collection].

| Procedure Measurement Menu | Settings Menu                 |
|----------------------------|-------------------------------|
| Data collection            | Device information            |
| Save (Excel file)          | ද්ටූ? Option                  |
| Save (Text file)           | (i) Version Information       |
| Create Procedure           |                               |
| Easy Measurement Menu      | Login Menu                    |
| Easy Input Mode            | O User Registration or Update |
|                            | E Login                       |
|                            |                               |
|                            |                               |

» La boîte de dialogue de sélection du fichier de réglage apparaît.

# 2 Sélectionnez le fichier de réglage.

| · · • 📙       | « Mit           | utoyo > USB-ITPAK    | v Ö    | Search USB-IT    | PAK               | Q        |
|---------------|-----------------|----------------------|--------|------------------|-------------------|----------|
| )rganize 👻 Ne | w folde         | r                    |        |                  |                   |          |
| scs           | ^               | Name                 | Da     | te modified      | Туре              |          |
| 📙 tuika       |                 | 5-4.it3              | 12     | /10/2020 5:10 PM | IT3 File          |          |
| a OneDrive    |                 | 5-5.it3              | 12     | /10/2020 6:29 PM | IT3 File          |          |
|               |                 | 5-6.it3              | 12     | /10/2020 6:53 PM | IT3 File          |          |
| This PC       |                 | 5-7.it3              | 12     | /10/2020 7:12 PM | IT3 File          |          |
| Desktop       |                 | DP-1VA_outLog_P1.it3 | 12     | /11/2020 8:22 AM | IT3 File          |          |
| Documents     |                 | U-WAVE-TIMER-JOB.it3 | 12     | /11/2020 10:50   | IT3 File          |          |
| 📕 Downloads   | ~               | <                    |        |                  |                   | >        |
|               | File <u>n</u> a | me: 5-6.it3          | ~<br>~ | ITPAK setting    | file(*.itp;*.it2; | *.it3; ~ |

# Conseils

En sélectionnant [Ouvrir] ou [Fichiers récents] dans le menu [Fichier] de l'écran de création de la procédure, vous pouvez également sélectionner le fichier de configuration. Si vous avez sélectionné le fichier de configuration sur l'écran de création de procédure, cliquez sur l'icône de démarrage de la collecte de données dans la barre d'outils de l'écran de création de procédure.

» La boîte de dialogue s'affiche pour vous inviter à commencer à traiter les données.

# **3** Sélectionnez la méthode de traitement des données existantes.

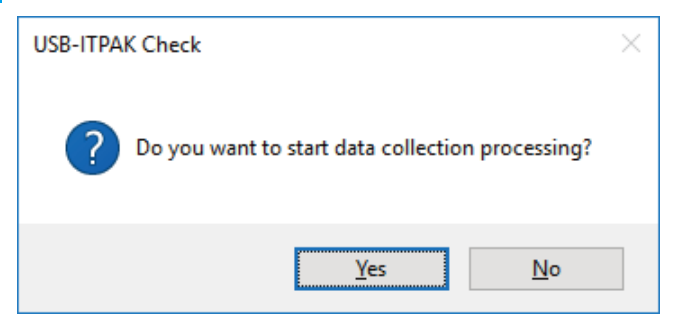

[Oui] : Démarrer le processus de traitement des données.

[Non] : La boîte de dialogue se ferme et vous revenez à l'écran [Quick Menu] ou à l'écran de création de procédure.

» Si vous cliquez sur le bouton [Oui], l'écran de collecte des données s'affiche.

### 4

4 Ouvrez l'application dans laquelle les données de mesure seront saisies.

À titre d'exemple, nous ouvrons ici le Bloc-notes, qui est une application standard fournie avec Windows, et nous plaçons le curseur à l'endroit où nous voulons saisir les données.

5 Lancez la collecte des données de mesure en effectuant l'une des opérations suivantes :

| 🗟 USB-ITPAK - C: | \Mitutoyo\USB-IT | PAK\5-5.it3           |           |       | - 🗆 ×      |
|------------------|------------------|-----------------------|-----------|-------|------------|
| Mitutoyo         |                  |                       |           |       |            |
| Procedure : Opt  | ional data inp   | ut ( Sequential )     |           |       |            |
| Execute import   | manipulatior     | ns of measurement dat | ta.       |       | Zero Set   |
|                  |                  |                       |           |       | Preset     |
|                  |                  |                       |           |       | Peak Reset |
| ⇒ Data rec       | quest            | X Data cancel         | Data skip | Pause | Stop       |

- Sur l'écran de collecte des données, cliquez sur le bouton [Demande de données].
- Appuyez sur le commutateur DATA de l'outil de mesure ou du dispositif de connexion (transmetteur USB-ITN/IT-0xxU/DP- 1VA/U-WAVE).
- » Les données seront saisies conformément à la procédure enregistrée dans le fichier de configuration.

| 🧾 Uni                 | titled - Not        | _            |              | $\times$ |   |
|-----------------------|---------------------|--------------|--------------|----------|---|
| <u>F</u> ile <u>E</u> | dit F <u>o</u> rmat | <u>V</u> iew | <u>H</u> elp |          |   |
| 10.00                 | 12/10/202           | 20 6:        | 30:49        | PM       | ^ |
| 10.00                 | 12/10/202           | 20 6:        | 30:51        | PM       |   |
| 10.00                 | 12/10/202           | 20 6:        | 30:52        | PM       |   |
| 10.00                 | 12/10/202           | 20 6:        | 30:53        | PM       |   |
| 10.00                 | 12/10/202           | 20 6:        | 30:56        | PM       |   |
| 10.00                 | 12/10/202           | 20 6:3       | 30:57        | PM       |   |
| 10.00                 | 12/10/202           | 20 6:3       | 30:58        | PM       |   |
| 10.00                 | 12/10/202           | 20 6:        | 31:04        | PM       |   |
|                       |                     |              |              |          | ~ |
| <                     |                     |              |              | >        |   |

# Conseils

La collecte des données de mesure peut également être lancée en actionnant la pédale de commande. Pour plus de détails, voir 🗐 "7.1 Saisie des données de mesure à l'aide de la pédale de commande" (page 69).

| 6 | Cliquez sur bouton [Stop].                        |            |
|---|---------------------------------------------------|------------|
|   | USB-ITPAK - C:\Mitutoyo\USB-ITPAK\5-5.it3         | - 🗆 ×      |
|   | Mitutoyo                                          |            |
|   | Procedure : Optional data input ( Sequential )    |            |
|   | Execute import manipulations of measurement data. | Zero Set   |
|   | 01A+00010.00                                      | Preset     |
|   |                                                   | Peak Reset |
|   | ⇒ Data request                                    | 😣 Stop     |

» Un message de confirmation s'affiche.

# Cliquez sur le bouton [OK]. USB-ITPAK Check × Is it OK to exit? OK Cancel

» L'écran [Quick Menu] ou l'écran de la procédure de création s'affiche.

# Conseils

Une fois la collecte des données terminée, enregistrez le fichier si nécessaire.

# 7.6 Saisie de la date et de l'heure de collecte des données de mesure (mesure séquentielle/mesure par lot uniquement)

Dans le cadre d'une mesure séquentielle ou d'une mesure par lot, la date et l'heure de collecte des données peuvent être saisies automatiquement lors de l'entrée des données de mesure. Dans ce cas, vous devez toutefois spécifier les paramètres de saisie de la date et de l'heure sur les dispositifs de connexion cibles.

Pour créer le fichier de configuration dans cette section, les méthodes de configuration des procédures sont expliquées à l'aide des exemples "

Exemple de connexion", "

Exemple de mesure" et "

Exemple de saisie des données de mesure" ci-dessous.

# Conseils

- Dans le cas d'une mesure par lot, les données de date et d'heure ne peuvent être affectées qu'à un seul appareil.
- Pour plus de détails sur la saisie des données de date et d'heure dans une application arbitraire, voir 🗐 "7.5 Saisie des données de mesure dans une application arbitraire" (page 108).

# Exemple de connexion

Trois comparateurs sont connectés à l'USB-ITN.

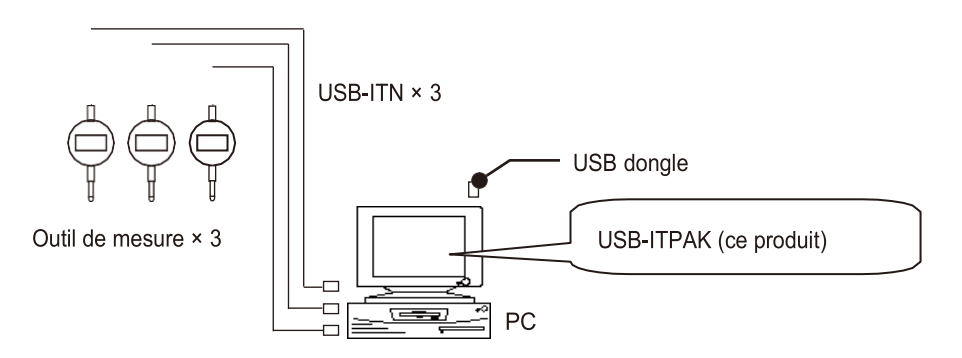

# Exemple de mesure

Les trois comparateurs sont utilisés pour mesurer trois emplacements (taille A, taille B, taille C) en une seule fois.

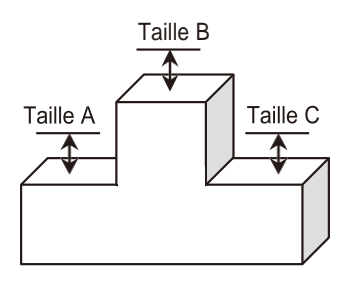

# Exemple de saisie de données de mesure

Un exemple de tableau d'inspection après la collecte des données est illustré ci-dessous.

| E   |                                       |               | test 🗹         | - 🗖             | ×                                                                                                    |
|-----|---------------------------------------|---------------|----------------|-----------------|----------------------------------------------------------------------------------------------------|
| F   | ile Hom In                            | ser Page Form | Data Revie V   | iew 🛛 🖓 Tell me | Sign►                                                                                                    |
| F1  | 2 🔻                                   | : × .         | f <sub>x</sub> |                 | ~                                                                                                    |
|     | А                                     | В             | С              | D               |                                                                                                    |
| 1   | Inception 1                           | Inception 2   | Inception 3    | Date and time   |                                                                                                    |
| 2   | 10                                    | 9.999         | 10             | 12/10/2020 18   | :55                                                                                                    |
| 3   | 10                                    | 9.999         | 10             | 12/10/2020 18   | :55                                                                                                    |
| 4   | 10                                    | 9.999         | 10             | 12/10/2020 18   | :55                                                                                                    |
| 5   | 10                                    | 9.999         | 5              | 12/10/2020 18   | :55                                                                                                    |
| 6   | 10                                    | 9.999         | 5              | 12/10/2020 18   | :55                                                                                                    |
| 7   | 10                                    | 9.999         | 5              | 12/10/2020 18   | :55                                                                                                    |
| 8   | 10                                    | 9.999         | 5              | 12/10/2020 18   | :55                                                                                                    |
| 9   | 10                                    | 9.999         | 5              | 12/10/2020 18   | :55                                                                                                    |
| 10  | 10                                    | 9.999         | 5              | 12/10/2020 18   | :55 🖵                                                                                                    |
|     | • • • • • • • • • • • • • • • • • • • | Sheet1        | ÷ :            | (               | Image: A start of the start of the start |
| Rea | ıdy                                   |               | ····           | +               | 100%                                                                                                    |

Procédure de mesure : Mesurez ensemble trois emplacements sur la pièce, puis saisissez les données de mesure dans les colonnes "Inspection 1", "Inspection 2" et "Inspection 3", ainsi que les données de date et d'heure dans la colonne "Date et heure" de la feuille de calcul Excel.

Ensuite, mesurez trois emplacements sur la même pièce, puis saisissez les données de mesure dans les colonnes "Inspection 1", "Inspection 2" et "Inspection 3", ainsi que la date et l'heure dans la colonne "Date et heure" de la ligne suivante de la feuille de calcul Excel.

Répétez la mesure sur la même pièce.

| H        | <b>€</b> - | ¢ ∓       | te      | est E    | Ŧ     | -       |         | ×                      |
|----------|------------|-----------|---------|----------|-------|---------|---------|------------------------|
| File     | Horr       | nser Page | Form    | Data Rev | rie V | iew 🛛 🖓 | Tell me | . Sigr <mark></mark> ⊁ |
| D6       | Ŧ          | : ×       | ~       | $f_x$    |       |         |         | ¥                      |
|          | А          | В         |         | С        |       |         | D       |                        |
| 1 Ince   | eption 1   | Inceptio  | n 2   I | nception | 3     | Date an | d time  |                        |
| 2        |            |           | Bat     | tch (1)  |       |         |         |                        |
| 3        |            |           | Bat     | tch (2)  |       |         |         |                        |
| 4        |            |           |         |          |       |         |         |                        |
| 5        |            |           |         |          |       |         |         |                        |
| 6        |            |           |         |          |       |         |         |                        |
| 7        |            |           |         |          |       |         |         |                        |
| 8        |            |           |         |          |       |         |         |                        |
| 9        |            |           |         |          |       |         |         |                        |
| 10       |            |           | Bat     | tch (9)  |       |         |         |                        |
|          | •          | Sheet1    | (       | ÷ :      |       |         |         | Þ                      |
| Click an | d drag t   |           |         | ─        |       |         | +       | 100%                   |

# 7.6.1 Création du fichier de configuration

1

Connecter les appareils que vous utiliserez au PC et configurer les éléments sur l'écran [Add procedure] dans USB-ITPAK.

Pour plus de détails, voir ce qui suit :

- Mesure séquentielle : 🗐 "6.2.1 Création du fichier de configuration" (page 30)
- Mesure par lots : [] "6.3.1 Création du fichier de configuration" (page 43)

A titre d'exemple, nous utilisons ici le fichier de table de contrôle d'échantillon (test.xls) comme destination d'entrée pour les données de mesure, et nous configurons les éléments avec le contenu suivant.

Dans le champ [Cell address assign rules], sélectionnez [Assign for the columns(A,B,...)] ou [Assign for the rows(1,2,...)]. Si vous sélectionnez [Non spécifié], les paramètres de saisie de la date et de l'heure ne peuvent pas être configurés.

| Add procedure                                                                                                    | Х                                                                                                    |
|----------------------------------------------------------------------------------------------------|----------------------------------------------------------------------------------------------------|
| Procedure type : Procedure na<br>Batch ~ 3 posi. batch                                                                                                    | ame :<br>1 meas. + DateTime                                                                                                    |
| Excel settings<br>Workbook :<br>C:\Mitutoyo\USB-ITPAK\Sample\test.xlsx<br>Worksheet :<br>Sheet1<br>Range of cells (specify the A1 reference style) :<br>First : A2<br>Last : D10<br>Move after return direction :<br>Down<br>Displacement intervals :<br>1<br>D | Data entry devices Measuring Tool           Device No.         Assign rule         CC         User Control Num         Model         Co         + |
| Cell address assign rules                                                                                                    | Foot switch option                                                                                                    |
| <ul> <li>Unspecified</li> <li>Assign for the columns(A, B,)</li> <li>Assign for the rows(1,2,)</li> </ul>                                                                                                    | Device No. Function COM +                                                                                                    |
| FunctionKey Operation       Data request :     -       Data cancel :     -       Data skip :     -                                                                                                    |                                                                                                    |
|                                                                                                    | OK Cancel                                                                                                    |

# Conseils

Pour utiliser un fichier de réglage existant afin d'effectuer des mesures, suivez la procédure décrite à la section "7.6.2 Collecte des données de mesure" (page 128).

# 2 Configurez les informations relatives au premier dispositif de saisie de données dans le champ [Dispositifs de saisie de données].

Procedure name : 3 posi. batch meas. + DateTime

- 1 Dans le champ [Périphériques de saisie], cliquez sur le bouton [+].
  - " L'écran [Data entry device settings] s'affiche.

2 Sur l'écran [Paramètres du périphérique de saisie], configurez les éléments, puis cliquez sur le bouton [OK].

Pour plus de détails, voir ce qui suit :

Mesure séquentielle : "6.2.1 Création du fichier de configuration" (page 30)
Mesures par lots : "6.3.1 Création du fichier de configuration" (page 43)

A titre d'exemple, nous configurons ici les éléments avec le contenu ci-contre.

| Excel settings                                                                                                    | Data entry devices                               |             | Measuring                                                                                   | Tool                                                              |                 |
|----------------------------------------------------------------------------------------------------|--------------------------------------------------|-------------|---------------------------------------------------------------------------------------------|-------------------------------------------------------------------|-----------------|
| Workbook :                                                                                                    | Device No.                                       | Assign rule | CC User Contr                                                                               | ol Num Model                                                      | Co              |
| C:\Mitutoyo\USB-II PAK\Sample\test.xisx                                                                                                    |                                                  |             |                                                                                             |                                                                   |                 |
| Worksheet :                                                                                                    |                                                  |             |                                                                                             |                                                                   |                 |
| Sheeti                                                                                                    |                                                  |             |                                                                                             |                                                                   |                 |
| Range of cells (specify the AT reference style) :                                                                                                    |                                                  |             |                                                                                             |                                                                   |                 |
| Select                                                                                                    |                                                  |             |                                                                                             |                                                                   |                 |
| Last: Dio                                                                                                    |                                                  |             |                                                                                             |                                                                   |                 |
| Move after return direction :                                                                                                    |                                                  |             |                                                                                             |                                                                   |                 |
| Down ~                                                                                                    |                                                  |             |                                                                                             |                                                                   |                 |
| Displacement intervals :                                                                                                    |                                                  |             |                                                                                             |                                                                   |                 |
| · •                                                                                                    |                                                  |             |                                                                                             |                                                                   |                 |
| Cell address assign rules                                                                                                    | Foot switch option                               |             |                                                                                             |                                                                   |                 |
| O Unspecified                                                                                                    | Device No.                                       | Function    | COM                                                                                         |                                                                   |                 |
| Assign for the columns(A,B,)                                                                                                    |                                                  |             |                                                                                             | +                                                                 |                 |
| Assign for the rows(1,2,)                                                                                                    |                                                  |             |                                                                                             | —                                                                 |                 |
| FunctionKey Operation                                                                                                    |                                                  |             |                                                                                             |                                                                   |                 |
| Data request :                                                                                                    |                                                  |             |                                                                                             | 0                                                                 |                 |
| Data cancel :                                                                                                    |                                                  |             |                                                                                             | 0                                                                 |                 |
| Data skip :                                                                                                    |                                                  |             |                                                                                             | ]                                                                 |                 |
|                                                                                                    |                                                  |             |                                                                                             |                                                                   |                 |
|                                                                                                    |                                                  |             |                                                                                             | ОК                                                                | Cancel          |
| ata entry device settings<br>Excel calle assignment<br>Assign for the columns(AB,)                                                                                                    |                                                  |             | Configure Me<br>Measurement                                                                 | asuring Tool Se                                                   | ttings Prior to |
| ata entry device settings  Sized Left axeionment  Assign for the columns(A,B,)  A - A Select  Select                                                                                                    |                                                  |             | Configure Me<br>Measurement<br>Zero Set<br>Preset                                           | asuring Tool Se                                                   | ttings Prior to |
| eta entry device settings Served a calle assistment Assign for the columns(AB) A Select Select Try data settings                                                                                                    |                                                  |             | Configure Me<br>Measurement<br>Zero Set<br>Preset<br>Peak Reset                             | asuring Tool Se                                                   | ttings Prior to |
| Ha entry device settings<br>Size of call the sectionment<br>A - (A Select<br>Entry data settings<br>@ Massement data entry<br>Entry data                                                                                                    |                                                  |             | Configure Me<br>Measurement<br>Zero Set<br>Preset<br>Peak Reset                             | asuring Tool Se                                                   | ttings Prior to |
| Ha entry device settings<br>tivral calle ascionment<br>A A _ A _ Select<br>Entry data settings<br>● Measurement data entry<br>Select device :<br>Imm. secons vs                                                                                                    |                                                  |             | Configure Me<br>Measurement<br>Zero Set<br>Preset<br>Peak Reset                             | asuring Tool Se                                                   | ttings Prior to |
| lat enty derice settings<br>Sval all satisfant the columnis(A)<br>A - A Select<br>Entry data settings                                                                                                    |                                                  |             | Configure Me<br>Measurement<br>2ero Set<br>Preset<br>Peak Reset                             | asuring Tool Se                                                   | ttings Prior to |
| Ha entry device settings<br>Sixed calls excinoment<br>A · A Select<br>Entry data settings<br>@ Messrement data entry<br>Select device :<br>(The #9999114<br>TTH #9999124<br>Select device :                                                                                                    |                                                  |             | Configure Me<br>Measurement<br>Zero Set<br>Preset<br>Peak Reset<br>Preset<br>Tolerance Judg | asuring Tool Se<br>mentUpper Limit                                | ttings Prior to |
| ata entry device settings.                                                                                                    |                                                  |             | Configure Me<br>Measurement<br>Zero Set<br>Preset<br>Preset<br>Preset<br>Tolerance Judg     | asuring Tool Se<br>mentUpper Limit                                | ttings Prior to |
| Ha endy device settings<br>Svaria (all a strikunsant)<br>A - A Select<br>Entry data settings<br>Masseument data entry<br>Select device :<br>ITHE-000015<br>ITHE-000015<br>ITHE-0000015<br>ITHE-000015<br>ITHE-0000000<br>ITHE-000000<br>ITHE-000000<br>ITHE-000000<br>ITHE-0000000<br>ITH |                                                  |             | Configure Me<br>Measurement<br>Zero Set<br>Preset<br>Preset<br>Tolerance Judg               | asuring Tool Se<br>gmentUpper Limit                               | ttings Prior to |
| Ha entry device settings<br>Scool calls excinoment<br>A - A Select<br>Entry data settings<br>@ Measurement data entry<br>Select device<br>Select device<br>Tift+60000114<br>Tift+60000115<br>Tift+60000115<br>Select strings                                                                                                    |                                                  | Ŧ           | Configure Me<br>Measurement<br>Zero Set<br>Preset<br>Preset<br>Tolerance Judg               | asuring Tool Se                                                   | ttings Prior to |
| sta entry device settings         Second call to exclamate Assign for the columns(A,B,)         A       A         Select         Entry data settings         Better device :         ITTH-6999915         ITTH-6999915         ITTH-6999915         Device No.       Character string                                                                                                    |                                                  |             | Configure Me<br>Measurement<br>2ero Set<br>Preset<br>Peak Reset<br>Tolerance Judg           | asuring Tool Se<br>;<br>;<br>;mentUpper Limit<br>;mentLower Limit | ttings Prior to |
| Ha endy derice settings<br>Svarl calle arkinnmant<br>A A                                                                                                    |                                                  | *           | Configure Me<br>Measurement<br>2ero Set<br>Preset<br>Peak Reset<br>Tolerance Judg           | asuring Tool Se<br>gmentUpper Limit                               | ttings Prior to |
| Ha entry device settings<br>Scord calls excinoneant<br>A - A Select<br>Entry data settings<br>@ Measurement data entry<br>Select device<br>Select device<br>Tift+60000114<br>Tift+60000115<br>Tift+60000115<br>Tift+60000115<br>Tift+60000115<br>Tift+60000115                                                                                                    |                                                  | + 1         | Configure Me<br>Measurement<br>Zero Set<br>Preset<br>Preset<br>Tolerance Judg               | asuring Tool Se<br>imentUpper Limit                               | ttings Prior to |
| ata endy device settings<br>Serial calls articlosumot<br>Aasign for the commody,Aa,<br>A - A Select<br>Thry data settings                                                                                                    |                                                  |             | Configure Me<br>Measurement<br>2 Zero Set<br>Preset<br>Peak Reset<br>Tolerance Judg         | asuring Tool Se<br>imentUpper Limit<br>imentLower Limit           | ttings Prior to |
| Ha entry device settings<br>Scraft All estimates<br>A - A Select<br>Entry data settings<br>M Association of the columna (A.S., )<br>Select device :<br>Select device :<br>Device No. Character string<br>Date Time data entry<br>Select device :                                                                                                    |                                                  | +           | Configure Me<br>Measurement<br>Zero Set<br>Preset<br>Preset<br>Tolerance Judg               | asuring Tool Se<br>imentUpper Limit<br>imentLover Limit           | ttings Prior to |
| Ha entry device settings  Scard calls excitonment  A  A  A  A  A  A  A  A  A  A  A  A  A                                                                                                    |                                                  |             | Configure Me<br>Messurement<br>Zero Set<br>Preset<br>Preset<br>Tolerance Judg               | asuring Tool Se<br>ynentUpper Limit<br>ynentLover Limit           | ttings Prior to |
| Ha enty decis estings:                                                                                                    | auring Tool                                      | +           | Configure Ma<br>Messurement<br>Zero Set<br>Pesk Reset                                       | asuring Tool Se                                                   | ttings Prior to |
| Ha entry devices                                                                                                    | ssuring Tool                                     | +           | Configure Me<br>Messurement<br>Zero Set<br>Preset<br>Preset<br>Tolerance Judg               | asuring Tool Se<br>imentUpper Limit<br>imentLower Limit           | ttings Prior to |
| Ha entry devices settings Second calls and common Age A - A Select Second calls and common Age The Age of the Age of the                                                                                                    | asuring Tool                                     |             | Configure Measurement Caro Set Preset Tolerance Judg                                        | asuring Tool Se<br>ymentUpper Limit<br>ymentLover Limit           | ttings Prior to |
| Ha endy device settings<br>Fixed calls areiconsant<br>A - A Select<br>Select<br>Entry data settings<br>Select device<br>Select device setting<br>Data entry devices<br>The Approximation of the Application of the Applicat                                                                                                    | asuring Tool                                     |             | Configure Me<br>Messurement<br>Zero Set<br>Preset<br>Peset<br>Tolerance Judg                | asuring Tool Se<br>ymentUpper Limit<br>ymentLower Limit           | ttings Prior to |
| Ha entry devices entry entry entry devices entry entry entry devices entry entry ent                                                                                                    | asuring Tool<br>odel :<br>de No. :               |             | Configure Me<br>Messurement<br>Zero Set<br>Preset<br>Peset<br>Tolerance Judg                | asuring Tool Se<br>mentUpper Limit<br>ymentLower Limit            | ttings Prior to |
| Ha enty device settings                                                                                                    | asuring Tool<br>odel :<br>del No. :              |             | Configure Ma<br>Messurement<br>Zero Set<br>Peset<br>Tolerance Judg                          | asuring Tool Se                                                   | ttings Prior to |
| Ha entry devices strings                                                                                                    | asuring Tool<br>odel :<br>de No. :<br>rial No. : |             | Configure Me<br>Messurement<br>Zero Set<br>Preset<br>Peset<br>Tolerance Judg                | asuring Tool Se                                                   | ttings Prior to |
| Ha entry devices settings          Server / and a settings         A       - A         Select         Entry data settings         @ Massurement data entry         Select device :         Intra-segment data entry         Select device :         Date Time data entry         Select device :         Date Time data entry         Select device :         Type :         TN         COM3         Selesting Select device :                                                                                                    | asuring Tool<br>odel :<br>de No. :<br>Tial No. : | +           | Configure Ma<br>Measurement<br>2 aro Set<br>Preset<br>Preset<br>Tolerance Judg              | asuring Tool Se                                                   | ttings Prior to |

# **3** Configurez les paramètres de saisie des données de date et d'heure.

1 Dans le champ [Data entry devices] de l'écran [Add procedure], cliquez sur le bouton [+].

" L'écran [Data entry device settings] s'affiche.

Dans le champ [Paramètres de saisie], sélectionnez [Saisie de données temporelles].

2

Dans le champ [Paramètres de saisie], sélectionnez
 [Saisie de données temporelles].

3 Dans le champ [Select device], sélectionnez le périphérique auquel attribuer les données de date et d'heure.

Si vous cliquez sur la liste déroulante, les périphériques de saisie de données connectés seront affichés.

A titre d'exemple, nous sélectionnons ici le périphérique USB- ITN.

4 Dans le champ [Affectation des cellules Excel], indiquez les numéros de ligne ou de colonne auxquels affecter les données de date et d'heure.

> Dans l'exemple de fichier de table de contrôle, les données de date et d'heure sont affectées à la colonne D. Saisissez donc [D].

5 Cliquez sur le bouton [OK].

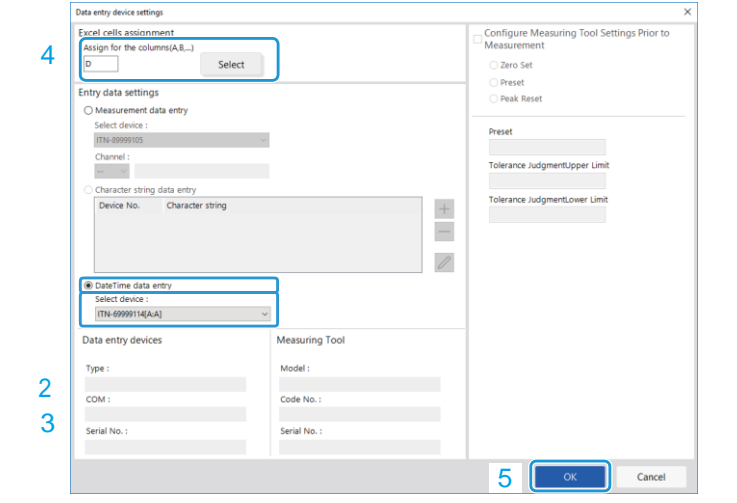

4 Répéter l'étape 2 pour configurer les informations pour le deuxième dispositif de saisie de données.

À titre d'exemple, nous attribuons ici le deuxième dispositif à la colonne [B].

| Data entry device settings                                             |   |
|------------------------------------------------------------------------|---|
| Excel cells assignment<br>Assign for the columns(A,B,)<br>B - B Select |   |
| Entry data settings                                                    |   |
| Measurement data entry                                                 |   |
| Select device :                                                        |   |
| ITN-69999115 ~                                                         |   |
| ITN-89999105                                                           |   |
| ITN-69999115<br>ITN-69999116                                           |   |
| O Character string data entry                                          |   |
| Device No. Character string                                            | + |
|                                                                        |   |

5 Répéter l'étape 2 pour configurer les informations pour le deuxième dispositif de saisie de données.

À titre d'exemple, nous attribuons ici le deuxième dispositif à la colonne [C].

| Data entry device settings                             |                          |
|--------------------------------------------------------|--------------------------|
| Excel cells assignme<br>Assign for the column<br>C - C | nt<br>Is(A,B,)<br>Select |
| Entry data settings                                    |                          |
| Measurement data                                       | a entry                  |
| Select device :                                        |                          |
| ITN-69999116                                           | $\checkmark$             |
| Channel :                                              |                          |
| ~                                                      |                          |
| O Character string d                                   | ata entry                |
| Device No.                                             | Character string +       |

# 6 Cliquez sur le bouton [OK].

| Add procedure                                                         |                                                                                 |                                               |          |                                          | ×      |
|-----------------------------------------------------------------------|---------------------------------------------------------------------------------|-----------------------------------------------|----------|------------------------------------------|--------|
| Procedure type : Procedure name :                                     |                                                                                 |                                               |          |                                          |        |
| Batch ~ 3 posi. batch meas.                                           | + DateTime                                                                      |                                               |          |                                          |        |
| Excel settings<br>Workbook :<br>C\Mitutoyo\USB-ITPAK\Sample\test.xlsx | Data entry device<br>Device No.<br>ITN-69999114<br>ITN-69999115<br>ITN-69999116 | es<br>Assign rule<br>A:A<br>D:D<br>B:B<br>C:C | CC<br>D; | Measuring Tool<br>User Control Num Model | Co +   |
| 1     Image: Cell address assign rules                                | Foot switch optio                                                               | 'n                                            |          |                                          |        |
| Assign for the columns(A,B,)     Assign for the rows(1,2,)            | Device No.                                                                      | Function                                      | COI      | M +                                      |        |
| FunctionKey Operation Data request :                                  |                                                                                 |                                               |          | 0                                        |        |
|                                                                       |                                                                                 |                                               |          | ОК                                       | Cancel |

# Conseils

- · Vérifiez que vous n'avez pas attribué par erreur les mêmes cellules Excel à plusieurs dispositifs.
- Si vous supprimez un dispositif de saisie des données de mesure du champ [Dispositifs de saisie des données] auquel la date et l'heure ont été attribuées, les paramètres de saisie de la date et de l'heure seront également supprimés a été attribuée, les paramètres de saisie de la date et de l'heure seront également supprimés.

7 Dans le menu [Fichier] de l'écran de création de la procédure, sélectionnez [Enregistrer sous].

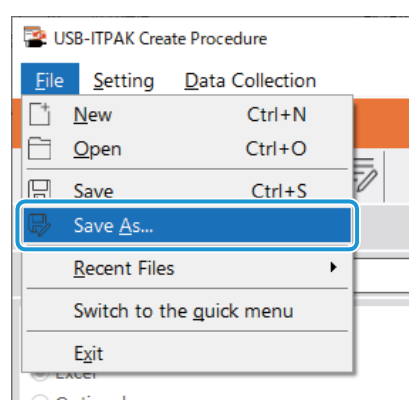

8 Saisissez un nom de fichier et enregistrez le fichier.

» Le chemin complet du nom du fichier s'affiche dans le champ [Setting File] de l'écran de la procédure de création.

| File Setting Data Collection     Milutoyo                                                                                                    | USB-ITPAK Create Procedure                                                                                                    |                                |                                                                                                    |                                                                                                    | 200          |                       |
|----------------------------------------------------------------------------------------------------|----------------------------------------------------------------------------------------------------|--------------------------------|----------------------------------------------------------------------------------------------------|----------------------------------------------------------------------------------------------------|--------------|-----------------------|
| Milutoyo         Image: Setting File       Image: Setting File       Image: Seti | File Setting Data Collection                                                                                                    |                                |                                                                                                    |                                                                                                    |              |                       |
| Image: Setting File       CMMtutoyoUSSP.ITPAK\S-6.i3         Description       Measure 3 positions in batch + Date and Time input         Data entry application       Procedure         Image: Excel       Optional         Repetition option       Batch         Repetition option       CMMtutoyoUSSP.ITPAK\Sample\text.lax         Worksheet       Sheet I         Repetition option       CMMtutoyoUSP.ITPAK\Sample\text.lax         Worksheet       Sheet I         Repetition option       CMMtutoyoUSP.ITPAK\Sample\text.lax         Worksheet       Sheet I         Repetition option       CMmutoportup         Displacement intervals :       1         Cell address stign rules       Asign for the columns(A,B,)         Foot switch option       Foot switch option:         Interval(hourminsec) :       Image: Add Procedure         Interval(hourminsec) :       Image: Change Procedure         Interval(hourminsec) :       Image: Change Procedure         Interval(hourminsec) :       Image: Change Procedure         Interval(hourminsec) :       Image: Change Procedure         Interval(hourminsec) :       Image: Change Procedure         Interval(hourminsec) :       Image: Change Procedure         Interval(hourminsec) :       Image: Change Pro                                                                                                    | Mitutoyo                                                                                                    |                                |                                                                                                    |                                                                                                    |              |                       |
| Setting File       C:\Mitutoyo\USB-ITPAK\S-6.it3         Description       Measure 3 positions in batch + Date and Time input         Data entry application       Procedure         Bacel       Optional         Repetition option       Procedure         Repetition option       C:\Mitutoyo\USB-ITPAK\Sample\test.dix         Number of repeat :       Workbook         1       C         1       C                                                                                                    |                                                                                                    |                                |                                                                                                    |                                                                                                    |              | ſ                     |
| Description       Measure 3 positions in batch + Date and Time input         Data entry application       Procedure         © Excel       3 posi, batch meas. + DateTime         Procedure type       Batch         Optional       Excel         Repetition option       C/Mitutoyo/USB-ITPAK/Sample/test.dix         Workbook       C/Mitutoyo/USB-ITPAK/Sample/test.dix         Workbook       C/Mitutoyo/USB-ITPAK/Sample/test.dix         Workbook       C/Mitutoyo/USB-ITPAK/Sample/test.dix         Workbook       C/Mitutoyo/USB-ITPAK/Sample/test.dix         Workbook       C/Mitutoyo/USB-ITPAK/Sample/test.dix         Workbook       Scielt         Displacement intervals :       Displacement intervals         Displacement intervals :       Cli address assign rules         Beror option       Foot switch option:         Froor option       Foot switch option:         Interval(hour:minsec) :       O C         O Count :       S C         Displacement ::       C C C         Weike Some       Device name         COM       Assigned cells         Tht-69999114       Tht-69999114         Tht-69999115       C C Méd AcA         Tht-69999115       C C Méd S BB         Tht-69999115                                                                                                    | Setting File C:\Mitutoyo\USB-ITPAK\5                                                                                                    | -6.it3                         |                                                                                                    |                                                                                                    |              |                       |
| Data entry application       Procedure       Item       Content         3 posi, batch meas. + DateTime       Procedure type       Batch         0 optional       Repetition option       Excel settings:       Workbook       C:\Mtutoyo\USB-ITPAK\Sample\test.xlax         Number of repeat ;       1       ©       Move direction :       Down       Displacement intervals 1         Displacement intervals ;       1       Clad address assign rules       Assign for the columns(A,B,)         For option       For option       Error option       Data entry devices       Device name       COM         Imerval(hour:minsec) ;       0 ;       0 ;       0 ;       0 ;       0 ;       0 ;         Interval(hour:minsec) ;       0 ;       0 ;       0 ;       0 ;       0 ;       0 ;         Interval(hour:minsec) ;       0 ;       0 ;       0 ;       0 ;       0 ;       0 ;       0 ;         Interval(hour:minsec) ;       0 ;       0 ;       0 ;       0 ;       0 ;       0 ;       0 ;       0 ;       0 ;       0 ;       0 ;       0 ;       0 ;       0 ;       0 ;       0 ;       0 ;       0 ;       0 ;       0 ;       0 ;       0 ;       0 ;       0 ;       0 ;       0 ; <t< th=""><th>Description Measure 3 positions in b</th><th>atch + Date and Time input</th><th></th><th></th><th></th><th></th></t<>                                                                                                    | Description Measure 3 positions in b                                                                                                    | atch + Date and Time input     |                                                                                                    |                                                                                                    |              |                       |
| B Excel       3 posi. batch meas. + DateTime       Procedure type       Batch         Optional       Repetition option       Excel setting:       Workbook       C/MHuteyoLUSB-ITPAK\Sample\test.xlax         Number of repeat :       1       0       Move after return direction Doon       Displacement intervals intervals :         1       0       0       For option       For option       For option         Imer job option       Imer job option       Imer job oppiinis       Imer job option       Imer job option       Imer job option       Imer job option       Imer job option       Imer job option       Imer job oppiinis       Imer job oppiinis       Imer job oppiinis       Imer job oppiinis       Imer job oppiinis       Imer job oppiinis       Imer job oppiinis       Imer job oppiinis       Imer job oppiinis       Imer jo                                                                                                    | Data entry application                                                                                                    | Procedure                      | Item                                                                                                    | Content                                                                                                    |              |                       |
| Error option                                                                                                    | <ul> <li>Excel</li> <li>Optional</li> <li>Repetition option</li> <li>Repeat procedure</li> <li>Number of repeat :</li> <li>1 ÷</li> <li>Move direction :</li> <li>Dewn</li> <li>Displacement intervals :</li> <li>1 ÷</li> </ul> | 3 posi. batch meas. + DateTime | Procedure type<br>Data entry application<br>Excel settings:<br>Worksheet<br>Range of cells<br>Move after return directio<br>Displacement intervals<br>Cell address assign rules<br>Foot switch option:<br>FunctionKey Operation: | Batch<br>Excel<br>C:\Mitutoyo\USB-ITPAK\Sample<br>Sheet1<br>A2:D10<br>Down<br>1<br>Assign for the columns(A,B,) | \test.xlsx   |                       |
| Intervel(hourminssec):     Intervel(hourminssec):     Intervel(hourminssec):     Intervel(hourminssec):     COM5     COM5     BB       Count:     Image: Change Procedure     Image: Change Procedure     Image: Change Procedure     Image: Change Procedure                                                                                                    | Error option glignore the data collection error Timer job option Espatie                                                                                                    |                                | Data entry devices<br>Device No. D<br>ITN-69999114 T                                                                                                    | evice name<br>TN-69999114                                                                                       | COM<br>COM4  | Assigned cells<br>A:A |
| 5 🗘                                                                                                    | $\begin{array}{c} \mbox{Interval}(\mbox{hour:minsec}):\\ \hline 0 & \hline \\ \hline \end{array}: \hline 0 & \hline \\ \hline \\ \mbox{Count}: \end{array} \\ \begin{array}{c} \mbox{Count}: \end{array} \\ \end{array}$         | Delete Procedure               | ITN-69999114 I<br>ITN-69999115 F<br>ITN-69999116 F                                                                                                    | IN-09999114<br>TN-69999115<br>TN-69999116                                                                       | COM5<br>COM6 | B:B<br>C:C            |
|                                                                                                    | 5 🗘                                                                                                    | Change Procedure               | <                                                                                                    | _                                                                                                    |              | >                     |

# 7.62 Collecte des données de mesure

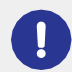

Lorsque vous effectuez une collecte de données, désactivez la fonction [AutoSave] dans Excel. Pour plus de détails sur l'utilisation d'Excel, voir la documentation d'Excel.

# Conseils

Une fois les données collectées, le fichier Excel dans lequel les données de mesure ont été saisies est sauvegardé. Si vous devez conserver une copie du fichier Excel avant qu'il ne soit sauvegardé, faites-en une copie de sauvegarde au préalable.

# **1** Ouvrez le fichier de configuration à utiliser, puis l'écran de collecte des données.

Pour plus de détails, voir ce qui suit :

- Mesure séquentielle : 6.2.2 Collecte des données de mesure (page 37)
- Mesure par lots : [1] "6.3.2 Collecte des données de mesure" (page 51)

### Lancez la collecte des données de mesure à l'aide de l'une des opérations suivantes :

- Sur l'écran de collecte des données, cliquez sur le bouton [Data request].
- Appuyez sur le commutateur DATA de l'outil de mesure ou du dispositif de connexion (transmetteur USB-ITN/IT-0xxU/DP- 1VA/U-WAVE) (mesure séquentielle uniquement).

» Les données ainsi que la date et l'heure auxquelles les données ont été collectées seront saisies conformément à la procédure enregistrée dans le fichier de réglage

Enregistrée dans le fichier de configuration.

» Pendant la collecte des données, la cellule suivante dans laquelle les données sont saisies s'affiche en vert.

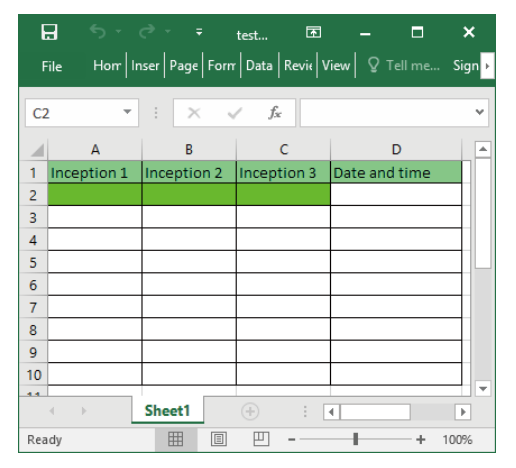

» Lorsque toutes les données ont été saisies, un message d'achèvement s'affiche sur l'écran de collecte des données.

| USB-ITPAK - C:\Mitutoyo\USB-ITPAK\5-6.it3                        | - 🗆 ×      |
|------------------------------------------------------------------|------------|
| Mitutoyo                                                         |            |
| Procedure : 3 posi. batch meas. + DateTime ( Batch )             |            |
| The import of all pieces of measurement data has been completed. | Zero Set   |
| 5.0000mm                                                         | Preset     |
|                                                                  | Peak Reset |
| ⇒ Data request                                                   | 😣 Stop     |

# Conseils

Lorsque des données de date et d'heure sont saisies dans des cellules dont le format est réglé sur [General] sous [Category] of [Num- ber], [Category] of the [Number] setting of the cell format of the cell where the date and time data was entered is changed to [Custom], with [m/d/yyyy h:mm] selected in [Type]. Par conséquent, si une valeur qui n'est pas une donnée de date et d'heure, telle que les données de mesure d'un outil de mesure, est saisie dans une cellule où une date et une heure ont été saisies, la valeur affichée dans la cellule ne sera pas formatée correctement.

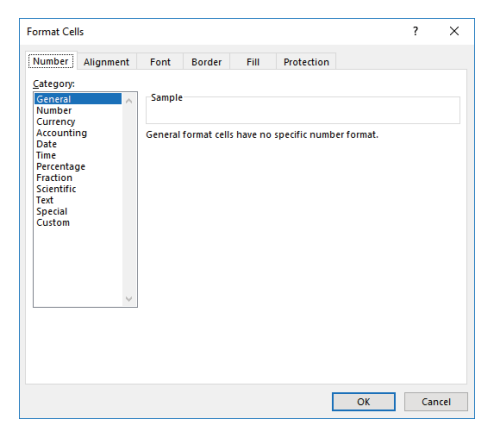

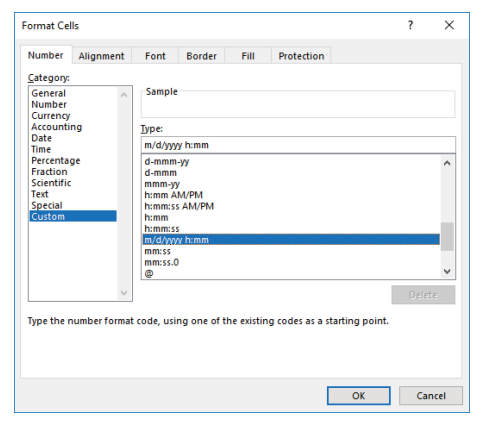

# **3** Cliquez sur le bouton [Stop].

| SB-ITPAK -    | C:\Mitutoyo\USB-ITPAK\5-6.it3                        | - 🗆 X      |
|---------------|------------------------------------------------------|------------|
| Mitutoyo      |                                                      |            |
| Procedure : 3 | posi. batch meas. + DateTime ( Batch )               |            |
| The import o  | f all pieces of measurement data has been completed. | Zero Set   |
|               | 5.0000mm                                             | Preset     |
|               | 5.00001111                                           | Peak Reset |
| -⇒ Data r     | equest 🔀 Data cancel Data skip 🛛 Paus                | e 🛛 Stop   |

» Un message de confirmation s'affiche.

# Cliquez sur l'un des boutons suivants :

[Oui] : Le fichier Excel dans lequel les données de mesure ont été saisies est enregistré et l'écran [Quick rapide] ou à l'écran de création de procédure.

[Non] : L'écran passe à l'écran [Quick Menu] ou à l'écran de création de procédure sans enregistrer le fichier Excel où les données de mesure ont été saisies dans lequel les données de mesure ont été saisies.

[Annuler] : Le message de confirmation se ferme et vous revenez à l'écran de collecte des données.

| USB-ITPAK Check                                                                                                    | × |
|----------------------------------------------------------------------------------------------------|---|
| Save the current contents?<br>Click "Yes" to overwrite the current data.<br>Click "No" to delete the current data. |   |
| Yes <u>N</u> o Cancel                                                                                              |   |

# 7.7 Saisie de données de mesure à des intervalles de temps spécifiés (mesures par lot uniquement)

Dans le cadre d'une mesure par lot, les données de mesure peuvent être saisies automatiquement à l'intervalle de temps spécifié.

Pour créer le fichier de configuration dans cette section, les méthodes de configuration des procédures sont expliquées à l'aide des exemples "
Exemple de connexion", "
Exemple de mesure" et "
Exemple de saisie des données de mesure" ci-dessous.

# Exemple de connexion

Trois comparateurs sont connectés à l'USB-ITN.

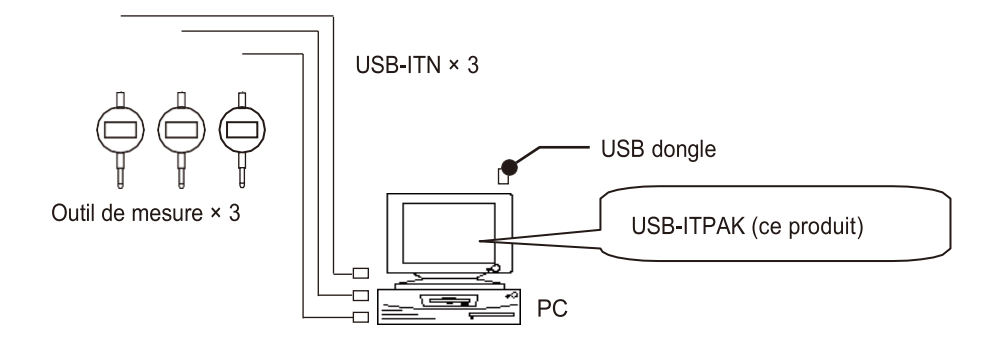

# Exemple de mesure

Les trois comparateurs sont utilisés pour mesurer trois emplacements (taille A, taille B, taille C) en une seule fois.

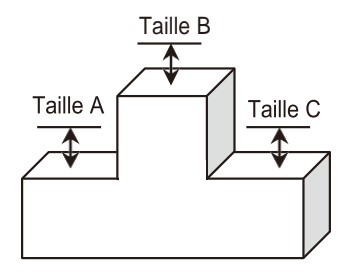

# Exemple de saisie de données de mesure

Un exemple de tableau d'inspection après la collecte des données est illustré ci-dessous.

| E   | ∃ <b>5</b> •                          |                | test ক্রি    | - 🗆                   | ×      |
|-----|---------------------------------------|----------------|--------------|-----------------------|--------|
| F   | ile Hom In                            | iser Page Form | Data Revie V | <b>′iew</b> ♀ Tell me | Sign 🕨 |
| G   | L2 -                                  | : × •          | f_x          |                       | ~      |
|     | А                                     | В              | с            | D                     |        |
| 1   | Inception 1                           | Inception 2    | Inception 3  | Date and time         |        |
| 2   | 10.000                                | 9.999          | 5.000        | 12/10/2020 19:        | 15     |
| 3   | 10.000                                | 9.999          | 5.000        | 12/10/2020 19:        | 15     |
| 4   | 10.000                                | 9.999          | 5.000        | 12/10/2020 19:        | 15     |
| 5   | 10.000                                | 9.999          | 5.000        | 12/10/2020 19:        | 15     |
| 6   | 10.000                                | 9.999          | 5.000        | 12/10/2020 19:        | 15     |
| 7   | 10.000                                | 9.999          | 5.000        | 12/10/2020 19:        | 15     |
| 8   | 10.000                                | 9.999          | 5.000        | 12/10/2020 19:        | 15     |
| 9   | 10.000                                | 9.999          | 5.000        | 12/10/2020 19:        | 15     |
| 10  | 10.000                                | 9.999          | 5.000        | 12/10/2020 19:        | 15 👻   |
|     | • • • • • • • • • • • • • • • • • • • | Sheet1         | ÷ : [        | 4                     | •      |
| Rea | idy                                   |                | ── -         | +                     | 100%   |

Procédure de mesure : Mesurez trois emplacements sur la pièce en même temps, puis saisissez les données de mesure dans les colonnes "Inspection 1", "Inspection 2" et "Inspection 3" de la feuille de travail Excel.

Ensuite, mesurez ensemble trois emplacements sur la même pièce, puis saisissez les données de mesure dans les colonnes "Inspection 1", "Inspection 2" et "Inspection 3" de la ligne suivante de la feuille de calcul Excel.

Répétez la mesure sur la même pièce. La demande de données s'effectue à un intervalle de temps spécifié.

| ⊟      | •চ -     |             | te   | ≥st     | A       | -       |         | ×      |
|--------|----------|-------------|------|---------|---------|---------|---------|--------|
| File   | Horr     | iser Page F | orm  | Data    | Revi( V | iew 🖓   | Tell me | Sign 🕨 |
| 014    | Ŧ        | : ×         | ~    | $f_{x}$ |         |         |         | *      |
|        | А        | В           |      | (       | 2       |         | D       |        |
| 1 Ince | eption 1 | Inception : | 2  1 | ncept   | ion 3   | Date an | d time  |        |
| 2      |          |             | Ba   | tch(1)  |         |         |         |        |
| 3      |          |             | Ba   | tch(2)  |         |         |         |        |
| 4      |          |             |      |         |         |         |         |        |
| 5      |          |             |      |         |         |         |         |        |
| 6      |          |             |      |         |         |         |         |        |
| 7      |          |             |      |         |         |         |         |        |
| 8      |          |             |      |         |         |         |         |        |
| 9      |          | [           |      |         |         |         |         |        |
| 10     |          |             | Ba   | tch(9)  |         |         |         | _      |
| 4      | )        | Sheet1      | (    | ÷       | : [     | •       |         | Þ      |
| Ready  |          |             | Ξ    |         | -       | -       | +       | 100%   |

# 7.7.1 Création du fichier de configuration

# **1** Connecter les appareils que vous utiliserez au PC et configurer les éléments dans USB-ITPAK.

Pour plus de détails, voir 🕮 "6.3.1 Création du fichier de configuration" (page 43).

A titre d'exemple, nous modifions ici certaines parties du fichier de configuration créé dans " 17.6 Saisie de la date et de l'heure de collecte des données de mesure (Mesures séquentielles/Mesures par lots uniquement)" (page 121). Ouvrez le fichier de configuration créé.

# Conseils

Pour utiliser un fichier de réglage existant afin d'effectuer une mesure, passez à la procédure décrite dans "7.7.2 Collecte des données de mesure" (page 134).

# 2 Configurez les paramètres d'intervalle de temps.

- Dans le champ [Timer job option], sélectionnez [Activer].
- Dans le champ [Intervalle], définissez l'intervalle de temps L'intervalle de temps pour la demande de données. L'intervalle autorisé est compris entre 0,0 seconde et 24 heures (0:0:0.0 à 24:0:0.0).

A titre d'exemple, nous indiquons ici [5] secondes.

| Miltutoyo                                                                                                    |                                |                                                                                                    |                                                                                                    |                                        |                                          |
|----------------------------------------------------------------------------------------------------|--------------------------------|----------------------------------------------------------------------------------------------------|----------------------------------------------------------------------------------------------------|----------------------------------------|------------------------------------------|
|                                                                                                    |                                |                                                                                                    |                                                                                                    |                                        |                                          |
| Setting File C:\Mitutoyo\USB-ITPA                                                                                                    | K\5-6.it3                      |                                                                                                    |                                                                                                    |                                        |                                          |
| Description Measure 3 positions                                                                                                    | in batch + Date and Time input |                                                                                                    |                                                                                                    |                                        |                                          |
| Data entry application                                                                                                    | Procedure                      | Item                                                                                                    | Content                                                                                                    |                                        |                                          |
| Excel<br>Optional<br>Repetition option<br>Repeat procedure<br>Number of repeat :<br>1 Comment<br>Displacement intervals :<br>1 C          | 3 posi. batch meas. + DateTime | Procedure type<br>Data entry application<br>Excel settings:<br>Workhook<br>Worksheet<br>Range of cells<br>Move after return directli<br>Displacement intervals<br>Cell address saign rules<br>Foot switch option:<br>FunctionKey Operations: | Bach<br>Eck<br>C(Misutoye/USB-ITPAK/Semple<br>Sheet1<br>A2D10<br>in Denn<br>1<br>Assign for the columns(A,B,) | \test.xlsx                             |                                          |
| Timer job option<br>☐ Ignore the data collection error<br>Timer job option<br>☐ Enable<br>Interval(hourminsec) :<br>0 0 0 : 0 0 : 5 0 0 0 | Add Procedure                  | Data entry devices<br>Device No. 0<br>ITN-69999114<br>ITN-69999114<br>ITN-69999115<br>ITN-69999116                                                                                                    | Device name<br>1TN-69999114<br>TTN-69999114<br>TTN-69999115<br>TTN-69999116                                   | COM<br>COM4<br>DateTim<br>COM5<br>COM6 | Assigned cel<br>A:A<br>D:D<br>B:B<br>C:C |

Dans le champ [Count], définissez
 le nombre de fois
 le nombre de fois que la demande
 de données doit être effectuée.

Le nombre maximum de fois que l'on peut Le nombre maximum de fois est de 60 000.

# Conseils

Si [Excel] est défini pour [Application de saisie de données], vous ne pouvez pas spécifier ce paramètre. Les données seront saisies jusqu'à ce que la plage de saisie spécifiée dans la procédure soit remplie.

**3**Dans le menu [Fichier] de l'écran de création de procédure, sélectionnez [Enregistrer sous].

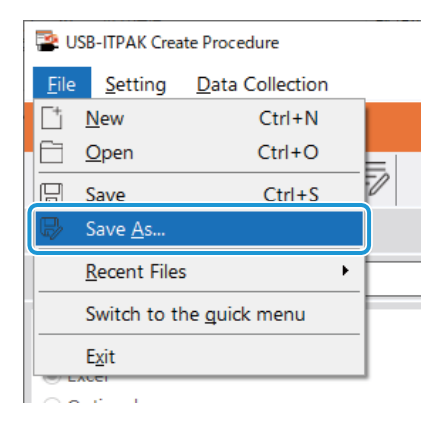

4 Saisissez un nom de fichier et enregistrez le fichier.

» Le chemin complet du nom du fichier s'affiche dans le champ [Setting File] de l'écran de création de la procédure.

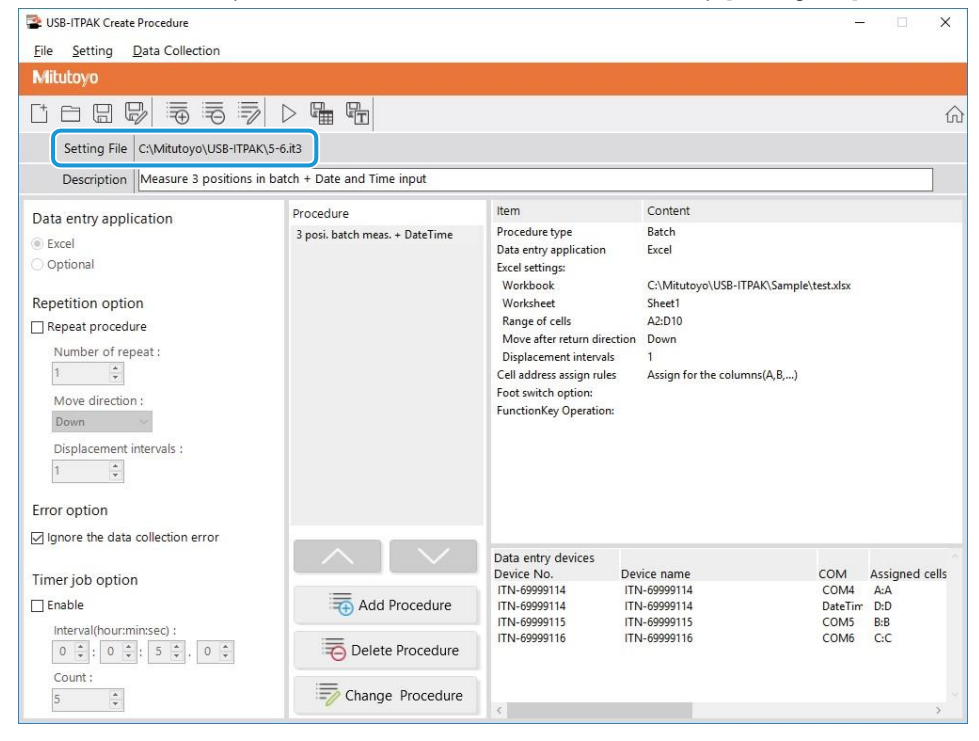

# 7.72 Collecte des données de mesure

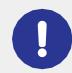

Lorsque vous effectuez la collecte de données, désactivez la fonction [AutoSave] dans Excel. Pour plus de détails sur l'utilisation d'Excel, voir la documentation d'Excel.

# Conseils

Une fois les données collectées, le fichier Excel dans lequel les données de mesure ont été saisies est sauvegardé. Si vous devez conserver une copie du fichier Excel avant qu'il ne soit sauvegardé, faites-en une copie de sauvegarde au préalable.

# Sur l'écran [Quick Menu], cliquez sur le bouton [Data collection].

| 2 USB-ITPAK Quick Menu     | - 🗆 X                                                                                                    |
|----------------------------|----------------------------------------------------------------------------------------------------|
| Mitutoyo                   |                                                                                                    |
|                            | <u>.</u>                                                                                                    |
| Procedure Measurement Menu | Settings Menu                                                                                                    |
| Data collection            | A Device information                                                                                                    |
| Save (Excel file)          | {ŷ} Option                                                                                                    |
| Save (Text file)           | (j) Version Information                                                                                                    |
| Create Procedure           |                                                                                                    |
| Easy Measurement Menu      | Login Menu                                                                                                    |
| Easy Input Mode            | Survey Servey Se |
|                            | 🗲 Login                                                                                                    |
|                            |                                                                                                    |
|                            |                                                                                                    |
|                            |                                                                                                    |
|                            | Exit                                                                                                    |

» La boîte de dialogue de sélection du fichier de configuration s'affiche.

# 2 Sélectionnez le fichier de configuration.

| ) -> -^ 🛧 📙 <  | « Mitu           | itoyo > USB-ITPAK    | ~ Ū        | Search USB-ITI                                          | РАК                  | P      |
|----------------|------------------|----------------------|------------|---------------------------------------------------------|----------------------|--------|
| )rganize 🔻 New | folder           |                      |            |                                                         |                      |        |
| scs            | ^                | Name                 | Dat        | te modified                                             | Type                 |        |
| ConeDrive      | ÷.               | 5-5.it3              | 12/        | 10/2020 5:10 PM<br>(10/2020 6:29 PM<br>(10/2020 6:53 PM | IT3 File             |        |
| This PC        |                  | 5-7.it3              | 12/        | 10/2020 7:12 PM                                         | IT3 File             |        |
| Desktop        |                  | DP-1VA_outLog_P1.it3 | 12/<br>12/ | (11/2020 8:22 AM)<br>(11/2020 10:50                     | IT3 File<br>IT3 File |        |
| 📕 Downloads    | ~ <              |                      |            |                                                         |                      | >      |
| -              | File <u>n</u> ar | ne: 5-6.it3          | ~          | ITPAK setting                                           | file(*.itp;*.it2;*.  | it3j ~ |

# Conseils

- En sélectionnant [Ouvrir] ou [Fichiers récents] dans le menu [Fichier] de l'écran de création de la procédure, vous pouvez également sélectionner le fichier de configuration. Si vous avez sélectionné le fichier de réglage sur l'écran de création de procédure, cliquez sur l'icône de démarrage de la collecte de données dans la barre d'outils de l'écran de création de procédure.
- Si un outil de mesure prenant en charge la communication Digimatic S1 est spécifié, la boîte de dialogue suivante apparaît.
- Pour définir le point zéro, le préréglage et la réinitialisation de crête sur l'outil de mesure en une seule fois, cliquer sur le bouton [Oui].

| USB-ITPAK Check                                                                                                    | ×                 |
|----------------------------------------------------------------------------------------------------|-------------------|
| Zeroset, Preset, or Peak Reset will be run on the measuring tool.&#<br>reflected to the measuring tool used in the set procedure.) | ‡xa;(This will be |
|                                                                                                    | ОК                |

» La boîte de dialogue apparaît pour vous inviter à sélectionner la méthode de traitement des données existantes.

### **3** Sélectionnez la méthode de traitement des données existantes.

| USB-ITPAK Check |                   |                       | ×             |
|-----------------|-------------------|-----------------------|---------------|
| ? Do you        | want to collect o | lata after cancel the | current data? |
|                 | <u>Y</u> es       | <u>N</u> o            | Cancel        |

[Oui] : Les données existantes dans le fichier Excel où les données seront saisies sont supprimées et les cellules où les données seront saisies sont effacées.

[Non] : Les données existantes dans le fichier Excel où les données seront introduites sont conservées.

[Annuler] : La boîte de dialogue se ferme et vous revenez à l'écran [Quick Menu] ou à l'écran de création de procédure.

» Si vous cliquez sur le bouton [Oui] ou [Non], l'écran de collecte des données s'affiche.

### Conseils

Si vous cliquez sur le bouton [Non], l'écran de collecte des données s'interrompt. Dans ce cas, sauvegardez le fichier Excel avant de reprendre la collecte des données.

la collecte des données. Pour plus de détails, voir 📃 "■ Mise en pause/reprise de l'opération lors de la collecte de données dans Excel" (page 206).

» Le temps restant (en secondes) jusqu'à la prochaine demande de données et le nombre de fois où la collecte de données a été exécutée s'affichent sur l'écran de collecte de données.

Par exemple, dans la capture d'écran suivante, [4s] indique qu'il reste 4 secondes et [(3)] indique que l'exécution a eu lieu trois fois.

| SB-ITPAK - C:\Mitutoyo\USB-ITPAK\5-7.it3           |           |       | - 🗆 ×      |
|----------------------------------------------------|-----------|-------|------------|
| Mitutoyo                                           |           |       |            |
| Procedure : 3 posi. batch meas. + DateTime ( Batch | )         |       |            |
| Timer job is in progress Time Left : 2s(2)         |           |       | Zero Set   |
| 5.0                                                | 000mm     |       | Preset     |
| 5.0                                                |           |       | Peak Reset |
|                                                    | Data skip | Pause | Stop       |

7 Measurement Data Collection Using the Procedure Measurement Menu (Advanced Operation) Pendant la collecte des données, les prochaines cellules dans lesquelles les données seront saisies sont affichées en vert.

| E  | <b>.</b> 5-0 | ¢~ ∓           | test 🖻           | - 🗆                | ×      |
|----|--------------|----------------|------------------|--------------------|--------|
| F  | ile Hom In   | iser Page Forn | Data   Revi{   V | ïew ♀♀ Tell me     | Sigr 🕨 |
| C4 | Ļ            | - × 、          | f_x              |                    | <      |
|    | А            | В              | С                | D                  |        |
| 1  | Inception 1  | Inception 2    | Inception 3      | Date and time      |        |
| 2  | 10           | 9.999          | 5                | 12/10/2020 19:1    | 15     |
| 3  | 10           | 9.999          | 5                | 12/10/2020 19:1    | 15     |
| 4  |              |                |                  |                    |        |
| 5  |              |                |                  |                    |        |
| 6  |              |                |                  |                    |        |
| 7  |              |                |                  |                    |        |
| 8  |              |                |                  |                    |        |
| 9  |              |                |                  |                    |        |
| 10 |              |                |                  |                    |        |
|    |              | Sheet1         | + : •            |                    | Þ      |
|    |              | Average: 1105  | 0.20031 Count    | : 8 Sum: 88401.602 | 246    |

# Conseils

Comme les données sont collectées automatiquement à l'intervalle de temps spécifié, l'opération de collecte ne peut pas être lancée avec le bouton [Demande de données].

L'opération de collecte ne peut pas être lancée à l'aide du bouton [Demande de données] de l'écran de collecte des données ou de l'interrupteur DATA d'un outil de mesure.

» Lorsque toutes les données ont été saisies, un message d'achèvement s'affiche sur l'écran de collecte des données.

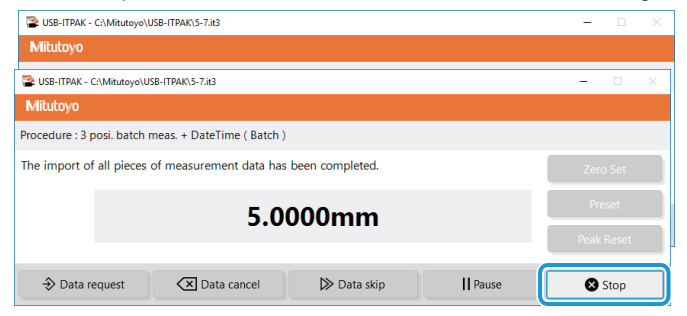

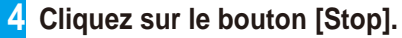

» Un message de confirmation s'affiche.

# 5 Cliquez sur l'un des boutons suivants :

[Oui] : Le fichier Excel dans lequel les données de mesure ont été saisies est enregistré et l'écran [Quick

rapide] ou à l'écran de création de procédure.

[Non] : L'écran passe à l'écran [Quick Menu] ou à l'écran de création de procédure sans enregistrer le fichier Excel où les données de mesure ont été saisies.

dans lequel les données de mesure ont été saisies.

[Annuler] : Le message de confirmation se ferme et l'on revient à l'écran de collecte des données.

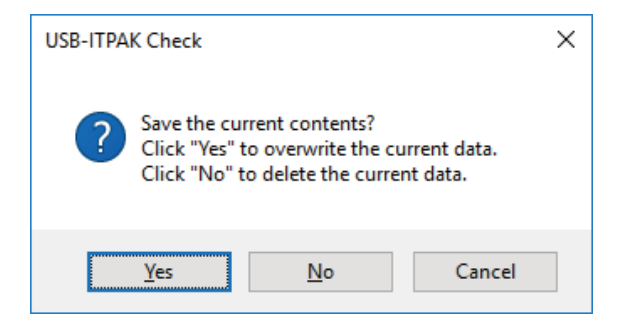

# **7.8** Saisie des données de journal du DP-1VA (mesures séquentielles/mesures individuelles uniquement)

Le DP-1VA peut enregistrer des données de mesure en tant que données de journal dans sa mémoire interne.

Cette section explique comment entrer les données de journal dans l'ordinateur. Pour créer le fichier de réglage, les méthodes de configuration de la procédure sont expliquées à l'aide des exemples "
Exemple de connexion" et "
Exemple de saisie de données de journal" ci-dessous.

Pour plus de détails sur le fonctionnement du DP-1VA, voir 🕮 e "Manuel de l'utilisateur de l'enregistreur DP-1VA.

# Exemple de connexion

Un outil de mesure est connecté au DP-1VA.

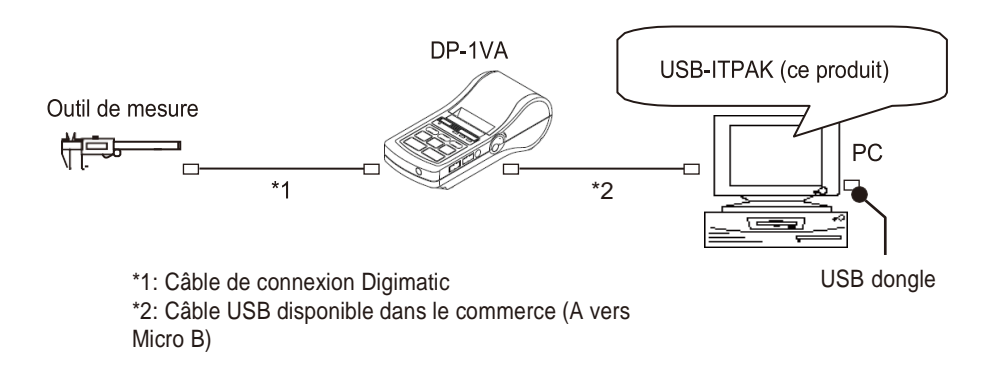

# Exemple de saisie de données d'enregistrement

Les données d'enregistrement correspondant au format de sortie spécifié par le paramétrage du DP-1VA : [OUT LOG] peuvent être saisies par une pression longue (pression et maintien pendant 1 seconde ou plus, puis relâchement) sur le bouton [OUT LOG] du DP- 1VA.

Un exemple de fichier Excel après la saisie des données d'enregistrement est illustré ci-dessous. (Dans cet exemple, le réglage des paramètres : [OUT LOG] (réglage de la sortie du journal) est réglé sur [1] (sortie du temps/de la valeur de mesure).

| E                                           | <b>ე რ</b> . | r <≥ · · ∓ testitpa  | k - Excel 🖪 | 3 <u>–</u> |         | ×   |
|---------------------------------------------|--------------|----------------------|-------------|------------|---------|-----|
| F                                           | ile Hom      | lnser Page Form Data | Revia View  | ♀ Tell me. | Sign in | ۶   |
| B1 ▼ : × ✓ f <sub>x</sub> Measurement value |              |                      |             |            |         |     |
|                                             | А            | В                    | С           | D          | E       |     |
| 1                                           | Time         | Measurement value    |             |            |         |     |
| 2                                           | 112458       | 4.9                  | 99          |            |         |     |
| 3                                           | 112500       | 5.(                  | 01          |            |         |     |
| 4                                           | 112502       | 5.                   | 55          |            |         |     |
| 5                                           | 112747       | 5.0                  | 55          |            |         |     |
| 6                                           | 112749       | 5.                   | 55          |            |         | -   |
|                                             | <            | Sheet1 +             | : •         |            |         | Þ   |
| Rea                                         | dy           |                      | ····        | -          | - + 10  | 00% |

L'heure (heure à laquelle les données de mesure ont été entrées dans le DP-1VA) est inscrite dans la colonne A, et les données de mesure sont inscrites dans la colonne B.

Les données sont saisies dans l'ordre suivant, conformément aux réglages de la procédure séquentielle de l'USB-IT- PAK.

| E   | ם <b>ה</b> י |              | testitpak -      | Excel 🖪    | -          |         | ×   |
|-----|--------------|--------------|------------------|------------|------------|---------|-----|
| F   | ile Hom      | Inser   Page | Form Data R      | evit View  | ♀ Tell me. | Sign in | ۶   |
| B1  | L            | • : ×        | $\checkmark f_x$ | Measur     | ement val  | ue      | *   |
|     | А            |              | 8                | С          | D          | E       |     |
| 1   | Time         | Measuren     | nent value       |            |            |         |     |
| 2   | 112458       |              | 4.99             |            |            |         |     |
| 3   | 112500       |              | 5.01             |            |            |         |     |
| 4   | 112502       |              | 5.55             |            |            |         |     |
| 5   | 112747       |              | 5.65             |            |            |         |     |
| 6   | 112749       |              | <b>→</b> 5.65    |            |            |         | -   |
|     | <            | Sheet1       | +                | : •        |            |         | Þ   |
| Rea | dy           |              |                  | <b>—</b> — |            | - + 10  | 00% |

# Conseils

- Il est également possible d'entrer des données sans l'heure ou avec la date. Pour plus de détails, voir 💷 le "DP-1VA LOGGER User's Manual".
- L'heure est saisie sous la forme d'un nombre non formaté, comme dans "81947" (cellule A2). Dans ce cas, le nombre représente "8 heures 19 minutes 47 secondes". Vous pouvez afficher une valeur temporelle à l'aide de la fonction TIME d'Excel. Utilisez cette fonction si nécessaire.

La colonne D montre un exemple d'utilisation de la fonction TIME.

| 6   | <del>ا ک</del> |                 | testitpak -    | Excel 🖸   | J _       |         | ×  |
|-----|----------------|-----------------|----------------|-----------|-----------|---------|----|
| F   | ïle Horr       | lnser Page Forr | r   Data   R   | evit View | ♀ Tell me | Sign in | ۶  |
| GS  | )              | • : × ·         | f <sub>x</sub> |           |           |         | <  |
|     | А              | В               |                | С         | D         | Е       |    |
| 1   | Time           | Measurement     | value          |           |           |         |    |
| 2   | 112458         |                 | 4.99           |           | 11:24:58  |         |    |
| 3   | 112500         |                 | 5.01           |           | 11:25:00  |         |    |
| 4   | 112502         |                 | 5.55           |           | 11:25:02  |         |    |
| 5   | 112747         |                 | 5.65           |           | 11:27:47  |         |    |
| 6   | 112749         |                 | 5.65           |           | 11:27:49  |         | -  |
|     | <              | Sheet1          | +              | : [       | (         |         | Þ  |
| Rea | dy             |                 | Ξ              | ─ -       | -         | + 10    | 0% |

# 7.8.1 Création du fichier de configuration

# 1

Connectez les appareils que vous utiliserez au PC et configurez les éléments sur l'écran [Add procedure] dans USB-ITPAK.

Pour plus de détails, voir ce qui suit :

- Mesure séquentielle : 6.2.1 Création du fichier de configuration (page 30)
- Mesure individuelle : 🛄 "6.4.1 Création du fichier de configuration" (page 57)

A titre d'exemple, nous configurons ici les éléments avec le contenu suivant.

| Add procedure                                                                                            |                    |               |                             |                      | ×        |
|----------------------------------------------------------------------------------------------------|--------------------|---------------|-----------------------------|----------------------|----------|
| Procedure type : Procedure name :<br>Sequential ~ Time and measured                                      | value log          |               |                             |                      |          |
| Excel settings<br>Workbook :<br>C:\Mitutoyo\testilpakxlsx                                                | Data entry device  | s Assign rule | Measuring<br>CC User Contro | Tool<br>ol Num Model | s<br>+ 1 |
| Cell address assign rules                                                                                | Foot switch optior | ı             |                             |                      |          |
| <ul> <li>Unspecified</li> <li>Assign for the columns(A,B,)</li> <li>Assign for the rows(1,2,)</li> </ul> | Device No.         | Function      | СОМ                         | +                    |          |
| FunctionKey Operation       Data request :       Data cancel :       Data skip :                         |                    |               |                             | 0                    |          |
|                                                                                                    |                    |               |                             | ОК                   | Cancel   |

# Conseils

Pour utiliser un fichier de configuration existant afin d'effectuer des mesures, suivez la procédure décrite à la section 🗐 "7.8.2 Collecte de données de journal" (page 144).

Add procedure

) DateTime data entry Select device :

DP1

COM13

10000017

Data entry devices

Туре

сом

Serial No.

# 2 Dans le champ [Dispositifs de saisie des données], configurez les informations relatives aux dispositifs de saisie des données.

- 1 Dans le champ [Dispositifs de saisie de données], cliquez sur le bouton
  - " L'écran [Data entry device settings] s'affiche.
- Procedure name : Procedure type : Sequential Time and measured value log Excel settings Data entry devices Measuring Tool Device No. Assign rule CC User Control Num... C:\Mitutoyo\t Worksheet Sheet1 Range of cells (specify the A1 refe ce style First : A2 B10 0 Select Last : ove after retu Right ~ Displacement inte Cell address assign rules Foot switch option Unspecified
   Assign for the columns(A.B.
   Assign for the rows(1,2,...) Device No. +(A.B....) — FunctionKey Operation Data request 0 Data cancel : Data skip : Cancel Data entry device settings Excel cells assignmen Configure Measuring Tool Settings Prior to Measurement A - B Select Zero Set Preset Peak Reset DP1-10000017 0.0000 ..... Character string data entry Device No. Charact +—

0

Measuring Tool

Model

Code No

Serial No.

2 Sur l'écran [Paramètres des périphériques de saisie], configurez les éléments, puis cliquez sur le bouton [OK].

Pour plus de détails, voir ce qui suit :

Mesure séquentielle : "6.2.1 Création du fichier de configuration" (page 30)
Mesure individuelle : "6.4.1 Création du fichier de configuration" (page 57)

A titre d'exemple, nous configurons ici les éléments avec le contenu ci-contre.

Cancel

| Add procedure                                 |                   |                   |             |             |               |       |
|-----------------------------------------------|-------------------|-------------------|-------------|-------------|---------------|-------|
| Procedure type :                              | Procedure name :  |                   |             |             |               |       |
| Sequential ~                                  | Time and measured | d value log       |             |             |               |       |
| Excel settings                                |                   | Data entry devic  | es          | Measurin    | g Tool        |       |
| Workbook :                                    |                   | Device No.        | Assign rule | CC User Con | trol Num Mode | el Co |
| C:\Mitutoyo\testitpak.xlsx                    |                   | DP1-10000017      | A:B         |             |               |       |
| Worksheet :                                   |                   |                   |             |             |               |       |
| Sheet1                                        | ~                 |                   |             |             |               |       |
| Range of cells (specify the A1 referen        | nce style) :      |                   |             |             |               |       |
| First : A2                                    | Select            |                   |             |             |               |       |
| Last : B10                                    | Select            |                   |             |             |               |       |
| Move after return direction :                 |                   |                   |             |             |               |       |
| Right ~                                       |                   |                   |             |             |               |       |
| Displacement intervals :                      |                   | <                 |             | > <         |               | >     |
| 1                                             |                   |                   |             |             |               |       |
| Cell address assign rules                     |                   | Foot switch optio | n           |             |               |       |
| <ul> <li>Unspecified</li> </ul>               |                   | Device No.        | Function    | СОМ         |               |       |
| Assign for the columns(A,B,)                  |                   |                   |             |             | +             |       |
| <ul> <li>Assign for the rows(1,2,)</li> </ul> |                   |                   |             |             | _             |       |
| FunctionKey Operation                         |                   |                   |             |             |               |       |
| Data request : -                              | ~                 |                   |             |             | _             |       |
| Data cancel : -                               | ~                 |                   |             |             | 0             |       |
| Data skip :                                   | ~                 |                   |             |             |               |       |

4 Dans le menu [File] de l'écran de création de la procédure, sélectionnez [Save As].

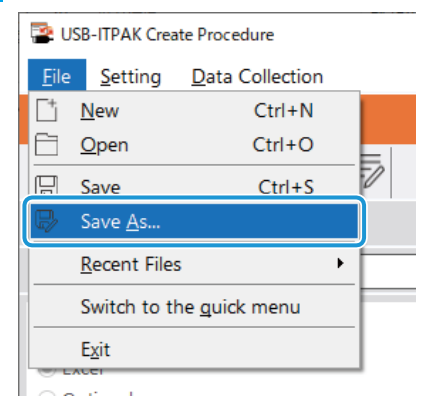

5 Saisissez un nom de fichier et enregistrez le fichier.

» Le chemin complet du nom du fichier s'affiche dans le champ [Setting File] de l'écran de création de procédure.

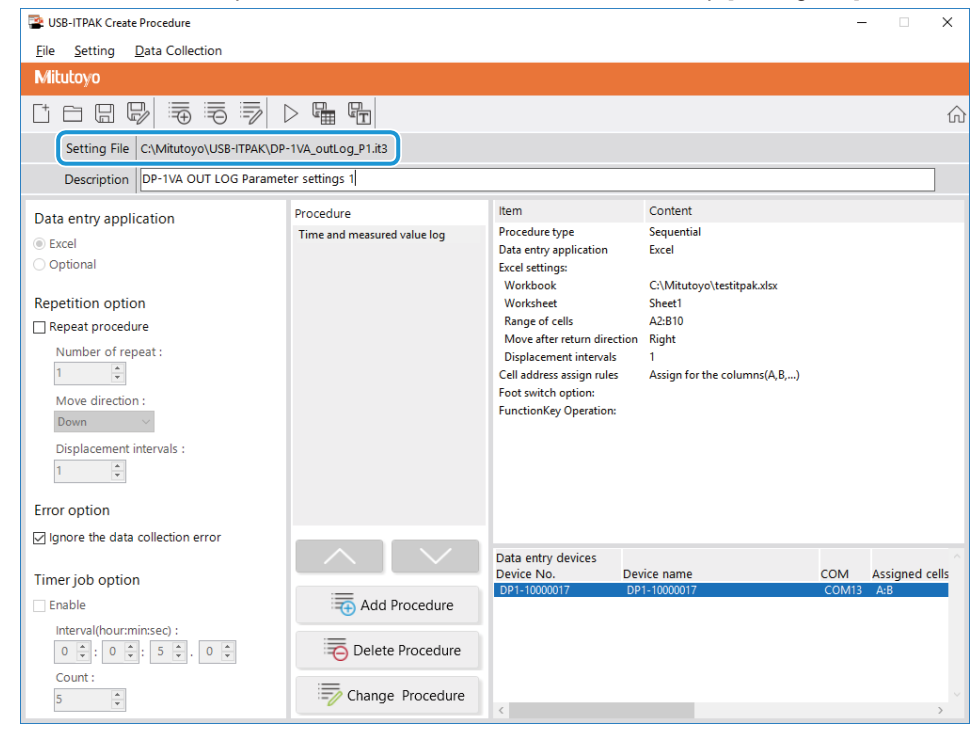

# 7.82 Collecte des données du journal

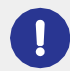

Lorsque vous effectuez une collecte de données, désactivez la fonction [AutoSave] dans Excel. Pour plus de détails sur l'utilisation d'Excel, voir la documentation d'Excel.

# Conseils

Une fois les données collectées, le fichier Excel dans lequel les données de mesure ont été saisies est sauvegardé. Si vous devez conserver une copie du fichier Excel avant qu'il ne soit sauvegardé, faites-en une copie de sauvegarde au préalable.

## **1** Ouvrez le fichier de configuration à utiliser, puis l'écran de collecte des données.

Pour plus de détails, voir ce qui suit :

- Mesure séquentielle : 💷 "6.2.2 Collecte des données de mesure" (page 37)
- Mesure individuelle: 💷 "6.4.2 Collecte des données de mesure" (page 64)

# 2 Lancer l'opération de collecte des données de journal.

Appuyer longuement sur le bouton [OUT LOG] du DP-1VA pour lancer l'opération de collecte.

- » Les données seront saisies conformément à la procédure enregistrée dans le fichier de réglage.
- » Pendant la collecte des données, la cellule suivante dans laquelle les données sont saisies s'affiche en vert.

| E   | <b>.</b> 5 | 🔿 🗧 🗧 testi                        | <b>a</b> – | - 🗖       | ×      |
|-----|------------|------------------------------------|------------|-----------|--------|
| F   | ile Hon    | r   Inser   Page   Form   Data   F | Revie View | ♀ Tell me | Sigr 🕨 |
| A2  | !          | ▼ : × √ f <sub>x</sub>             |            |           | ~      |
|     | А          | В                                  | С          | D         |        |
| 1   | Time       | Measurement value                  |            |           |        |
| 2   |            |                                    |            |           |        |
| 3   |            |                                    |            |           |        |
| 4   |            |                                    |            |           |        |
| 5   |            |                                    |            |           |        |
| 6   |            |                                    |            |           |        |
| 7   |            |                                    |            |           |        |
| 8   |            |                                    |            |           |        |
| 9   |            |                                    |            |           |        |
| 10  |            |                                    |            |           | -      |
|     | • •        | Sheet1 🕘                           | : •        |           | Þ      |
| Rea | dy         |                                    |            | +         | 100%   |

N'effectuez pas d'opérations telles que l'appui sur le bouton [Demande de données] de l'USB-ITPAK pendant la collecte des données du journal. L'opération de collecte des données du journal sera interrompue et risque de ne pas se terminer correctement. Si l'opération de collecte est interrompue, vous devez effectuer les opérations suivantes, puis recommencer la procédure depuis le début.

- Mettre le DP-1VA hors tension, puis à nouveau sous tension.
- Rouvrir l'écran de collecte des données.

» Lorsque toutes les données ont été saisies, un message d'achèvement s'affiche sur l'écran de collecte des données.

| SB-ITPAK - C:\Mitutoyo\USB-ITPAK\DP-1VA_outLog_P1.it3 -                                                                                                    |            |  |  |  |  |  |
|----------------------------------------------------------------------------------------------------|------------|--|--|--|--|--|
| Mitutoyo                                                                                                    |            |  |  |  |  |  |
| Procedure : Time and measured value log ( Sequential )                                                                                                    |            |  |  |  |  |  |
| The import of all pieces of measurement data has been completed.                                                                                                    | Zero Set   |  |  |  |  |  |
| 014+000015 66                                                                                                    | Preset     |  |  |  |  |  |
|                                                                                                    | Peak Reset |  |  |  |  |  |
| Data request     Data cancel     Data skip     II Pause     II     Pause     II     Pause     III | Stop       |  |  |  |  |  |

### Conseils

- Si les données du journal du DP-1VA ne remplissent pas complètement la plage de cellules d'entrée spécifiée dans USB-ITPAK, le message d'achèvement ne s'affiche pas. Verifier le message imprimé par le DP-1VA.
- S'il y a trop de données d'enregistrement DP-1VA pour la plage de cellules d'entrée spécifiée dans USB-ITPAK, le message d'achèvement s'affiche lorsque toutes les cellules d'entrée sont remplies. Pour saisir toutes les données de journal, mettre à jour la plage de cellules d'entrée.

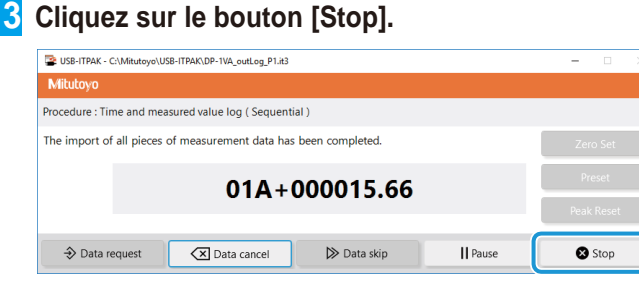

» Un message de confirmation s'affiche.

# Cliquez sur l'un des boutons suivants :

[Oui] : Le fichier Excel dans lequel les données de mesure ont été saisies est enregistré et l'écran [Quick rapide] ou à l'écran de création de procédure.

[Non] : L'écran passe à l'écran [Quick Menu] ou à l'écran de création de procédure sans enregistrer le fichier Excel où les données de mesure ont été saisies dans lequel les données de mesure ont été saisies.

[Annuler] : Le message de confirmation se ferme et vous revenez à l'écran de collecte des données.

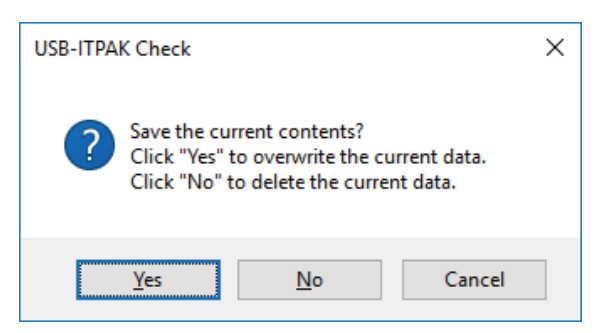

MEMO
# 8 Structure des écrans de l'USB-ITPAK

Ce chapitre explique la disposition et le contenu de chaque écran de l'USB-

ITPAK. Les écrans de l'USB-ITPAK sont illustrés ci-dessous.

| Mitutoyo                                                                                                    |                                                                                                    |                                                                                                    | Elle Setting Dat<br>Mitutoyo                                                         | a Collection                                                                                                    |                                                                                                    |                                                                                                    |
|----------------------------------------------------------------------------------------------------|----------------------------------------------------------------------------------------------------|----------------------------------------------------------------------------------------------------|--------------------------------------------------------------------------------------|----------------------------------------------------------------------------------------------------|----------------------------------------------------------------------------------------------------|----------------------------------------------------------------------------------------------------|
| Procedure Measurement Menu                                                                                                    | Settings Menu                                                                                                    | -                                                                                                    |                                                                                      | ₩ ₩ ₽                                                                                                    |                                                                                                    |                                                                                                    |
| Data collection                                                                                                    | C Device information                                                                                                    |                                                                                                    | Setting He C                                                                         | MetaloyolUSE-ITRAC(5-443<br>easure 3 sides, visual inspection.                                                                                                    |                                                                                                    |                                                                                                    |
| Save (Excel file)                                                                                                    | Co Option                                                                                                    |                                                                                                    | Data entry applicat<br>© Excel                                                       | ion Procedure                                                                                                    | Procedure type Sequential Data entry analization Excel                                                                                                    |                                                                                                    |
| Save (Text file)                                                                                                    | (i) Version Information                                                                                                    |                                                                                                    | Optional<br>Repetition option                                                        |                                                                                                    | Excel settings<br>Workbook C:/Mituteys<br>Workbook Samula Fl                                                                                                    | USB-(TRAK\Sample)/TRAK_Sample_Form_1                                                                                                    |
| Create Procedure                                                                                                    |                                                                                                    |                                                                                                    | Repeat procedure Number of repea                                                     |                                                                                                    | Range of cells H111,14<br>Move after return direction Down<br>Displacement intervals 1<br>Cell address assign rules Assign for th                                                                                                    | he rows(1,2,)                                                                                                    |
| Easy Measurement Menu                                                                                                    | Login Menu                                                                                                    |                                                                                                    | Move direction :<br>Down                                                             |                                                                                                    | Foot switch option:<br>FunctionKey Operation:                                                                                                    |                                                                                                    |
| Easy Input Mode                                                                                                    | 🖉 User Registration or L                                                                                                    | Update                                                                                                    | Displacement inte                                                                    | sah :                                                                                                    |                                                                                                    |                                                                                                    |
|                                                                                                    | Login                                                                                                    |                                                                                                    | Error option                                                                         | lection error                                                                                                    |                                                                                                    |                                                                                                    |
|                                                                                                    |                                                                                                    |                                                                                                    | Timer job option                                                                     |                                                                                                    | Data entry devices<br>Device No. Device name<br>ITN-09999114 ITN-09999114                                                                                                    | COM Assigned<br>COM4 11.13                                                                                                    |
|                                                                                                    |                                                                                                    |                                                                                                    | Enable                                                                               | ec):                                                                                                    | e F5W-19999033 F5W-19999033<br>F5W-19999034 F5W-19999034                                                                                                    | COM12 14:14<br>COM11 14:14                                                                                                    |
|                                                                                                    |                                                                                                    | Q Exit                                                                                                    | 0 0 1 0 0 1                                                                          | S CLUB Procedu                                                                                                    | ine                                                                                                    |                                                                                                    |
| "8.1 Ecran [Quick                                                                                                    | Menu] " (page 150))<br>de selectior                                                                                                    | )<br>n d'outils)                                                                                                    | (== "8.2 Éc<br>Ecran ["                                                              | ran de création<br>f <b>enêtre de</b>                                                                                                    | de procédure<br>selectio                                                                                                    | e" (page 15<br><b>)n</b>                                                                                                    |
| *8.1 Ecran [Quick         cran [fenêtre         ************************************                                                                                                    | Menu] " (page 150))<br>de selection                                                                                                    | )<br>n d'outils)                                                                                                    | (E) "8.2 Éc<br>Ecran [<br>d'outil]                                                   | ran de création<br>fenêtre de<br>eterneterenter<br>une contenter :                                                                                                    | de procédure<br><b>selectio</b>                                                                                                    | •" (page 15:<br>••••••••••••••••••••••••••••••••••••                                                                                                    |
| "8.1 Ecran [Quick         cran [fenêtre         Image: set fool                                                                                                    | Menu] " (page 150))<br>de selection                                                                                                    | )<br>n d'outils)                                                                                                    | (E) "8.2 Éc<br>Ecran [<br>d'outil]                                                   | ran de création<br>fenêtre de<br>eteratoretetetetetetetetetetetetetetetetetete                                                                                                    | de procédure<br>e selectio<br>corr C Data Ingel Too<br>Direct Na<br>Direct Na<br>Direct Na<br>Direct Na<br>Direct Na                                                                                                    | (page 15:<br>)                                                                                                    |
| "8.1 Ecran [Quick     "Ran [fenêtre     "Motor     "Nutrier of Measurement Item     1    Grag                                                                                                    | Menu] " (page 150))<br>de selection<br>beau<br>beau      | )<br>n d'outils)                                                                                                    | (E) "8.2 Éc<br>Ecran [<br>d'outil]<br>Marine<br>Na 1<br>I trans                      | ran de création<br>fenêtre de<br>eteratoretetetetetetetetetetetetetetetetetete                                                                                                    | de procédure<br><b>selectio</b>                                                                                                    | (page 15:<br>)<br>)<br>)<br>)<br>)<br>(<br>)<br>)<br>)<br>)<br>)<br>)<br>)<br>)<br>)<br>)<br>)<br>)<br>)                                                                                                    |
| *********************************                                                                                                    | Menu] " (page 150))<br>de selection<br>letter men Uppe tent take<br>tent take<br>t                                                                                                    | )<br>n d'outils)<br>reftm<br>                                                                                                    | (E) "8.2 Éc<br>Ecran [*<br>d'outil]                                                  | ran de création fenêtre de uterente Weiter                                                                                                    | de procédure<br><b>selectio</b><br>Corrent<br>Deserve<br>Deserve<br>Dese                                                                                                    | (page 15:<br><b>D</b>                                                                                                    |
| "8.1 Ecran [Quick     cran [fenêtre     //      //      //      //      //      //      //      //      //      //      //      //      //      //      //      //      //      //      //      //      //      //      //      //      //      //      //      //      //      //      //      //      //      //      //      //      //      //      //      //      //      //      //      //      //      //      //      //      //      //      //      //      //      //      //      //      //      //      //      //      //      //      //      //      //      //      //      //      //      //      //      //      //      //      //      //      //      //      //      //      //      //      //      //      //      //      //      //      //      //      //      //      //      //      //      //      //      //      //      //      //      //      //      //      //      //      //      //      //      //      //      //      //      //      //      //      //      //      //      //      //      //      //      //      //      //      //      //      //      //      //      //      //      //      //      //      //      //      //      //      //      //      //      //      //      //      //      //      //      //      //      //      //      //      //      //      //      //      //      //      //      //      //      //      //      //      //      //      //      //      //      //      //      //      //      //      //      //      //      //      //      //      //      //      //      //      //      //      //      //      //      //      //      //      //      //      //      //      //      //      //      //      //      //      //      //      //      //      //      //      //      //      //      //      //      //      //      //      //      //      //      //      //      //      //      //      //      //      //      //      //      //      //      //      //      //      //      //      //      //      //      //      //      //      //      //      //      //      //      //      / | Menu] " (page 150))<br>de selection<br>de selection                                                                                                    | )<br>n d'outils)<br>m 'outils)                                                                                                    | (E) "8.2 Éc<br>Ecran [<br>d'outil]                                                   | ran de création<br>fenêtre de<br>demeterere<br>services<br>become de<br>become de<br>der carent anterere<br>services<br>become de<br>der carent anterere<br>services<br>become de<br>de<br>de<br>de<br>de<br>de<br>de<br>de<br>de<br>de<br>de<br>de<br>de<br>d                                                                                                    | de procédure<br><b>selectio</b><br><b>selectio</b>                                                                                                    | (page 15:<br>pn<br>*<br>*<br>*<br>*<br>*<br>*<br>*<br>*<br>*                                                                                                    |
|                                                                                                    | Menu] " (page 150))<br>de selection<br>de selection                                                                                                    | )<br>n d'outils)<br>m d'outils)<br>                                                                                                    | (E) "8.2 Éc<br>Ecran [<br>d'outil]                                                   | ran de création<br>fenêtre de<br>demeterer<br>enterenter<br>de contracter<br>de contrac | de procédure<br><b>selectio</b><br><b>selectio</b><br>Desente<br>Desente<br>Serie<br>Sans<br>(C)<br>Desente<br>Serie<br>Desente<br>Serie<br>Serie<br>Serie<br>Serie<br>Desente<br>Serie<br>Serie | (page 15:<br>)<br>)<br>)<br>)<br>)<br>)<br>)<br>)<br>)<br>)<br>)<br>)<br>)<br>)<br>)<br>)<br>)<br>)<br>)                                                                                                    |
| "8.1 Ecran [Quick         cran [fenêtre         201784 har decem Weder         Motor         Number of Messurement Rem?         Image: See Teal         Image: Number of Messurement Rem?         Number of Messurement Rem?         Image: Number of Messurement Rem?         Image: Number of Number Number Number Number Number Number Number Number Number Numer Number Numer Numer Numer Number Number Number Numer Numer Numer                                                                                                    | Menu] " (page 150))<br>de selection<br>de selection<br>de select | )<br>n d'outils)<br>retigned a state of the state of the stat | (E) "8.2 Éc<br>Ecran (<br>d'outil)                                                   | ran de création fenêtre de transition fenêtre de transition fenêtre de transition transition transi                                                                                                    | de procédure<br><b>selectio</b><br><b>selectio</b><br>Destruction<br>Destruction<br>Destruction<br>Destruction<br>Serie<br>Serie<br>Serie<br>Destruction<br>Serie<br>Destruction<br>Serie<br>Serie        | (page 15:<br>) )                                                                                                    |
| *********************************                                                                                                    | Menu] " (page 150))<br>de selection<br>de selection<br>de selection                                                                                                    | ) n d'outils)                                                                                                    | (E) "8.2 Éc<br>Ecran [<br>d'outil]                                                   | ran de création fenêtre de de de de de de de de de de de de de d                                                                                                    | de procédure<br><b>selectio</b><br>Deservo<br>Deservo<br>Contraction<br>Deservo<br>Seau Ho.<br>Pares nem<br>Seau Ho.<br>Pares nem<br>Seau Ho.<br>Pares nem<br>Seau Ho.<br>Deser No.<br>Deser No.<br>Dese                                                                                                    | (page 15:<br>) )                                                                                                    |
| "8.1 Ecran [Quick         cran [fenêtre         Corrent [fenêtre         Corrent [fenêtre         Image: State State                                                                                                    | Menu] " (page 150))<br>de selection<br>de selection<br>de selection                                                                                                    | ) n d'outils)                                                                                                    | (E) "8.2 Éc<br>Ecran [<br>d'outil]                                                   | ran de création fenêtre de de de de de de de de de de de de de d                                                                                                    | de procédure<br><b>selectio</b><br><b>selectio</b><br>Desente<br>Desente<br>Sent No.<br>Sente<br>Sent No.<br>Proce Ner<br>Sent No.<br>Proce Ner                                                                                                    | (page 15:<br>)<br>)<br>)<br>)<br>)<br>)<br>)<br>)<br>)<br>)<br>)<br>)<br>)<br>)<br>)<br>)<br>)<br>)<br>)                                                                                                    |
| "8.1 Ecran [Quick         cran [fenêtre         (I) CHARLIS less whole         Motor         Seet Fod         I         I                                                                                                    | Menu] " (page 150))<br>de selection<br>(lesselection<br>(lesselection<br>(                   | ) n d'outils)  () () () () () () () () () () () () (                                                                                                    | (E) "8.2 Éc<br>Ecran [<br>d'outil]                                                   | ran de création fenêtre de de de de de de de de de de de de de d                                                                                                    | de procédure<br><b>e selectio</b><br>Desention<br>Desention<br>Desention<br>Senti No.<br>Senti No.<br>Senti                                                                                                    | (page 15:<br>pn                                                                                                    |
| "8.1 Ecran [Quick         cran [fenêtre         Image: Second Second Seco                                                                               | Menu] " (page 150))           de selection                                                                                                    | ) n d'outils)  i ff://www.intermediated.com/intermediated.com/inte     | (E) "8.2 Éc<br>Ecran [<br>d'outil]                                                   | ran de création fenêtre de de de de de de de de de de de de de d                                                                                                    | de procédure<br><b>e selectio</b><br>Duis hydron<br>Serie No.<br>Comes No.<br>Serie No.<br>Serie No.<br>Ser                                                                                                    | (page 15:<br>)<br>)<br>)<br>)<br>)<br>)<br>)<br>)<br>)<br>)<br>)<br>)<br>)<br>)<br>)<br>)<br>)<br>)<br>)                                                                                                    |
| "8.1 Ecran [Quick         Cran [fenêtre         Construction         Image: Second State         Number of Measurement Rem         Number of Measurement Rem         Number of Measurement Rem         Number of Measurement Rem         Number of Measurement Rem         Number of Measurement Rem         Number of Measurement Rem         Number of Measurement Rem         Number of Measurement Rem         Number of Measurement Rem         Number of Measurement Rem         Number of Measurement Rem         Mark         Number of Measurement Rem         Mark         Mark                                                                                                    | Menu] " (page 150))<br>de selection<br>de selection<br>de select | ) n d'outils) in d'outils) in d'outils in d'outils in      | (E) "8.2 Éc<br>Ecran [<br>d'outil]<br>Mairing<br>Na Torres<br>Na Torres<br>Na Corres | ran de création  Fenêtre de  de de de de de de de de de de de de de d                                                                                                    | de procédure     selectio     Dustingen     Desente     Sent     Desente     Sent     Desente     Sent     Desente     Sent     Sent     Desente     Sent     Sent     Se                                                                                                    | (page 15:<br>(page 15:<br>(page 15: |

## Ecran [Mode de configuration de l'outil de mesure]

|                             |                           |                                                        |        |                   |          |                | 4     | 1.2    |
|-----------------------------|---------------------------|--------------------------------------------------------|--------|-------------------|----------|----------------|-------|--------|
| Serial No.: 9000015 Code    | No.: 543-851 Model: ID-F0 | 525NX                                                  |        |                   |          |                | 20    | 1      |
| Batch Setup/<br>Acquisition |                           | Set Up                                                 | in Bat | ch Acquire in     | Batch    | Save File      | Rea   | d File |
| Individual Setury/          | Error Display             |                                                        |        |                   |          |                |       |        |
| Acquisition                 | Data Output               | 0.000 mm                                               |        |                   |          |                |       |        |
| Measuring Tool Control      | User Control Number       | 10000                                                  |        |                   |          |                |       |        |
|                             | Unit Display              | Display in mm ~                                        |        |                   |          |                |       |        |
|                             | Measurement System        | ABS Measuring System ~                                 |        |                   |          |                |       |        |
|                             | Counting Direction        | Negative Counting ~                                    |        |                   |          |                |       |        |
|                             | Resolution                | 0.001 mm                                               |        |                   |          |                |       |        |
|                             | Operation Mode            | Serial Communication Mod                               | e Bir  | directional Comm  | unicatio | on Mode        |       |        |
|                             |                           | Operation Mode Normal                                  | Measu  | rement Mode 🗠     |          |                |       |        |
|                             | Preset                    | Preset 1 Value                                         | 0.000  | mm                |          |                |       |        |
|                             | Tolerance Judgment        | ON (Normal Display)                                    |        | Upper Limit Value |          | Lower Limit Va | alue  |        |
|                             |                           | <ul> <li>ON (Enlarged Display)</li> <li>OFF</li> </ul> | P1     | -0.001            | mm       | -0.0           | J05 m | nm     |

(IIII "8.4.1 Ecran [Mode de configuration de l'outil de mesure]" (page167))

### Ecran [Option]

| Option                           |                   |        |
|----------------------------------|-------------------|--------|
| Language                         |                   |        |
| English                          |                   | v      |
| Data format                      |                   |        |
| Replace decimal symbol           |                   |        |
| Startup processing               |                   |        |
| Load the setting file previously | / used            |        |
| Login Settings                   |                   |        |
| 🗌 Enable Login                   |                   |        |
| Newline Code for Input Tool R    | lecognized as HID |        |
| Tab(0x2B)                        |                   | ~      |
|                                  | 0//               |        |
|                                  | UK                | Cancel |

(5.5Ecran [Option]" (page 174))

#### Ecran [information sur la version]

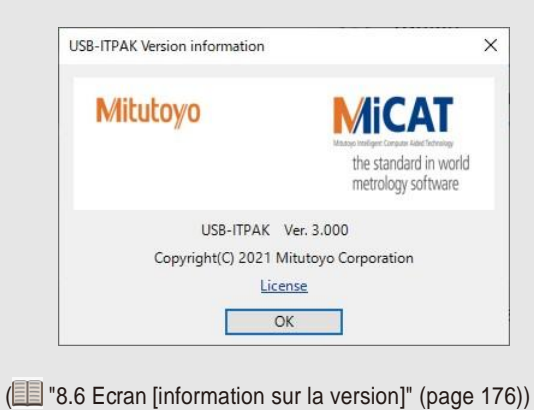

Écran Réglage entrée de données dans l'apppareil] (Excel (mesure séquentielle/par lot)

| Excel settings                                                                                                    | Data entry devi  | ces .       | Measuring Tool            |   |
|----------------------------------------------------------------------------------------------------|------------------|-------------|---------------------------|---|
| Worksoon:<br>Worksoon:<br>Range of calls (peoply the Al reference signs):<br>First:<br>Last:<br>Kaster:<br>Kaster:<br>Select:<br>Right<br>Registerment (reference ): | Device No.       | Assign rule | CC User Control Num Model | - |
| Cell address assign rules                                                                                                    | Foot switch opti | on          |                           |   |
| O Unspecified<br>Assign for the columns(A,B,)<br>Assign for the rows(1,2,)                                                                                           | Device No.       | Function    | сом +                     |   |
| FunctionKey Operation Data request : Data cancel : Obta skip :                                                                                                    |                  |             |                           |   |

(E "8.8.1 Saisie de données dans Excel avec mesure séquentielle ou mesure par lot » -(page 179))

## Ecran [Réglages des données de la chaîne de caractères

| Chara | cter string data settings |      |        | 2 |
|-------|---------------------------|------|--------|---|
| Sel   | ect foot switch :         |      |        |   |
| FSV   | /-19999033                |      |        | ~ |
| De    | vice information          |      |        |   |
|       | Serial No. :              |      |        |   |
|       | 1999                      | 9033 |        |   |
|       | Type :                    |      |        |   |
|       | FS                        | N    |        |   |
|       | COM :                     |      |        |   |
|       | COI                       | 48   |        |   |
| Cha   | racter string data :      |      |        |   |
|       |                           |      |        |   |
|       |                           |      |        |   |
|       | ОК                        |      | Cancel |   |
|       |                           | _    |        |   |

(1) "8.10 Ecran [Réglages des données de la chaîne de caractères] " (page202))

## Ecran [Enregistrement de l'utilisateur ou mise à jour]

| Select User             |  |
|-------------------------|--|
| New User Registration ~ |  |
| Name                    |  |
|                         |  |
| User ID                 |  |
|                         |  |
| Current Password        |  |
| New Password            |  |
|                         |  |
| Confirm New Password    |  |
|                         |  |
|                         |  |
|                         |  |

(IIII "8.7 Ecran [Enregistrement de l'utilisateur ou mise à jour]" (page177)"

#### Écran [Character string data settings] (Paramètres de données de chaîne de caractères)

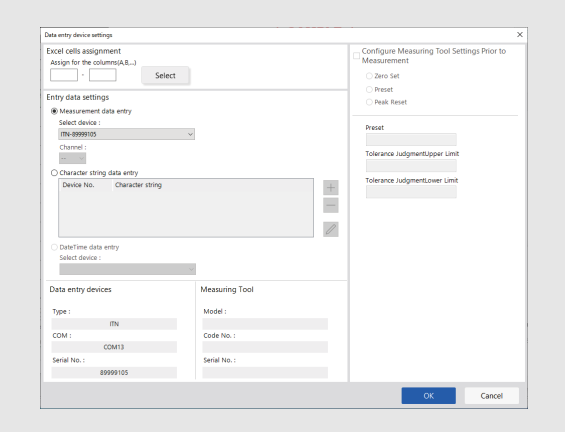

(13.9.1 Saisie de données dans Excel avec mesure séquentielle ou mesure par lot » -(page 179))

## Ecran [Réglages de l'option de pédale]

| FSW-19999033 |          |   |
|--------------|----------|---|
| Device infor | mation   |   |
| Serial No.   | :        |   |
|              | 19999033 |   |
| Type :       |          |   |
|              | FSW      |   |
| COM :        |          |   |
|              | COM8     |   |
| Function :   |          |   |
| Data request |          | , |

(E) "8.11 Ecran [Réglages de l'option de pédale] " (page203))

#### Écran [Ajouter une procédure]/[Modifier une procédure] (Excel (mesure individuelle))

| rocedure type :                                 |                                            | Procedure                    | name :                 |                  |                |                  |         |       |   |
|-------------------------------------------------|--------------------------------------------|------------------------------|------------------------|------------------|----------------|------------------|---------|-------|---|
| ndividual                                       |                                            | individual                   | measurement at         | 2 poin           |                |                  |         |       |   |
| Data entry device:                              |                                            |                              |                        |                  |                | Measuring Tool   |         |       |   |
| Device No.                                      | Workbook                                   |                              | Worksheet              | Assigned cells   | Direction      | User Control Num | n Model | Code  |   |
| ITN-69999114<br>ITN-69999115                    | C:\Mitutoye\USB-ITI<br>C:\Mitutoye\USB-ITI | PAK\Semple\J<br>PAK\Semple\J | Sample_F1<br>Sample_F1 | L13L13<br>H14L14 | Right<br>Right | EVA-No.08        | 0       | NEV - | + |
| ¢                                               |                                            |                              |                        |                  |                | > <              |         | >     |   |
| <<br>Foot switch optio                          | n<br>Function                              | сом                          | 7                      | _                |                | > <              | -       | 3     |   |
| Foot switch optio<br>Device No.<br>FSW-19999033 | n<br>Function<br>Data request              | COM<br>COM8                  | ]                      |                  |                | × <              | _       | 3     |   |

(E) "8.8.2 Entering Data into Excel with Individual Measurement" (page 186))

#### Écran [Paramètres du dispositif de saisie des données] (application arbitraire)

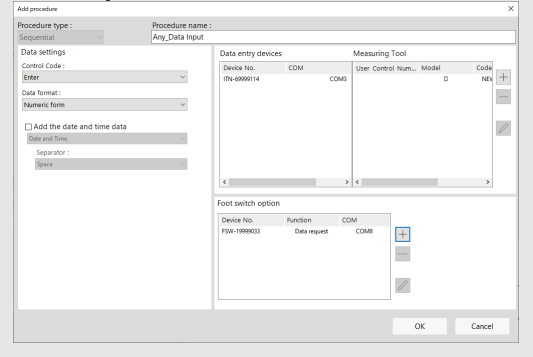

(IIII "8.8.3 Entering Data into an Arbitrary Application" (page 187))

#### Écran de collecte des données

(

(E) "8.9.2 Entering Data into Excel with Individual Measurement" (page 197))

#### Écran [Paramètres du dispositif de saisie des données] (application arbitraire)

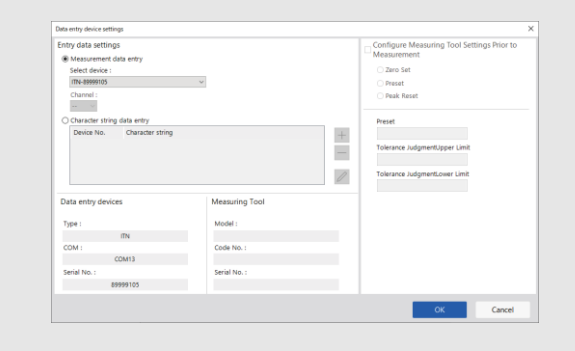

(IIII "8.9.3 Entering Data into an Arbitrary Application" (page 200))

### Écran [Connexion]

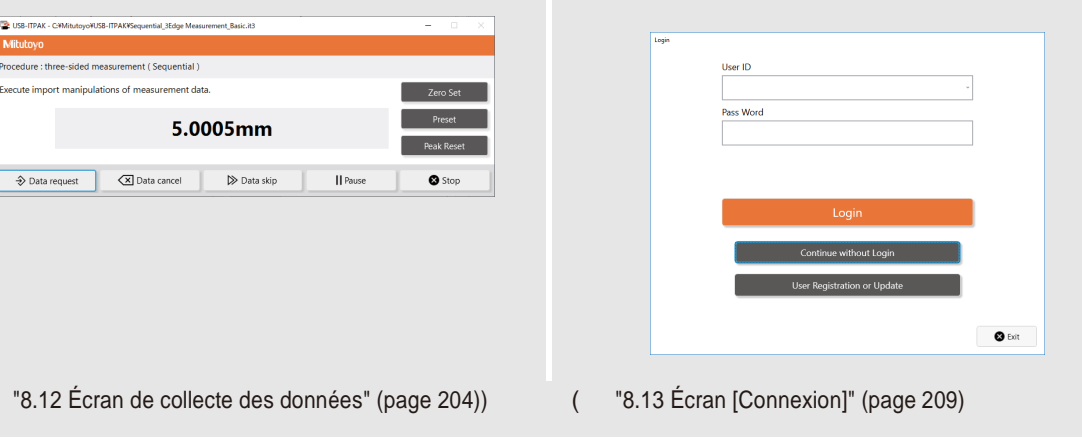

### Ecran [Data entry device settings] (Excel (mesure individuelle))

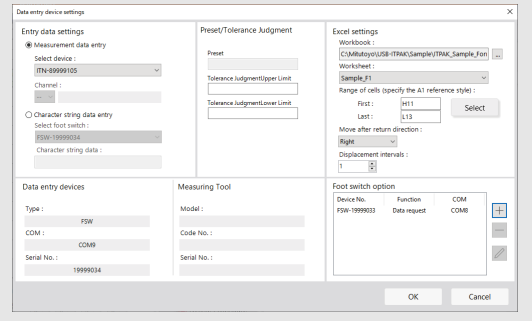

## 8.1 Écran [Menu rapide]

Cet écran de menu permet d'appeler des écrans tels que l'écran de collecte de données, l'écran de création de procédure, l'écran [Informations sur le modèle] et l'écran [Sélectionner le modèle]. Les boutons d'appel d'écran sont disponibles ou non selon que vous êtes connecté ou non ou que le dongle USB est connecté ou non.

| SB-ITPAK Quick Menu        | – 🗆 X                       |
|----------------------------|-----------------------------|
| Mitutoyo                   |                             |
|                            | <b>1</b> 6                  |
| Procedure Measurement Menu | Settings Menu               |
| ① Data collection          | C Device information        |
| (2) Save (Excel file)      | දිටු Option ⑧               |
| 3 Save (Text file)         | (i) Version Information     |
| D Create Procedure         |                             |
| Easy Measurement Menu      | Login Menu                  |
|                            | Oser Registration or Opdate |
|                            | E Login                     |
|                            |                             |
|                            |                             |
|                            | Exit (1)                    |

| No. | Nom                           | Description de l'opération                                                                                                    |
|-----|-------------------------------|----------------------------------------------------------------------------------------------------|
| 1   | Bouton [Collecte des données] | Après l'ouverture d'un fichier de réglage créé au<br>préalable, la collecte des données est exécutée<br>conformément aux instructions affichées à l'écran.<br>Pour plus de détails, voir 💷 "8.1.1 Fonctionnement du<br>bouton [Collecte de données]" (page 152).<br>données]" (page 152).       |
| 2   | Bouton [Save (Excel file)]    | Une fois la collecte de données terminée par<br>l'opération du bouton [Data collection] du [Quick<br>Menu], enregistre les données de mesure sous forme<br>de fichier Excel.<br>Pour plus de détails, voir 🗐 "8.1.2 Fonctionnement de<br>la touche [Enregistrer (fichier Excel)].               |
| 3   | Bouton [Save (Text file)]     | Une fois la collecte de données terminée par<br>l'utilisation du bouton [Data collection] du [Quick<br>Menu], enregistre les données de mesure sous forme<br>de fichier texte.<br>Pour plus de détails, voir 🗐 "8.1.3 Fonctionnement de<br>la touche [Save (Text (fichier texte)] " (page 154). |
| D   | Bouton [Créer une procédure]  | Affiche l'écran de création de procédure.                                                                                                    |
| 5   | Bouton [Easy Input Mode]      | Sélectionne l'outil de mesure à utiliser et collecte les<br>données dans Excel. Pour plus de détails, voir 🗐 "5.<br>Collecte des données de mesure à l'aide du mode<br>de saisie rapide".                                                                                                    |
| 6   | ID utilisateur                | Affiche l'ID de l'utilisateur connecté lorsque la fonction<br>de connexion est activée dans [Paramètres de<br>connexion] sur l'écran [Option].                                                                                                    |

|   |                |                             | Pour plus de détails, voir 💷 8.5 Écran [Option]" (page |   |
|---|----------------|-----------------------------|--------------------------------------------------------|---|
|   |                |                             | 174).                                                  |   |
|   |                |                             |                                                        |   |
|   |                |                             |                                                        |   |
|   |                |                             |                                                        |   |
|   | $\overline{O}$ | Bouton [Device information] | Affiche l'écran [Measuring Tool Information            |   |
|   | 0              |                             | Window]                                                |   |
| L |                |                             | Window].                                               | 1 |

| No.  | Nom                                                     | Description de l'opération                                                                                                    |
|------|---------------------------------------------------------|----------------------------------------------------------------------------------------------------|
| 8    | Bouton [Option]                                         | Affiche l'écran [Option].                                                                                                    |
| 9    | Bouton [About]                                          | Affiche l'écran [Information sur la version].                                                                                                    |
| 10   | Bouton [Enregistrement ou mise à jour de l'utilisateur] | Affiche l'écran [Enregistrement ou mise à jour de l'utilisateur].                                                                                                    |
| (1)  | Bouton [Logout]/[Login]                                 | Affiche l'écran [Login].<br>La touche [Déconnexion]/[Connexion] s'affiche lorsque<br>la fonction de connexion est activée dans [Paramètres<br>de connexion] sur l'écran [Option].<br>Pour plus de détails, voir 📰 "8.5 Écran [Option]" (page<br>174). |
|      |                                                         | Conseils                                                                                                    |
|      |                                                         | <ul> <li>Le bouton [Déconnexion] s'affiche lorsque vous êtes<br/>connecté.</li> </ul>                                                                                                    |
|      |                                                         | <ul> <li>Un clic sur le bouton [Déconnexion] affiche la boîte de<br/>dialogue de fin de déconnexion.</li> </ul>                                                                                                    |
| (12) | Bouton [Exit]                                           | Le bouton [Exit] permet de quitter USB-ITPAK.                                                                                                    |

#### Conseils

Les boutons [Collecte de données], [Enregistrer (fichier Excel)], [Enregistrer (fichier texte)] et [Créer une procédure] sont disponibles lorsqu'un dongle USB approprié est connecté au PC. Pour plus d'informations sur le dongle USB, voir 🗐 "2.4 Connexion du dongle USB" (page 15).

### 8.1.1 Fonctionnement du bouton [Collecte de données]

Ouvre un fichier de configuration créé au préalable, puis exécute la collecte de données conformément à la procédure du fichier de configuration.

#### 1 Cliquez sur le bouton [Collecte de données].

» L'écran [Open] s'affiche.

#### **2** Ouvrez le fichier de configuration à utiliser.

Sélectionnez un fichier de réglage (extension : itp, it2) dans la liste, puis cliquez sur le bouton [Open].

» Le message [Voulez-vous collecter des données après avoir annulé les données actuelles ?] s'affiche.

#### Conseils

Si l'option [Load the setting file previously used] est sélectionnée dans le champ [Startup processing] à la section 🗐 "8.5 [Option] " (page 174), le fichier de configuration utilisé en dernier lieu est automatiquement chargé au démarrage de l'USB-ITPAK. Si cette option est activée, passez à l'étape 3.

#### **3** Cliquez sur l'un des boutons suivants :

[Oui] : Les cellules d'entrée sont effacées en supprimant les données de mesure qui ont été saisies dans le fichier Excel qui est défini comme destination de sortie.

[Non] : Les données de mesure saisies dans le fichier Excel défini comme destination de sortie ne sont pas modifiées. [Annuler] : Le message de confirmation se ferme et vous revenez à l'écran [Quick Menu].

» Si vous cliquez sur le bouton [Oui] ou [Non], l'écran de collecte des données s'affiche.

Pour plus d'informations sur l'écran [Collecte des données], voir 📃 "8.12 Écran de collecte des données" (page 204).

### 8.1.2 Fonctionnement du bouton [Enregistrer (fichier Excel)

Une fois la collecte des données terminée par l'utilisation du bouton [Collecte des données] du [Menu rapide], enregistrez les données de mesure sous la forme d'un fichier Excel. Les données de mesure sous forme de fichier Excel.

#### Conseils

Pour revenir au [Menu rapide] après avoir effectué la collecte de données à partir de l'écran [Créer une procédure], le bouton [Enregistrer (fichier Excel)] ne peut pas être utilisé.

#### Cliquez sur le bouton [Enregistrer (fichier Excel)].

#### 2 Sélectionnez un nom de fichier dans le champ [Select the save workbook].

Dans la liste déroulante, sélectionnez un nom de fichier pour le fichier Excel à enregistrer.

| Save to Excel file                                                          |            | ×      |
|-----------------------------------------------------------------------------|------------|--------|
| Select the save workbook :<br>C:\Mitutoyo\USB-ITPAK\Sample\ITPAK_Sample_For | m_1_GB.xls | ~      |
| Save :<br>Overwrite<br>Save Copy As                                         |            |        |
|                                                                             | ОК         | Cancel |

**3** Dans le champ [Enregistrer], sélectionnez [Écraser] ou [Enregistrer la copie sous].

#### 4 Cliquez sur le bouton [OK] pour enregistrer le fichier.

Si vous sélectionnez [Enregistrer la copie sous] dans le champ [Enregistrer], l'écran [Enregistrer sous] s'affiche. Saisissez un nom de fichier nom de fichier, puis cliquez sur le bouton [Enregistrer]. Si vous utilisez plusieurs classeurs Excel avec un fichier de configuration, répétez les étapes 1 à 3 pour chaque fichier pour les enregistrer.

### 8.1.3 Fonctionnement du bouton [Enregistrer (fichier texte)

Une fois la collecte des données terminée par l'utilisation du bouton [Collecte des données] du [Menu rapide], enregistrez les données de mesure sous forme de fichier texte.

#### Conseils

Pour revenir au [Menu rapide] après avoir effectué une collecte de données à partir de l'écran [Créer une procédure], le bouton [Enregistrer (Fichier texte)] ne peut pas être utilisé.

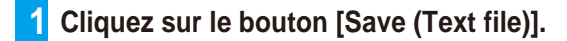

#### 2 Sélectionnez une option dans le champ [Méthode d'enregistrement].

Sélectionnez la méthode permettant de spécifier la plage de données à enregistrer à partir des données de mesure de la feuille de calcul Excel.

• [Follow the procedure setting range]

La plage définie dans les champs [Plage de cellules (spécifier le style de référence A1)] de l'écran [Ajouter une procédure] du fichier de configuration est sélectionnée.

Save to Text file

[Plage sélectionnée]
 Sélectionnez directement une plage de cellules dans le fichier Excel affiché pour la définir.

#### **3** Sélectionnez une option dans le champ [Séparateur].

Sélectionnez un caractère pour délimiter les colonnes Excel dans le fichier texte enregistré à partir des données de la feuille de calcul Excel.

Sélectionnez [TAB], [Virgule] ou [Point-virgule].

#### 4 Sélectionnez les options dans le champ [Sélectionner un sujet Excel à enregistrer].

 Dans le champ [Select procedure], sélectionnez la procédure à sauvegarder.

> Dans la liste déroulante, sélectionnez la procédure de tar- get à sauvegarder.

Dans le champ [Classeur],

2 sélectionnez le nom du classeur Excel.

> Dans la liste déroulante, sélectionnez le nom du classeur Excel enregistré dans la procédure à sauvegarder.

| Save method                                            | Separator                        |   |
|--------------------------------------------------------|----------------------------------|---|
| ○ Follow the procedure setting range                   | () ТАВ                           |   |
|                                                        | Omma(,)                          |   |
| <ul> <li>Selected range</li> </ul>                     | <ul> <li>Semicolon(;)</li> </ul> |   |
| Select an Excel subject for save<br>Select procedure : |                                  |   |
| 3 side measurement                                     |                                  | ~ |
| Workbook :                                             |                                  |   |
| C:\Mitutoyo\USB-ITPAK\Sample\ITPAK_Sample_I            | orm_1_GB.xls                     | ~ |
| Worksheet :                                            |                                  |   |
|                                                        |                                  |   |
| Sample_F1                                              |                                  |   |
| Sample_F1<br>Range of cells :                          |                                  |   |

#### 5 Cliquez sur le bouton [OK].

» L'écran [Enregistrer sous] s'affiche.

#### Saisissez un nom de fichier, puis cliquez sur le bouton [Enregistrer].

» Le fichier est enregistré.

×

## 8.2 Écran de création de procédure

Cet écran permet de créer un fichier de réglage contenant une procédure de mesure et de collecter des données de mesure.

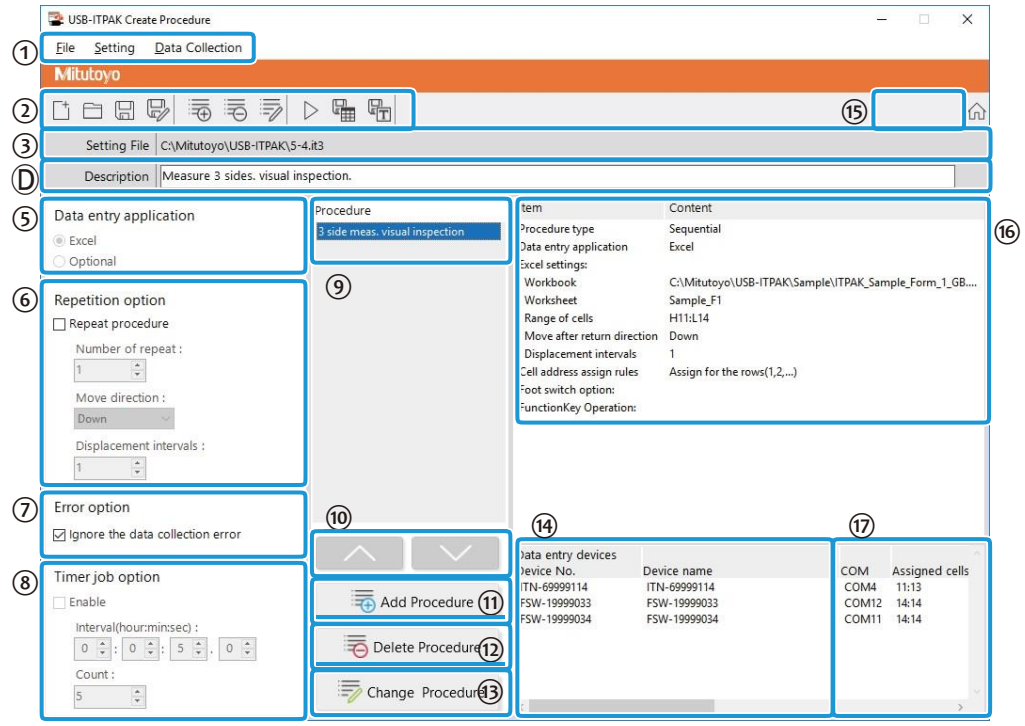

| No. | Name                                      | Fonction                                                                                                    |  |
|-----|-------------------------------------------|----------------------------------------------------------------------------------------------------|--|
| 1   | Barre de menu                             | Affiche les fonctions de l'écran de création de procédure dans une barre de menu.<br>Pour plus de détails, voir 💷 "8.2.1 Menu [File]" (page 158) à 🕮 "8.2.3 Menu [Data Collection]" (page 160). |  |
| 2   | Barre d'outils                            | Affiche les fonctions de l'écran de création de procédure dans une barre d'outils.<br>Pour plus de détails, voir 💷 "8.2.1 Menu [File]" (page 158) à 💷                                           |  |
| 3   | Champ [Fichier de réglage]                | Affiche le chemin d'accès du fichier de réglage ouvert.                                                                                                    |  |
| D   | Champ [Description]                       | Permet d'entrer une description du fichier de configuration. Ce champ peut être laissé vide                                                                                                    |  |
|     |                                           | Conseils                                                                                                    |  |
|     |                                           | Il est possible de saisir jusqu'à 100 caractères.                                                                                                    |  |
| 5   | Champ [Application de saisie des données] | Sélectionnez l'application dans laquelle les données doivent être saisies.                                                                                                    |  |
|     |                                           | • [Excel]                                                                                                    |  |
|     |                                           | Permet de saisir les données dans Excel.                                                                                                    |  |
|     |                                           | <ul> <li>[Facultatif]</li> <li>Saisit les données dans l'application (telle que Notepad ou Word)</li> <li>qui est active lors de la collecte des données.</li> </ul>                            |  |

| No.  | Nom                               | Fonction                                                                                                    |  |
|------|-----------------------------------|----------------------------------------------------------------------------------------------------|--|
| 6    | Champ [Option de<br>répétition]   | <ul> <li>Permet de sélectionner [Procédure de répétition] et de définir<br/>[Nombre de répétitions], [Direction du mouvement] et [Intervalles de<br/>déplacement] lors de l'exécution de la procédure enregistrée dans le<br/>champ [Procédure] plusieurs fois pendant la collecte des données.</li> <li>[Nombre de répétitions]<br/>Spécifie le nombre de fois où la procédure créée doit être<br/>répétée,créée.</li> <li>[Move direction]<br/>Spécifie dans quelle direction déplacer la cellule après la saisie<br/>des données ([Right] ou [Down]).<br/>([Droite] ou [Bas]).</li> <li>[Displacement intervals]<br/>(Intervalles de déplacement)<br/>Spécifie la nombre de cellules à déplacer après la saisie des</li> </ul> |  |
|      |                                   | données ([1] à [100]).                                                                                                    |  |
|      | Champ [Error option]              | <ul> <li>Sélectionnez [Ignore data collection errors] pour ignorer les erreurs suivantes, qui peuvent se produire pendant la collecte des données.</li> <li>L'appareil utilisé n'est pas le bon.</li> <li>Une erreur s'est produite lors de la réception des données. Numéro d'appareil = [Appareil]</li> <li>Cliquez sur [Ignorer] pour ignorer l'erreur et continuer, ou cliquez sur [Réessayer] pour réessayer.</li> <li>Pour plus de détails sur les messages d'erreur, voir "10.2.8 Écran de collecte des données" (page 235)</li> </ul>                                                                                                    |  |
| 8    | Champ [Timer job<br>option]       | Sélectionnez [Enable] pour saisir automatiquement les données de<br>mesure à l'intervalle de temps spécifié.<br>l'intervalle de temps spécifié.<br>Pour plus d'informations, reportez-vous à la section " 8.2.4 Champ<br>[Option de travail programmé] " (page 161).                                                                                                    |  |
| 9    | Champ [Procédure]                 | Affiche la liste des noms des procédures qui ont été créées.                                                                                                    |  |
| 10   | Boutons [▲][▼]                    | Déplace la procédure sélectionnée dans le champ [Procédure] vers le haut ou vers le bas d'une ligne.                                                                                                    |  |
| (1)  | [Add Procedure] button            | Creates a new procedure.<br>For details, see 🗐 "8.2.2 [Setting] Menu" (page 159).                                                                                                    |  |
| (12) | Bouton [Ajouter<br>une procédure] | Bouton [Supprimer une procédure] Supprime une procédure qui a été<br>créée.<br>Pour plus de détails, voir "8.2.2 Menu [Setting]" (page 159).                                                                                                    |  |
| 13   | Bouton [Modifier la<br>procédure] | Modifie une procédure.<br>Pour plus de détails, voir "8.2.2 Menu [Setting]" (page 159).                                                                                                    |  |

| No. | Nom                                           | Fonction                                                                                                    |
|-----|-----------------------------------------------|----------------------------------------------------------------------------------------------------|
| (4) | Champ [Dispositifs de<br>saisie des données]  | Affiche des informations sur les appareils à utiliser pour la collecte de<br>données (USB-ITN, USB-FSW, U-WAVE-R, IT-0xxU, DP-1VA).<br>Les trois premiers caractères des champs [Device No.] et [Device<br>name] s'affichent comme informations d'identification, en fonction du<br>modèle connecté, comme suit :<br>• ITN: USB-ITN, IT-0xxU<br>• DP1: DP-1VA<br>• FSW: USB-FSW<br>• UWR: U-WAVE-R                                                                                                    |
|     |                                               | <ul> <li>Conseils</li> <li>Si USB-FSW est utilisé pour saisir des données sous forme de chaînes de caractères, il sera affiché dans le champ permettant d'afficher des informations détaillées sur les appareils à utiliser pour la collecte des données.</li> <li>Si l'USB-FSW est utilisé pour demander des données ou annuler la saisie de données, il s'affiche sous le champ [Option de pédale de commande] dans le champ des détails de la procédure.</li> <li>ITN] est affiché pour IT-0xxU car il est considéré comme un modèle de dispositif USB-ITN. Pour IT-0xxU, [8] est affiché comme premier chiffre de la partie numérique, comme dans [ITN-8******], afin que vous puissiez identifier chaque modèle par le numéro de série qui suit les informations d'identification.</li> </ul> |
| 15  | ID utilisateur                                | Affiche l'ID de l'utilisateur connecté lorsque la fonction de connexion<br>est activée dans [Paramètres de connexion] sur l'écran [Option].<br>Pour plus de détails, voir "8.5 Écran [Option]" (page 174).                                                                                                    |
| 16  | Champ des détails de la<br>procédure          | Affiche les paramètres de la procédure sélectionnée dans le champ<br>[Procédure].                                                                                                    |
| 17  | Champ [Informations sur<br>l'outil de mesure] | Affiche le [Numéro de contrôle de l'utilisateur], le [Modèle], le [N° de code] et le [N° de série] de l'outil de mesure.                                                                                                    |

## 8.2.1 Menu [Fichier]

USB-ITPAK Create Proc × 🖀 USB-ITPAK Create Procedure Eile Setting Data Collection File Setting Data Collection └ └ └ ♡ 🖗 👼 👼 🖻 🖡 🗠 1 Ctrl+N Γt New 2 Open Ctrl+O 3 Save Ctrl+S P D Ð Save As... PAK\Seqi 5 **Recent Files** ۲ Vertical > 1 2 3 D 6 Switch to the quick menu 6  $\overline{O}$ Exit Optional

Ce menu permet d'ouvrir et d'enregistrer les fichiers de réglage.

| No.            | Nom                     | Fonction                                                                 |
|----------------|-------------------------|--------------------------------------------------------------------------|
| 1              | [Nouveau]               | Crée un nouveau fichier de réglage.                                      |
|                |                         | Cette opération peut également être effectuée en                         |
|                |                         | cliquant sur l'icône                                                     |
|                |                         | (1) dans la barre d'outils.                                              |
| 2              | [Ouvrir]                | Ouvre un fichier de réglage enregistré.                                  |
|                |                         | Cette opération peut également être effectuée en<br>cliquant sur l'icône |
|                |                         | 2) dans la barre d'outils.                                               |
| 3              | [Sauvegarder]           | Sauvegarde le fichier de réglage en écrasant le fichier existant.        |
|                |                         | Cette opération peut également être effectuée en                         |
|                |                         | cliquant sur l'icône                                                     |
|                |                         | (3) dans la barre d'outils.                                              |
| D              | [Enregistrer sous]      | Enregistre le fichier de réglage sous un nouveau nom.                    |
|                |                         | Cette opération peut également être effectuée en                         |
|                |                         | D dans la harre d'outils                                                 |
|                | [Fichiere récente]      | Ouvre un fichier de réglage en le célectionnant dans                     |
| 9              |                         | le sous-menu qui s'affiche. Le sous-menu affiche les                     |
|                |                         | cing derniers fichiers de réglage ouverts ou                             |
|                |                         | enregistrés.                                                             |
| 6              | [Passer au menu rapide] | Permet de passer de l'écran de la procédure de                           |
|                |                         | création à l'écran du [Menu rapide].                                     |
|                |                         | Cette opération peut également être effectuée en                         |
|                |                         | cliquant sur l'icône                                                     |
|                |                         | (6) dans la barre d'outils.                                              |
| $\overline{O}$ | [Sortir]                | Quitte USB-ITPAK.                                                        |

## 8.2.2 Menu [Réglages]

Ce menu permet d'ajouter/supprimer/modifier des procédures.

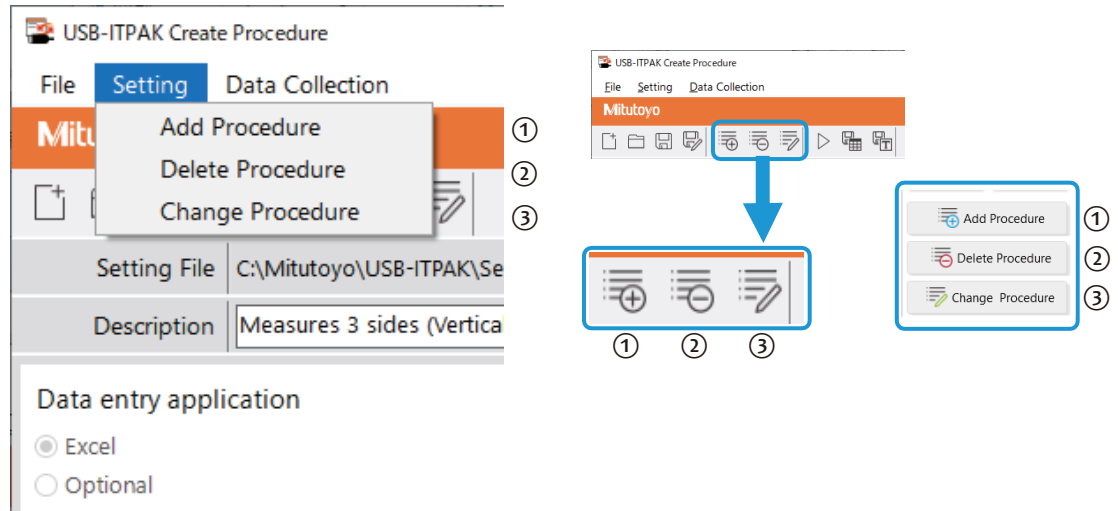

| No. | Nom                         | Fonction                                                                                                    |
|-----|-----------------------------|----------------------------------------------------------------------------------------------------|
| 1   | [Ajouter une<br>procédure]  | Crée une nouvelle procédure dans le fichier de configuration ouvert.<br>Cette opération peut également être effectuée en cliquant sur l'icône<br>① de la barre d'outils ou sur le bouton ① de l'écran de création de<br>procédure.                                                                      |
| 2   | [Supprimer la<br>procédure] | Supprime la procédure sélectionnée dans le champ [Procédure] de<br>l'écran de création de procédure.<br>l'écran de création de procédure.<br>Cette opération peut également être effectuée en cliquant sur l'icône<br>2 de la barre d'outils ou sur le bouton 2 de l'écran de création de<br>procédure. |
| 3   | [Modifier la procédure]     | Modifie la procédure sélectionnée dans le champ [Procédure] de<br>l'écran de création de procédure.<br>l'écran de création de procédure.<br>Cette opération peut également être effectuée en cliquant sur l'icône<br>③ de la barre d'outils ou sur le bouton ③ de l'écran de création de<br>procédure.  |

## 8.2.3 Menu [Collecte des données]

Ce menu permet de lancer la collecte de données et de sauvegarder une fois la collecte de données terminée.

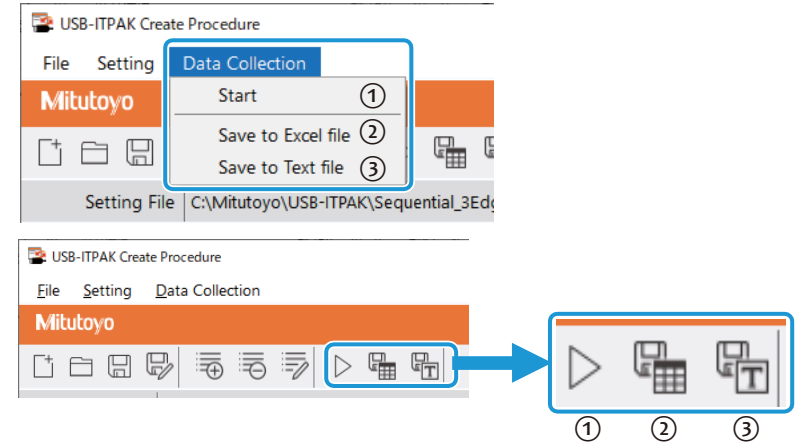

| No. | Nom                                    | Fonction                                                                                                    |
|-----|----------------------------------------|----------------------------------------------------------------------------------------------------|
| 1   | [Démarrer]                             | Démarre l'opération de collecte des données.<br>Cette opération peut également être effectuée en cliquant sur<br>l'icône ① de la barre d'outils.                                                                                                    |
| 2   | [Enregistrer dans un<br>fichier Excel] | Enregistre les données collectées dans un fichier Excel.<br>Cette opération peut également être effectuée en cliquant sur<br>l'icône ② de la barre d'outils.<br>Pour plus de détails, voir "8.1.2 Fonctionnement du bouton<br>[Enregistrer (fichier Excel)]" (page 153). |
| 3   | [Enregistrer dans un<br>fichier texte] | Enregistre les données collectées dans un fichier texte.<br>Cette opération peut également être effectuée en cliquant sur<br>l'icône ③ de la barre d'outils.<br>Pour plus de détails, voir "8.1.3 Fonctionnement du bouton<br>[Enregistrer (fichier texte)]" (page 154). |

### 8.2.4 Champ [Option travaux temporisés]

Ces paramètres permettent de saisir automatiquement des données de mesure à un intervalle de temps donné. Vous pouvez

Cette fonction peut être utilisée pour les mesures par lots.

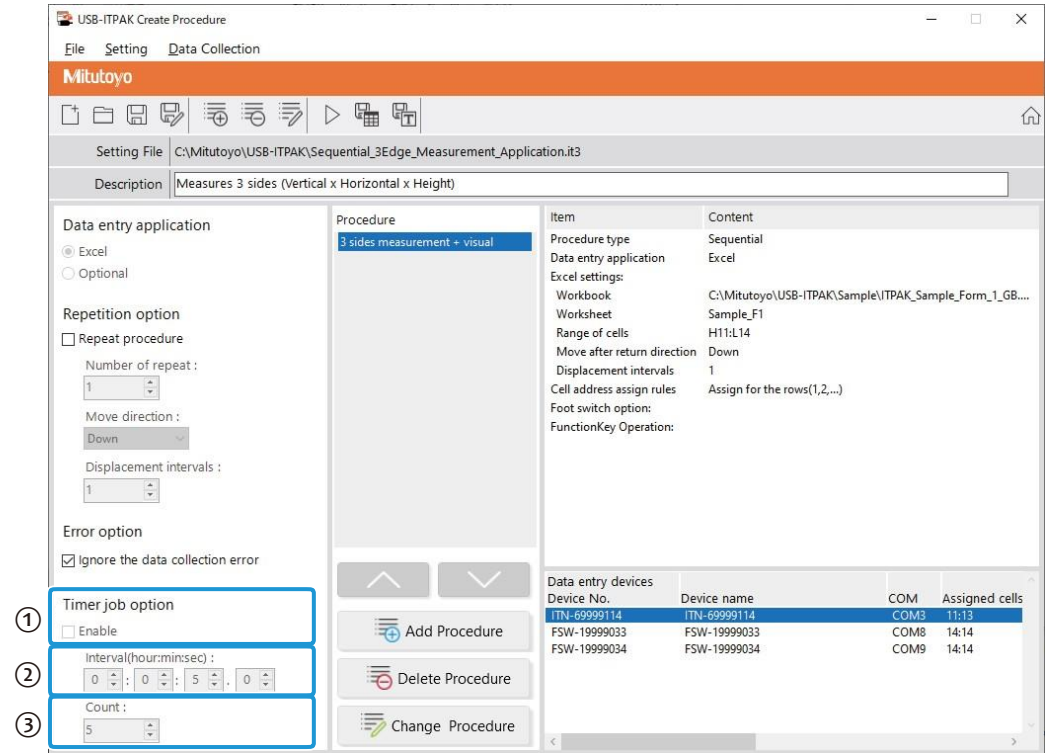

| No. | Nom                            | Fonction                                                                                                    |
|-----|--------------------------------|----------------------------------------------------------------------------------------------------|
| 1   | Champ [Enable]                 | Spécifie si ce réglage doit être activé.<br>Si vous sélectionnez [Activer], les éléments ② à ③<br>peuvent être définis.<br>Ce champ ne peut être sélectionné qu'en cas de mesure par<br>lot.                         |
|     |                                | Conseils                                                                                                    |
|     |                                | Si vous ajoutez une procédure de mesure séquentielle, ce<br>paramètre ne sera pas disponible.                                                                                                    |
| 2   | Champ [Interval(hour:min:sec)] | Définit l'intervalle de temps pour les demandes de données.<br>L'intervalle autorisé est compris entre 0,0 seconde et 24<br>heures (0:0:0.0 à 24:0:0.0).                                                             |
| 3   | Champ [Count]                  | Définit le nombre de demandes de données.<br>Le nombre maximum de fois qu'il est possible de définir est<br>de 60 000.                                                                                               |
|     |                                | Conseils                                                                                                    |
|     |                                | Si [Excel] est défini comme [Application de saisie de données], vous ne pouvez pas spécifier ce paramètre.<br>Les données seront saisies jusqu'à ce que la plage de saisie spécifiée dans la procédure soit remplie. |

#### Conseils

Pendant la collecte des données, un certain temps de transmission (T1) est nécessaire pour lire les données de mesure à partir de l'outil de mesure. Par conséquent, si l'intervalle de temps spécifié dans le champ [Intervalle(heure:min:sec)] (T2) est inférieur au temps de transmission (T1), l'intervalle de temps de collecte de données réel (T3) sera différent de l'intervalle spécifié. Notez que le délai de transmission (T1) diffère selon l'appareil utilisé pour la saisie des données et le nombre d'appareils. Pour un appareil, le temps de transmission (T1) est d'environ 0,3 seconde pour USB-ITN

ou IT-0xxU, d'environ 1 seconde pour le DP-1VA (lors de l'impression) et d'environ 0,1 seconde pour un transmetteur U-WAVE. Toutefois, avec un transmetteur U-WAVE, 0,5 seconde est incluse dans le temps de transmission (T1), quel que soit le nombre de dispositifs.

| Dispositif d'entrée<br>des données | Nombre<br>de<br>dispositif | fs  | Т<br>1 | T2      | Т3    |                                   |  |
|------------------------------------|----------------------------|-----|--------|---------|-------|-----------------------------------|--|
| USB-ITN / IT-0xxU                  | 1                          | 0.3 | S      | < 0.5 s | 0.5 s | Identique à l'intervalle spécifié |  |
|                                    | 2                          | 0.6 | S      | > 0.5 s | 0.6 s | Dépasse l'intervalle spécifié     |  |
|                                    | 3                          | 0.9 | S      | > 0.5 s | 0.9 s |                                   |  |
| DP-1VA                             | 1                          | 1 s |        | > 0.5 s | 1 s   | Dépasse l'intervalle spécifié     |  |
| Émetteur U-WAVE                    | 1                          | 0.6 | S      | = 0.6 s | 0.6 s | Identique à l'intervalle spécifié |  |
|                                    | 2                          | 0.7 | s      | > 0.6 s | 0.7 s | Dépasse l'intervalle spécifié     |  |
|                                    | 3                          | 0.8 | S      | > 0.6 s | 0.8 s |                                   |  |

• Avec un transmetteur U-WAVE, si l'intervalle de temps de collecte des données (T2) est inférieur à 0,6 seconde, des données vierges peuvent être saisies même si la valeur de l'outil de mesure a changé.

| 👺 USB-ITPAK - C:\Mitutoyo\U | SB-ITPAK\5-7.it3                                     |             |       | - 🗆 ×  |  |
|-----------------------------|------------------------------------------------------|-------------|-------|--------|--|
| Mitutoyo                    | Mitutoyo                                             |             |       |        |  |
| Procedure : 3 posi. batch r | meas. + DateTime ( Batch )                           |             |       |        |  |
| Timer job is in progress    | Timer job is in progress Time Left : 2s (2) Zero Set |             |       |        |  |
| 5.000mm                     |                                                      |             |       | Preset |  |
|                             | 5.000011111                                          |             |       |        |  |
|                             | X Data cancel                                        | ➢ Data skip | Pause | Stop   |  |

## 8.3 Écran [Fenêtre de sélection des outils]

Sélectionnez le nombre d'éléments de mesure et l'appareil que vous utiliserez pour la mesure. Sur l'écran [Quick Menu], cliquez sur le bouton [Easy Input Mode] pour afficher cet écran.

|    | 😰 USB  | B-ITPAK Tool Selection Window | v                                                   |                                                   |                                                               | – 🗆 X                                                                           |
|----|--------|-------------------------------|-----------------------------------------------------|---------------------------------------------------|---------------------------------------------------------------|---------------------------------------------------------------------------------|
|    | Mitu   | utoyo                         |                                                     |                                                   |                                                               |                                                                                 |
| 1  | Num    | nber of Measurement Ite       | ems 1 · Group                                       | 5 Preset mm                                       | Tolerance Judgment Upper Limit Value Lower Limit Value        | mm 6                                                                            |
|    | Select | t Tool                        |                                                     |                                                   |                                                               | 7                                                                               |
| 2) | ●      | No.1<br>No Image              | ser Control Number<br>Iodel<br>ode No.<br>erial No. | :<br>:<br>:                                       | Device No.<br>Device name<br>erial No.<br>ype<br>IOM<br>tatus | : ITN-19999017<br>: ITN-19999017<br>: 19999017<br>: ITN<br>: COM52<br>: Connect |
|    | 0      | No.2                          | ser Control Number<br>Iodel<br>ode No.<br>erial No. | : 10000<br>: ID-F0525NX<br>: 543-851<br>: 9000015 | Device No.<br>Device name<br>erial No.<br>ype<br>COM<br>tatus | : ITN-89999107<br>: ITN-89999107<br>: 89999107<br>: ITN<br>: COM51<br>: Connect |
|    | 0      | No.3                          | ser Control Number<br>Iodel<br>ode No.<br>erial No. | : 10000<br>: ID-F0525NX<br>: 543-851<br>: 9000025 | Device No.<br>Device name<br>erial No.<br>ype<br>COM<br>tatus | : ITN-89999144<br>: ITN-89999144<br>: 89999144<br>: ITN<br>: COM23<br>: Connect |
|    | 0      | No.4                          | ser Control Number<br>Iodel<br>ode No.<br>erial No. | : 10000<br>: ID-F0525NX<br>: 543-851<br>: 9000035 | Device No.<br>Device name<br>Gerial No.<br>Sppe               | : ITN-89999145<br>: ITN-89999145<br>: 89999145<br>: ITN                         |
|    |        | (3)                           | D                                                   |                                                   | 9                                                             | OK Cancel                                                                       |

| No. | Nom                                    | Fonction                                                                                                    |  |
|-----|----------------------------------------|----------------------------------------------------------------------------------------------------|--|
| 1   | Champ [Nombre<br>d'éléments de mesure] | Définit le nombre de points de mesure.                                                                                                    |  |
| 2   | Champ [Sélection de l'outil]           | Sélectionne l'outil de mesure à utiliser.                                                                                                    |  |
| 3   | Type d'outil de mesure                 | Affiche le type d'outil de mesure avec l'une des icônes suivant<br>F : Pied à coulisse<br>Jauge de hauteur<br>S : Micromètre<br>Comparateur<br>Pas d'icône<br>Conseils                                               |  |
|     |                                        | Pour un outil de mesure qui ne prend pas en charge la communica-<br>tion Digimatic S1, "Aucune image" s'affiche comme type d'outil de<br>mesure.                                                                     |  |
| D   | Informations sur l'outil de<br>mesure  | Affiche le [Numéro de contrôle de l'utilisateur], le [Modèle], le [N° de code] et le [N° de série] de l'outil de mesure.                                                                                             |  |
|     |                                        | <b>Conseils</b><br>Pour un outil de mesure qui ne prend pas en charge la<br>communication Digimatic S1, les informations sur l'outil de<br>mesure seront vides.                                                      |  |
| 5   | Champ [Preset]                         | Cochez cette case pour appliquer le preset et définir la valeur du preset.                                                                                                    |  |
|     |                                        | <b>Conseils</b><br>La configuration de [Preset] est possible lorsque [Number of<br>Measurement Items] est réglé sur "1" et qu'un outil de mesure prenant<br>en charge la communication Digimatic S1 est sélectionné. |  |

| No. | Nom                                  | Fonction                                                                                                   |
|-----|--------------------------------------|----------------------------------------------------------------------------------------------------|
| 6   | Champ [Jugement de tolérance]        | Cochez cette case pour appliquer un jugement de tolérance et définir les limites supérieure et inférieure. |
|     |                                      | Conseils                                                                                                   |
|     |                                      | Le [Jugement de tolérance] est configurable lorsque le [Nombre d'éléments de mesure] est réglé sur "1"     |
| 7   | Informations sur le                  | Affiche [N° de périphérique], [Nom du périphérique], [N° de série],                                        |
|     | périphérique de saisie de<br>données | [Type] et [COM] du périphérique de saisie de données.                                                      |
| 8   | Bouton [Cancel]                      | Retourne à l'écran [Quick Menu].                                                                           |
| 9   | Bouton [OK]                          | Affiche l'écran de collecte des données.                                                                   |

## 8.4 Écran [Informations sur l'appareil]

Cet écran permet de définir les informations relatives à l'appareil. Sur l'écran [Quick Menu], cliquez sur le bouton [Device information] pour afficher cet écran.

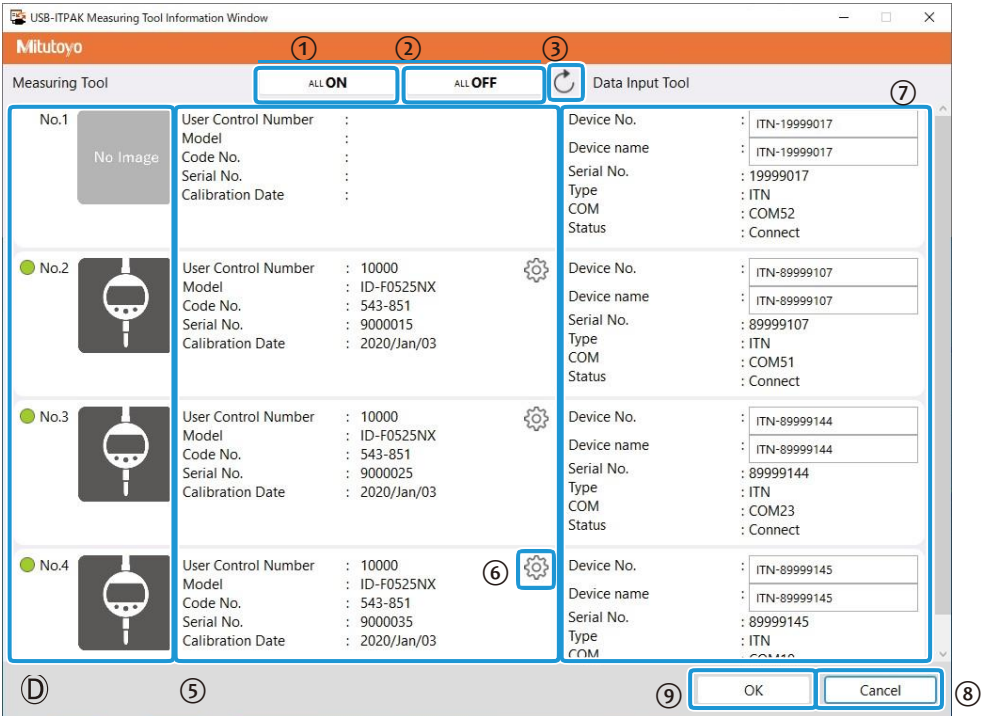

| No. | Nom                                   | Fonction                                                                                                    |
|-----|---------------------------------------|----------------------------------------------------------------------------------------------------|
| 1   | Bouton [ALL ON]                       | Allume l'outil de mesure.                                                                                                    |
| 2   | Bouton [ALL ON]                       | Désactive l'outil de mesure.                                                                                                    |
| 3   | Bouton d'actualisation                | Vérifie à nouveau l'état de connexion des outils de mesure et actualise l'écran.                                                                                                    |
| D   | Type d'outil de mesure                | Affiche le type d'outil de mesure avec l'une des icônes suivantes :<br>Pied à coulisse<br>Jauge de hauteur<br>Micromètre<br>Comparateur<br>Pas d'icône<br>Conseils<br>Pour un outil de mesure qui ne prend pas en charge la<br>communication Digimatic S1, "Aucune image" s'affiche comme type |
|     |                                       | d'outil de mesure.                                                                                                    |
| (5) | Informations sur l'outil de<br>mesure | Affiche le [Numéro de contrôle de l'utilisateur], le [Modèle], le [N° de code], le [N° de série] et la [Date d'étalonnage] de l'outil de mesure.                                                                                                    |
|     |                                       | Conseils                                                                                                    |
|     |                                       | Pour un outil de mesure qui ne prend pas en charge la<br>communication Digimatic S1, les informations sur l'outil de<br>mesure seront vides.                                                                                                    |

| <br>6 | Bouton de mode de réglage | Affiche l'écran [Mode de réglage de l'outil de mesure].                                                          |  |
|-------|---------------------------|----------------------------------------------------------------------------------------------------|--|
|       |                           | Conseils                                                                                                    |  |
|       |                           | Le bouton de mode de réglage apparaît pour un outil de mesure qui prend en charge la communication Digimatic S1. |  |

| No. | Nom                                                         | Fonction                                                                                                    |
|-----|-------------------------------------------------------------|----------------------------------------------------------------------------------------------------|
| 7   | Informations sur le<br>périphérique de saisie de<br>données | <ul> <li>Affiche [N° de périphérique], [Nom du périphérique], [N° de<br/>série], [Type] et [COM] du périphérique de saisie de<br/>données.</li> </ul> |
|     |                                                             | <ul> <li>ous pouvez saisir jusqu'à 20 caractères alphanumériques à un<br/>octet et des symboles dans [Device No.]</li> </ul>                          |
|     |                                                             | <ul> <li>Vous pouvez saisir jusqu'à 32 caractères dans [Nom de<br/>l'appareil].</li> </ul>                                                            |
| 8   | Bouton [Cancel]                                             | Annule les modifications apportées aux paramètres et revient à l'écran [Quick Menu].                                                                  |
| 9   | Bouton [OK]                                                 | Enregistre les modifications de réglage et revient à l'écran<br>[Quick Menu].                                                                         |

## 8.4.1 Écran [Mode de configuration de l'outil de mesure]

Cet écran permet de régler les informations relatives à l'outil de mesure. Cliquer sur le bouton de mode de réglage sur l'écran [Fenêtre d'information sur l'outil de mesure] pour afficher cet écran.

|    | 🔮 USB-ITPAK Measuring Tool Setup Mode - 🗆 X |                              |                                                              |
|----|---------------------------------------------|------------------------------|--------------------------------------------------------------|
|    | Mitutoyo                                    |                              |                                                              |
| D  | Serial No.: 9000015 Code I                  | No.: 543-851 Model: ID-F05   | 525NX 6 🖄 🕅                                                  |
| 2) | Batch Setup/<br>Acquisition                 |                              | Set Up in Batch Acquire in Batch Save File Read File         |
| )  | Individual Setup/<br>Acquisition            | Error Display<br>Data Output | 0.000 mm                                                     |
| )  | Measuring Tool Control                      | User Control Number          | 10000                                                        |
|    |                                             | Unit Display                 | Display in mm 👻                                              |
|    |                                             | Measurement System           | ABS Measuring System 👻                                       |
|    |                                             | Counting Direction           | Negative Counting ~                                          |
|    |                                             | Resolution                   | 0.001 mm                                                     |
|    |                                             | Operation Mode               | Serial Communication Mode Bidirectional Communication Mode 👻 |
|    |                                             |                              | Operation Mode Normal Measurement Mode ~                     |
|    |                                             | Preset                       | Preset 1 Value 0.000 mm                                      |
|    |                                             | Tolerance Judgment           | ON (Normal Display) Upper Limit Value Lower Limit Value      |
|    |                                             |                              | • OFC -0.005 mm -0.005 mm                                    |

| No.            | Nom                                        | Fonction                                                                                                    |
|----------------|--------------------------------------------|----------------------------------------------------------------------------------------------------|
| 1              | Informations sur l'outil<br>de mesure      | Affiche [N° de série], [N° de code] et [Modèle] de l'outil de mesure.                                                                                                    |
|                |                                            | <ul> <li>Conseils</li> <li>Si les informations suivantes sont reçues de l'outil de mesure, l'icône correspondante s'affiche :</li> <li>: Réception d'informations d'erreur</li> <li>: Réception d'une chute de tension</li> <li>: Réception d'une alarme de synchronisation de l'étalonnage</li> </ul> |
| 2              | L'onglet [Batch<br>Setup/Acquisition]      | Permet de définir ou de récupérer tous les éléments de l'outil de mesure en une seule fois. Il est également utilisé pour enregistrer les informations de réglage des outils de mesure dans un fichier ou les charger à partir d'un fichier.                                                           |
|                |                                            | Conseils                                                                                                    |
|                |                                            | Pour plus de détails sur chaque élément de l'outil de mesure, voir le<br>manuel de l'utilisateur joint à l'outil.                                                                                                    |
| 3              | Onglet [Individual<br>Setup/Acquisi- tion] | Permet de définir ou de récupérer les éléments de l'outil de mesure<br>individuellement. Il est également utilisé pour envoyer une<br>commande et recevoir le résultat de la réponse.                                                                                                    |
| D              | Onglet [Contrôle de<br>l'outil de mesure]  | Définit le contrôle de l'alimentation de l'outil de mesure.                                                                                                    |
| 5              | État du processus                          | Affiche l'état du processus.                                                                                                    |
| 6              | Bouton de sélection de l'appareil          | Permet de revenir à l'écran [Fenêtre d'information sur l'outil de mesure].                                                                                                    |
| $\overline{O}$ | Bouton de menu rapide                      | Affiche l'écran [Quick Menu].                                                                                                    |

#### Conseils

- Sur l'écran [Measuring Tool Setup Mode], "NACK" s'affiche dans le champ des éléments qui ne sont pas pris en charge par l'outil de mesure.
- Sur l'écran [Measuring Tool Setup Mode], "Error" ou "Input error" s'affiche dans le champ qui présente un contenu de configuration imparfait tel qu'un format.

### Onglet [Batch Setup/Acquisition]

L'onglet [Batch Setup/Acquisition] permet de régler ou de récupérer tous les éléments de l'outil de mesure en une seule fois. Il permet également

Il permet également d'enregistrer les informations de réglage des outils de mesure dans un fichier ou de les charger à partir d'un fichier.

| State USB-ITPAK Measuring Tool Setup | Mode                       |                                                                            |                       |                              | -                      |               |
|--------------------------------------|----------------------------|----------------------------------------------------------------------------|-----------------------|------------------------------|------------------------|---------------|
| Mitutoyo                             |                            |                                                                            |                       |                              |                        |               |
| Serial No.: 9000015 Code N           | lo.: 543-851 Model: ID-F05 | 525NX                                                                      |                       |                              |                        | 🖄 Ŵ           |
| Batch Setup/                         |                            |                                                                            | Set Up in Batch       | Acquire in Batch             | Save File              | Read File     |
|                                      | Error Display              |                                                                            | 1                     | 2                            | 3                      | D             |
| Acquisition                          | Data Output                | 0.000 mm                                                                   |                       |                              |                        |               |
| Measuring Tool Control               | User Control Number        | 10000                                                                      |                       |                              |                        |               |
|                                      | Unit Display               | Display in mm                                                              |                       |                              |                        |               |
|                                      | Measurement System         | ABS Measuring S                                                            | ystem ~               |                              |                        |               |
|                                      | Counting Direction         | Negative Countin                                                           | g ~                   |                              |                        |               |
|                                      | Resolution                 | 0.001                                                                      | mm                    |                              |                        |               |
|                                      | Operation Mode             | Serial Communica                                                           | tion Mode Bidired     | tional Communicatio          | n Mode 🗠               |               |
|                                      |                            | Operation Mode                                                             | Normal Measurem       | ent Mode 🗠                   |                        |               |
|                                      | Preset                     | Preset 1 Value                                                             | 0.000 mm              | 1                            |                        |               |
|                                      | Tolerance Judgment         | <ul> <li>ON (Normal Disp</li> <li>ON (Enlarged Dis</li> <li>OFF</li> </ul> | olay) Upp<br>play) P1 | oer Limit Value<br>-0.001 mm | Lower Limit Va<br>-0.0 | lue<br>005 mm |

The operation has been completed successfully. [Acquire in Batch]

| No. | Nom                       | Fonction                                                                                   |
|-----|---------------------------|--------------------------------------------------------------------------------------------|
| 1   | Bouton [Set Up in Batch]  | Définit toutes les informations affichées sur l'outil de mesure.                           |
| 2   | Bouton [Acquérir par lot] | Permet de récupérer et d'afficher toutes les informations définies pour l'outil de mesure. |
| 3   | Bouton [Save File]        | Enregistre les informations affichées à un emplacement spécifique.                         |
| D   | Bouton [Lire le fichier]  | Charge et affiche les informations à partir d'un fichier.                                  |

#### • Éléments de réglage

| No. | Nom                                    | Description                                                                                                    |
|-----|----------------------------------------|----------------------------------------------------------------------------------------------------|
| 1   | Affichage d'erreur                     | Affiche l'erreur.                                                                                                    |
| 2   | Sortie de données                      | Affiche la sortie de données de la valeur d'affichage.                                                                                                 |
| 3   | Numéro de contrôle de<br>l'utilisateur | Affiche le numéro de gestion de l'utilisateur. Il est possible de spécifier jusqu'à 10 caractères alpha numériques et symboles peuvent être spécifiés. |
| 4   | Affichage de l'unité                   | Affiche l'unité d'affichage. Elle peut également être sélectionnée.                                                                                    |
| 5   | Système de mesure                      | Affiche le système de coordonnées de l'affichage. Il peut également<br>être sélectionné.                                                               |

| 6 | Direction de comptage | Affiche le sens de comptage. Il peut également être sélectionné. |
|---|-----------------------|------------------------------------------------------------------|
|   |                       |                                                                  |

| No. | Nom                                                     | Description                                                                                                    |
|-----|---------------------------------------------------------|----------------------------------------------------------------------------------------------------|
| 7   | Résolution                                              | Affiche la valeur minimale de l'affichage. Elle peut également être spécifiée sous la forme d'un nombre à 8 chiffres jusqu'à un nombre de 8 chiffres.                                                                     |
|     |                                                         | Conseils                                                                                                    |
|     |                                                         | La résolution ne peut être définie que si elle correspond à la<br>valeur prise en charge par l'outil de mesure. Consultez le<br>manuel d'utilisation de l'outil de mesure pour connaître la<br>résolution.                |
| 8   | Mode de fonctionnement                                  | Affiche le mode de fonctionnement. Il peut également être sélectionné.                                                                                                    |
|     |                                                         | Conseils                                                                                                    |
|     |                                                         | Lorsque vous cliquez sur le bouton [Select all], toutes les cases à cocher sont sélectionnées. Si vous cliquez sur le bouton [Clear all] (Effacer tout), toutes les cases à cocher sont effacées.                         |
| 9   | Valeur de préréglage 1                                  | Affiche la valeur de préréglage. Elle peut également être spécifiée sous la forme d'un nombre à 8 chiffres.                                                                                                    |
| 10  | Jugement de tolérance                                   | Affiche le réglage du jugement de tolérance. Il peut également être défini.                                                                                                    |
|     |                                                         | Conseils                                                                                                    |
|     |                                                         | [Coefficient arithmétique A] $\rightarrow$ [Coefficient de calcul A]                                                                                                    |
|     |                                                         | $[\text{Coefficient arithmétique C}] \rightarrow [\text{Coefficient de calcul C}]$                                                                                                    |
| 11  | Valeur limite<br>supérieure/Valeur limite<br>inférieure | Affiche les limites supérieure et inférieure pour INC. Elles peuvent<br>également être spécifiées sous la forme d'un nombre à 8 chiffres.<br>Calcul Affiche la fonction arithmétique. Elle peut également être<br>réglée. |
| 12  | Valeur limite<br>supérieure/Valeur limite<br>inférieure | Affiche les limites supérieures et inférieures de l'INC. Elles peuvent également être spécifiées sous la forme d'un nombre à 8 chiffres.                                                                                  |
| 13  | Calcul                                                  | Affiche la fonction arithmétique. Elle peut également être définie.                                                                                                    |
|     |                                                         | Conseils                                                                                                    |
|     |                                                         | [Coefficient arithmétique A] $\rightarrow$ [Coefficient de calcul A]                                                                                                    |
|     |                                                         | [Coefficient arithmétique C] → [Coefficient de calcul C]                                                                                                    |
| 14  | Coefficient de calcul A                                 | Affiche le coefficient arithmétique. Il peut également être spécifié sous la forme d'un nombre à 8 chiffres.                                                                                                    |
| 15  | Date actuelle                                           | Affiche la date actuelle. Elle peut également être définie.                                                                                                    |
| 16  | Fonction<br>d'avertissement<br>d'étalonnage             | Affiche la fonction d'avertissement du délai d'étalonnage<br>ON/OFF. Elle peut également être définie.                                                                                                    |
| 17  | Avertissement<br>d'étalonnage<br>affiché                | Affiche l'alarme de délai d'étalonnage.                                                                                                    |
| 18  | Date du dernier<br>étalonnage                           | Affiche la date du dernier étalonnage. Elle peut également être définie.                                                                                                    |
| 19  | Date d'avertissement préalable                          | Affiche la date d'avertissement préalable. Elle peut également être réglée.                                                                                                    |
| 20  | Date d'étalonnage<br>suivante                           | Affiche la date d'avertissement suivante. Elle peut également être définie.                                                                                                    |

| 21 | Affichage barre<br>analogique                  | Affichage de la barre analogique ON/OFF. Il peut également être réglé.                                                                                     |  |
|----|------------------------------------------------|----------------------------------------------------------------------------------------------------|--|
|    |                                                | Conseils                                                                                                    |  |
|    |                                                | Lorsque vous sélectionnez le bouton d'option [ON], la valeur<br>d'affichage de la barre analogique peut être définie.                                      |  |
| 22 | Valeur de graduation<br>de la barre analogique | Affiche la valeur d'affichage de la barre analogique. Elle peut également être spécifiée comme jusqu'à un nombre à 8 chiffres.                             |  |
| 23 | Heure d'arrêt<br>automatique                   | Affiche l'heure d'arrêt automatique ON/OFF. Elle peut également être réglée.                                                                               |  |
|    |                                                | Conseils                                                                                                    |  |
|    |                                                | Lorsque vous sélectionnez le bouton d'option [ON], l'heure d'arrêt<br>automatique peut être spécifiée sous la forme d'un nombre<br>compris entre 0 et 127. |  |

| No.                                                       | Nom                                        | Description                                                                                                    |
|-----------------------------------------------------------|--------------------------------------------|----------------------------------------------------------------------------------------------------|
| 24                                                        | Commutation Digimatic 1/2                  | Récupère l'état des réglages Digimatic réglés sur l'outil de<br>mesure. Les réglages numériques peuvent également être<br>réglés sur l'outil de mesure.                                                                                                    |
| 25                                                        | Sélection de la fonction<br>de commutation | Permet de récupérer les informations de sélection de la fonction de commutation réglées sur l'outil de mesure.<br>Les informations de sélection de fonction de commutation arbitraire peuvent également être réglées sur l'outil de mesure. L'outil de mesure. |
| 26                                                        | Maintien de l'affichage                    | Affiche l'activation/désactivation du maintien de l'affichage. Il peut également être réglé.                                                                                                    |
| 27                                                        | Verrouillage de la fonction                | Affiche le verrouillage de la fonction ON/OFF. Il peut également<br>être réglé.<br><b>Conseils</b>                                                                                                    |
|                                                           |                                            | Verrouillage de la fonction peut être défini.                                                                                                    |
| 28 Élément de verrouillage de la fonction.<br>de fonction |                                            | Affiche l'élément Verrouillage de la fonction. Il peut également être défini.                                                                                                    |
|                                                           |                                            | Conseils                                                                                                    |
|                                                           |                                            | Lorsque vous cliquez sur le bouton [Sélectionner tout], toutes les<br>cases à cocher sont sélectionnées. Un clic sur le bouton<br>[Désélectionner tout] désélectionne toutes les cases à cocher.                                                               |
| 29                                                        | Verrouillage des<br>paramètres             | Affiche le verrouillage des paramètres ON/OFF. Il peut également être défini.                                                                                                    |
|                                                           |                                            | Conseils                                                                                                    |
|                                                           |                                            | Lorsque vous sélectionnez le bouton d'option [ON], l'élément de<br>verrouillage des paramètres peut être défini.                                                                                                    |
| 30                                                        | Élément de verrouillage<br>des paramètres  | Affiche l'élément de verrouillage des paramètres. Il peut également être défini.                                                                                                    |
|                                                           |                                            | Conseils                                                                                                    |
|                                                           |                                            | Lorsque vous cliquez sur le bouton [Sélectionner tout], toutes les<br>cases à cocher sont sélectionnées. Un clic sur le bouton<br>[Désélectionner tout] désélectionne toutes les cases à cocher.                                                               |
| 31                                                        | Sortie des données de position actuelle    | Affiche la sortie des données de position actuelle.                                                                                                    |
| 32                                                        | Version FW                                 | Affiche la version du micrologiciel.                                                                                                    |
| 33                                                        | Nom de la société                          | Affiche le nom de la société de fabrication.                                                                                                    |

### Onglet [Configuration individuelle/Acquisition]

L'onglet [Individual Setup/Acquisition] permet de régler ou de récupérer des éléments d'outils de mesure individuellement. Il permet également d'envoyer une commande et de recevoir le résultat de la réponse.

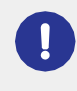

Si l'onglet [Individual Setup/Acquisition] a été utilisé pour définir des éléments d'outils de mesure individuellement, cliquez sur le bouton [Aquire] ou sur le bouton [Batch load] dans l'onglet [Batch Setup/Acquisition] pour récupérer à nouveau les informations de réglage de l'outil de mesure.

| 🗠 USB-ITPAK Measuring Tool Setu | p Mode                         |                                                        |                            |             | - X       | ٦    |
|---------------------------------|--------------------------------|--------------------------------------------------------|----------------------------|-------------|-----------|------|
| Mitutoyo                        | '                              |                                                        |                            |             |           |      |
| Serial No.: 9000015 Code        | No.: 543-851 Model: ID-F0525N  | ١X                                                     |                            |             | 《 ①       | 1    |
| Batch Setup/<br>Acquisition     |                                |                                                        | 1                          | Set Up      | Acquire   | 2    |
| Individual Setup/               | Selecting Display or Setup Ite | Tolerance Judgment                                     |                            |             |           |      |
| Acquisition                     | Tolerance Judgment             | ON (Normal Display)                                    | Upper Limit Valu           | e Lower Lir | nit Value |      |
| Measuring Tool Control          |                                | <ul> <li>ON (Enlarged Display)</li> <li>OFF</li> </ul> | P1 -0.001                  | mm          | -0.005 mm |      |
|                                 | Ì                              |                                                        | INC 0.000                  | mm          | 0.000 mm  |      |
|                                 |                                |                                                        |                            |             |           |      |
|                                 |                                | 7                                                      | 8                          | 9           | 10        |      |
|                                 | Transmission Data              | Duplicate<br>Acquisition Command                       | Duplicate<br>Setup Command | Clear       | Send      |      |
| (5                              |                                |                                                        |                            |             |           |      |
|                                 | Received Data                  |                                                        |                            |             | Clear     | (11) |
| 6                               | )                              |                                                        |                            |             |           |      |
| <b>T</b> I                      |                                |                                                        |                            |             |           | 1    |

| No. | Nom                                                                          | Fonction                                                                                                    |  |
|-----|------------------------------------------------------------------------------|----------------------------------------------------------------------------------------------------|--|
| 1   | Bouton [Set Up]                                                              | Définit les informations affichées sur l'outil de mesure.                                                                                                    |  |
| 2   | Touche [Acquire]                                                             | Permet de récupérer et d'afficher toutes les informations<br>réglées sur l'outil de mesure.                                                                      |  |
| 3   | Champ [Sélection de<br>l'affichage ou de l'élément de<br>configuration Item] | Sélectionne les éléments de réglage.                                                                                                    |  |
| D   | Éléments de réglage                                                          | Affiche les éléments de réglage sélectionnés dans le champ<br>[Select Dis- play or Setup Item] play ou Setup Item].                                              |  |
|     |                                                                              | Conseils                                                                                                    |  |
|     |                                                                              | Les éléments affichés sont les mêmes que dans l'onglet [Batch<br>Setup/Acquisition]. Pour plus de détails, voir "      Éléments de<br>configuration" (page 168). |  |
| 5   | Champ [Données de transmission                                               | Permet d'entrer une commande à envoyer à l'outil de mesure.                                                                                                    |  |
|     |                                                                              | Conseils                                                                                                    |  |
|     |                                                                              | <ul> <li>Saisissez une commande d'envoi sur une seule ligne à la fois.</li> </ul>                                                                                |  |
|     |                                                                              | <ul> <li>Pour saisir plusieurs commandes d'envoi, séparez-<br/>les par des sauts de ligne.</li> </ul>                                                            |  |
| 6   | Champ [Données reçues]                                                       | Affiche les données de réponse de l'outil de mesure.                                                                                                    |  |
| 7   | Bouton [Duplicate<br>Acquisition Com- mand]                                  | Affiche les commandes permettant de récupérer les éléments<br>de réglage sélectionnés dans le champ [Select Display or Setup<br>Item] du champ [Send data].      |  |

| No.  | Nom                                                   | Fonction                                                                                                    |
|------|-------------------------------------------------------|----------------------------------------------------------------------------------------------------|
| 8    | Bouton [Dupliquer la<br>commande de<br>configuration] | Affiche les commandes permettant de régler les informations des éléments de réglage sur l'outil de mesure dans le champ [Données de transmission]. |
| 9    | Bouton [Effacer]                                      | Supprime les informations du champ [Données de transmission].                                                                                      |
| 10   | Bouton [Envoyer]                                      | Envoie les informations du champ [Données de transmission] à l'outil de mesure.                                                                    |
| (11) | Bouton [Effacer]                                      | Supprime les informations du champ [Données reçues].                                                                                               |

ļ

### Onglet [Contrôle de l'outil de mesure]

L'onglet [Contrôle de l'outil de mesure] permet de régler la commande d'alimentation de l'outil de mesure.

Si l'onglet [Contrôle de l'outil de mesure] a été utilisé pour régler un outil de mesure, cliquez sur le bouton [Chargement de lot] de l'onglet [Configuration/Acquisition de lot] ou sur le bouton [Acquisition] de l'onglet [Configuration/Acquisition individuelle] pour récupérer les informations de réglage de l'outil de mesure.

| 😵 USB-ITPAK Measuring Tool Setup Mode 📃 📃 |                                         |                           | □ × |  |
|-------------------------------------------|-----------------------------------------|---------------------------|-----|--|
| Mitutoyo                                  |                                         |                           |     |  |
| Serial No.: 90000060 Code                 | No.: 543-854 Model: ID-F0550ENX         |                           | 《 俞 |  |
| Batch Setup/<br>Acquisition               | Power ON/OFF                            | Power ON 👻 Set Up         | 1   |  |
| Individual Setup/<br>Acquisition          | Serial Communication Mode               | Data Output Mode v Set Up | 2   |  |
| Measuring Tool Control                    | Origin Set/Preset & Recall              | Set Up                    | 3   |  |
|                                           | Zero Set                                | Set Up                    | D   |  |
|                                           | Peak Reset                              | Set Up                    | 5   |  |
|                                           | Analog Bar Centering                    | Set Up                    | 6   |  |
|                                           | Forced 'Calibration Warning' Display    | Display Reset Y Set Up    | 7   |  |
|                                           | Forced 'Error' Display                  | Set Up                    | 8   |  |
|                                           | Error Reset                             | Set Up                    | 9   |  |
|                                           | Settings Initialization                 | Set Up                    | 10  |  |
|                                           |                                         |                           |     |  |
|                                           |                                         |                           |     |  |
| The operation has been com                | pleted successfully. [Acquire in Batch] |                           |     |  |

| No.  | Nom                                                   | Fonction                                                                                 |
|------|-------------------------------------------------------|------------------------------------------------------------------------------------------|
| 1    | Champ [Power ON/OFF]                                  | Envoie l'alimentation ON/OFF à l'outil de mesure.                                        |
| 2    | Champ [Mode de communication série]                   | Envoie le mode de communication à l'outil de mesure.                                     |
| 3    | Champ [Réglage de l'origine,<br>préréglage et rappel] | Envoi du réglage d'origine/rappel de préréglage à l'outil de mesure.                     |
| D    | Champ [Zero Set]                                      | Envoi du réglage du zéro à l'outil de mesure.                                            |
| 5    | Champ [Peak Reset]                                    | Envoi de la réinitialisation du pic à l'outil de mesure.                                 |
| 6    | Champ [Centrage de la barre<br>analogique]            | Envoi de la réinitialisation de la barre analogique à l'outil de mesure.                 |
| 7    | [Forced 'Calibration Warning'<br>Display] field       | Envoi de la réinitialisation de l'affichage/de l'affichage forcé<br>à l'outil de mesure. |
| 8    | Champ [Affichage forcé de<br>l'erreur]                | Envoi de l'affichage d'erreur forcé à l'outil de mesure.                                 |
| 9    | Champ [Error Reset]                                   | Envoi de la réinitialisation des erreurs à l'outil de mesure.                            |
| (10) | Champ [Initialisation des paramètres]                 | Envoi de l'initialisation du réglage à l'outil de mesure.                                |

## 8.5 Écran [Option]

Cet écran permet de régler le fonctionnement de l'USB-ITPAK.

|   | Option                                                  | ×   |
|---|---------------------------------------------------------|-----|
| 1 | Language<br>English ~                                   |     |
| 2 | Data format                                             |     |
| 3 | Startup processing                                      |     |
| D | Login Settings                                          |     |
| 5 | Newline Code for Input Tool Recognized as HID Tab(0x2B) |     |
|   | 6 OK Cancel                                             | ] 🤊 |

| No. | Nom                 | Fonction                                                                                                    |                                                                                              |
|-----|---------------------|----------------------------------------------------------------------------------------------------|----------------------------------------------------------------------------------------------|
| 1   | Champ [Langue]      | Sélectionnez la langue à utiliser pour l'USB-ITPAK.                                                                                                    |                                                                                              |
| 2   | Champ [Data format] | Sélectionnez [Remplacer le symbole décimal] pour utiliser le séparateur décimal spécifié dans Windows.<br>Par défaut, l'USB-ITPAK utilise un point [.] comme séparateur décimal pour les données de mesure. |                                                                                              |
|     |                     | Conseils                                                                                                    |                                                                                              |
|     |                     | Le symbole défini comme séparateur d<br>peut être configuré dans [Symbole déc<br>[Personnaliser le format] dans [Pannea<br>[Horloge, langue et région] + [Région e<br>supplémentaires].                     | écimal dans Windows<br>imal] sur l'écran<br>u de configuration] +<br>t langue] + [Paramètres |
|     |                     |                                                                                                    | Customize Format X                                                                           |
|     |                     |                                                                                                    | Numbers Currency Time Date                                                                   |
|     |                     |                                                                                                    | Example Positive: 123,456,789.00 Negative: -123,456,789.00                                   |
|     |                     |                                                                                                    |                                                                                              |
|     |                     |                                                                                                    | Decimal symbol:                                                                              |
|     |                     | -                                                                                                    | No. of digits after decimal: 2                                                               |
|     |                     |                                                                                                    | Digit grouping symbol: , V                                                                   |
|     |                     |                                                                                                    | Negative sign symbol:                                                                        |
|     |                     |                                                                                                    | Negațive number format: -1.1 ~                                                               |
|     |                     |                                                                                                    | Disglay leading zeros: 0.7 V                                                                 |
|     |                     |                                                                                                    | List separator:                                                                              |
|     |                     |                                                                                                    | Ivreasurement system:         U.S.           Standard digits:         0123456789             |
|     |                     |                                                                                                    | Use native digits: Never                                                                     |
|     |                     |                                                                                                    | Click Reset to restore the system default settings for <u>R</u> eset                         |
|     |                     |                                                                                                    | OK Cancel Apply                                                                              |
| No. | Nom                                                                                | Fonction                                                                                                    |
|-----|------------------------------------------------------------------------------------|----------------------------------------------------------------------------------------------------|
| 3   | Champ [Traitement au<br>démarrage]                                                 | <ul> <li>Définit l'opération de démarrage de l'USB-ITPAK.</li> <li>[Charger le fichier de configuration précédemment utilisé]<br/>Lorsque vous cliquez sur le bouton [Collecte de données] de<br/>l'écran [Quick Menu], le dernier fichier de configuration utilisé est<br/>chargé et l'écran de collecte de données s'affiche.<br/>Si vous cliquez sur le bouton [Créer une procédure] dans l'écran<br/>[Menu rapide], l'écran de création de procédure s'affiche avec le<br/>fichier de configuration utilisé en dernier lieu ouvert.</li> </ul> |
| D   | Champ [Paramètres de connexion]                                                    | Sélectionnez [Activer la connexion] pour activer la fonction de connexion.                                                                                                    |
| 5   | Champ [Code de retour<br>à la ligne pour l'outil de<br>saisie reconnu comme<br>HID | Sélectionnez le code de balayage de clé utilisé par l'USB-ITN en mode HID.                                                                                                    |
| 6   | Bouton [OK]                                                                        | Sauvegarde les modifications de réglage.                                                                                                    |
| 7   | Bouton [Annuler]                                                                   | Annule les modifications de réglage.                                                                                                    |

### 8.6 Écran [Informations sur la version]

Cet écran permet d'afficher les informations sur la version de l'USB-ITPAK.

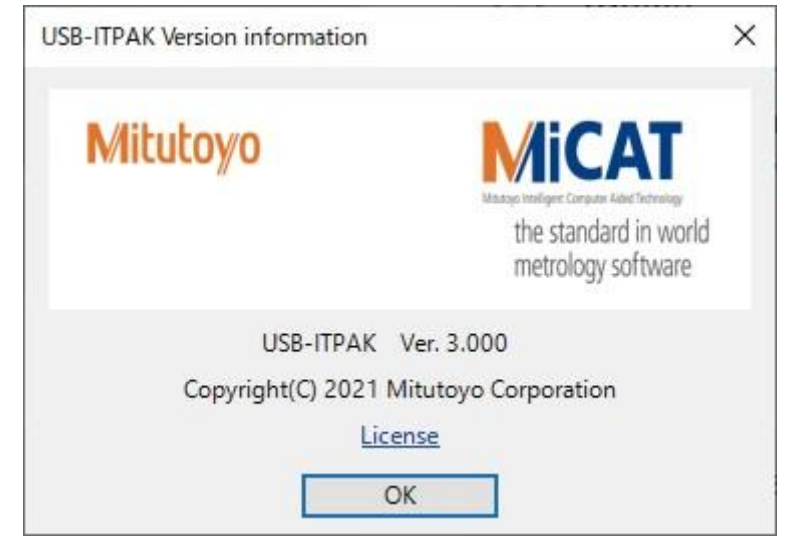

### ■ Pour afficher l'écran [Licence]

Cliquez sur [Licence] dans l'écran [Informations sur la version].

| 📽 License – 🗆 🗙                                                                                                    |   |
|----------------------------------------------------------------------------------------------------|---|
| The software may contain portions of the following libraries, subject to the below licenses.                                                                 | - |
|                                                                                                    |   |
| *** CommonServiceLocator ***                                                                                                    |   |
| SPDX identifier                                                                                                    |   |
| MIT                                                                                                    |   |
| License text                                                                                                    |   |
| MIT License                                                                                                    |   |
| Copyright (c)                                                                                                    |   |
| Permission is hereby granted, free of charge, to any person obtaining a copy of this software and associated documentation files (the "Software"), to        |   |
| The above copyright notice and this permission notice shall be included in all copies or substantial portions of the Software.                               |   |
|                                                                                                    |   |
| *** NewtonsoftJson ***                                                                                                    |   |
| Missens H Dublic Lineary (MC D1)                                                                                                    |   |
| This license governs use of the accompanying software. If you use the software, you accept this license. If you do not accept the license, do not use th     |   |
| 1 Definitions                                                                                                    |   |
| The terms "reproduce," "reproduction," "derivative works," and "distribution" have the                                                                       |   |
| same meaning here as under U.S. copyright law.                                                                                                    |   |
| A "contributor" is any person that distributes its contribution under this license.                                                                          |   |
| "Licensed patents" are a contributor's patent claims that read directly on its contribution.                                                                 |   |
| 2. Grant of Rights                                                                                                    |   |
| (A) Copyright Grant- Subject to the terms of this license, including the license conditions and limitations in section 3, each contributor grants you a non- |   |
|                                                                                                    |   |
| 3. Conditions and Limitations (A) No Trademark License. This license does not arent you rights to use any contributors' name logo, or trademarks             |   |
|                                                                                                    |   |

### 8.7 Écran [Enregistrement ou mise à jour de l'utilisateur]

Cet écran permet d'enregistrer les utilisateurs utilisés dans la fonction de connexion.

| User Registration or Up | Jate                  |                  |        |        |
|-------------------------|-----------------------|------------------|--------|--------|
| 1                       | Select User           |                  |        |        |
| U                       | New User Registration |                  | ~      |        |
| 2                       | Name                  |                  |        |        |
| 3                       | Jser ID               |                  |        |        |
|                         | Current Password      |                  |        |        |
| U                       |                       |                  |        |        |
| 5                       | New Password          |                  |        |        |
|                         | Confirm New Password  |                  |        |        |
| (6)                     |                       |                  |        |        |
|                         |                       |                  |        |        |
|                         |                       |                  |        |        |
|                         |                       | Register         | Delete | Cancel |
|                         |                       | $\overline{(7)}$ | (8)    | 9      |

| No.                      | Nom                                          | Fonction                                                                                                    |
|--------------------------|----------------------------------------------|----------------------------------------------------------------------------------------------------|
| 1                        | Champ [Select User]                          | Sélectionnez un utilisateur à mettre à jour. Pour enregistrer un nouvel utilisateur, sélectionnez [Enregistrement d'un nouvel utilisateur]. |
| 2                        | Champ [Nom]                                  | Définit un nom d'utilisateur composé de 32 caractères maximum.                                                                              |
| 3                        | Champ [ID utilisateur]                       | Définit un ID utilisateur composé de 8 à 32 caractères alphanumériques à un octet et de symboles.                                           |
|                          |                                              | Conseils                                                                                                    |
|                          |                                              | <ul> <li>Il n'est pas possible de spécifier un ID utilisateur existant.</li> </ul>                                                          |
|                          |                                              | Pour utiliser un ID utilisateur existant, supprimez-le d'abord.                                                                             |
| D                        | Champ [Mot de passe<br>actuel]               | Pour modifier le mot de passe, saisissez le mot de passe actuel.                                                                            |
| 5                        | Champ [Nouveau mot de<br>passe]              | Définit une nouvelle chaîne de mots de passe composée de 8 à 32 caractères alphanumériques à un octet et de symboles.                       |
|                          |                                              | Conseils                                                                                                    |
|                          |                                              | Les chaînes de caractères suivantes ne peuvent pas être utilisées<br>comme mot de passe :                                                   |
|                          |                                              | <ul> <li>Chaîne de caractères déjà utilisée comme mot de passe<br/>pour le même ID utilisateur</li> </ul>                                   |
|                          |                                              | <ul> <li>Chaîne de caractères identique au mot de passe actuel</li> </ul>                                                                   |
| 6                        | Champ [Confirmer le<br>nouveau mot de passe] | Saisit la même chaîne de caractères que dans le champ<br>[Nouveau mot de passe].                                                            |
| $\overline{\mathcal{O}}$ | Bouton [Enregistrer]                         | Enregistre les paramètres.                                                                                                    |
| 8                        | Bouton [Supprimer]                           | Supprime les informations de l'ID utilisateur sélectionné dans le champ [Sélectionner utilisateur].                                         |
| 9                        | Bouton [Annuler]                             | Annule les modifications apportées aux paramètres.                                                                                          |

### Conseils

Un clic sur le bouton [Enregistrer] ou [Supprimer] affiche la boîte de dialogue [Enregistrement de l'utilisateur et finalisation de la mise à jour].

| User Registration and Update Completion |            |   |
|-----------------------------------------|------------|---|
|                                         |            | 仚 |
| User information has been successfull   | y updated. |   |
| Continue with Another Registration      | End        |   |
|                                         |            |   |

# 8.8 Écran [Ajouter une procédure] / Écran [Modifier une procédure]

L'écran [Ajouter une procédure] permet de créer une nouvelle procédure. L'écran [Modifier la procédure] permet de modifier une procédure qui a été créée.

Sur l'écran de création de procédure, cliquez sur le bouton [Ajouter une procédure] pour afficher l'écran [Ajouter une procédure]. Vous pouvez également sélectionner une procédure dans le champ [Procédure], puis cliquer sur le bouton [Modifier la procédure] pour afficher l'écran [Modifier la procédure].

## 8.8.1 Saisie de données dans Excel en cas de mesure séquentielle ou de mesure par lot

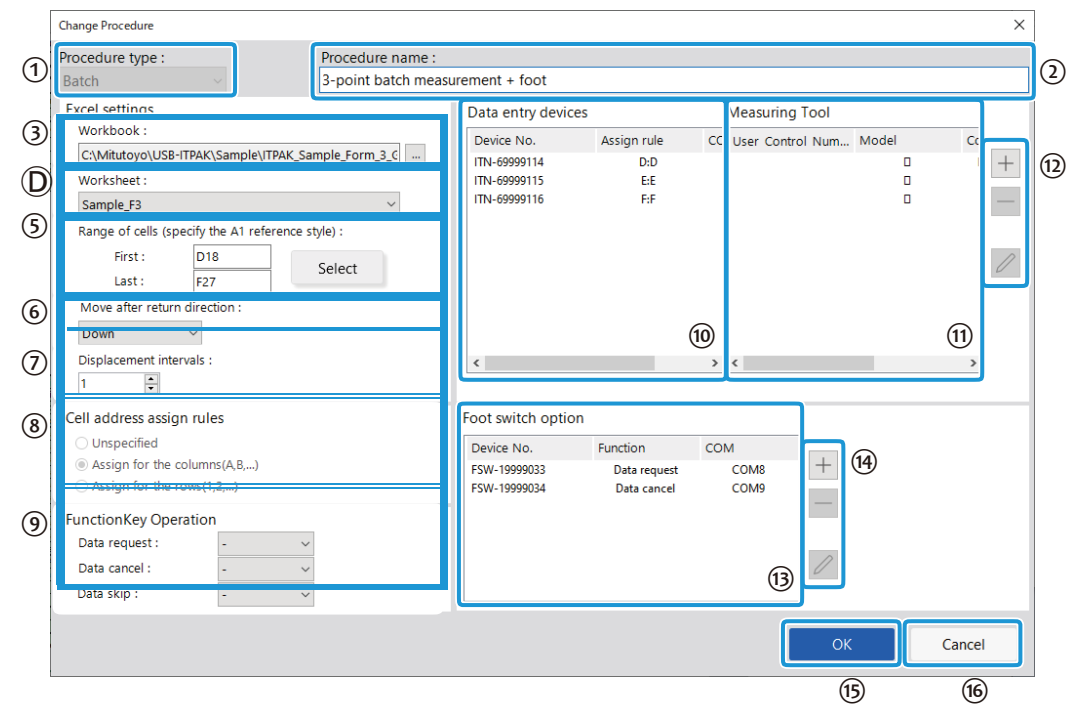

| No. | Nom                         | Fonction                                                                                                    |
|-----|-----------------------------|----------------------------------------------------------------------------------------------------|
| 1   | Champ [Type de procédure]   | Sélectionnez [Séquentiel], [Lot] ou [Individuel] comme<br>type de procédure pour la collecte des données.<br>Pour plus de détails, voir "6 Collecte des données de<br>mesure à l'aide du menu de mesure de la procédure<br>(opération de base)" (page 27). |
| 2   | Champ [Nom de la procédure] | Saisissez le nom de la procédure que vous créez. Le<br>nom de la procédure s'affiche dans le champ<br>[Procédure] au centre de l'écran de création de<br>procédure. Saisissez un nom facile à reconnaître lors de<br>la vérification.                      |
|     |                             | Conseils                                                                                                    |
|     |                             | Vous pouvez saisir jusqu'à 32 caractères.                                                                                                    |
| 3   | Champ [Classeur]            | Sélectionnez le fichier de destination dans lequel les<br>données de mesure doivent être saisies. Vous pouvez<br>cliquer sur le bouton [] pour sélectionner le fichier à                                                                                   |

\_

|  | utiliser à partir de l'écran [Open]. |  |
|--|--------------------------------------|--|
|  |                                      |  |
|  |                                      |  |
|  |                                      |  |

| No.  | Nom                                                                                    | Fonction                                                                                                    |
|------|----------------------------------------------------------------------------------------|----------------------------------------------------------------------------------------------------|
| D    | Champ [Feuille de calcul]                                                              | Dans la liste déroulante, sélectionnez la feuille de calcul<br>de destination dans laquelle saisir les données de<br>mesure.                                                                                                    |
| 5    | Champ [Plage de cellules<br>(spécifiez le style de référence A1<br>style de référence] | Spécifie la plage de cellules dans laquelle saisir les<br>données de mesure en notation A1. Vous pouvez saisir<br>directement les adresses des cellules ou sélectionner la<br>plage de cellules dans Excel.                                                   |
|      |                                                                                        | Conseils                                                                                                    |
|      |                                                                                        | <ul> <li>La notation A1 est un format permettant de<br/>spécifier l'adresse d'une cellule en indiquant la<br/>colonne par une lettre et la ligne par un chiffre.</li> </ul>                                                                                   |
|      |                                                                                        | <ul> <li>Si l'option [Répéter la procédure] est utilisée dans<br/>l'écran de création de procédure, spécifiez la plage<br/>de cellules pour la saisie des données de la première<br/>procédure.</li> </ul>                                                    |
|      |                                                                                        | Pour plus d'informations sur la sélection de la plage de<br>cellules pour la saisie de données dans Excel, voir<br>"Sélection d'une plage de cellules de saisie<br>dans Excel" (page 182).                                                                    |
| 6    | Champ [Déplacement après la direction de retour]                                       | Spécifie la direction dans laquelle déplacer la cellule après<br>la saisie des données ([Droite] ou [Bas]).<br>Pour plus de détails, voir "■ À propos des réglages<br>[Déplacement après direction de retour] et [Intervalles<br>de déplacement]" (page 183). |
| 7    | Champ [Intervalles de                                                                  |                                                                                                    |
|      | deplacementj                                                                           | Spécifie le nombre de cellules à déplacer après l'en-<br>tretien des données ([1] à [100]).<br>Pour plus de détails, voir " À propos des réglages<br>[Déplacement après la direction de retour] et [Intervalles<br>de déplacement]" (page 183).               |
| 8    | Champ [Règles d'affectation des<br>adresses de cellules]                               | Choisissez d'affecter les colonnes (verticales) ou les<br>lignes (horizontales) de la feuille de calcul Excel aux<br>dispositifs de saisie de données.                                                                                                    |
|      |                                                                                        | Pour plus de détails, voir "∎ A propos du paramètre<br>[Règles d'assignation d'adresse de cellule]" (page 185).<br>règles]" (page 185).                                                                                                    |
| 9    | Champ [Fonctionnement des touches de fonction]                                         | Vous pouvez attribuer les fonctions [Demande de<br>données], [Annulation de données] et [Saut de<br>données] aux touches de fonction (F1 à F8) du PC.<br>Dans les listes déroulantes, sélectionnez la touche de<br>fonction à assigner à chaque fonction.     |
|      |                                                                                        | Conseils                                                                                                    |
|      |                                                                                        | <ul> <li>Si [Non spécifié] est sélectionné dans le champ [Règles<br/>d'affectation de l'adresse cellulaire], ce paramètre n'est<br/>pas disponible.</li> </ul>                                                                                                |
|      |                                                                                        | <ul> <li>Vous ne pouvez pas attribuer la fonction [Demande<br/>de données], la fonction [Cancel de données] et la<br/>fonction [Saut de données] à la même touche de<br/>fonction.</li> </ul>                                                                 |
| (10) | Champ [Dispositifs de saisie de<br>données]                                            | Affiche des informations sur les périphériques qui seront<br>utilisés pour la saisie des données de mesure et des<br>données de chaîne de caractères.                                                                                                    |
| 11   | Champ [Outil de mesure]                                                                | Affiche le [N° de gestion de l'utilisateur], le [Modèle], le [N° de code] et le [N° de série] de l'outil de mesure.                                                                                                    |

| - |      |                                            |                                                                                                    |
|---|------|--------------------------------------------|----------------------------------------------------------------------------------------------------|
|   | (12) | Boutons pour le champ [Data entry devices] | [+] : Ajoute un dispositif de saisie de données au champ<br>[Dispositifs de saisie de données]                                     |
|   |      |                                            | [Dispositifs d'entrée de données].                                                                                                 |
|   |      |                                            | [-] : Supprime le dispositif d'entrée de données sélectionné dans le champ [Dispositifs d'entrée de données].                      |
|   |      |                                            | champ [Périphériques de saisie].                                                                                                   |
|   |      |                                            | [] : Modifie les paramètres du dispositif de saisie de<br>données sélectionné dans le champ [Dispositifs de saisie<br>de données]. |
|   |      |                                            | sélectionné dans le champ [Dispositifs de saisie de<br>données].                                                                   |
|   |      |                                            | Pour plus de détails, voir "8.9 Écran [Paramètres du périphérique de saisie]" (page 190).                                          |

| No.  | Nom                                     | Fonction                                                                                                    |
|------|-----------------------------------------|----------------------------------------------------------------------------------------------------|
| 13   | Champ [Option de pédale de<br>commande] | Affiche des informations sur les dispositifs qui seront<br>utilisés pour le fonctionnement de la pédale de<br>commande. Les périphériques USB-FSW auxquels une<br>fonction de contrôle des données ([Demande de<br>données], [Annulation de données], [Saut de données],<br>[Mise à zéro], [Préréglage] ou [Réinitialisation de crête])<br>est attribuée s'affichent. |
|      |                                         | Conseils                                                                                                    |
|      |                                         | Si l'USB-FSW est utilisé pour saisir des données de chaîne de caractères, il s'affiche en 10.                                                                                                    |
|      |                                         | Pour plus de détails, voir "8.10 [Écran de réglage des<br>données de chaîne de caractères]" (page 202).                                                                                                    |
| (14) | Boutons du champ [Foot switch option]   | [+] : Ajoute un dispositif USB-FSW au champ [Option de<br>pédale]                                                                                                    |
|      |                                         | [-] : Supprime le dispositif USB-FSW sélectionné dans le<br>champ [Foot switch option].                                                                                                    |
|      |                                         | [ ] : Modifie les réglages du dispositif USB-FSW<br>sélectionné dans le champ [Foot switch option].                                                                                                    |
|      |                                         | Pour plus de détails, voir "8.11 Écran [Paramètres de l'option Foot Switch]" (page 203).                                                                                                    |
| (15) | Bouton [OK]                             | Enregistre les modifications de réglage.                                                                                                    |
| (16) | Bouton [Annuler]                        | Annule les modifications apportées aux réglages.                                                                                                    |

### Sélection d'une plage de cellules d'entrée dans Excel

Pour saisir des données de mesure dans Excel, vous devez spécifier la plage de cellules pour la saisie des données. Il existe deux méthodes pour spécifier la plage de cellules : Saisir directement les adresses des cellules, ou sélectionner la plage de cellules dans Excel.

A titre d'exemple, nous expliquons ici la procédure de sélection de la plage de saisie dans Excel.

#### **1** Dans Excel, sélectionnez la plage de cellules dans laquelle vous souhaitez entrer les données de mesure.

| E      | a •                                                         | - ڪ - <b>د</b>    |             | ITPAK_Sam   | ple_Form_1_ | GB [Comp | atibility Mo | de] - Excel | • <b>•</b>   | - C     | ×          |
|--------|-------------------------------------------------------------|-------------------|-------------|-------------|-------------|----------|--------------|-------------|--------------|---------|------------|
| Fi     | ile                                                         | Home Ir           | nsert Pa    | ge Layout   | Formulas    | Data     | Review       | View        | ♀ Tell me    | Sign in | ₽ Share    |
| H1     | H11 $\checkmark$ : $\times \checkmark f_x$ H11 $\checkmark$ |                   |             |             |             |          |              |             |              |         |            |
|        | F                                                           | G                 | Н           | I           | J           | К        | L            | м           | N            |         | ) <u> </u> |
| 1<br>2 |                                                             |                   |             |             |             |          |              |             |              |         |            |
| 3      | : IN                                                        | SPEC              | <b>IOIT</b> | N           |             |          |              |             |              | - 21    | AIVIP      |
| 6      |                                                             |                   |             |             |             | BBI      | B Corpora    | ation       | Approval     | Inspe   | ector      |
| 7      |                                                             |                   | Lot         | No.         |             | (        | CCC Divisi   | on          |              |         |            |
| 8      |                                                             |                   | Numbe       | er of lots  |             | Date     |              |             |              |         |            |
| 9      |                                                             |                   | Number of   | inspections |             |          |              |             |              |         |            |
| 10     | Unit                                                        | Measuring<br>item | X1          | X2          | Х3          | X4       | X5           | judgment    | Special note |         |            |
| 11     |                                                             |                   | H11         |             |             |          |              |             |              |         |            |
|        |                                                             |                   |             |             |             |          |              |             |              |         | L13        |
| 12     |                                                             |                   |             |             |             |          |              |             |              |         |            |
| 13     |                                                             |                   |             |             |             |          | L13          |             | Drawing No.  |         |            |
|        | ✓ Sample_F1 (+)                                             |                   |             |             |             |          |              |             |              |         |            |
| Rea    | dy                                                          |                   |             |             |             | Count: 2 | 2 🌐          |             | +            |         | + 100%     |

2

Dans le champ [Plage de cellules (spécifier le style de référence A1)] de l'écran [Ajouter une procédure] ou de l'écran [Modifier une procédure], cliquez sur le bouton [Ajouter une procédure].

| Excel settings                                                                 |                                 |
|--------------------------------------------------------------------------------|---------------------------------|
| Workbook :                                                                     |                                 |
| C:\Mitutoyo\USB-ITPAK\Sample\ITPAK_Sample_Form_1_C                             |                                 |
| Worksheet :                                                                    |                                 |
| Sample_F1 ~                                                                    |                                 |
| Range of cells (specify the A1 reference style) :                              |                                 |
| First :                                                                        |                                 |
| Last : Select                                                                  |                                 |
| Move after return direction :                                                  |                                 |
| Right ~                                                                        |                                 |
| Displacement intervals :                                                       |                                 |
| 1                                                                              |                                 |
| La plage de cellules sélectionnée à l'é<br>[Premier] : H11<br>[Dernière] : L13 | tape 1 sera saisie comme suit : |

### A propos des réglages [Déplacement après le sens du retour] et [Intervalles de déplacement

Cette section explique les réglages [Déplacement après le sens du retour] et [Intervalles de déplacement] et leur comportement pendant la collecte des données.

### • [Déplacement après la direction de retour]

Permet de spécifier dans quelle direction déplacer la cellule après la saisie des données.

• Si [Right] est sélectionné

| X1   | X2   | ХЗ       | ×4 | X5 |
|------|------|----------|----|----|
| 0.03 | 0.04 | <b>V</b> |    |    |
|      |      |          |    |    |
|      |      |          |    |    |

• Si [Down] est sélectionné

| X1   | X2 | ХЗ | ×4 | X5 |
|------|----|----|----|----|
| 0.04 |    |    |    |    |
| 0.05 |    |    |    |    |
|      |    |    |    |    |

### • [Intervalles de déplacement]

• Spécifier le nombre de cellules à déplacer après la saisie des données.

Exemple : Si les paramètres sont configurés comme ci-dessous, la cellule de la prochaine entrée se trouvera deux cellules plus bas.

- [Down] est défini pour [Move after return direction].
- [2] est défini pour [Intervalles de déplacement].

| X1   | X2 | X3 | ×4 | X5 |
|------|----|----|----|----|
| 0.06 |    |    |    |    |
|      |    |    |    |    |
|      |    |    |    |    |

• Pour les mesures séquentielles, lorsque la cellule d'entrée dépasse la plage de cellules d'entrée pendant la collecte des données, la saisie des données se termine pour la ligne ou la colonne en cours et la cellule d'entrée passe à la ligne ou à la colonne suivante.

Exemple : Si les paramètres sont configurés comme suit, la saisie se termine pour la première colonne à la troisième entrée de données, et la saisie passe à la deuxième colonne donnée et la saisie passe à la deuxième colonne.

- La plage de cellules dans les champs [Plage de cellules (spécifier le style de référence A1)] est définie sur 4 lignes x 5 colonnes.
- [Down] est défini pour le champ [Move after return direction].
- Le champ [Intervalles de déplacement] est défini sur [2].

| X1    | X2 | ХЗ | ×4 | X5 |
|-------|----|----|----|----|
| 0.061 |    |    |    |    |
|       |    |    |    |    |
| 0.062 |    |    |    |    |
|       |    |    |    |    |
|       |    |    |    |    |

A propos du paramètre [Règles d'affectation de l'adresse des cellules

Choisissez d'attribuer les colonnes (verticales) ou les lignes (horizontales) de la feuille de calcul Excel aux périphériques de saisie.

### [Non spécifié]

N'assignez pas de périphérique aux cellules Excel.

Si des données sont saisies à partir d'un périphérique enregistré dans la procédure pendant la collecte des données, les données sont écrites dans la cellule de saisie actuelle à ce moment-là, dans l'ordre où elles sont saisies, quelle que soit la position de la cellule.

### Conseils

- Si [Lot] est sélectionné dans le champ [Type de procédure], il n'est pas possible de sélectionner [Non spécifié].
- Si vous sélectionnez [Non spécifié], les opérations avec les touches de fonction ou les pédales de commande ne sont pas autorisées car l'ordre d'entrée des données provenant des périphériques de saisie est différent.

### • [Attribuer pour les colonnes(A,B,...)]

Attribuer un dispositif à chaque colonne de la feuille de calcul Excel.

Exemple : La figure ci-dessous montre un exemple où l'outil 1 est affecté à la colonne [C], l'outil 2 est as- socié à la colonne [D], ..., et l'outil 5 est affecté à la colonne [G].

Les données saisies à partir de l'outil 1 sont écrites dans les cellules C3, C4 et C5.

| H        | <del>ا ا</del> | ð          | ; Sample  | - Excel 🖸      | <b>5</b> –   |           | ×   |
|----------|----------------|------------|-----------|----------------|--------------|-----------|-----|
| Fil      | e Horr         | Inser Page | Form Data | Revie Viev     | v 🛛 🖓 Tell n | ne Sign i | n 🕨 |
| 17       | -              | • = 🗙      | - v j     | Ę <sub>x</sub> |              |           | ~   |
| A        | В              | с          | D         | E              | F            | G         |     |
| 1        |                |            |           |                |              |           |     |
| 2        | Parts          | Tool1      | Tool2     | Tool3          | Tool4        | Tool5     |     |
| 3        | Sample1        |            |           |                |              |           |     |
| 4        | Sample2        |            |           |                |              |           |     |
| 5        | Sample3        |            |           |                |              |           |     |
| <u>د</u> | •              | Sheet1     | ÷         | : [            | 4            |           | ► ▼ |
| Read     | y              |            |           | 巴              | - I-         | + 10      | 0%  |

[Affecter pour les lignes(1,2,...)]

Attribuer un appareil à chaque ligne de la feuille de calcul Excel.

Exemple : La figure ci-dessous montre un exemple où l'outil 1 est affecté à la ligne [3], l'outil 2 est affecté à la ligne [4] et l'outil 3 est affecté à la ligne [3].

L'outil 2 est affecté à la ligne [4] et l'outil 3 est affecté à la ligne [5].

Les données saisies à partir de l'outil 1 sont écrites dans les cellules C3, D3, E3, F3 et G3.

| Fil  | e Horr | े - न<br>Inser Page | Sampl<br>Form Data | e1 🖬<br>  Revit   Viev | ∎ _<br>v Q Tell n | ne Sign i     | ×<br>• •  |
|------|--------|---------------------|--------------------|------------------------|-------------------|---------------|-----------|
| 18   | -      | · : 🗙               | √ j                | E <sub>x</sub>         |                   |               | ~         |
| 4    | В      | С                   | D                  | E                      | F                 | G             |           |
| 1    |        |                     |                    |                        |                   |               |           |
| 2    | Parts  | Sample1             | Sample2            | Sample3                | Sample4           | Sample5       |           |
| 3    | Tool1  |                     |                    |                        |                   | $\rightarrow$ |           |
| 4    | Tool2  |                     |                    |                        |                   |               |           |
| 5    | Tool3  |                     |                    |                        |                   |               |           |
| -    |        | Sheet1              | +                  | : [                    | 4                 |               | ) (*<br>} |
| Read | lv     | 6                   | # E                | 四                      |                   | + 10          | 196       |

8.8.2 Entrer des données dans Excel avec des mesures individuelles

| A     | dd procedure                 |                     |                         |                          |                  |               |                  |       |       | × |
|-------|------------------------------|---------------------|-------------------------|--------------------------|------------------|---------------|------------------|-------|-------|---|
| )<br> | rocedure type :<br>ndividual | ~                   | Procedure<br>individual | name :<br>measurement at | 2 poin           |               |                  |       |       |   |
| Ī     | Data entry devices           |                     |                         |                          |                  |               | Measuring Tool   |       |       |   |
|       | Device No.                   | Workbook            |                         | Worksheet                | Assigned cells   | Direction     | User Control Num | Model | Code  |   |
|       | (                            | C:\Mituteyo\USB-IIP | יακι Sample\            | Sample_F1                | L13L13<br>H14L14 | Ngnt<br>Right | EVA-NO.08        |       |       | + |
| ſ     | Foot switch option           |                     |                         |                          |                  |               |                  |       |       |   |
|       | Device No.                   | Function            | COM                     |                          |                  |               |                  |       |       |   |
|       | FSW-19999033                 | Data request        | COM8                    |                          |                  |               |                  |       |       |   |
|       |                              |                     |                         |                          |                  |               |                  | ок    | Cance | ł |
|       |                              |                     |                         |                          |                  |               |                  | (7)   | 8     |   |

| No. | Nom                                      | Fonction                                                                                                    |
|-----|------------------------------------------|----------------------------------------------------------------------------------------------------|
| 1   | Champ [Type de procédure]                | Sélectionnez [Séquentiel], [Lot] ou [Individuel] comme type<br>de procédure pour la collecte des données.<br>Pour plus de détails, voir "6 Collecte de données de<br>mesure à l'aide du menu de mesure de procédure<br>(opération de base)" (page 27).                                                                                                    |
| 2   | Champ [Nom de la procédure]              | Saisissez le nom de la procédure que vous créez. Le nom<br>de la procédure s'affiche dans le champ [Procédure] au<br>centre de l'écran de création de procédure. Saisissez un<br>nom facile à reconnaître lors de la vérification.<br><b>Conseils</b><br>Vous pouvez saisir jusqu'à 32 caractères.                                                                                                    |
| 3   | Champ [Dispositifs d'entrée de données]  | Affiche des informations sur les dispositifs qui seront utilisés pour la saisie des données de mesure et des données de chaîne de caractères.                                                                                                    |
| D   | Champ [Measuring Tool]                   | Affiche le [N° de gestion de l'utilisateur], le [Modèle], le [N° de code] et le [N° de série] de l'outil de mesure.                                                                                                    |
| 5   | Boutons du champ [Data entry<br>devices] | <ul> <li>[+] : Ajoute un dispositif de saisie de données au champ</li> <li>[Dispositifs de saisie de données]</li> <li>[Dispositifs d'entrée de données].</li> <li>[-] : Supprime le dispositif d'entrée de données sélectionné<br/>dans le champ [Dispositifs d'entrée de données].</li> <li>champ [Périphériques de saisie].</li> <li>[] : Modifie les paramètres du dispositif de saisie de<br/>données sélectionné dans le champ [Dispositifs de saisie].</li> <li>sélectionné dans le champ [Périphériques de saisie].</li> <li>Pour plus de détails, voir "8.9 Écran [Paramètres du<br/>périphérique de saisie]" (page 190).</li> </ul> |

| No. | Nom                                     | Fonction                                                                                                    |
|-----|-----------------------------------------|----------------------------------------------------------------------------------------------------|
| 6   | Champ [Option de pédale de<br>commande] | Affiche des informations sur les périphériques qui seront<br>utilisés pour le fonctionnement de la pédale de commande.<br>Les périphériques USB-FSW auxquels une fonction de<br>contrôle des données ([Demande de données],<br>[Annulation de données], [Saut de données], [Mise à zéro],<br>[Préréglage] ou [Réinitialisation du pic]) est attribuée<br>s'affichent. |
|     |                                         | Si l'USB-FSW est utilisé pour saisir des données de<br>chaînes de caractères, il est traité comme un dispositif de<br>saisie de données.<br>Pour plus de détails, voir "8.10 [Écran de réglage des<br>données de chaîne de caractères]" (page 202).                                                                                                    |
| 7   | Bouton [OK]                             | Enregistre les modifications de réglage.                                                                                                    |
| 8   | Bouton [Annuler]                        | Annule les modifications de réglage.                                                                                                    |

### 8.8.3 Saisie de données dans une application arbitraire

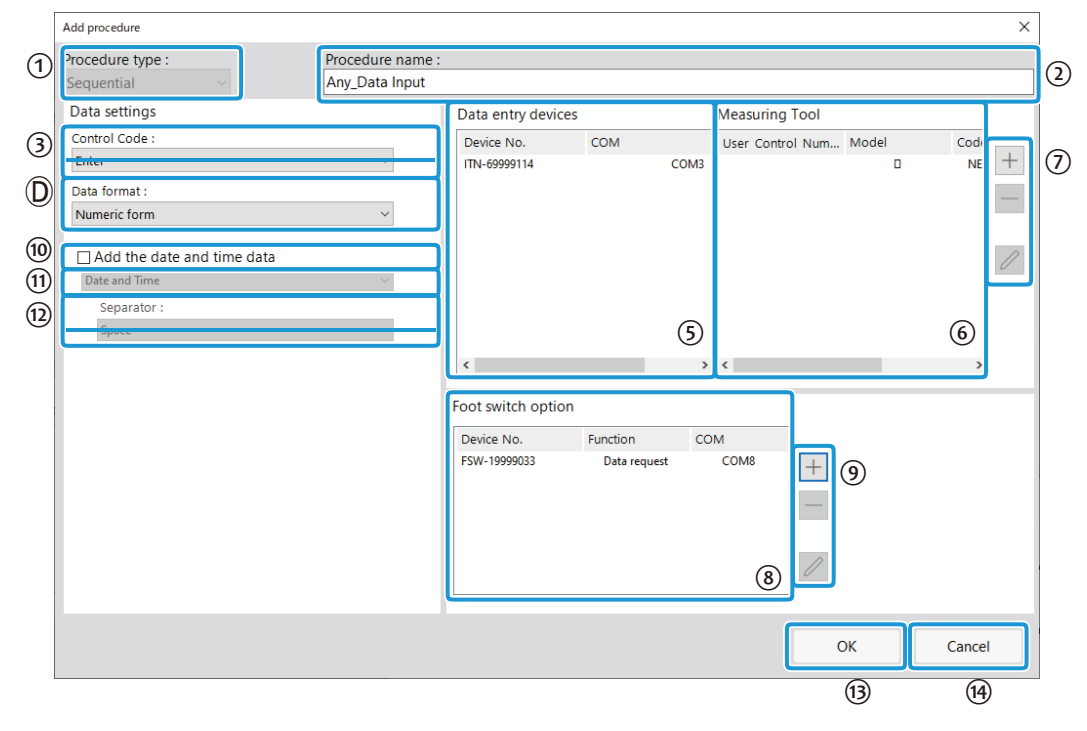

| No. | Nom                       | Fonction                                                                                                    |
|-----|---------------------------|----------------------------------------------------------------------------------------------------|
| 1   | Champ [Type de procédure] | Sélectionnez [Séquentiel], [Lot] ou [Individuel] comme type<br>de procédure pour la collecte des données.<br>Pour plus de détails, voir "6 Collecte de données de mesure<br>à l'aide du menu de mesure de procédure (opération de<br>base)" |
|     |                           | (page 27).                                                                                                    |

| 2 | Champ [Nom de la procédure] | Saisissez le nom de la procédure que vous créez. Le nom<br>de la procédure s'affiche dans le champ [Procédure] au<br>centre de l'écran de création de procédure. Saisissez un<br>nom facile à reconnaître lors de la vérification. |  |
|---|-----------------------------|----------------------------------------------------------------------------------------------------|--|
|   |                             | <b>Conseils</b><br>Vous pouvez saisir jusqu'à 32 caractères.                                                                                                    |  |

| No. | Nom                                                               | Fonction                                                                                                    |
|-----|-------------------------------------------------------------------|----------------------------------------------------------------------------------------------------|
| 3   | [Code de contrôle] dans le<br>champ [Paramètres des<br>données]   | Sélectionnez un code de contrôle à ajouter après la saisie<br>des données.<br>Comme code de contrôle, vous pouvez choisir entre<br>[Unspecified],<br>[Entrée], [Haut], [Bas], [Droite]. [Gauche] et [Tabulation].                                                                                                    |
|     |                                                                   | <ul> <li>Conseils</li> <li>Si le Bloc-notes est utilisé comme application pour la saisie des données et que vous sélectionnez [Entrée] comme code de contrôle, une nouvelle ligne sera saisie après les données numériques.</li> </ul>                                                                                                    |
|     |                                                                   | <ul> <li>Le comportement du code de contrôle diffère selon<br/>l'application utilisée. Vérifiez au préalable le comportement<br/>du code de contrôle dans l'application, puis sélectionnez un<br/>code de contrôle.</li> </ul>                                                                                                    |
| D   | [Format des données] dans le<br>champ [Paramètres des<br>données] | Sélectionnez le format dans lequel les données seront<br>introduites dans l'application.<br>A titre d'explication, voici un exemple où l'outil de<br>mesure sur le canal 1 de COM 13 a mesuré 32,14 mm.                                                                                                    |
|     |                                                                   | [Forme numérique] :<br>Seules les données de mesure sont introduites.<br>Exemple : [32.14]<br>[Forme de commande] :                                                                                                    |
|     |                                                                   | Le numéro de canal et les données de mesure sont<br>saisis. Exemple : [01A+00032.14] : [01A+00032.14]<br>[COM+Formule de commande] :                                                                                                    |
|     |                                                                   | Le numéro COM (trois chiffres), le numéro de canal et<br>les données de mesure sont saisis.<br>Exemple : [01301a+00032.14] [01301A+00032.14]                                                                                                    |
| 5   | Champ [Dispositifs de saisie des données]                         | Affiche des informations sur les dispositifs qui seront utilisés<br>pour la saisie des données de mesure et des données de<br>chaîne de caractères.                                                                                                    |
| 6   | Champ [Outil de mesure]                                           | Affiche le [N° de gestion de l'utilisateur], le [Modèle], le [N° de code] et le [N° de série] de l'outil de mesure.                                                                                                    |
| 0   | Boutons du champ [Dispositifs de<br>saisie des données]           | <ul> <li>[+] : Ajoute un dispositif de saisie de données au champ</li> <li>[Dispositifs de saisie de données]</li> <li>[Dispositifs d'entrée de données].</li> <li>[-] : Supprime le dispositif d'entrée de données sélectionné<br/>dans le champ [Dispositifs d'entrée de données].</li> <li>champ [Périphériques de saisie].</li> <li>[] : Modifie les paramètres du dispositif de saisie de<br/>données sélectionné dans le champ [Dispositifs de saisie].</li> <li>sélectionné dans le champ [Périphériques de saisie].</li> <li>Pour plus de détails, voir "8.9 Écran [Paramètres du<br/>périphérique de saisie]" (page 190)</li> </ul> |

| 8 | Champ [Option de pédale de<br>commande] | Affiche des informations sur les dispositifs qui seront utilisés<br>pour le fonctionnement de la pédale de commande. Les<br>périphériques USB-FSW auxquels une fonction de contrôle<br>des données ([Demande de données], [Annulation de<br>données], [Saut de données], [Mise à zéro], [Préréglage] ou<br>[Réinitialisation de crête]) est affectée sont désactivés. |
|---|-----------------------------------------|----------------------------------------------------------------------------------------------------|
|   |                                         | Conseils                                                                                                    |
|   |                                         | Si l'USB-FSW est utilisé pour saisir des données de chaîne de<br>caractères, il est traité comme un dispositif de saisie de données.                                                                                                    |
|   |                                         | Pour plus de détails, voir "8.10 [Écran de réglage des données de chaîne de caractères]" (page 202).                                                                                                    |

| No.  | Nom                                            | Fonction                                                                                                    |
|------|------------------------------------------------|----------------------------------------------------------------------------------------------------|
| 9    | Boutons du champ [Foot switch option]          | [+] : Ajoute un périphérique USB-FSW au champ [Option de pédale de commande]                                                                                                    |
|      |                                                | [Option de pédale].                                                                                                    |
|      |                                                | [-] : Supprime le dispositif USB-FSW sélectionné dans le<br>champ [Foot switch option].                                                                                                    |
|      |                                                | champ [Foot switch option].                                                                                                    |
|      |                                                | [√] : Modifie les réglages du dispositif USB-FSW sélectionné dans le champ [Foot switch option].                                                                                                    |
|      |                                                | sélectionné dans le champ [Foot switch option].                                                                                                    |
|      |                                                | Pour plus de détails, voir "8.11 Ecran [Paramètres de l'option de pédale]" (page 203).                                                                                                    |
| (10) | Champ [Ajouter les données de date et d'heure] | Spécifie s'il faut ajouter des données de date et d'heure<br>pendant la collecte des données. Si vous sélectionnez<br>[Ajouter les données de date et d'heure], les éléments (10)<br>à (11) peuvent être définis. |
| (1)  | Format des données de date et<br>d'heure       | Sélectionnez l'un des formats suivants pour les données de date et d'heure.                                                                                                    |
|      |                                                | A des fins d'explication, voici un exemple où l'outil de<br>mesure a mesuré 32,14mm. [Date et heure] : La date et<br>l'heure sont ajoutées.                                                                       |
|      |                                                | Exemple : 32.14 01/23/2013 12:34:56                                                                                                    |
|      |                                                | [Date] : Seule la date est ajoutée. Exemple : 32.14<br>01/23/2013 12:34:56 32.14 01/23/2013 [Heure] : seule<br>l'heure est ajoutée                                                                                |
|      |                                                | Exemple : 32.14 01/23/2013<br>12:34:56 32.14 12:34:56                                                                                                    |
| 12   | [Séparateur]                                   | Pour le caractère qui sépare les données de mesure et les données de date et d'heure, vous pouvez choisir entre [Espace], [Tab], [Virgule (,)] ou [Point-virgule (;)].                                            |
|      |                                                | Conseils                                                                                                    |
|      |                                                | Si vous sélectionnez [Numeric form] dans le champ [Data<br>format] et l'un des éléments suivants dans le champ<br>[Separator], une erreur peut s'afficher dans Excel lors de la<br>saisie des données de mesure.  |
|      |                                                | • [Espace]                                                                                                    |
|      |                                                | • [Virgule (,)]                                                                                                    |
|      |                                                | • [Point-virgule (;)]                                                                                                    |
|      |                                                | De même, si des valeurs négatives (valeurs commençant par un signe moins) sont introduites dans Excel, ce dernier peut afficher l'erreur [La formule que vous avez tapée contient une erreur].                    |
|      |                                                | Si cette erreur s'affiche, prenez les mesures suivantes.                                                                                                    |
|      |                                                | <ul> <li>Sélectionnez [Tab] à la place de [Séparateur].</li> </ul>                                                                                                    |
| L    |                                                | Réglez à l'avance le format de cellule dans Excel sur [Texte].                                                                                                    |
| 13   | Bouton [OK]                                    | Sauvegarde les changements de paramètres.                                                                                                    |
| (14) | Bouton [Annuler]                               | Annule les modifications apportées aux paramètres.                                                                                                    |

### 8.9 Écran [Paramètres du dispositif de saisie des données

Cet écran permet de configurer les paramètres des appareils, etc. qui saisissent des données de mesure ou des chaînes de caractères.

Cliquer sur le bouton [+] sous le champ [Dispositifs de saisie de données] de l'écran [Ajouter une procédure] ou [Modifier une procédure]

pour afficher cet écran.

## 8.9.1 Saisie de données dans Excel avec des mesures séquentielles ou des mesures par lots

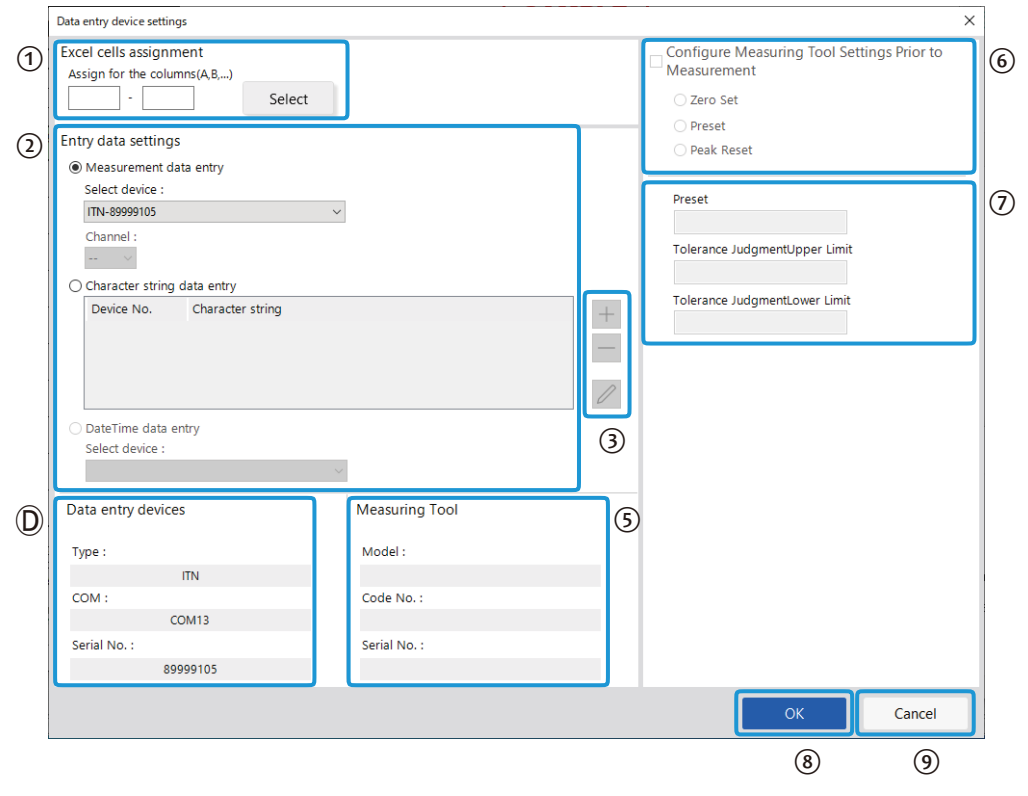

| No. | Nom                             | Fonction                                                  |
|-----|---------------------------------|-----------------------------------------------------------|
| 1   | Champ [Affectation des cellules | Champ [Affectation des cellules Excel] Saisir les numéros |
|     | Excel]                          | de ligne ou de colonne Excel auxquels affecter le         |
|     |                                 | périphérique de saisie.                                   |
|     |                                 | Pour plus de détails, voir "∎ À propos du remplissage du  |
|     |                                 | champ [Affectation cellules Excel]" (page 193).           |

| No.          | Name                                                | Function                                                                                                    |
|--------------|-----------------------------------------------------|----------------------------------------------------------------------------------------------------|
| <b>No.</b> ② | Name<br>Champ [Paramètres des<br>données de saisie] | Function         Sélectionnez [Saisie de données de mesure] ou [Saisie de données de chaîne de caractères] en fonction du type de données à saisir. [Saisie des données de mesure] :         Sélectionnez cette option pour saisir des données de mesure (données numériques) à partir d'un outil de mesure.         Sélectionnez le périphérique de saisie des données (USB-ITN/IT-0xxU/DP-1VA/U-WAVE-R) à utiliser dans la liste déroulante [Périphérique de saisie].         Si vous sélectionnez un périphérique U-WAVE-R, sélectionnez le canal utilisé par le périphérique pour la transmission dans la liste déroulante [Canal].         Conseils         Si vous lancez U-WAVEPAK pour confirmer le canal, quittez d'abord USB-IT- PAK.         ISaisie de données de chaîne de caractères] : |
|              |                                                     | Sélectionnez cette option pour saisir des données de chaîne<br>de caractères en appuyant sur une pédale. Si vous cliquez<br>sur le bouton [+] dans le champ [Character string data entry],<br>l'écran [Character string data settings] s'affiche.<br>Pour plus d'informations, reportez-vous à "8.10 Écran<br>[Réglages des données de chaîne de caractères]" (page<br>202).<br>[Saisie de la date et de l'heure] :<br>Sélectionnez cette option pour ajouter la date et l'heure<br>auxquelles les données de mesure ont été collectées.                                                                                                    |
|              |                                                     | OxxU/DP-1VA/U-WAVE-R) auquel attribuer les données de date et d'heure dans la liste déroulante [Select device].<br>Pour plus de détails, voir "■ A propos des réglages du périphérique de saisie des données de date et d'heure" (page 194) date et de l'heure" (page 194).                                                                                                    |
| 3            | Boutons du champ [Character]                        | <ul> <li>[+] : Ajoute un périphérique USB-FSW au champ [Chaîne de caractères</li> <li>caractères].</li> <li>[-] : Supprime le périphérique USB-FSW sélectionné dans le champ [Chaîne de caractères].</li> <li>champ [Saisie des données de la chaîne de caractères].</li> <li>[] : Modifie les paramètres du périphérique USB-FSW sélectionné dans le champ [Character string data entry].</li> <li>sélectionné dans le champ [Character string data entry].</li> <li>Pour plus de détails, voir "8.10 Écran [Paramètres de données de caractères]" (page 202).</li> </ul>                                                                                                    |
| D            | Champ [Dispositifs de saisie de<br>données]         | Affiche des informations sur le périphérique sélectionné dans<br>le champ                                                                                                    |
| 5            | Champ [Outil de mesure]                             | Affiche le [Modèle], le [N° de code] et le [N° de série] de<br>l'outil de mesure.                                                                                                    |

| 6 | Champ [Configuration des<br>paramètres de l'outil de<br>mesure avant la mesure] | Cochez cette case pour effectuer un réglage du zéro, un<br>préréglage ou une réinitialisation du pic pour l'outil de<br>mesure avant la mesure, puis sélectionnez le bouton<br>d'option de l'opération cible.                                                                                                    |
|---|---------------------------------------------------------------------------------|----------------------------------------------------------------------------------------------------|
|   |                                                                                 | Conseils                                                                                                    |
|   |                                                                                 | Le champ [Configure Measuring Tool Settings Prior to<br>Measurement] est disponible lorsque [Procedure type]<br>est réglé sur [Batch] et que la case d'option<br>[Measurement data entry] dans [Entry data settings] est<br>sélectionnée pour un outil de mesure prenant en charge<br>la communication Digimatic S1. |

| No. | Nom                                  | Fonction                                                                                                    |
|-----|--------------------------------------|----------------------------------------------------------------------------------------------------|
| 7   | Champ [Preset/Tolerance<br>Judgment] | Spécifie la valeur prédéfinie et la tolérance (limite<br>supérieure/limite inférieure) de l'outil de mesure sous la forme<br>d'un nombre à 8 chiffres maximum.<br>limite supérieure/limite inférieure) de l'outil de mesure sous la<br>forme d'un nombre à 8 chiffres maximum.  |
|     |                                      | Conseils                                                                                                    |
|     |                                      | <ul> <li>Ce champ est disponible lorsque le bouton d'option<br/>[Measurement data entry] dans [Entry data settings] est<br/>sélectionné pour un outil de mesure qui prend en charge la<br/>communication Digimatic S1.</li> </ul>                                               |
|     |                                      | <ul> <li>Les champs [Limite supérieure du jugement de tolérance]<br/>et [Limite inférieure du jugement de tolérance] sont<br/>disponibles lorsque le bouton d'option [Saisie des données<br/>de mesure] dans [Paramètres de saisie des données] est<br/>sélectionné.</li> </ul> |
| 8   | Bouton [OK]                          | Enregistre les modifications de réglage.                                                                                                    |
| 9   | Bouton [Annuler]                     | Annule les modifications apportées aux réglages.                                                                                                    |

- A propos du remplissage du champ [Affectation des cellules Excel].
- Si [Attribuer pour les lignes(1,2,...)] est affiché sous le champ [Attribution des cellules Excel]. Saisissez les numéros de ligne Excel (1, 2, ...) en notation de style A1.

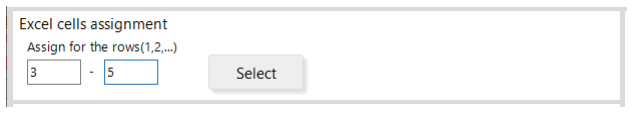

• Si [Attribuer pour les colonnes(A,B,...)] s'affiche sous le champ [Attribution des cellules Excel]. Saisissez les numéros de colonnes Excel (A, B, ...) en notation A1.

| Assign for the columns(A,B,) C - E Select | Excel cells assignment       |        |  |
|-------------------------------------------|------------------------------|--------|--|
| C - E Select                              | Assign for the columns(A,B,) |        |  |
|                                           | C - E                        | Select |  |

Vous pouvez également saisir ces informations en sélectionnant une plage dans Excel, puis en cliquant sur le bouton [Sélectionner] sous le champ [Affectation des cellules Excel].

Par exemple, pour définir la colonne [C] (ou la ligne [3]) à la colonne [E] (ou la ligne [5]) pour le dispositif 1, sélectionnez la plage comme indiqué ci-dessous, puis cliquez sur le bouton [Sélectionner] sous le champ [Affectation des cellules Excel]. [C] (ou [3]) sera saisi dans le champ de gauche et [E] (ou [5]) sera saisi dans le champ de droite sous le champ [Affectation des cellules Excel].

| E                                                           | 3  |         |        |  | Sampl | le2 🖪 | <b>-</b> 5 |       | ×    |  |
|-------------------------------------------------------------|----|---------|--------|--|-------|-------|------------|-------|------|--|
| File Horr Inser Page Forr Data Revit View 🛛 Tell me Sign in |    |         |        |  |       |       |            |       | in 🕨 |  |
| C3 • : × ✓ f <sub>x</sub> •                                 |    |         |        |  |       |       |            |       |      |  |
|                                                             | A  | В       | С      |  | D     | E     | F          | G     |      |  |
| 1                                                           |    |         |        |  |       |       |            |       |      |  |
| 2                                                           | _  | Parts   | Tool1  |  | Tool2 | Tool3 | Tool4      | Tool5 |      |  |
| 3                                                           |    | Sample1 |        |  |       |       |            |       |      |  |
| 4                                                           |    | Sample2 |        |  |       |       |            |       |      |  |
| 5                                                           |    | Sample3 |        |  |       |       |            |       |      |  |
| c                                                           | 4  | •       | Sheet1 |  | +     | : [   | 4          |       | •    |  |
| Rea                                                         | dy | /       |        |  | Ξ     | ── -  | -          | + 10  | 0%   |  |

### Conseils

Sélectionnez la plage de cellules après l'affichage de l'écran [Paramètres du périphérique de saisie]. Si vous spécifiez la plage de cellules avant l'affichage de l'écran, la plage spécifiée ne sera pas reflétée dans le champ [Affectation des cellules Excel].

### Conseil A propos des réglages du dispositif de saisie de la date et de l'heure

Si vous configurez les paramètres de saisie de la date et de l'heure pour un dispositif de saisie des données de mesure, la date et l'heure auxquelles les données ont été collectées peuvent être automatiquement saisies lors de la lecture des données de mesure. Les types de procédures et de réglages pour lesquels les données de date et d'heure peuvent être saisies sont les suivants.

| [Type de<br>procédre] | [Règles d'affectation des<br>adresses cellulaires] | Prise en<br>charge |
|-----------------------|----------------------------------------------------|--------------------|
| Séquentiel            | Non spécifié                                       | —                  |
|                       | Attribution pour les colonnes (A,B,)               | √ *1               |
|                       | Attribution pour les lignes (1,2,)                 | √ *1               |
| Batch                 | Non spécifié                                       | —                  |
|                       | Attribution pour les colonnes (A,B,)               | √*2                |
|                       | Attribution pour les lignes (1,2,)                 | √*2                |
| Individuel            |                                                    | —                  |

Remarque : ✓ signifie pris en charge; — signifie non pris en charge

\*1 Les paramètres de saisie de la date et de l'heure peuvent être spécifiés pour chaque dispositif de saisie de données.

\*2 Les paramètres de saisie de la date et de l'heure peuvent être spécifiés pour un seul des dispositifs de saisie de données.

La procédure de configuration des paramètres de saisie de la date et de l'heure est décrite cidessous. Configurez au préalable le dispositif de saisie des données auquel les données de date et d'heure seront affectées.

### 1

Cliquez sur le bouton [+] sous le champ [Périphériques de saisie] de l'écran [Ajouter une procédure] ou [Modifier la procédure].

| Add procedure                                                                                   |                                          |                                                  |                       |                                    |       | ×    |  |
|-------------------------------------------------------------------------------------------------|------------------------------------------|--------------------------------------------------|-----------------------|------------------------------------|-------|------|--|
| Procedure type :<br>Batch                                                                       | Procedure name :<br>Batch 3point Date an | id time input                                    |                       |                                    |       |      |  |
| Excel settings<br>Workbook :<br>C:\Mitutoyo\USB-ITPAK\Sample\test.xlsx<br>Worksheet :<br>Excert |                                          | Data entry devices<br>Device No.<br>ITN-89999105 | Assign rule CC<br>A:D | Measuring Tool<br>User Control Num | Model | Co + |  |

» L'écran [Paramètres du périphérique de saisie] s'affiche.

### 2 Configurez les paramètres de saisie des données de date et d'heure.

- Dans le champ [Paramètres de saisie des données], sélectionnez [Saisie des données de date et d'heure].
- Dans le champ [Select device], sélectionnez le périphérique auquel attribuer les données de date et d'heure.
   Dans la liste déroulante, sélectionnez le périphérique à affecter.

Les informations relatives aux dispositifs enregistrés en tant que dispositifs de saisie des données de mesure et les

informations relatives à l'affectation des cellules pour ces dispositifs s'affichent dans les informations relatives au dispositif qui s'affichent dans le champ [Sélectionner un dispositif].

Exemple :

ITN-89999013 [A : A] (1) (2)

Informations sur l'appareil
 Attribution de cellules Excel

| Excel cells assignment                                                                                                    |                                                         |
|----------------------------------------------------------------------------------------------------|---------------------------------------------------------|
| D Select                                                                                                    |                                                         |
| Entry data settings                                                                                                    |                                                         |
| <ul> <li>Measurement data entry</li> </ul>                                                                                  |                                                         |
| Select device :                                                                                                    |                                                         |
| ITN-69999114                                                                                                    | *                                                       |
| Channel :                                                                                                    |                                                         |
| Character string data entry                                                                                                 |                                                         |
| Device No. Character string                                                                                                 | +                                                       |
|                                                                                                    | —                                                       |
|                                                                                                    | -                                                       |
| DateTime data entry                                                                                                    | -<br>/                                                  |
| DateTime data entry     Select device :                                                                                     |                                                         |
| DateTime data entry     Select device :     [TN-89999105[A:D]                                                               |                                                         |
| DateTime data entry<br>Select device :<br>[ITN-89999105[A:D] Data entry devices                                             | Measuring Tool                                          |
| DateTime data entry<br>Select device :<br>[TN-89999105[A:D] Data entry devices Type :                                       | Measuring Tool<br>Model :                               |
| DateTime data entry<br>Select device :<br>[TN-89999105[A:D]<br>Data entry devices<br>Type :<br>COM :                        | Measuring Tool<br>Model :<br>Code No. :                 |
| DateTime data entry<br>Select device :<br>ITN-89999105[A:D]     Data entry devices      Type :      COM :      Serial No. : | Measuring Tool<br>Model :<br>Code No. :<br>Serial No. : |

### Conseils

Si le périphérique d'entrée de données auquel attribuer les données de date et d'heure n'est pas configuré, vous ne pouvez pas sélectionner [DateTime saisie de données].

3

Dans le champ [Affectation des cellules Excel], spécifiez les numéros de ligne ou de colonne auxquels affecter le périphérique de saisie d'entrée de données. Par exemple, nous saisissons ici [D] pour affecter les données de date et d'heure à la colonne D.

### Conseils

Si [Saisie de données de date et d'heure] est sélectionné, seule la position de la cellule de départ peut être saisie dans le champ [Affectation des cellules Excel].

En ce qui concerne la plage de cellules cible pour la saisie des données de date et d'heure, la plage du nombre de lignes ou de colonnes dans la plage de cellules du dispositif de saisie des données de mesure sélectionnée est appliquée, en fonction de la position de la cellule de départ.

Par exemple, pour un dispositif de saisie de données de mesure dont le champ [Attribution de cellules Excel] est [A:B], si la cellule de départ C] est spécifiée pour la saisie de la date et de l'heure, le champ [Affectation des cellules Excel] pour la saisie de la date et de l'heure devient [C:D].

#### 4 Cliquez sur le bouton [OK].

» Les informations relatives au périphérique auquel les données de date et d'heure sont attribuées s'affichent dans le champ [Périphériques de saisie des données] de la fenêtre [Ajouter un périphérique] de saisie des données] dans l'écran [Ajouter une procédure] ou [Modifier une procédure].

### Conseils

L'exemple ci-dessous montre comment consulter les informations sur le périphérique affichées dans le champ [Data entry devices].

| Add procedure                          |                                          |                    |               |                    |         | ×  |
|----------------------------------------|------------------------------------------|--------------------|---------------|--------------------|---------|----|
| Procedure type :<br>Batch              | Procedure name :<br>Batch 3point Date ar | nd time input      |               |                    |         |    |
| Excel settings                         |                                          | Data entry devices |               | Measuring Tool     |         |    |
| Workbook :                             |                                          | Device No.         | Assign rule C | C User Control Num | Model ( | Co |
| C:\Mitutoyo\USB-ITPAK\Sample\test.xlsx |                                          | ITN-89999105       | A:D           |                    |         | +  |
| Worksheet :                            |                                          | ITN-89999105       | D:G I         | D.                 |         |    |
|                                        |                                          |                    |               |                    |         |    |

Exemple:

| ITN-69999013 | D:D        | DateTime | [A:A]      |
|--------------|------------|----------|------------|
| (1)          | $\bigcirc$ | 3        | $\bigcirc$ |

- Périphérique de saisie des données de mesure auquel la saisie de la date et de l'heure a été attribuée.
- ② : Le numéro de ligne ou de colonne de la cellule dans laquelle les données de date et d'heure seront saisies.
- ③ : Chaîne de caractères indiquant que la saisie de la date et de l'heure est activée.
- (D) : Le numéro de ligne ou de colonne de la cellule dans laquelle les données de mesure de l'appareil en (1) seront saisies.

### 8.9.2 Saisie de données dans Excel avec des mesures individuelles

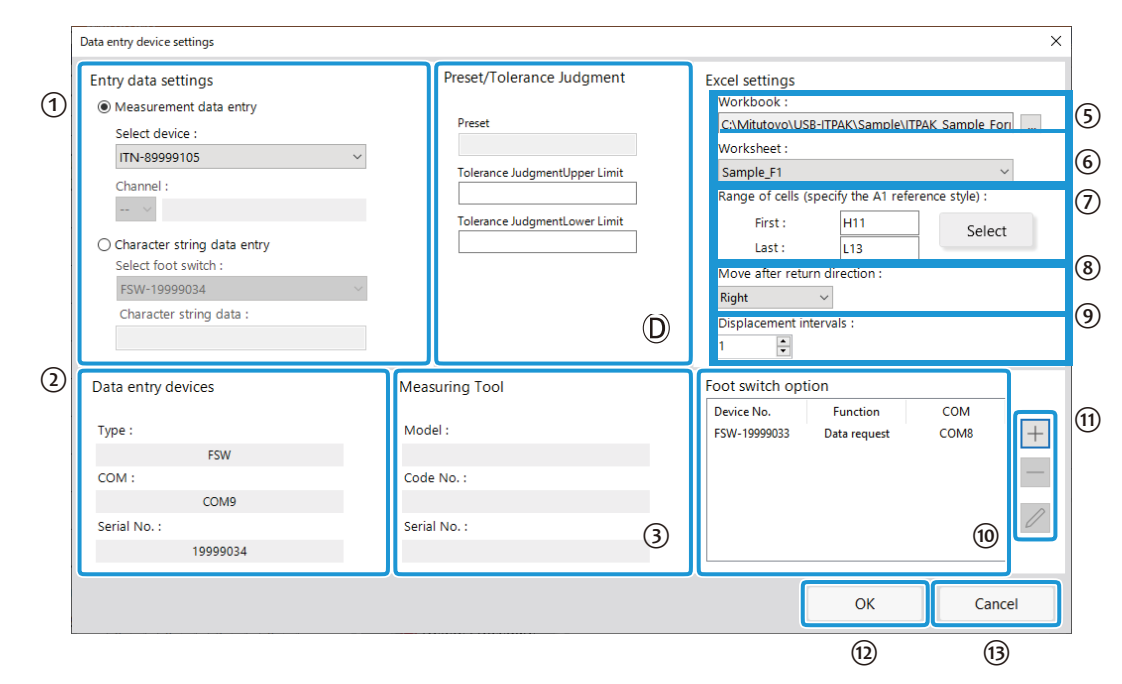

| No. | Nom                                        | Fonction                                                                                                    |
|-----|--------------------------------------------|----------------------------------------------------------------------------------------------------|
| 1   | Champ [Paramètres d'entrée des<br>données] | Sélectionnez [Entrée de données de mesure] ou [Entrée<br>de données de chaîne de caractères] en fonction du type<br>de données à saisir. [Saisie des données de mesure] :<br>Sélectionnez cette option pour saisir des données de<br>mesure (données numériques) à partir d'un outil de<br>mesure. Sélectionnez le périphérique d'entrée de<br>données (USB-ITN/IT-0xxU/DP-1VA/U-WAVE-R) à<br>utiliser dans la liste déroulante [Select device].<br>Si vous sélectionnez un appareil U-WAVE-R,<br>sélectionnez le canal utilisé par l'appareil pour la<br>transmission dans la liste déroulante [Canal]. |
|     |                                            | <b>Conseils</b><br>Si vous démarrez U-WAVEPAK pour confirmer le canal,<br>quittez d'abord USB-ITPAK.                                                                                                    |
|     |                                            | [Saisie de donnees de chaîne de caracteres] :<br>Sélectionnez cette option pour saisir des données de<br>chaîne de caractères en appuyant sur une pédale.<br>Sélectionnez le dispositif d'entrée de données (USB-<br>FSW) à utiliser dans la liste déroulante [Select foot<br>switch]. Saisissez également la chaîne de caractères à<br>saisir lorsque vous appuyez sur la pédale dans le champ<br>[Données de la chaîne de caractères].                                                                                                    |
|     |                                            | Conseils                                                                                                    |
| 2   | Champ [Dispositifs de saisie des données]  | Il est possible de saisir jusqu'à 32 caractères.<br>Affiche des informations sur l'appareil sélectionné dans le<br>champ [Paramètres des données de saisie].                                                                                                    |
| 3   | Champ [Outil de mesure]                    | Affiche le [Modèle], le [N° de code] et le [N° de série] de l'outil de mesure.                                                                                                    |

| No. | Nom                                                                                     | Fonction                                                                                                    |
|-----|-----------------------------------------------------------------------------------------|----------------------------------------------------------------------------------------------------|
| D   | Champ [Preset/Tolerance<br>Judgment]                                                    | Spécifiez la valeur prédéfinie et la tolérance (limite<br>supérieure/limite inférieure) de l'outil de mesure sous la<br>forme d'un nombre à 8 chiffres maximum.                                                                                                    |
|     |                                                                                         | Conseils                                                                                                    |
|     |                                                                                         | <ul> <li>Ce champ est disponible lorsque le bouton d'option [Saisie<br/>des données de mesure] dans [Paramètres de saisie des<br/>données] est sélectionné pour un outil de mesure prenant<br/>en charge la communication Digimatic S1.</li> </ul>                                                     |
|     |                                                                                         | <ul> <li>Les champs [Limite supérieure du jugement de tolérance]<br/>et [Limite inférieure du jugement de tolérance] sont<br/>disponibles lorsque le bouton d'option [Saisie des données<br/>de mesure] dans [Paramètres des données de saisie] est<br/>sélectionné.</li> </ul>                        |
| 5   | Champ [Workbook]                                                                        | Sélectionnez le fichier de destination dans lequel les<br>données de mesure doivent être saisies. Vous pouvez<br>cliquer sur le bouton [] pour sélectionner le fichier à<br>utiliser à partir de l'écran [Open].                                                                                       |
| 6   | Champ [Feuille de travail]                                                              | Dans la liste déroulante, sélectionnez la feuille de calcul<br>de destination dans laquelle saisir les données de<br>mesure.                                                                                                    |
| 7   | Champ [Plage de cellules<br>(spécifiez le style de référence A1<br>style de référence)] | Spécifie la plage de cellules dans laquelle saisir les<br>données de mesure en notation A1. Vous pouvez saisir<br>directement les adresses des cellules ou sélectionner la<br>plage de cellules dans Excel.                                                                                            |
|     |                                                                                         | Conseils                                                                                                    |
|     |                                                                                         | La notation A1 est un format permettant de spécifier l'adresse<br>d'une cellule en indiquant la colonne par une lettre et la ligne<br>par un chiffre.                                                                                                    |
|     |                                                                                         | Pour plus d'informations sur la sélection de la plage de cellules pour la saisie de données dans Excel, voir "■<br>Sélection d'une plage de cellules de saisie dans Excel" (page 182).                                                                                                    |
| 8   | Champ [Déplacement après la<br>direction de retour]                                     | Spécifie la direction dans laquelle la cellule doit être<br>déplacée après la saisie des données ([Droite] ou [Bas])<br>données ([Droite] ou [Bas]).<br>Pour plus de détails, voir "■ À propos des réglages<br>[Déplacement après direction de retour] et [Intervalles<br>de déplacement]" (page 183). |
| 9   | Champ [Intervalles de<br>déplacement]                                                   | Spécifie le nombre de cellules à déplacer après l'en-<br>tretien des données ([1] à [100]).<br>Pour plus de détails, voir "■ À propos des paramètres<br>[Déplacement après la direc- tion de retour] et<br>[Intervalles de déplacement]" (page 183).                                                   |

| 10  | Champ [Option pédale de<br>commande]     | Affiche des informations sur les périphériques qui seront<br>utilisés pour le fonctionnement de la pédale de<br>commande. Les périphériques USB-FSW auxquels une<br>fonction de contrôle des données ([Demande de<br>données], [Annulation de données], [Saut de données],<br>[Réglage du zéro], [Préréglage] ou [Réinitialisation du<br>pic]) est attribuée s'affichent. |
|-----|------------------------------------------|----------------------------------------------------------------------------------------------------|
|     |                                          | Conseils                                                                                                    |
|     |                                          | Si l'USB-FSW est utilisé pour saisir des données de chaîne<br>de caractères, il est traité comme un dispositif de saisie de<br>données.                                                                                                    |
|     |                                          | Pour plus de détails, voir "8.10 [Écran de réglage des données de chaîne de caractères]" (page 202).                                                                                                    |
| (1) | Boutons pour le champ [Option<br>pédale] | [+] : Ajoute un dispositif USB-FSW au champ [Option de pédale]                                                                                                    |
|     | champ                                    | [Option de commutateur au pied].                                                                                                    |
|     |                                          | [-] : Supprime le dispositif USB-FSW sélectionné dans le<br>champ [Foot switch option].                                                                                                    |
|     |                                          | champ [Foot switch option].                                                                                                    |
|     |                                          | [] : Modifie les réglages du dispositif USB-FSW<br>sélectionné dans le champ [Foot switch option].                                                                                                    |
|     |                                          | sélectionné dans le champ [Foot switch option].                                                                                                    |
|     |                                          | Pour plus de détails, voir "8.11 Écran [Paramètres des options du commutateur au pied]" (page 203).                                                                                                    |

| No.  | Nom                | Fonction                                         |
|------|--------------------|--------------------------------------------------|
| (12) | Bouton [OK] button | Enregistre les modifications de réglage.         |
| 13   | Bouton [Annuler]   | Annule les modifications apportées aux réglages. |

### 8.9.3 Saisie de données dans une application arbitraire

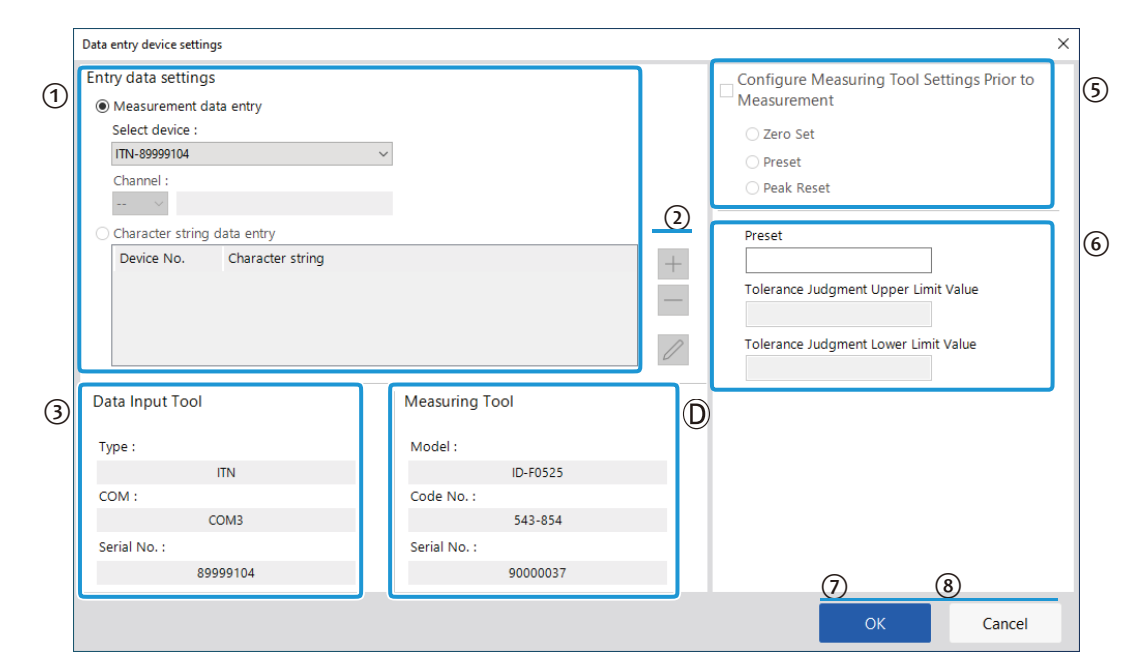

| No. | Nom                                         | Fonction                                                                                                    |
|-----|---------------------------------------------|----------------------------------------------------------------------------------------------------|
| 1   | Champ [Paramètres des<br>données de saisie] | Sélectionnez [Entrée de données de mesure] ou [Entrée de<br>données de chaîne de caractères] en fonction du type de<br>données à saisir. [Entrée de données de mesure] :<br>Sélectionnez cette option pour saisir des données de mesure<br>(données numériques) à partir d'un outil de mesure.<br>Sélectionnez le périphérique de saisie des données (USB-<br>ITN/IT-0xxU/DP-1VA/U-WAVE-R) à utiliser dans la liste<br>déroulante [Périphérique de saisie].<br>Si vous sélectionnez un dispositif U-WAVE-R, sélectionnez le<br>canal utilisé par le vice pour la transmission dans la liste<br>déroulante [Canal]. |
|     |                                             | <b>Conseils</b><br>Si vous lancez U-WAVEPAK pour confirmer le canal,<br>quittez d'abord USB-IT- PAK.                                                                                                    |
|     |                                             | [Saisie de données de chaînes de caractères] :<br>Sélectionnez cette option pour saisir des données de chaîne<br>de caractères en appuyant sur une pédale. Si vous cliquez<br>sur le bouton [+] dans le champ [Character string data entry],<br>l'écran [Character string data settings] s'affiche.<br>Pour plus d'informations, reportez-vous à la section "8.10<br>Écran [Réglages des données de chaîne de caractères]<br>Écran" (page 202).                                                                                                    |
| 2   | Boutons du champ [chaîne de<br>caractères]  | <ul> <li>[+] : Ajoute un périphérique USB-FSW au champ [Character string data<br/>entrée de données de chaîne de caractères].</li> <li>[-] : Supprime le périphérique USB-FSW sélectionné dans le champ [Chaîne de caractères].</li> <li>champ [Saisie des données de la chaîne de caractères].</li> <li>[] : Modifie les paramètres du périphérique USB-FSW sélectionné dans le champ [Character string data entry].</li> <li>sélectionné dans le champ [Character string data entry].</li> <li>Pour plus de détails, voir "8.10 Écran [Paramètres de</li> </ul>                                                  |

|   |                                          | données de chaîne de caractères]" (page 202).                                                             |
|---|------------------------------------------|----------------------------------------------------------------------------------------------------|
|   |                                          |                                                                                                    |
| 3 | Champ [Dispositifs de saisie de données] | Affiche des informations sur le périphérique sélectionné dans le champ [Paramètres des données d'entrée]. |
| D | Champ [Outil de mesure]                  | Affiche le [Modèle], le [N° de code] et le [N° de série] de l'outil de mesure.                            |

| No. | Nom                                                                             | Fonction                                                                                                    |
|-----|---------------------------------------------------------------------------------|----------------------------------------------------------------------------------------------------|
| 5   | Champ [Configuration des<br>paramètres de l'outil de<br>mesure avant la mesure] | Cochez cette case pour effectuer un réglage du zéro, un<br>préréglage ou une réinitialisation du pic de l'outil de mesure<br>avant la mesure, puis sélectionnez la touche d'option de<br>l'opération cible.                                                                                                    |
|     |                                                                                 | Conseils                                                                                                    |
|     |                                                                                 | Le champ [Configuration des paramètres de l'outil de<br>mesure avant la mesure] est disponible lorsque [Type de<br>procédure] est réglé sur [Batch] et que le bouton d'option<br>[Saisie des données de mesure] dans [Paramètres de<br>saisie des données] est sélectionné pour un outil de<br>mesure prenant en charge la communication Digimatic<br>S1. |
| 6   | Champ [Preset/Tolerance<br>Judgment]                                            | Spécifiez la valeur prédéfinie et la tolérance (limite<br>supérieure/limite inférieure) de l'outil de mesure sous la<br>forme d'un nombre à 8 chiffres maximum.                                                                                                    |
|     |                                                                                 | Conseils                                                                                                    |
|     |                                                                                 | <ul> <li>Ce champ est disponible lorsque le bouton d'option [Saisie des<br/>données de mesure] dans [Paramètres de saisie des données]<br/>est sélectionné pour un outil de mesure prenant en charge la<br/>communication Digimatic S1.</li> </ul>                                                                                                    |
|     |                                                                                 | <ul> <li>Les champs [Limite supérieure du jugement de tolérance]<br/>et [Limite inférieure du jugement de tolérance] sont<br/>disponibles lorsque le bouton d'option [Saisie des données<br/>de mesure] dans [Paramètres de saisie des données] est<br/>sélectionné.</li> </ul>                                                                           |
| 7   | Bouton [OK]                                                                     | Sauvegarde les modifications de réglage.                                                                                                    |
| 8   | Bouton [Annuler]                                                                | Annule les modifications de réglage.                                                                                                    |

# 8.10 Écran [Réglages des données de la chaîne de caractères]

Cet écran permet de sélectionner le périphérique USB-FSW à utiliser pour saisir des données de chaîne de caractères et de définir la chaîne de caractères à saisir.

Cliquez sur le bouton [+] sous le champ [Character string data entry] de l'écran [Data entry device settings] pour afficher cet écran.

|   | Charao               | ter string data settings: | × |
|---|----------------------|---------------------------|---|
| 1 | Select foot switch : |                           |   |
|   | FSW                  | /-19999033                | ~ |
|   | De                   | vice information          |   |
|   |                      | Serial No. :              |   |
|   |                      | 19999033                  |   |
|   |                      | Type :                    |   |
|   |                      | FSW                       |   |
|   |                      | COM :                     |   |
|   |                      | COM8                      |   |
| 2 | Cha                  | racter string data :      |   |
|   |                      |                           |   |
|   |                      |                           |   |
|   |                      | OK Cancel                 |   |
|   |                      |                           |   |

| No. | Nom                                            | Fonction                                                                                                    |
|-----|------------------------------------------------|----------------------------------------------------------------------------------------------------|
| 1   | Champ [Sélectionner le<br>commutateur au pied] | Dans la liste déroulante, sélectionnez le périphérique<br>USB-FSW à utiliser. Les informations relatives au<br>périphérique sélectionné s'affichent dans le champ<br>[Informations sur le périphérique]. |
| 2   | Champ [Données de la chaîne de caractères]     | Saisissez la chaîne de caractères à saisir lorsque vous appuyez sur la pédale.                                                                                                    |
|     |                                                | Conseils                                                                                                    |
|     |                                                | <ul> <li>Vous pouvez saisir jusqu'à 32 caractères.</li> </ul>                                                                                                    |
|     |                                                | <ul> <li>Si vous saisissez des données dans une<br/>application arbitraire, seuls des caractères à un<br/>octet peuvent être utilisés.</li> </ul>                                                        |
# 8.11 Écran [Paramètres d'option de la pédale de validation]

Cet écran permet de sélectionner le dispositif à utiliser pour les opérations de la pédale de commande et de choisir la fonction à appliquer lorsque la pédale est actionnée.

Cliquer sur le bouton [+] sous le champ [Foot switch option] de l'écran [Add procedure] ou [Change Procedure] pour afficher cet écran.

|   | Foot switch option settings | ×      |  |  |  |
|---|-----------------------------|--------|--|--|--|
| 1 | Select foot switch :        |        |  |  |  |
|   | FSW-19999033                | $\sim$ |  |  |  |
|   | Device information          |        |  |  |  |
|   | Serial No. :                |        |  |  |  |
|   | 19999033                    |        |  |  |  |
|   | Type :                      |        |  |  |  |
|   | FSW                         |        |  |  |  |
|   | COM :                       |        |  |  |  |
|   | COM8                        |        |  |  |  |
| 2 | Function :                  | 5      |  |  |  |
|   | Data request                | ~      |  |  |  |
|   |                             |        |  |  |  |
|   | OK Cancel                   |        |  |  |  |
|   |                             |        |  |  |  |

| No. | Nom                        | Fonction                                                                                                    |
|-----|----------------------------|----------------------------------------------------------------------------------------------------|
| 1   | Champ [Select foot switch] | Dans la liste déroulante, sélectionnez le dispositif USB-FSW<br>à utiliser. Les informations relatives au périphérique<br>sélectionné s'affichent dans le champ [Informations sur le<br>périphérique].                                                                                                    |
| 2   | Champ [Fonction]           | <ul> <li>périphérique].</li> <li>Sélectionnez la fonction à appliquer lorsque vous appuyez<br/>sur la pédale de commande parmi les options suivantes : <ul> <li>Demande de données</li> <li>Annulation des données</li> <li>Saut de données</li> <li>Saut de données</li> <li>Mise à zero</li> <li>Préréglage</li> <li>Réinitialisation du pic</li> </ul> </li> <li>Conseils <ul> <li>Les champs [Zero set], [Preset] et [Peak Reset] peuvent être sélectionnés lorsque [Procedure type] est réglé sur [Sequential] ou [Individual] pour un outil de mesure prenant en charge la communication Digimatic S1.</li> <li>Le champ [Fonction] ne peut pas être spécifié lorsque [Type de procédure] est réglé sur [Lot] pour un outil de mesure prenant en charge la communication Digimatic S1.</li> </ul> </li> </ul> |
|     |                            | arbitraire, seule la fonction [Demande de données]<br>peut être attribuée au périphérique USB-FSW.                                                                                                    |

# 8.12 Écran de collecte des données

Cet écran permet d'effectuer des opérations liées à la collecte de données, telles que la lecture ou la suppression de données de mesure.

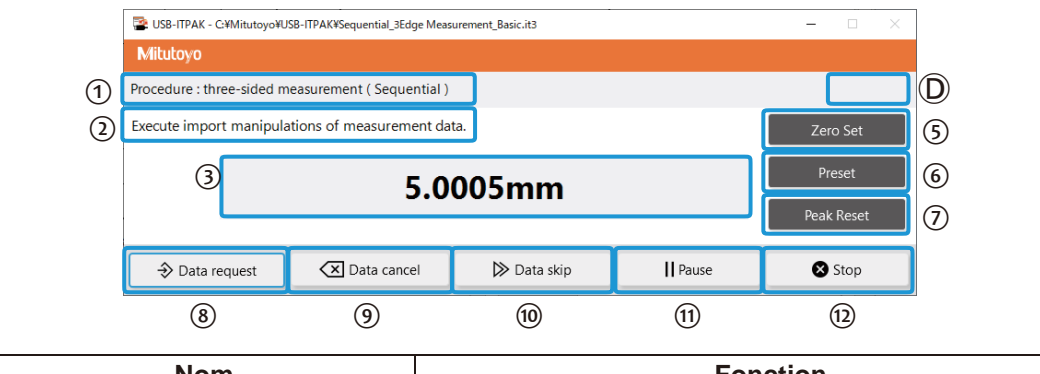

| No. | Nom               | Fonction                                                                |
|-----|-------------------|-------------------------------------------------------------------------|
| 1   | Champ [Procédure] | Affiche la procédure actuellement utilisée pour collecter les données.  |
|     |                   | <b>Conseils</b><br>Ce champ n'est pas affiché en mode de saisie rapide. |

| No. | Nom                             | Fonction                                                                                                    |
|-----|---------------------------------|----------------------------------------------------------------------------------------------------|
| 2   | Champ de message d'information  | Affiche les messages suivants en fonction de l'état de                                                                                                    |
|     |                                 | l'operation.<br>[Ce message s'affiche lors de la collecte de données par<br>mesure séquentielle ou par lot. Lancez l'opération de<br>collecte des données à l'aide de l'une des méthodes<br>suivantes :                                                                                                    |
|     |                                 | <ul> <li>Appuyez sur le commutateur DATA de l'outil de<br/>mesure ou du dispositif de connexion (transmetteur<br/>USB-ITN/IT-0xxU/DP-1VA/U- WAVE).</li> </ul>                                                                                                    |
|     |                                 | <ul> <li>Sur l'écran [Collecte de données], cliquez sur le<br/>bouton [Demande de données].</li> </ul>                                                                                                    |
|     |                                 | <ul> <li>Appuyez sur la pédale de commande à laquelle la<br/>fonction [Demande de données] est attribuée.</li> </ul>                                                                                                    |
|     |                                 | <ul> <li>Appuyez sur la touche de fonction à laquelle la fonction<br/>[Demande de données] est attribuée.</li> </ul>                                                                                                    |
|     |                                 | Appuyez sur la touche de fonction à laquelle la fonction<br>[Demande de données] est affectée :                                                                                                    |
|     |                                 | Pour saisir une chaîne de caractères, appuyez sur la<br>pédale de commande à laquelle la chaîne de caractères<br>que vous souhaitez saisir est affectée.                                                                                                    |
|     |                                 | [Exécutez l'opération de saisie de données.] :                                                                                                    |
|     |                                 | <ul> <li>Ce message s'affiche lors de la collecte de données avec<br/>mesure individuelle. Lancez l'opération de collecte des<br/>données à l'aide de l'une des méthodes suivantes :</li> <li>Appuyez sur le commutateur DATA de l'outil de<br/>mesure ou du dispositif de connexion (transmetteur<br/>USB-ITN/IT-0xxU/DP-1VA/U- WAVE).</li> <li>Appuyez sur la pédale de commande à laquelle la<br/>fonction [Demande de données] est affectée.</li> </ul>                                                                                  |
|     |                                 | <ul> <li>Appuyer sur la touche de fonction à laquelle la fonction<br/>[Demande de données] est affectée.</li> </ul>                                                                                                    |
|     |                                 | [L'importation de toutes les données de mesure est terminée :                                                                                                    |
|     |                                 | La collecte des données est terminée. Cliquez sur le bouton [Stop] et enregistrez les données de mesure.                                                                                                    |
| 3   | Affichage des données de mesure | Affiche les données reçues de l'outil de mesure.                                                                                                    |
|     |                                 | Conseils                                                                                                    |
|     |                                 | <ul> <li>Les données provenant d'un outil de mesure qui ne<br/>prend pas en charge la communication Digimatic S1<br/>sont affichées dans le format de communication<br/>obligatoire.</li> <li>Si les limites supérieure et inférieure de l'évaluation<br/>de la tolérance sont définies lors de la création<br/>d'une procédure "par lot" ou "individuelle", le résultat<br/>de l'évaluation de la tolérance s'affiche dans l'une<br/>des couleurs suivantes :<br/>Vert : Arrêt de tolérance OK<br/>Rouge : Arrêt de tolérance NG</li> </ul> |
|     |                                 | tolérance                                                                                                    |
| D   | ID de l'utilisateur             | Affiche l'ID de l'utilisateur connecté lorsque la fonction de connexion est activée dans [Paramètres de connexion] sur l'écran [Option].                                                                                                    |

#### 8 USB-ITPAK Screen Structure

|     |                   | Pour plus de détails, voir "8.5 Écran [Option]" (page 174). |
|-----|-------------------|-------------------------------------------------------------|
| (5) | Bouton [Zero Set] | Réinitialise le point zéro de l'outil de mesure.            |

| No.        | Nom                              | Fonction                                                                                                    |
|------------|----------------------------------|----------------------------------------------------------------------------------------------------|
| 6          | Bouton [Préréglage]              | Réinitialise la valeur prédéfinie de l'outil de mesure.                                                                                                    |
|            |                                  | Conseils                                                                                                    |
|            |                                  | Il n'est pas possible de régler la valeur de préréglage<br>lorsque l'outil de mesure est en mode de détection de crête<br>(TIR : affichage de la largeur du faux-rond).                                                                                                    |
| $\bigcirc$ | Bouton [réinitialisation du pic] | Réinitialise la valeur de crête de l'outil de mesure.                                                                                                    |
|            |                                  | <b>Conseils</b><br>La réinitialisation de la valeur de crête peut être réglée<br>lorsque l'outil de mesure est en mode de détection de<br>crête.                                                                                                    |
| 8          | Bouton [Demande de données]      | Lance la collecte des données.                                                                                                    |
|            |                                  | Conseils                                                                                                    |
|            |                                  | Cette fonction ne peut pas être utilisée pour les mesures<br>individuelles.                                                                                                    |
| 9          | Bouton [Annulation des données]  | Efface les données saisies.                                                                                                    |
|            |                                  | Conseils                                                                                                    |
|            |                                  | Cette fonction ne peut pas être utilisée pour les mesures<br>individuelles.                                                                                                    |
| 10         | Bouton [Saut de données]         | Permet d'ignorer la saisie de la donnée suivante.                                                                                                    |
|            |                                  | Conseils                                                                                                    |
|            |                                  | <ul> <li>Cette fonction ne peut pas être utilisée avec la mesure<br/>individuelle.</li> </ul>                                                                                                    |
|            |                                  | <ul> <li>Cette fonction ne peut pas être utilisée en mode de saisie<br/>rapide.</li> </ul>                                                                                                    |
| 1          | Bouton [Pause]/[Reprise]         | Met en pause ou reprend la collecte de données. Pendant<br>la collecte des données, le bouton [Pause] s'affiche.<br>Lorsque la collecte est en pause, la touche [Reprise]<br>s'affiche.<br>Pour plus de détails, voir "  Mise en pause/reprise de<br>l'opération lors de la collecte de données dans Excel" (page<br>206) |
| (12)       | Bouton [Stop]                    | Arrête la collecte des données.                                                                                                    |

#### Conseils

- Les boutons [Zero Set], [Preset] et [Peak Reset] ne sont valables que pour un outil de mesure prenant en charge la communication Digimatic S1.
- Si [Type de procédure] est réglé sur [Individuel] pour un outil de mesure prenant en charge la communication Digimatic S1, les boutons [Zero Set], [Preset] et [Peak Reset] ne peuvent fonctionner qu'avec la pédale de commande.
- Pause/reprise de l'opération lors de la collecte de données dans Excel La procédure de mise en pause et de reprise de la collecte de données est illustrée ci-dessous.

#### Conseils

Pour utiliser un fichier Excel terminé après avoir interrompu la collecte de données, effectuez les opérations suivantes, puis passez à l'étape suivante.

étape 2.

1 Ouvrez le fichier de configuration à utiliser.Open the data collection .

#### 8 USB-ITPAK Screen Structure

2 Le message [Voulez-vous collecter des données après avoir annulé les données actuelles ?] s'affiche. Cliquez sur [Non].

Pour plus de détails, voir ce qui suit :

- Mesure séquentielle : [1] "6.2.2 Collecte des données de mesure" (page 37)
- Mesure par lots: 6.3.2 Collecte des données de mesure" (page 51)
- Mesure individuelle : 🛄 "6.4.2 Collecte des données de mesure" (page 64)

#### 1 Cliquez sur le bouton [Pause].

» La collecte des données est mise en pause.

| SB-ITPAK - C:¥Mitutoyo¥USB-ITPAK¥Sequential_3Edge Measurement_Basic.it3 |                            |             | – 🗆 ×    |            |
|-------------------------------------------------------------------------|----------------------------|-------------|----------|------------|
| Mitutoyo                                                                |                            |             |          |            |
| Procedure : three-sided r                                               | neasurement ( Sequential ) |             |          |            |
|                                                                         |                            |             |          | Zero Set   |
|                                                                         | 5.00                       | )05mm       |          | Preset     |
|                                                                         | 5.00                       |             |          | Peak Reset |
| ⇒ Data request                                                          | Data cancel                | ▶ Data skip | ► Resume | Stop       |

Lorsque la collecte est en pause, vous pouvez effectuer les opérations suivantes :

- Spécifier la cellule de départ à utiliser lors de la reprise de la collecte des données.
- Modifier la feuille de calcul, par exemple en saisissant du texte.

#### 2 Pour reprendre la collecte des données, cliquez sur le bouton [Reprendre].

» L'écran [Adresse de la cellule pour la reprise] s'affiche.

#### Conseils

Si vous avez effectué des modifications dans Excel, par exemple en saisissant du texte, terminez les opérations de modification, puis reprenez la collecte des données. Si vous reprenez la collecte de données sans avoir terminé les opérations, l'USB-ITPAK risque de ne pas fonctionner correctement.

#### 3

# Sélectionnez l'une des options dans le champ [Sélectionner la cellule de reprise], puis cliquez sur le bouton [OK]

| Cell address for the resumption X |        |  |  |  |
|-----------------------------------|--------|--|--|--|
| Select the resumption cell        |        |  |  |  |
| Active cell                       |        |  |  |  |
| ◯ First cell                      |        |  |  |  |
| O Paused cell                     |        |  |  |  |
| Selection of restart procedure    |        |  |  |  |
| Shift to other procedure          |        |  |  |  |
| Select procedure                  |        |  |  |  |
| three-sided measurement $\sim$    |        |  |  |  |
| ОК                                | Cancel |  |  |  |

Si le fichier de paramètres en pause contient plusieurs procédures, les paramètres du champ [Sélection de la procédure de reprise] seront disponibles. Pour reprendre à partir d'une autre procédure, sélectionner [Shift to other procedure], puis sélectionner la procédure à reprendre dans la liste déroulante [Select procedure]. Dans ce cas, la position de la cellule de départ lors de la reprise de la procédure sera la première cellule.

#### Conseils

Si vous mettez en pause une opération de collecte de données qui utilise des intervalles de temps, l'écran suivant s'affiche. Appuyez simultanément sur les touches [Ctrl], [Shift] et [Espace] pour reprendre la collecte de données.

| 👺 USB-ITPAK - G | USB-ITPAK - C:¥Mitutoyo¥USB-ITPAK¥Batch_3points_measurement_Date_and_time_input_timer input.it3 |                          |            | - 🗆 ×    |        |
|-----------------|-------------------------------------------------------------------------------------------------|--------------------------|------------|----------|--------|
| Mitutoyo        | Mitutoyo                                                                                        |                          |            |          |        |
| Procedure : 3-  | point batch                                                                                     | measurement + date ( Bat | ch )       |          |        |
| Press [Ctrl + 5 | Press [Ctrl + Shift + Space] key to start Timer job Zero Set                                    |                          |            |          |        |
|                 | 0.0000mm                                                                                        |                          |            | Preset   |        |
|                 | 0.00001111                                                                                      |                          | Peak Reset |          |        |
| → Data r        | equest                                                                                          | X Data cancel            | Data skip  | II Pause | 🗴 Stop |

# 8.13 Écran [Connexion]

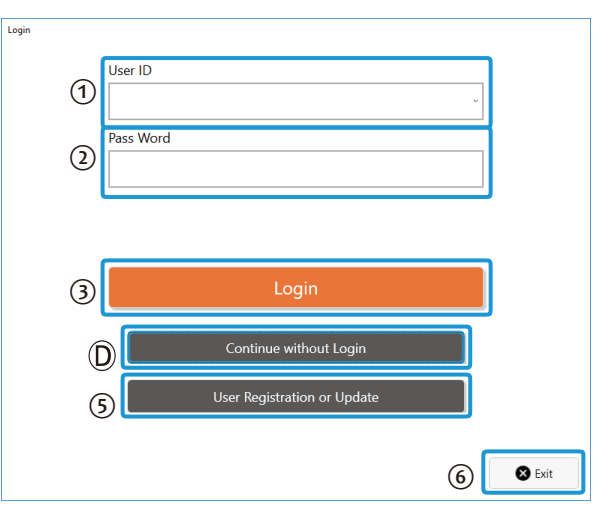

| No. | Nom                                                     | Fonction                                                                                   |
|-----|---------------------------------------------------------|--------------------------------------------------------------------------------------------|
| 1   | ID de l'utilisateur                                     | Sélectionnez l'identifiant de l'utilisateur. Il peut également<br>être saisi manuellement. |
| 2   | Mot de passe                                            | Saisissez le mot de passe.                                                                 |
| 3   | Bouton [Login]                                          | Démarre USB-ITPAK avec l'ID utilisateur spécifié.                                          |
| D   | Bouton Continuer sans connexion]                        | Démarre l'USB-ITPAK sans connexion à l'aide de l'ID utilisateur.                           |
| 5   | Bouton [Enregistrement ou mise à jour de l'utilisateur] | Affiche l'écran [User Registration or Update].                                             |

#### Conseils

Si vous cliquez sur le bouton [Connexion] ou [Continuer sans connexion], l'écran [Menu rapide] s'affiche.

#### MEMO

# 9 Caractéristiques

# **9.1** Caractéristiques de base

| Élément                                                                                                    | Remarques                                                                                                    |  |
|----------------------------------------------------------------------------------------------------|----------------------------------------------------------------------------------------------------|--|
| Le nombre de périphériques<br>USB-ITN, USB-FSW, U-<br>WAVE, IT-016U, IT-020U et<br>DP-1VA pouvant être<br>connectés*1                                                   | Jusqu'à 20 appareils                                                                                                    |  |
| Nombre de dispositifs de saisie<br>de données (USB-ITN, USB-<br>FSW, U-WAVE, IT-016U, IT-<br>020U, DP-1VA) qui peuvent être<br>enregistrés à l'interface USB-<br>ITPAK. | Jusqu'à 400 appareils                                                                                                    |  |
| Demande de données<br>(séquentielle)                                                                                                    | Demande de données pour un appareil (USB-ITN, U-WAVE, IT-<br>016U, IT-020U, DP-1VA)                                                              |  |
| Demande de données (lot)                                                                                                    | Demande de données par lot pour plusieurs appareils (USB-ITN, U-WAVE, IT-016U, IT-020U, DP-1VA)                                                  |  |
| Annulation de données<br>(séquentiel, lot)                                                                                                    | Suppression des données de mesure saisies                                                                                                    |  |
| Saut de données (séquentiel, lot)                                                                                                    | Sauter l'exécution de la prochaine entrée de données et passer à la donnée suivante                                                              |  |
| Saisie d'une chaîne de<br>caractères par USB-FSW                                                                                                    | Utiliser un dispositif USB-FSW pour saisir une chaîne de caractères prédéfinie et arbitraire.                                                    |  |
| Marquage CE/UKCA                                                                                                    | Directive CEM/Réglementation sur la compatibilité électromagnétique :<br>EN61326-1                                                               |  |
|                                                                                                    | Exigence du test d'immunité : Clause 6.2 Tableau 2 Limite d'émission :<br>Classe A                                                               |  |
|                                                                                                    | Directive RoHS/Restriction de l'utilisation de certaines substances dangereuses dans les équipements électriques et électroniques : EN IEC 63000 |  |

\*1: Selon le PC ou le concentrateur USB utilisé, le nombre maximum de connexions peut être inférieur. Si vous utilisez un concentrateur USB, nous vous recommandons d'utiliser un concentrateur certifié USB.

# 9.2 Caractéristiques des commandes de communication

Cette section explique les spécifications des commandes de communication VCP utilisées pour l'entrée et la sortie des données de mesure entre un appareil USB-ITN, USB-FSW, IT-0xxU ou DP-1VA et le logiciel d'application.

Pour plus de détails sur les spécifications des commandes de communication pour U-WAVE, voir le "Manuel de l'utilisateur U-WAVEPAK".

## 9.2.1 API de communication VCP

Lors de l'utilisation d'un dispositif USB-ITN, USB-FSW, IT-0xxU ou DP-1VA avec un logiciel d'application autre que USB-ITPAK, la communication est possible avec la même opération (appels de fonction API) que le port de communication série (COM) fonctionnant avec le pilote Windows standard.

En général, pour communiquer via un port de communication série (COM), vous devez configurer les paramètres de communication RS-232C, tels que la vitesse de communication et le contrôle de flux. Toutefois, le protocole de communication du port série virtuel (VCP) utilisé par les dispositifs USB-ITN, USB- FSW, IT-0xxU et DP-1VA n'utilise pas les paramètres de communication RS-232C. Il est donc possible de communiquer sans configurer de paramètres de communication RS-232C ou en définissant des valeurs arbitraires.

# 9.2.2 Caractéristiques communes pour les commandes de communication

- Toutes les commandes utilisent le codage de caractères ASCII.
- Dans la communication VCP, le commutateur DATA ou la pédale de commande d'un outil de mesure est utilisé ou des commandes sont entrées à partir du PC pour émettre des données de mesure, des codes d'erreur et le signal de la pédale de commande.
- La communication VCP récupère uniquement les données de mesure d'un outil de mesure par le biais des spécifications de communication uniques de Mitutoyo. Mitutoyo.
- Cette communication vous permet de récupérer les informations, telles que les données de mesure et le numéro de série, d'un outil de mesure qui prend en charge la communication Digimatic S1 et de régler l'outil.

# 9.2.3 Types et formats des commandes de communication

Les types de commandes de communication sont énumérés ci-dessous. Les termes suivants sont utilisés dans cette section.

| Terme      |                                                          |                                                       |  |  |
|------------|----------------------------------------------------------|-------------------------------------------------------|--|--|
| Dispositif | Dispositif USB-ITN, USB-FSW, IT-016U, IT-020U, or DP-1VA |                                                       |  |  |
| Logiciel   | Applica                                                  | ation PC telle que USB-ITPAK                          |  |  |
|            |                                                          | Légende                                               |  |  |
| Direction  | Bas                                                      | Commande envoyée par le logiciel à l'appareil         |  |  |
|            | Up                                                       | Commande envoyée de l'appareil au logiciel            |  |  |
| ITN        | Y                                                        | Commande utilisée par USB-ITN, IT-0xxU et DP-1VA      |  |  |
|            | Ν                                                        | Commande non utilisée par USB-ITN, IT-0xxU, ou DP-1VA |  |  |
| FSW        | Y                                                        | Commande utilisée par USB-FSW                         |  |  |
|            | Ν                                                        | Commande non utilisée par USB-FSW                     |  |  |

| No. | Direction | Code | Nom de la commande                                         | ITN | FSW |
|-----|-----------|------|------------------------------------------------------------|-----|-----|
| 1   | En bas    | V    | Commande de demande<br>d'informations sur le<br>dispositif | Y   | Y   |
| 2   | Haut      | 1    | Commande de demande<br>d'informations sur le dispositif    | Y   | Y   |
| 3   | En bas    | 1    | Commande de demande<br>de données de mesure                | Y   | Ν   |
| 4   | Haut      | 0    | Commande de données de<br>mesure                           | Y   | Ν   |
| 5   | Haut      | 8    | Commande de signal de<br>pédale                            | N   | Y   |
| 6   | Haut      | 9    | Commande d'état                                            | Υ   | Ν   |
| 7   | En bas    | Q    | Commande d'information                                     | Υ   | Ν   |
| 8   | Haut      | Q    | Commande d'information                                     | Υ   | Ν   |
| 9   | En bas    | Р    | Commande de réglage                                        | Y   | Ν   |
| 10  | En bas    | R    | Commande de demande d'informations                         | Y   | N   |
| 11  | Haut      | R    | Commande d'information                                     | Y   | N   |
| 12  | En bas    | S    | Commande de réglage                                        | Y   | N   |
| 13  | Haut      | S    | Commande d'information                                     | Y   | Ν   |

Les formats des commandes de communication sont énumérés dans le tableau ci-dessous.

Commande de demande d'informations sur le dispositif (V) (vers le bas) Cette commande est valable pour USB-ITN, USB-FSW, IT-0xxU et DP-1VA. Elle permet au logiciel de lire les informations relatives à l'appareil.

Lorsque le logiciel envoie cette commande à l'appareil, ce dernier répond par une "commande d'information sur l'appareil" (1).

| Élément          | Valeur ASCII<br>(base 16) | Octet<br>s | Description                                          |
|------------------|---------------------------|------------|------------------------------------------------------|
| Code de commande | V                         | 1          | Commande de demande<br>d'informations sur l'appareil |
| Terminateur      | CR [0x0D]                 | 1          | CR (retour chariot)                                  |
| Total            |                           | 2          |                                                      |

### Commande d'information sur l'appareil (1) (vers le haut)

Cette commande est valable pour USB-ITN, USB-FSW, IT-0xxU et DP-1VA. Cette commande de réponse permet au logiciel de lire les informations relatives à l'appareil. Lorsque le logiciel envoie la "commande de demande d'informations sur l'appareil (V)" à l'appareil, ce dernier répond par cette commande.

| Élément          |                            | Octet<br>s | Description                                                        |
|------------------|----------------------------|------------|--------------------------------------------------------------------|
| Code de commande | 1                          | 1          | Commande d'information sur<br>l'appareil                           |
| Туре             | I<br>T<br>N<br>F<br>S<br>W | 3          | Type d'appareil<br>ITN = USB-ITN, IT-0xxU, DP-1VA<br>FSW = USB-FSW |
| Serial No.       | 00000000 -<br>999999999    | 8          | N° de série de l'appareil                                          |

| Terminateur | CR [0x0D] | 1  | CR (retour chariot) |
|-------------|-----------|----|---------------------|
| Total       |           | 13 |                     |

## Commande de demande de données de mesure (1) (vers le bas)

Cette commande est valable pour USB-ITN, IT-0xxU et DP-1VA.

Elle permet au logiciel de lire les données de mesure de l'appareil.

Lorsque le logiciel envoie cette commande à l'appareil, ce dernier entre les données de mesure d'un outil de mesure avec sortie Digimatic et répond par une "commande de données de mesure" (0).

| Élém<br>ent      | Valeur ASCII (base 16) | Octet<br>s | Description                              |
|------------------|------------------------|------------|------------------------------------------|
| Code de commande | 1                      | 1          | Commande de demande de données de mesure |
| Terminateur      | CR [0x0D]              | 1          | CR (retour chariot)                      |
| Total            |                        | 2          |                                          |

### Commande de données de mesure (0) (vers le haut)

Cette commande est valable pour USB-ITN, IT-0xxU et DP-1VA.

Cette commande permet à l'appareil d'informer le logiciel des données de mesure.

Lorsque le logiciel envoie la "commande de demande de données de mesure (1)" à l'appareil, ce dernier entre les données de mesure d'un outil de mesure avec sortie Digimatic et répond par cette commande.

De même, en cas de demande de l'outil de mesure, par exemple lorsque le commutateur DATA de l'outil de mesure est actionné, les données de mesure sont saisies à partir de l'outil de mesure et cette commande est envoyée au logiciel.

#### Conseils

Si une erreur se produit pendant le traitement des données de mesure provenant d'un outil de mesure avec sortie Digimatic, l'appareil envoie une "commande d'état" (9) au lieu d'une "commande de données de mesure" (0).

| Élém<br>ent                  | Valeur ASCII (base 16)                                   | Octet          | Description                                                                                                    |
|------------------------------|----------------------------------------------------------|----------------|----------------------------------------------------------------------------------------------------|
| Code de commande             | 0                                                        | 1              | Commande de données de mesure                                                                                                    |
| Canal                        | 1                                                        | 1              | Canal (1 fixe)                                                                                                    |
| Type de données<br>de mesure | A                                                        | 1              | Données normales (A fixe)                                                                                                    |
| Signe                        | +/-                                                      | 1              | '+' si les données de mesure sont 0                                                                                                    |
| Données de mesure            | .0000000 -<br>99999999<br>or<br>.00000000 -<br>999999999 | 8<br>or<br>9   | Un point [.] est utilisé comme<br>caractère décimal.<br>Les valeurs sont complétées par<br>des zéros (les nombres sont<br>affichés justifiés à droite et les<br>zéros sont remplacés par des<br>espaces inutilisés pour les<br>premiers chiffres).<br>S'il n'y a pas de chiffres après la<br>virgule, la virgule n'est pas<br>utilisée dans l'espace du chiffre le<br>plus à droite l'espace le plus à<br>droite. |
| Terminateur                  | CR [0x0D]                                                | 1              | CR (retour chariot)                                                                                                    |
| Total                        |                                                          | 13<br>or<br>14 |                                                                                                    |

#### Conseils

• Les données d'enregistrement du DP-1VA sont saisies avec la "commande de données de mesure" (0). Saisissez la date, l'heure et la valeur de mesure des données d'enregistrement, comme dans l'exemple suivant :

| Date             | 8 Décembre 2017:      | 01A+20171208   |
|------------------|-----------------------|----------------|
| Temps            | 8 hrs, 1 min, 59 secs | : 01A+0080159. |
| Valeur de mesure | 123.45 mm :           | 01A+000123.45  |

Les données d'enregistrement qui correspondent au format de sortie spécifié par le paramétrage du DP-1VA : [OUT LOG] peuvent être saisies en appuyant longuement (pendant 1 seconde ou plus, puis en relâchant) sur le bouton [OUT LOG] du DP-1VA. Ne pas envoyer la "commande de demande de données de mesure" (1) du logiciel. Pour plus de détails sur le fonctionnement du DP-1VA, voir le "Manuel de l'utilisateur du DP-1VA LOGGER".

 Le format de sortie des données d'enregistrement, de la date, de l'heure et de la valeur de mesure peut être spécifié par le réglage des paramètres du DP-1VA : [OUT LOG]. Lorsque [OUT LOG] est [1] (sortie de l'heure/de la valeur de mesure), les données de l'heure et de la valeur de mesure sont entrées dans le format suivant :

(Exemple 1) Résultat de l'entrée des données d'enregistrement du DP-1VA pour une mesure :

01A+0080159.: Données temporelles de la première mesure à partir des données du journal

01A+000123.45 : Données de la valeur de mesure de la première mesure à partir des données d'enregistrement

(Exemple 2) d'entrée des données d'enregistrement DP-1VA pour deux mesures :

01A+0080159 : Données temporelles de la première mesure à partir des données d'enregistrement

01A+000123.45 : Données de la valeur de mesure de la première mesure à partir des données d'enregistrement

01A+0082005. : Données temporelles de la deuxième mesure à partir des données du journal

01A+000012.00 : Données de la valeur de mesure de la deuxième mesure à partir des données du journal

Commande du signal de la pédale (8) (vers le haut)

Cette commande est valable pour l'USB-FSW. Elle permet à un dispositif USB-FSW d'informer le logiciel de la présence de signaux de pédales. Lorsqu'un dispositif USB-FSW détecte que le signal de pédale est activé, cette commande est envoyée au logiciel.

| Elém                  | Valeur ASCII (base 16) | Octet | Description                  |
|-----------------------|------------------------|-------|------------------------------|
| ent                   |                        | S     |                              |
| Code de commande      | 8                      | 1     | Commande de signal de pédale |
| Type de déclenchement | 0                      | 1     | 0 = non spécifié             |
| Terminateur           | CR [0x0D]              | 1     | CR (retour chariot)          |

|       |   | _ |
|-------|---|---|
| Total | 3 |   |

### Commande d'état (9) (up)

Cette commande est valable pour USB-ITN, IT-0xxU et DP-1VA.

Cette commande permet à l'appareil d'informer le logiciel de son propre état.

Lorsque l'appareil détecte un événement d'état qui doit être signalé, cette commande est envoyée au logiciel.

| Elém<br>ent      | Valeur ASCII (base 16) | Octet<br>s | Description         |
|------------------|------------------------|------------|---------------------|
| Code de commande | 9                      | 1          | Commande d'état     |
| Canal            | 1                      | 1          | Canal (1 fixe)      |
| Etat             | (voir ci-dessous)      | 1          | (voir ci-dessous)   |
| Terminal         | CR [0x0D]              | 1          | CR (retour chariot) |
| Total            |                        | 4          |                     |

The status values are listed in the table below.

| Valeur<br>ASCII | Description                                                                                                    |
|-----------------|----------------------------------------------------------------------------------------------------|
| 1               | Les données de mesure n'ont pas pu être reçues dans le délai spécifié (2 secondes)<br>d'un outil de mesure avec sortie Digimatic.                                                            |
|                 | Exemples de causes possibles :                                                                                                    |
|                 | L'outil de mesure est éteint.                                                                                                    |
|                 | Le câble USB-ITN, IT-0xxU ou DP-1VA n'est pas connecté à l'outil de mesure.                                                                                                    |
| 2               | Les données de communication Digimatic qui ont été lues à partir d'un outil de mesure<br>avec sortie Digimatic ne sont pas conformes aux spécifications de communication<br>Digimatic.       |
|                 | Exemples de causes possibles :                                                                                                    |
|                 | Influences sonores                                                                                                    |
|                 | <ul> <li>Défaut dans le circuit de communication de l'outil de mesure ou de l'appareil<br/>USB-ITN, IT-0xxU ou DP-1VA.</li> </ul>                                                            |
| 3               | Le signal d'horloge de communication Digimatic (CK) qui a été lu à partir de l'outil de mesure avec sortie Digimatic n'est pas conforme aux spécifications de communication Digimatic.       |
|                 | Exemples de causes possibles :                                                                                                    |
|                 | <ul> <li>Interruption du signal CK du câble de communication Digimatic</li> </ul>                                                                                                    |
|                 | <ul> <li>Défaut dans le circuit de communication de l'outil de mesure ou de l'appareil<br/>USB-ITN, IT-0xxU ou DP-1VA.</li> </ul>                                                            |
| 4               | Le signal de données de communication Digimatic (DATA) qui a été lu à partir de l'outil de mesure avec la sortie Digimatic n'est pas conforme aux spécifications de communication Digimatic. |
|                 | Interruption du signal DATA du câble de communication Digimatic                                                                                                    |
|                 | <ul> <li>Défaut dans le circuit de communication de l'outil de mesure ou de l'appareil<br/>USB-ITN, IT-0xxU, ou DP-1VA</li> </ul>                                                            |
| 8               | Lorsque la commande de demande de données de mesure a été reçue du logiciel,<br>le dispositif USB-ITN, IT-0xxU ou DP-1VA qui a reçu la demande était occupé.                                 |
|                 | Exemples de causes possibles:                                                                                                    |
|                 | <ul> <li>Une commande de demande de données de mesure a été reçue alors que la<br/>communication Digimatic était en cours de traitement.</li> </ul>                                          |
| 9               | L'appareil a détecté une erreur autre que celles définies ci-dessus.                                                                                                    |

#### Conseils

Si une commande reçue du logiciel n'est pas valide, l'appareil USB-ITN, IT-0xxU ou DP-1VA ignore cette commande et n'envoie pas de commande de réponse.

### ■ Commande d'information (Q) (vers le bas)

Cette commande est valable pour les appareils USB-ITN, IT-0xxU et DP-1VA qui prennent en charge la communication Digimatic S1. Cette commande de requête permet au logiciel de lire les informations relatives à l'outil de mesure.

Lorsque le logiciel envoie cette commande à l'appareil, ce dernier lit les informations de l'outil de mesure et répond au logiciel avec la commande d'information (Q).

| Elém                   | Valeur ASCII (base 16) | Octet | Description                         |
|------------------------|------------------------|-------|-------------------------------------|
| ent                    |                        | S     |                                     |
| Code de commande       | Q                      | 1     | Commande d'information              |
| Commande d'information | 01 to 7F               | 2     | Voir "  • Commande d'information ". |
| Terminateur            | CR [0x0D]              | 1     | CR (retour chariot)                 |
| Total                  |                        | 4     |                                     |

#### • Commande d'information

| Valeur             | Decerintian                              | Réponse de l'outil de mesure |                                                                                                 |  |
|--------------------|------------------------------------------|------------------------------|-------------------------------------------------------------------------------------------------|--|
| ASCII<br>(base 16) | Description                              | Octet<br>s                   | Description                                                                                     |  |
| 00                 | Nom de<br>l'entreprise                   | 8                            | Données ASCII (MITUTOYO)                                                                        |  |
| 01                 | Numéro de<br>série du<br>produit         | n                            | Données ASCII                                                                                   |  |
| 02                 | Numéro de<br>code du<br>produit          | n                            | Données ASCII                                                                                   |  |
| 03                 | Numéro de<br>gestion de<br>l'utilisateur | n                            | Données ASCII (jusqu'à 10 caractères)                                                           |  |
| 05                 | Date de<br>l'étalonnage<br>précédent     | 11                           | Données ASCII (jj/mm/aaaa)                                                                      |  |
| 06                 | Date du<br>prochain<br>étalonnage        | 11                           | Données ASCII (jj/mm/aaaa)                                                                      |  |
| 07                 | Date<br>d'avertissemen<br>t anticipé     | 11                           | Données ASCII (jj/mm/aaaa)                                                                      |  |
| 08                 | Date actuelle                            | 11                           | Données ASCII (jj/mm/aaaa)                                                                      |  |
| 09                 | Alarme de<br>temps<br>d'étalonnage       | 1                            | Données HEX (0h : pas d'alarme, 1h : date<br>d'avertissement préalable, 2h : date d'étalonnage) |  |

| Valeur             | Description                                          |            | Réponse de l'outil de mesure                                                                                                    |  |  |
|--------------------|------------------------------------------------------|------------|----------------------------------------------------------------------------------------------------|--|--|
| ASCII<br>(base 16) | Description                                          | Octet<br>s | Description                                                                                                    |  |  |
| 0A                 | Sortie des<br>données de<br>la valeur<br>d'affichage | 6          | Octets 1 à 4 : données d'affichage (BCD<br>à 8 chiffres)<br>Octet 5 : signe négatif, unité, point<br>décimal<br>XX XX XXXXb<br>Données sur le point décimal : 0 à 7<br>Données d'unité : 00b (millimètres), 01b<br>(pouces), 10b (pas d'unité)<br>Données du signe négatif : 00b (+), 01b (-)<br>Octet 6 : Comparateur d'état<br>XXXX X X X X<br>Octet 6 : Comparateur d'état<br>XXXX X X X Xb<br>1 : chute de tension de la<br>batterie<br>1 : affichage des erreurs<br>1 : Alarme de délai<br>d'étalonnage<br>1 : jugement de tolérance NG |  |  |
| 00                 | Valeur prédéfinie                                    | 6          | Identique à "Sortie de données de valeur d'affichage"                                                                                                    |  |  |
| OF                 | Mode de<br>fonctionnement                            | 1          | Mode d'comparateur<br>xx01 xxxx : Mode de sortie des données<br>xx10 xxxx : Mode de communication Digimatic S1 xxxx<br>0001 : Mode de mesure normal<br>xxxx 0010 : Commutation du mode personnalisé<br>xxxx 0100 : Mode crête (affichage de la valeur actuelle)<br>xxxx 0101 : Mode crête (TIR)<br>xxxx 0110 : Mode crête (Max) xxxx 0111 : Mode crête<br>(Min)<br>xxxx 1000 : Mode de réglage des paramètres                                                                                                    |  |  |
| 10                 | Unité d'affichage                                    | 1          | Mode drapeau<br>xxxx xx00 : Affichage en millimètres xxxx xx01 : Affichage<br>en pouces<br>xxxx xx10 : Pas d'affichage d'unité                                                                                                    |  |  |
| 11                 | Sélection de la<br>fonction de<br>commutation        | 3          | Données<br>binaires<br>Octet 1 : touche F1<br>0 : aucune fonction<br>1 : commutation entre pouces et millimètres<br>2 : Commutation du sens de comptage<br>3 : Commutation de l'échelle analogique des barres<br>4 : Centrage de la barre analogique<br>Octet 2 : Touche F2<br>0 : pas de<br>fonction<br>1 : mise à zéro<br>(commutation<br>INC)<br>2: rappel du<br>préréglage                                                                                                    |  |  |

|    |                            |   | Octet 3: touche<br>F3<br>0 : sans fonction<br>1 : maintien de la valeur affichée<br>2.Commutation du sens de comptage<br>3 : Commutation de l'échelle analogique |
|----|----------------------------|---|----------------------------------------------------------------------------------------------------|
| 14 | Erreur de<br>communication | 0 | -                                                                                                    |
| 15 | Version FW                 | n | Données ASCII                                                                                                    |

| Valeur             | Description  |            | Réponse de l'outil de mesure |  |
|--------------------|--------------|------------|------------------------------|--|
| ASCII<br>(base 16) | Description  | Octet<br>s | Description                  |  |
| 3D                 | Code produit | n          | Données ASCII                |  |

### ■ Commande d'information (Q) (vers le haut)

Cette commande est valable pour USB-ITN, IT-0xxU et DP-1VA qui supportent la communication Digimatic S1. Cette commande de réponse permet au logiciel de lire les informations relatives à l'outil de mesure.

Lorsque le logiciel envoie la "commande d'information (Q) (vers le bas)" à l'appareil, ce dernier répond par la commande d'information (Q). Si l'appareil reçoit des informations sur les erreurs de l'outil de mesure, il envoie la commande d'information (Q) au logiciel.

| Objet                  | Valeur ASCII (base 16)   | Octet | Description                                                                                 |
|------------------------|--------------------------|-------|---------------------------------------------------------------------------------------------|
|                        |                          | S     |                                                                                             |
| Code de commande       | Q                        | 1     | Commande d'information                                                                      |
| Commande d'information | Dépend de la<br>commande | #     | Voir "● Commande d'information"<br>dans "∎<br>Commande d'information (Q) (vers le<br>bas)". |
| Terminateur            | CR [0x0D]                | 1     | CR (retour chariot)                                                                         |
| Total                  |                          | 2+#   |                                                                                             |

### ■ Setting command (P) (down)

This command is valid for USB-ITN, IT-0xxU, and DP-1VA that support Digimatic S1 communication. This command is for the software to set the measuring tool.

When the software sends this command to the device, the device sends the setting command to the measuring tool.

| Item                | Valeur ASCII (base 16)   | Octet<br>s | Description                   |
|---------------------|--------------------------|------------|-------------------------------|
| Code de commande    | Р                        | 1          | Commande de réglage           |
| Commande de réglage | Dépend de la<br>commande | #          | Voir "• Commande de réglage". |
| Terminateur         | CR [0x0D]                | 1          | CR (retour chariot)           |
| Total               |                          | 2+#        |                               |

### Setting command

| Valeur             | Description                          | Réponse de l'outil de mesure            |                            |  |
|--------------------|--------------------------------------|-----------------------------------------|----------------------------|--|
| ASCII<br>(base 16) | Description                          | Octet<br>s                              | Description                |  |
| 83                 | Gestion des<br>utilisateurs<br>No.   | n Données ASCII (jusqu'à 10 caractères) |                            |  |
| 85                 | Dernière date<br>d'étalonnage        | 11                                      | Données ASCII (jj/mm/aaaa) |  |
| 86                 | Prochaine date d'étalonnage          | 11                                      | Données ASCII (jj/mm/aaaa) |  |
| 87                 | Date<br>d'avertissemen<br>t anticipé | 11                                      | Données ASCII (jj/mm/aaaa) |  |
| 88                 | Date actuelle                        | 11                                      | Données ASCII (jj/mm/aaaa) |  |

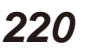

| 8B Réglage d<br>l'origine/ra<br>du prérégl | pel<br>ge | * Le système de coordonnées de l'écran est réglé<br>simultanément sur "ABS". |
|--------------------------------------------|-----------|------------------------------------------------------------------------------|
|--------------------------------------------|-----------|------------------------------------------------------------------------------|

| Valeur             |                           | Réponse de l'outil de mesure |                                                                                                    |  |  |
|--------------------|---------------------------|------------------------------|----------------------------------------------------------------------------------------------------|--|--|
| ASCII<br>(base 16) | Description               | Octet<br>s                   | Description                                                                                                    |  |  |
| 8C                 | Valeur du<br>préréglage 1 | 6                            | Octets 1 à 4 : données d'affichage (BCD<br>à 8 chiffres)<br>Octet 5 : signe négatif, unité, point<br>décimal<br><u>XX XX XXXX</u><br>Données du point décimal : 0 à 7<br><u>Données du point décimal : 0 à 7</u><br>Données de l'unité : 00b<br>(millimètres), 01b (pouces), 10b<br>(pas d'unité)<br>Données du signe négatif : 00b<br>(+), 01b (-)<br>Octet 6 : Comparateur d'état<br>XXXX X X X X<br>1 : chute de tension de la<br>batterie<br>1 : affichage des erreurs<br>1 : Alarme de délai<br>d'étalonnage<br>1 : jugement de tolérance<br>NG |  |  |
| 8D                 | Zéro réglé                | 0                            | * Le système de coordonnées de l'affichage est réglé simultanément sur "INC".                                                                                                    |  |  |
| 8E                 | Remise à zéro du<br>pic   | 0                            | -                                                                                                    |  |  |
| 8F                 | Mode de<br>fonctionnement | 1                            | Mode drapeau<br>xx01 xxxx : Mode de sortie des données<br>xx10 xxxx : Mode de communication Digimatic S1 xxxx<br>0001 : Mode de mesure normal<br>xxxx 0010 : Commutation du mode personnalisé<br>xxxx 0100 : Mode crête (affichage de la valeur actuelle)<br>xxxx 0101 : Mode crête (TIR)<br>xxxx 0110 : Mode crête (Min) xxxx 0111 : Mode crête<br>(Max)<br>xxxx 1000 : Mode de réglage des paramètres                                                                                                    |  |  |
| 90                 | Unité d'affichage         | 1                            | Mode drapeau<br>xxxx xx00 : Affichage en millimètres<br>xxxx xx01 : Affichage en pouces<br>xxxx xx10 : Pas d'affichage d'unité                                                                                                    |  |  |

| 91       Sélection de la fonction de commutation       3       Données binaires Octet 1 : touche F1         0 : aucune fonction       1 : commutation entre pouces et millimètres       2 : Commutation du sens de comptage         3.       Commutation du sens de comptage       3.       Commutation du sens de comptage         3.       Contrage de la barre analogique       A.       Centrage de la barre analogique         0       texture f2       0 : pas de fonction       1 : mise à zéro (commutation INC)         2: rappel de préréglage       Octet 3: touche F3       0 : sans fonction         1 : maintien de la valeur affichée       2.Commutation du sens de comptage         3.       Octet 4: touche F3       0 : sans fonction         4.       Centrage de la barre analogique       4. |    |                                               |   | -                                                                                                    | - |
|----------------------------------------------------------------------------------------------------|----|-----------------------------------------------|---|----------------------------------------------------------------------------------------------------|---|
|                                                                                                    | 91 | Sélection de la<br>fonction de<br>commutation | 3 | Données<br>binaires<br>Octet 1 : touche F1<br>0 : aucune fonction<br>1 : commutation entre pouces et millimètres<br>2 : Commutation du sens de comptage<br>3. Commutation de l'échelle analogique des barres<br>4. Centrage de la barre analogique<br>Octet 2: touche F2<br>0 : pas de fonction<br>1 : mise à zéro (commutation INC)<br>2: rappel de préréglage<br>Octet 3: touche F3<br>0 : sans fonction<br>1 : maintien de la valeur affichée<br>2.Commutation du sens de comptage<br>3.Commutation de l'échelle analogique<br>4.Centrage de la barre analogique |   |

| Valeur                      | Description                            | Réponse de l'outil de mesure |                                                                                                    |  |
|-----------------------------|----------------------------------------|------------------------------|----------------------------------------------------------------------------------------------------|--|
| ASCII Description (base 16) |                                        | Octet<br>s                   | Description                                                                                              |  |
| 92                          | Alimentation<br>ON/OFF                 | 1                            | Mode drapeau<br>xxxx xx01 : Passage de ON à OFF<br>xxxx xx10 : Passage de OFF à ON                       |  |
| 93                          | Réglage du<br>mode de<br>communication | 1                            | Mode drapeau<br>xxxx xx01 : Mode de sortie des données<br>xxxx xx10 : Mode de communication Digimatic S1 |  |
| BC                          | Centrage de la<br>barre<br>analogique  | 0                            | -                                                                                                    |  |

## Commande de demande d'informations (R) (vers le bas)

Cette commande est valable pour les appareils USB-ITN, IT-0xxU et DP-1VA qui prennent en charge la communication Digimatic S1. Cette commande permet au logiciel de lire les informations relatives à l'appareil.

| Objet            | Valeur ASCII (base 16) | Octet | Description                           |
|------------------|------------------------|-------|---------------------------------------|
|                  |                        | S     |                                       |
| Code de commande | R                      | 1     | Commande de demande<br>d'informations |
| Terminateur      | CR [0x0D]              | 1     | CR (retour chariot)                   |
| Total            |                        | 2     |                                       |

### Commande d'information (R) (vers le haut)

Cette commande est valable pour les appareils USB-ITN, IT-0xxU et DP-1VA qui prennent en charge la communication Digimatic S1. Cette commande de réponse permet au logiciel de lire les informations relatives à l'appareil.

Lorsque le logiciel envoie la "commande de demande d'informations (R) (vers le bas)" à l'appareil, ce dernier répond par la commande d'informations (R).

| Objet              | Valeur ASCII (base 16) | Octet | Description                                                                                                    |
|--------------------|------------------------|-------|----------------------------------------------------------------------------------------------------|
|                    |                        | S     |                                                                                                    |
| Code de commande   | R                      | 1     | Commande d'information                                                                                                  |
| Type d'information | 1                      | 1     | Réglage du code de balayage<br>des touches utilisé par l'appareil<br>en mode HID<br>0 : Entrée (0x28)<br>1 : Tab (0x2B) |
| Terminateur        | CR [0x0D]              | 1     | CR (retour chariot)                                                                                                    |
| Total              |                        | 3     |                                                                                                    |

### Commande de réglage (S) (vers le bas)

Cette commande est valable pour les appareils USB-ITN, IT-0xxU et DP-1VA qui prennent en charge la communication Digimatic S1. Cette commande permet au logiciel de paramétrer l'appareil.

| Objet            | Valeur ASCII (base 16) | Octet<br>s | Description         |
|------------------|------------------------|------------|---------------------|
| Code de commande | S                      | 1          | Commande de réglage |

| Type d'information | 0 or 1    | 1 | Réglage du code de balayage<br>des touches utilisé par l'appareil<br>en mode HID<br>0 : Entrée (0x28)<br>1 : Tab (0x2B) |
|--------------------|-----------|---|----------------------------------------------------------------------------------------------------|
| Terminateur        | CR [0x0D] | 1 | CR (retour chariot)                                                                                                    |
| Total              | •         | 3 |                                                                                                    |

Commande d'information (S) (up) Cette commande est valable pour les appareils USB-ITN, IT-0xxU et DP-1VA qui prennent en charge la communication Digimatic S1. Cette commande de réponse permet au logiciel de paramétrer l'appareil.

Lorsque le logiciel envoie la "commande de réglage (S) (bas)" à l'appareil, ce dernier répond par la commande d'information (S).

| Objet              | Valeur ASCII (base 16) | Octet | Description                                                                                                    |
|--------------------|------------------------|-------|----------------------------------------------------------------------------------------------------|
|                    |                        | S     |                                                                                                    |
| Code de commande   | S                      | 1     | Commande d'information                                                                                                  |
| Type d'information | 0 or 1                 | 1     | Réglage du code de balayage<br>des touches utilisé par l'appareil<br>en mode HID<br>0 : Entrée (0x28)<br>1 : Tab (0x2B) |
| Terminateur        | CR [0x0D]              | 1     | CR (retour chariot)                                                                                                    |
| Total              |                        | 3     |                                                                                                    |

# 9.3 Fichier journal

Un fichier journal des mesures est créé lorsque les données de mesure sont récupérées sur l'écran de collecte des données, et il est sauvegardé lorsque les données de mesure sont sauvegardées. Cette section décrit le format du fichier journal des mesures.

#### Conseils

- Un fichier journal de mesure est enregistré dans le même dossier qu'un fichier de réglage utilisé pour la mesure.
- Si un fichier journal de mesure existe déjà, les données du journal sont enregistrées à la suite des données du journal précédent.
- L'extension d'un fichier d'enregistrement des mesures est csv.

| No. | Nom                                     | Description                                                                                                    |  |
|-----|-----------------------------------------|----------------------------------------------------------------------------------------------------|--|
| 1   | Prise de mesure                         | L'année, le mois et le jour ainsi que la date et l'heure de la mesure sont enregistrés au format "YYYY/MM/DD HH:MM:SS.FFF".                                                                                                    |  |
| 2   | VALEUR MESURÉE                          | La valeur mesurée est enregistrée sous la forme d'un numéro<br>à 8 chiffres d'un seul octet si l'appareil de mesure prend en<br>charge la communication Digimatic S1. Sinon, elle est<br>sauvegardée dans le format de la commande de<br>communication. |  |
| 3   | Opération                               | Les opérations suivantes effectuées pendant la collecte des données sont sauvegardées :                                                                                                    |  |
|     |                                         | <ul> <li>Collecte des données de mesure : Cliquer sur le bouton<br/>[Data collection] ou appuyer sur le bouton de l'outil de<br/>mesure.</li> </ul>                                                                                                    |  |
|     |                                         | Annulation des donnees : Cliquez sur le bouton [Data cancel].                                                                                                    |  |
|     |                                         | • Saut de données : Cliquez sur le bouton [Data skip].                                                                                                    |  |
|     |                                         | Pause : Cliquez sur le bouton [Pause].                                                                                                    |  |
|     |                                         | Reprise : Cliquez sur le bouton [Reprise]                                                                                                    |  |
|     |                                         | Quitter : Cliquez sur le bouton [Quitter].                                                                                                    |  |
| 4   | Mesurer l'ID                            | L'ID de l'utilisateur connecté est sauvegardé. Si personne n'est connecté, il sera vide.                                                                                                    |  |
| 5   | Numéro de série de l'outil de<br>mesure | Le numéro de série de l'outil de mesure est enregistré.                                                                                                    |  |
| 6   | Numéro de code de l'outil de<br>mesure  | Le numéro de code de l'outil de mesure est enregistré.                                                                                                    |  |
| 7   | Modèle de l'outil de mesure             | Le modèle de l'outil de mesure est enregistré.                                                                                                    |  |

# 9.4 Accessoires standard

Les accessoires de l'USB-ITPAK V3.0 acheté (No.06AGR543) sont les suivants.

| Nom                                | Quan-<br>tité | Remarqu<br>es                                                                                                    |
|------------------------------------|---------------|----------------------------------------------------------------------------------------------------|
| USB dongle                         | 1             | <ul> <li>Pour supprimer les restrictions du programme</li> <li>Connexion au port USB du PC lors de l'utilisation du logiciel</li> </ul> |
|                                    |               | <ul> <li>Les versions USB sont USB 2.0 full-speed ou USB 1.1</li> </ul>                                                                 |
| USB-ITPAK<br>Manuel d'installation | 1 jeu         | Fourni en version imprimée                                                                                                    |

# **10** Dépannage

Ce chapitre explique ce qu'il faut faire en cas de problème lors de l'utilisation de l'USB-ITPAK. Si le problème persiste après avoir pris les mesures décrites ici, contactez l'agent où vous avez acheté le produit ou un bureau de vente Mitutoyo avec les informations suivantes.

- Numéro de série de votre appareil USB-ITN, USB-FSW, U-WAVE, IT-016U, IT-020U, ou DP-1VA, ou dongle USB.
- Version de l'USB-ITPAK
- La marque et le numéro de modèle de votre PC
- Les versions du système d'exploitation et d'Excel
- La marque et le numéro de modèle de votre concentrateur USB (si vous en utilisez un)
- Les informations sur le périphérique et la configuration de la connexion de tout autre périphérique USB connecté à votre PC

# **10.1** En cas de problème

| Problème                                                      | Cause                                                                                                    | Action                                                                                                    |
|---------------------------------------------------------------|----------------------------------------------------------------------------------------------------|----------------------------------------------------------------------------------------------------|
| USB-ITPAK ne démarre pas.                                     | <ul> <li>U-WAVEPAK est en cours<br/>d'exécution.</li> <li>[Exécuter ce programme en<br/>mode de compatibilité pour]<br/>est sélectionné sur l'écran<br/>[USB-ITPAK Properties].</li> </ul> | <ul> <li>USB-ITPAK et U-WAVEPAK<br/>ne peuvent pas être utilisés<br/>simultanément. Quittez U-<br/>WAVEPAK, puis démarrez<br/>USB-ITPAK.</li> <li>Cliquez avec le bouton droit de<br/>la souris sur l'icône du<br/>raccourci USB-ITPAK sur le<br/>bureau, puis sélectionnez<br/>[Property] dans le menu qui<br/>s'affiche pour afficher l'écran<br/>[USB-ITPAK Properties]. Dans<br/>l'onglet [Compatibilité],<br/>décochez la case [Exécuter ce<br/>programme en mode de<br/>compatibilité pour].</li> </ul> |
| Il y a une partie qui ne<br>peut pas sélectionner un<br>menu. | <ul> <li>Le dongle USB n'est pas<br/>connecté au PC.</li> </ul>                                                                                                    | <ul> <li>Connectez le dongle USB,<br/>puis redémarrez USB-ITPAK.<br/>Achetez USB-ITPAK V3.0<br/>(No. 06AGR543) pour obtenir<br/>le dongle USB</li> </ul>                                                                                                    |

| Problème                                                                   | Cause                                                                                                    | Action                                                                                                    |
|----------------------------------------------------------------------------|----------------------------------------------------------------------------------------------------|----------------------------------------------------------------------------------------------------|
| Données de mesure<br>impossible à rentrer                                  | <ul> <li>Instrument éteint.</li> <li>Connexion non reconnue par le PC.</li> <li>Collecte de données en pause.</li> <li>Application des données de mesure non active.</li> </ul> | <ul> <li>Allumer l'appareil</li> <li>Vérifier la connexion avec<br/>l'appareil</li> <li>Cliquer sur le bouton [Resume]<br/>de la collecte de données.</li> <li>Si [Option] est sélectionné<br/>[dans l"application d'entrée de<br/>données], l'application doit être<br/>active. Si l'application n'est pas<br/>active, la mettre en mode actif.</li> </ul>                         |
| Les données de mesure ne<br>sont pas entrées dans la<br>cellule spécifiée. | Mauvaise cellule spécifiée.                                                                                                    | Vérifier le réglage de la cellule.                                                                                                    |
| Vitesse de process lente.                                                  | Augmentation du nombre<br>d'appareils connectés.                                                                                                    | <ul> <li>Avec l'augmentation du nombre<br/>d'appareils, les procédures<br/>suivantes prendront plus de<br/>temps.</li> <li>Démarrage de Windows sur<br/>PC</li> <li>Démarrage USB-ITPAK</li> <li>Collecte de données pour<br/>mesure par lot</li> <li>Temps passé de creation de<br/>procedure à collecte de<br/>données</li> <li>Utilisation avec 20 appareils<br/>max.</li> </ul> |

| Problème                                                                                     | Cause                                                            | Action                                                                                                    |
|----------------------------------------------------------------------------------------------|------------------------------------------------------------------|----------------------------------------------------------------------------------------------------|
| Quand le PC quitte le<br>mode veille, la connexion<br>avec l'appareil n'est pas<br>reconnue. | L'appareil est utilisé avec un<br>hub USB ou une extension USB   | Conseils<br>Le dispositif de connexion prend en<br>charge le mode veille, mais son<br>fonctionnement n'est pas garanti<br>pour tous les PC et hubs USB. Si<br>des problèmes surviennent avec le<br>mode veille dans votre<br>environnement d'exploitation,<br>désactivez le mode veille dans les<br>paramètres d'alimentation de votre<br>PC. Pour plus de détails sur les<br>paramètres d'alimentation,<br>reportez-vous aux instructions<br>fournies avec votre ordinateur. |
| Message d'alerte quand USB-ITPAK commence.                                                   | La sécurité du logiciel<br>bloque la communication<br>USB-ITPAK. | Ajouter le fichier "itpak.exe" à la liste sécurité du logiciel.                                                                                                    |

| Problem                                        | Cause                                           | Action                                                                                                    |
|------------------------------------------------|-------------------------------------------------|----------------------------------------------------------------------------------------------------|
| Appareil connecté non<br>correctement reconnu. | Appareil non connecté<br>correctement.          | <ul> <li>Vous pouvez vérifier l'état de la<br/>connexion dans [Informations<br/>sur l'appareil] dans USB-<br/>ITPAK. Si l'appareil ne s'affiche<br/>pas, déconnectez-le puis<br/>reconnectez-le et vérifiez à<br/>nouveau l'état de la connexion.<br/>Lors de la vérification de l'état,<br/>vous devez redémarrer USB-<br/>ITPAK.</li> </ul> |
|                                                | • Hub USB non reconnu                           | <ul> <li>-Vous pouvez vérifier l'état de<br/>la connexion dans le<br/>[Gestionnaire de<br/>périphériques] de Windows. Si<br/>le hub USB n'est pas<br/>reconnu, déconnectez-le puis<br/>reconnectez-le et vérifiez à<br/>nouveau l'état de la<br/>connexion.</li> </ul>                                                                        |
|                                                | <ul> <li>Appareil ou cable endommagé</li> </ul> | <ul> <li>-Vérifiez l'état de l'appareil et<br/>du câble de raccordement. En<br/>cas de dysfonctionnement,<br/>[Périphérique inconnu] peut<br/>s'afficher dans le [Gestionnaire<br/>de périphériques] de Windows.</li> </ul>                                                                                                    |
|                                                |                                                 | Conseils                                                                                                    |
|                                                |                                                 | Si les périphériques sont<br>connectés via plusieurs hub<br>USB, Windows peut ne pas<br>reconnaître les concentrateurs<br>USB. Nous vous recommandons<br>d'utiliser des hub USB certifiés<br>USB.                                                                                                    |
# **10.2** Quand un message d'erreur s'affiche

This section explains the contents and actions to take for the most common USB-ITPAK error messages.

### 10.2.1 Messages d'erreurs généraux

| Error message                                                                          | Cause                                                                             | Action                                                                                                    |
|----------------------------------------------------------------------------------------|-----------------------------------------------------------------------------------|----------------------------------------------------------------------------------------------------|
| USBdongle non identifié.<br>Vérifier la connexion USB<br>dongle.                       | Dongle USB non connecté au<br>PC.                                                 | Connectez le dongle USB, puis                                                                                                    |
|                                                                                        |                                                                                   | redémarrez USB-ITPAK.                                                                                                    |
|                                                                                        |                                                                                   | <b>Conseils</b><br>USB-ITPAK fonctionnera si la<br>version du dongle USB est<br>identique ou ultérieure à la<br>version USB-ITPAK Pour plus de<br>détails, voir Version du dongle<br>USB et spécifications de<br>fonctionnement                                                                                                    |
|                                                                                        | Dongle USB non connecté                                                           | Vérifiez que le dongle USB est<br>correctement connecté et<br>poursuivez l'opération.                                                                                                    |
| Impossible de confirmer les<br>appareils connectés. Vérifier<br>la connexion appareil. | No USB-ITN, USB-FSW,<br>U-WAVE-R, IT-016U, IT-020U, ou<br>DP-1VA non connecté.    | Connectez un périphérique à<br>utiliser, puis redémarrez USB-<br>ITPAK.                                                                                                    |
|                                                                                        | Pilote VCP non installé pour<br>USB-ITN, USB-FSW,IT-016U, IT-<br>020U, or DP-1VA. | Installez le pilote VCP, puis<br>redémarrez USB-ITPAK.                                                                                                    |
| U-WAVE-R état défaut                                                                   | Appareil U-WAVE-R connecté                                                        |                                                                                                    |
| usine non trouvé.                                                                      | par défaut dans son état<br>d'usine.                                              | Utilisez U-WAVEPAK pour                                                                                                    |
|                                                                                        |                                                                                   | configurer l'appareil U-WAVE-R.                                                                                                    |
| (Statut code = **)                                                                     | Paquet de statut U-WAVE<br>reçu                                                   | Le contenu de l'erreur et l'action a<br>entreprendre diffèrent selon le code<br>d'état affiché. Prenez l'action<br>appropriée pour le code d'état. Par<br>exemple, le code d'état [50] indique<br>qu'un numéro de canal qui n'est<br>pas enregistré sur l'appareil U-<br>WAVE-R a été spécifié, et par<br>conséquent un numéro de canal<br>enregistré doit être spécifié. |
|                                                                                        |                                                                                   | Pour plus de détails sur les codes<br>d'état, voir "Manuel de l'utilisateur<br>U-WAVEPAK".                                                                                                    |
| TI*******                                                                              | Transmetteur U-WAVE du canal                                                      | Vérifiez l'état de la connexion de                                                                                                    |
| (U-WAVE-T déconnecté)                                                                  | spécifié déconnecté.                                                              | l'émetteur U-WAVE.                                                                                                    |

L'emplacement spécifié ne Pilote VC contient pas d'informations sur votre matériel

Pilote VCP à installer non trouvé.

Sélectionnez le dossier du périphérique connecté dans le dossier [Drivers] sur le CD fourni. Sélectionnez le pilote VCP et vous pourrez l'installer.

# 10.2.2 Ecran créer une procédure

| Message d'erreur                                                                                                    | Cause                                                                  | Action                                                                                                    |
|----------------------------------------------------------------------------------------------------|------------------------------------------------------------------------|----------------------------------------------------------------------------------------------------|
| Impossible de trouver le<br>fichier Paramètres.                                                                                               | Le fichier Paramètres sélectionné n'existe pas.                        | Vérifier si le fichier existe.                                                                                                    |
| Impossible de contrôler<br>Excel. Vérifier les<br>conditions d' Excel .                                                                       | Cette erreur arrive quand USB-<br>IT-PAK ne peut contrôler Excel.      | Vérifier les conditions d' Excel<br>quand une mesure doit être<br>rentrée.<br>Exemple:                                                                                                    |
|                                                                                                    |                                                                        | <ul> <li>Si une cellule de la page Excel<br/>est en mode Edit, sortir du<br/>mode edit.</li> </ul>                                                                                                    |
|                                                                                                    |                                                                        | <ul> <li>Si un paramètre dialogue<br/>est ouvert dansExcel,<br/>fermer le dialogue.</li> </ul>                                                                                                    |
| Erreur pour trouver le<br>fichier Excel spécifié.<br>Workbook = [Workbook]                                                                    | Le fichier Excel qui est enregistré<br>dans les réglages n'existe pas. | Vérifier si le fichier Excel existe.                                                                                                    |
| Erreur pour trouver la page<br>spécifiée.<br>Workbook = [Cahier]<br>Worksheet = [Feuille de travail]                                          | La feuille de travail enregistrée<br>n'existe pas.                     | Vérifier si la feuille de travail<br>existe.                                                                                                    |
| Appareil utilisé dans la<br>procedure non connecté.<br>Connecter l'appareil pour<br>redémarrer USB-ITPAK<br>ou changer l'appareil<br>utilisé. | Appareil utilisé dans la procédure non connecté.                       | Si un appareil utilisé dans une<br>procédure n'est pas connecté, le<br>nom de la procédure qui s'affiche<br>au centre de la procédure de<br>création s'affiche en rouge.<br>Effectuez l'une des actions |
| Appareil utilisé dans la<br>procedure non connecté.<br>Connecter l'appareil pour<br>redémarrer USB-ITPAK.                                     |                                                                        | suivantes:<br>- Connectez le périphérique<br>déconnecté, puis redémarrez USB-<br>IT-PAK.                                                                                                    |
|                                                                                                    |                                                                        | <ul> <li>Sélectionnez la procédure qui<br/>s'affiche en rouge, cliquez sur le<br/>bouton [Modifier la procédure], puis<br/>changez le périphérique à utiliser.</li> </ul>                               |
| Procédure invalide.                                                                                                    | Information enregistrée corrompue.                                     | Recréer la procédure.                                                                                                    |

# 10.2.3 Ecran [Information appareil]

| Message d'erreur                           | Cause                                   | Action            |
|--------------------------------------------|-----------------------------------------|-------------------|
| Numéro d'appareil spécifié<br>déjà utilise | Numéro utilisé par un autre<br>appareil | Changer le numéro |

# 10.2.4 Ecran [Mode réglage instrument de mesure]

| Message d'erreur                                                                                                    | Cause                                                                                                    | Action                                                                                                    |
|----------------------------------------------------------------------------------------------------|----------------------------------------------------------------------------------------------------|----------------------------------------------------------------------------------------------------|
| Impossible de transmettre les<br>données à l'outil de mesure                                                              | Cette erreur se produit quand<br>USB-IT- PAK ne parvient pas à<br>envoyer à l'instrument                                                                         | Vérifiez la connexion de l'outil de<br>mesure et de l'outil d'entrée.<br>Vérifier l'état de l'outil de mesure                                                                                                    |
| Échec de la réception des<br>données de l'outil de mesure                                                                 | Cette erreur se produit quand<br>USB-IT-PAK ne parvient pas à                                                                                                    | (alimentation, occurrence d'erreur, etc.).                                                                                                    |
| Une erreur est survenue.<br>Vérifiez le contenu de<br>l'erreur. [Nom du<br>processus]                                     | Cette erreur se produit quand<br>USB-IT-PAK ne parvient pas à<br>envoyer/recevoir vers<br>l'instrument                                                           | Vérifiez la connexion de l'outil de<br>mesure et de l'outil d'entrée.<br>Si cette erreur s'affiche, vérifiez les<br>réglages de l'outil de mesure.<br>Pour plus de détails sur chaque<br>élément de l'outil de mesure,<br>reportez-vous au manuel fourni<br>avec chaque appareil. |
| Données incorrectes reçues<br>de l'instrument                                                                             | Cette erreur se produit quand<br>USB-IT-PAK reçoit des données<br>non autorisées de l'outil de<br>mesure.                                                        | Vérifiez la connexion de l'outil de<br>mesure et de l'outil d'entrée.<br>Vérifier l'état de l'outil de mesure<br>(alimentation, occurrence d'erreur,<br>etc.).                                                                                                    |
| Echec enregistrement fichier                                                                                              | Cette erreur se produit quand<br>USB-IT-PAK rencontre une<br>erreur lors de l'enregistrement<br>d'un fichier                                                     | Vérifiez si le fichier cible est<br>utilisé par une autre application.                                                                                                    |
| Echec lecture fichier                                                                                                    | Cette erreur se produit quand<br>USB-IT-PAK rencontre une<br>erreur lors du chargement d'un<br>fichier                                                           | Assurez-vous que le fichier cible<br>existe et qu'il n'est pas corrompu.                                                                                                    |
| Erreur de saisie                                                                                                    | Cette erreur se produit quand<br>USB-IT- PAK rencontre une<br>erreur de format dans un<br>élément défini.                                                        | Vérifiez le réglage de l'élément où<br>l'erreur s'est produite.<br>Pour plus de détails sur chaque<br>élément de l'outil de mesure.                                                                                                    |
| Une erreur de format s'est<br>produite lors de la lecture du<br>fichier. [Nom de l'élément où<br>l'erreur s'est produite] | Cette erreur se produit quand<br>USB-IT- PAK rencontre une<br>erreur de réglage d'élément lors<br>du chargement d'un fichier.                                    | reportez-vous au manuel fourni<br>avec chaque appareil.                                                                                                    |
| Une erreur s'est produite<br>dans l'instrument de mesure<br>[code = numéro d'erreur]                                      | Cette erreur se produit quand<br>USB-IT- PAK rencontre une<br>erreur lors de la communication<br>avec l'instrument. Le numéro<br>d'erreur (911 to919) s'affiche. | Pour plus de détails sur la<br>description d'un numéro d'erreur<br>affiché et sa solution, voir «<br>Commande d'état (9) (vers le haut)<br>» dans<br>"9.2.3 Types et formats des<br>commandes de communication".                                                                  |
|                                                                                                    |                                                                                                    |                                                                                                    |

# 10.2.5 Ecran [Ajouter une procédure] /[Changer une procédure]

| Message d'erreur                                                                                                    | Cause                                                                                                    | Action                                                                                                    |
|----------------------------------------------------------------------------------------------------|----------------------------------------------------------------------------------------------------|----------------------------------------------------------------------------------------------------|
| Impossible de contrôler                                                                                                    | Cette erreur se produit lorsque                                                                                                    | Vérifiez l'état de l'application Excel                                                                                                    |
| Excel. Veuillez vérifier l'état                                                                                                    | USB-IT-PAK ne peut pas contrôler                                                                                                    | indiquée dans le message d'erreur.                                                                                                    |
| Excel.                                                                                                    |                                                                                                    | -Si une cellule de la feuille de calcul                                                                                                    |
| Workbook = Classeur<br>Worksheet = Feuille de<br>calcul                                                                                     |                                                                                                    | Excel en cours d'utilisation est en<br>mode édition, quittez le mode<br>édition.<br>-Si une boîte de dialogue de<br>paramètres est ouverte dans Excel,<br>fermez la boîte de dialogue.                 |
| La clé spécifiée a déjà été<br>utilisée                                                                                                    | La touche de fonction sélectionnée<br>a déjà été affectée à une autre                                                                                   | Sélectionnez une touche de<br>fonction différente pour                                                                                                    |
|                                                                                                    | fonction.                                                                                                    | attribuer.                                                                                                    |
| L'appareil ne peut plus être<br>enregistré.                                                                                                 | Le nombre maximum d'appareils pouvant être enregistrés (400) a été                                                                                      | N'enregistrez pas plus de 400<br>appareils.                                                                                                    |
|                                                                                                    | dépassé.                                                                                                    |                                                                                                    |
| Aucun appareil configurable<br>n'est<br>connecté.<br>Lorsque l'appareil est ajouté,<br>connectez l'appareil pour<br>redémarrer l'USB-ITPAK. | Pas d'USB-ITN configurable, USB-<br>FSW, U-WAVE, IT-016U, IT-020U,<br>ou un appareil DP-1VA est<br>connecté, ou tous les appareils<br>sont enregistrés. | Pour ajouter un USB-ITN, USB-<br>FSW, U-WAVE, IT-016U, IT-020U<br>ou<br>périphérique DP-1VA, enregistrez<br>le fichier de paramètres créé,<br>connectez le périphérique, puis<br>redémarrez USB-ITPAK. |
|                                                                                                    |                                                                                                    |                                                                                                    |
| L'appareil sélectionné n'est                                                                                                    | L'appareil sélectionné n'est pas<br>connecté.                                                                                                    | Effectuez l'une des actions<br>suivantes:                                                                                                    |
| Connectez l'appareil pour<br>redémarrer l'USB-ITPAK ou<br>changez l'appareil à utiliser.                                                    |                                                                                                    | -Connectez le périphérique<br>sélectionné, puis redémarrez USB-<br>ITPAK.<br>-Supprimez l'appareil non connecté<br>avec le bouton [-], puis affectez un<br>autre appareil avec le bouton [+].          |
| Pas de pédale configurable<br>l'appareil est connecté.<br>Lorsque la pédale de<br>validation est ajouté,                                    | Aucun périphérique USB-FSW<br>configurable n'est connecté ou tous<br>les périphériques sont enregistrés.                                                | Pour ajouter un périphérique USB-<br>FSW, enregistrez le fichier de<br>paramètres créé, connectez le<br>périphérique, puis redémarrez<br>USB-ITPAK.                                                    |
| connectez l'appareil pour<br>redémarrer l'USB-ITPAK.                                                                                        |                                                                                                    |                                                                                                    |
| Specifiez le fichier Excel                                                                                                    | Aucun fichier Excel n'est spécifié                                                                                                    | Spécifiez le fichier Excel à utiliser.                                                                                                    |
|                                                                                                    | dans [Classeur] sous le champ<br>[Paramètres Excel].                                                                                                    |                                                                                                    |

\_\_\_\_

| Spécifiez la plage de cellules<br>de saisie de données. | Rien n'est spécifié dans [Plage de cellules].                       | Dans les champs [Premier] et<br>[Dernier] sous [Plage de cellules],<br>saisissez une plage de cellules en    |
|---------------------------------------------------------|---------------------------------------------------------------------|----------------------------------------------------------------------------------------------------|
|                                                         |                                                                     | notation de style A1.                                                                                        |
|                                                         |                                                                     |                                                                                                    |
| Définissez les appareils                                | Rien n'est défini dans la [Saisie de données périphériques].        | Sous le champ [Entrée de<br>données appareil], cliquer sur le<br>bouton [+] et entrer une donnée<br>appareil |
|                                                         | Dian alsot défini dans la l'Drasédura                               |                                                                                                    |
| Définissez le nom de la<br>procédure                    | nom].                                                               | Dans champ [nom procédure] ,<br>Entrer un nom de procédure.                                                  |
|                                                         |                                                                     |                                                                                                    |
| Le nom de procédure entré a déjà été enregistré.        | Le nom de procédure saisi est déjà utilisé par une autre procédure. | Entrer un nom de procedure différent.                                                                        |
|                                                         |                                                                     |                                                                                                    |

| Message d'erreur                                                                        | Cause                                                                                                    | Action                                                                                                    |
|-----------------------------------------------------------------------------------------|----------------------------------------------------------------------------------------------------|----------------------------------------------------------------------------------------------------|
| La première adresse de<br>cellule est fausse. Vérifiez<br>l'adresse de cellule saisie.  | Une adresse incorrecte a été saisie<br>dans [Premier] sous le champ<br>[Plage de cellules].                                                                  | Entrez une adresse de cellule<br>correcte en notation de style A1.                                                                |
| La dernière adresse de<br>cellule est fausse. Vérifiez<br>l'adresse de cellule saisie.  | Une adresse incorrecte a été saisie<br>dans [Dernier] sous le champ<br>[Plage de cellules].                                                                  | <b>Entrez</b> une adresse de cellule correcte en notation de style A1.                                                            |
|                                                                                         |                                                                                                    |                                                                                                    |
| La plage de cellules fournie<br>est fausse.<br>Vérifiez l'adresse de cellule<br>saisie. | La plage de cellules attribuée au<br>périphérique de saisie de données<br>n'est pas incluse dans [Plage de<br>cellules] sous le champ<br>[Paramètres Excel]. | Effectuez l'une des actions<br>suivantes:<br>-Modifiez la plage de cellules<br>attribuée au périphérique de saisie<br>de données. |
|                                                                                         |                                                                                                    | -Modifiez [Intervalles de<br>déplacement] dans le champ<br>[Paramètres Excel].                                                    |
|                                                                                         |                                                                                                    | •                                                                                                    |

# 10.2.6 Ecran [Réglages entrée de données appareils]

| Message d'erreur                                                                                                    | Cause                                                                                                    | Action                                                                                                    |
|----------------------------------------------------------------------------------------------------|----------------------------------------------------------------------------------------------------|----------------------------------------------------------------------------------------------------|
| Appareil connecté sans<br>pédale configurée.<br>Lorsque la pédale est<br>ajoutée, connectez l'appareil<br>pour redémarrer l'USB- | Aucun périphérique USB-FSW<br>configurable n'est connecté ou<br>tous les périphériques sont<br>enregistrés                   | Pour ajouter un périphérique USB-<br>FSW, enregistrez le fichier de<br>paramètres créé, connectez le<br>périphérique, puis redémarrez<br>USB-ITPAK.                                                                                                    |
| IIPAK.                                                                                                    |                                                                                                    |                                                                                                    |
| Spécifiez la plage de cellules<br>de saisie de données.                                                                          | Rien n'est saisi dans le fichier<br>[Excel<br>affectation des cellules].                                                     | Saisissez une valeur dans le champ<br>[Affectation des cellules Excel] en<br>notation de style A1.                                                                                                    |
| Au-delà de la plage de<br>cellules de saisie de données<br>est attribuée.<br>Effectuez à nouveau le<br>réglage.                  | Une valeur en dehors de la plage<br>de saisie des données a été saisie<br>dans le champ [Affectation des<br>cellules Excel]. | Saisissez un numéro de ligne ou un<br>numéro de colonne dans le champ<br>[Affectation des cellules Excel] qui<br>se trouve dans la plage de cellules<br>saisie dans [Plage de cellules] sous<br>le champ [Paramètres Excel] de la                                     |
|                                                                                                    |                                                                                                    | [Procedure d'ajout] .                                                                                                    |
| Spécifiez le périphérique de<br>saisie de données de la<br>chaîne de caractères.                                                 | Aucun périphérique de saisie de<br>données de chaîne de caractères<br>n'a été défini.                                        | Cliquez sur le bouton [+] sous le<br>champ [Paramètres de données<br>d'entrée], puis définissez un<br>périphérique d'entrée de données<br>de chaîne de caractères.                                                                                                    |
|                                                                                                    |                                                                                                    |                                                                                                    |
| Spécifiez le canal.                                                                                                    | Rien n'est sélectionné dans la<br>Champ canal.                                                                               | Si vous avez sélectionné un<br>appareil U-WAVE-R dans [Select<br>device]                                                                                                    |
|                                                                                                    |                                                                                                    | champ, vous devez egalement<br>sélectionner le canal utilisé par<br>l'appareil pour la transmission<br>dans la liste déroulante [Canal].                                                                                                    |
| Mode de mesure U-WAVE-T<br>= Commande par bouton                                                                                 | Lors de la création d'une procédure<br>de mesure par lots, le canal d'un<br>émetteur U-WAVE en mode piloté                   | Effectuez une sélection dans le<br>champ [Channel].<br>Effectuez l'une des actions<br>suivantes:                                                                                                    |
|                                                                                                    | par bouton a été sélectionné.                                                                                                | <ul> <li>Sélectionnez le canal d'un<br/>émetteur U-WAVE en mode<br/>événementiel.</li> <li>Après avoir créé la procédure,<br/>changez le mode de mesure de<br/>l'émetteur U-WAVE qui est<br/>enregistré sur le canal sélectionné<br/>en mode événementiel.</li> </ul> |

\_\_\_\_

| Mode de mesure U-WAVE-T | Lors de la création d'une procédure | Effectuez l'une des actions                        |
|-------------------------|-------------------------------------|----------------------------------------------------|
| = Event Driven          | de mesure individuelle, le canal    | suivantes:                                         |
|                         | d'un émetteur U-WAVE en mode        | <ul> <li>Sélectionnez le canal d'un</li> </ul>     |
|                         | événementiel était sélectionné.     | Émetteur U-WAVE en mode piloté                     |
|                         |                                     | par bouton.                                        |
|                         |                                     | <ul> <li>Après avoir créé la procédure,</li> </ul> |
|                         |                                     | changez le mode de mesure de                       |
|                         |                                     | l'émetteur U-WAVE qui est                          |
|                         |                                     | enregistré sur le canal sélectionné                |
|                         |                                     | en mode piloté par bouton.                         |

# 10.2.7 Ecran [Réglage chaîne de données de caractères]

| Message d'erreur                                 | Cause                                                               | Action             |
|--------------------------------------------------|---------------------------------------------------------------------|--------------------|
| Spécifier les données de la chaîne de caractères | Rien n'est entré dans le champ<br>[Données de chaîne de caractères] | Entrer des données |

### 10.2.8 Collecte de données

| Message d'erreur                                                                                                    | Cause                                                                                                    | Action                                                                                                    |
|----------------------------------------------------------------------------------------------------|----------------------------------------------------------------------------------------------------|----------------------------------------------------------------------------------------------------|
| Appareil utilisé ne fonctionne<br>pas                                                                                                    | Les données ont été saisies à partir<br>d'un appareil autre que l'appareil<br>défini dans la procédure du fichier<br>de réglage.                                                                                              | Entrer les données depuis le bon<br>appareil                                                                                                    |
| Une erreur s'est produite lors<br>de la réception des données.<br>N° de périphérique =<br>[Périphérique] Cliquez sur<br>Ignorer pour continuer ou sur<br>Réessayer pour réessayer. | Une erreur de dépassement de<br>délai s'est produite lors d'une<br>opération de demande de<br>données                                                                                                    | S'il n'y a pas de réponse de l'outil<br>de mesure environ 2 secondes<br>après une demande de données,<br>USB-ITPAK annule la saisie des<br>données de l'outil de mesure.<br>Vérifiez que l'alimentation de l'outil<br>de mesure est allumée, puis cliquez<br>sur le bouton [Réessayer] pour<br>essayer à nouveau l'opération de<br>demande de données. Si vous<br>cliquez sur le bouton [Ignorer] et<br>que l'application de saisie des<br>données est Excel, la position de<br>saisie des données passe à la<br>cellule suivante. |
| Impossible de confirmer les<br>appareils activés. [N° COM]<br>Veuillez vérifier la connexion<br>de l'appareil.                                                                     | La communication n'a pas pu être<br>établie avec un USB-ITN, USB-<br>FSW, U-WAVE-R, IT-016U, IT-<br>020U ou DP-1VA.                                                                                                    | Vérifiez l'état de connexion de<br>l'USB-ITN, USB-FSW, U-WAVE-R,<br>IT-016U, IT-020U ou DP-1VA<br>périphérique indiqué par [COM<br>No.].                                                                                                    |
|                                                                                                    |                                                                                                    |                                                                                                    |
| La cellule sélectionnée n'est<br>pas une cellule cible pour<br>saisir des données.                                                                                                 | La cellule sélectionnée ne se<br>trouve pas dans la plage de<br>cellules cible pour la saisie de                                                                                                    | Sélectionnez une cellule qui se trouve dans la plage de cellules cible pour la saisie de données.                                                                                                    |
| Sélectionnez à nouveau la cellule.                                                                                                    | données.<br>Cette erreur se produit si Excel est<br>l'application de destination pour la<br>saisie de données de chaîne de<br>caractères et si USB-IT-PAK n'a<br>pas pu communiquer avec Excel<br>pour une raison quelconque. |                                                                                                    |

\_\_\_\_

| Échec de la saisie des (<br>données de la chaîne de a<br>caractères. (<br>Vérifiez les données de la c<br>chaîne de caractères. ( | Cette erreur se produit lorsqu'une<br>application autre qu'Excel est la<br>destination de la saisie de données<br>de chaîne de caractères et que<br>USB-ITPAK n'a pas pu<br>communiquer avec l'application | Vérifiez que l'application de saisie<br>de données de chaîne de<br>caractères est en cours<br>d'exécution, redémarrez USB-<br>ITPAK, puis relancez l'opération de<br>collecte de données. |
|----------------------------------------------------------------------------------------------------|----------------------------------------------------------------------------------------------------|----------------------------------------------------------------------------------------------------|
| t                                                                                                    | pour une raison quelconque.                                                                                                    |                                                                                                    |
| Échec de la saisie des données de la chaîne de l<br>caractères. s<br>Vérifiez la condition Excel et données de la chaîne de r     | Cette erreur se produit si Excel est<br>l'application de destination pour la<br>saisie de données de chaîne de<br>caractères et si USB-IT-PAK n'a<br>pas pu communiquer avec Excel                         | Vérifiez qu'Excel est en cours<br>d'exécution, redémarrez USB-<br>ITPAK, puis relancez l'opération<br>de collecte de données.                                                             |
| caractères.                                                                                                    | pour une raison quelconque.                                                                                                    |                                                                                                    |

| Message d'erreur                                                                                              | Cause                                                                   | Action                                                                                                    |
|----------------------------------------------------------------------------------------------------|-------------------------------------------------------------------------|----------------------------------------------------------------------------------------------------|
| Impossible de contrôler<br>Excel. Vérifier la condition<br>Excel.<br>Workbook = Cahier<br>Worksheet = Feuille | Cette erreur se produit quand<br>USB-IT-PAK ne peut contrôler<br>Excel. | <ul> <li>Vérifiez l'état de l'application Excel<br/>indiquée dans le message d'erreur.</li> <li>Exemple:</li> <li>Si une cellule de la feuille de<br/>calcul Excel en cours d'utilisation<br/>est en mode édition, quittez le<br/>mode édition.</li> <li>Si une boîte de dialogue de<br/>paramètres est ouverte dans Excel,<br/>fermez la boîte de dialogue.</li> <li>Désactivez la fonction<br/>d'enregistrement automatique dans<br/>Excel.</li> </ul> |

# **11** Annexe

# **11.1** Conseils d'utilisation

### 11.1.1 Utiliser un fichier de réglage sur un autre PC

#### Utiliser les mêmes appareils

Copiez les fichiers suivants sur l'autre PC :

#### Fichier de réglage

- Le fichier Excel enregistré dans le fichier de paramétrage
- Notez que le chemin d'accès complet (nom du lecteur et nom du dossier) du fichier Excel est enregistré dans le fichier de paramètres. Par conséquent, vous devez copier le fichier Excel au même emplacement sur l'autre PC.

#### Utiliser différents appareils

- L'opération est fondamentalement la même que celle décrite dans « Utilisation des mêmes appareils ».
- Cependant, étant donné que vous utiliserez différents appareils, les numéros d'appareils enregistrés dans le fichier de paramètres devront être modifiés. Modifiez au préalable les numéros de périphérique sur le PC de destination de la copie pour qu'ils correspondent à ceux du PC d'origine. Le fichier de réglage copié peut ensuite être utilisé sans modifications.
- Pour plus de détails sur le changement de numéro d'appareil, voir "8.4 [Informations sur l'appareil]

#### 11.1.2 Emettre un son lors de l'entrée de données

Vous pouvez créer une macro Excel qui émet un son lorsque des données sont saisies. Pour plus de détails sur les macros, consultez la documentation Excel.

### 11.1.3 Demande de données et operations d'annulation en utilisant U-WAVE

Pour U-WAVE, les conditions des opérations de demande de données et d'annulation de données diffèrent selon le mode de mesure (piloté par un bouton ou piloté par un événement). Les conditions de fonctionnement pour chaque mode sont indiquées ci-dessous.

Pour plus de détails sur les modes de mesure (piloté par bouton et piloté par événement) et comment utiliser chaque mode, voir "Manuel de l'utilisateur U-WAVEPAK".

| Qual | nd l'app | lication o | l'entrée | de | données | est | Excel |
|------|----------|------------|----------|----|---------|-----|-------|
|------|----------|------------|----------|----|---------|-----|-------|

| Procédure  | Orchestian                                   |                           | Mode mesure         |                           |  |
|------------|----------------------------------------------|---------------------------|---------------------|---------------------------|--|
|            | Operation                                    |                           | Pilotage par bouton | Pilotage par<br>évènement |  |
|            | Permutation des données<br>(Emetteur U-WAVE) | Demande de<br>données     | √ *1                | —                         |  |
| Séquentiel |                                              | Annulation des données    | √*2                 | —                         |  |
|            | Pédale de<br>validation (via<br>USB-FSW)     | Demande de<br>données     | _                   | ~                         |  |
|            |                                              | Annulation des données    | $\checkmark$        | ~                         |  |
|            | Collecte de données ou touche fonction       | Demande de<br>données     | _                   | ~                         |  |
|            |                                              | Annulation des données    | ~                   | √                         |  |
| Lot        | Permutation des données<br>(Emetteur U-WAVE) | Demande de<br>données     | _                   | —                         |  |
|            |                                              | Annulation des données    | _                   | —                         |  |
|            | Pédale de<br>validation (via                 | Demande de<br>données     | _                   | ~                         |  |
|            | USB-FSW)                                     | Annulation des données    | √                   | ~                         |  |
|            | Collecte de données ou touche fonction       | Demande de<br>données     | _                   | ~                         |  |
|            |                                              | Annulation des données    | $\checkmark$        | ~                         |  |
|            | Permutation des données<br>(Emetteur U-WAVE) | Demande de<br>données     | $\checkmark$        | —                         |  |
| Individuel |                                              | Annulation des<br>données | √*3                 | —                         |  |
|            | Pédale de validation (via                    | Demande de<br>données     | —                   | ~                         |  |
|            | USB-FSW)                                     | Annulation des<br>données | ~                   | $\checkmark$              |  |
|            | Collecte de données ou touche fonction       | Demande de<br>données     | _                   | —                         |  |
|            |                                              | Annulation des données    | _                   | —                         |  |

Note: ✓ compatible; — non compatible

\*1 Sauf lorsque [Règles d'attribution d'adresse de cellule] est [Non spécifié].

\*2 L'opération d'annulation des données pendant le traitement de la mesure est possible en utilisant le commutateur DATA sur l'émetteur U-WAVE qui est enregistré dans la procédure.

#### 11 Appendix

Pour les mesures où plusieurs procédures sont combinées, l'opération d'annulation des données de l'émetteur U-WAVE ne peut pas être effectuée sur plusieurs procédures.

Par exemple, si le traitement de la mesure consiste en la procédure A et la procédure B, un émetteur U-WAVE enregistré uniquement dans la procédure B ne peut pas être utilisé pour effectuer une opération d'annulation de données dans la procédure A.

\*3 L'annulation des données est possible pour chaque plage d'entrée de données de l'outil de mesure auquel l'émetteur U-WAVE est connecté.

### Quand les données entrées ne viennent pas d'Excel

| Procédure  | Ortération                                   |                         | Mode mesure            |                           |  |
|------------|----------------------------------------------|-------------------------|------------------------|---------------------------|--|
|            | Operat                                       | ion                     | Pilotage par<br>bouton | Pilotage par<br>évènement |  |
|            | Permutation de données<br>(Emetteur LI-Wave) | Demande de              | ✓                      | —                         |  |
|            |                                              | Annulation de           |                        |                           |  |
| Sequential |                                              | données                 |                        |                           |  |
| Sequentier | Pédale de                                    | Demande de              | _                      | $\checkmark$              |  |
|            | validation (via<br>USB-FSW)                  | données                 |                        |                           |  |
|            |                                              | Annulation de           | —                      | —                         |  |
|            | Collecto de despése                          | Domondo do              |                        |                           |  |
|            | Collecte de données                          | données                 | —                      | $\checkmark$              |  |
|            |                                              | Annulation de           | —                      | —                         |  |
|            | Permutation de données                       | Demande de              |                        |                           |  |
|            | (Emetteur II-Wave)                           | données                 |                        | _                         |  |
|            |                                              | Annulation de           |                        |                           |  |
| Lot        |                                              | données                 |                        |                           |  |
| LOI        | Pédale de                                    | Demande de              | _                      | $\checkmark$              |  |
|            | validation (via<br>USB-FSW)                  | données                 |                        |                           |  |
|            |                                              | Annulation de           | —                      | —                         |  |
|            |                                              | données                 |                        |                           |  |
|            | Collecte de données                          | Demande de              | —                      | $\checkmark$              |  |
|            |                                              | données                 |                        |                           |  |
|            |                                              | Annulation de           | —                      | —                         |  |
|            |                                              | données                 |                        |                           |  |
|            | Permutation de données                       | Demande de              | $\checkmark$           | —                         |  |
|            | (Emetteur U-Wave)                            | données                 |                        |                           |  |
|            |                                              | Annulation de           | —                      | —                         |  |
| Individuel |                                              | donnees<br>Democrate de |                        |                           |  |
|            | Pedale de                                    | Demande de              | -                      | —                         |  |
|            |                                              | Appulation do           |                        |                           |  |
|            | 038-F3VV)                                    | données                 | _                      | _                         |  |
|            | Collecte de données                          | Demande de              |                        |                           |  |
|            |                                              | données                 |                        |                           |  |
|            |                                              | Annulation de           | _                      |                           |  |
|            |                                              | données                 |                        |                           |  |

Note: ✓ compatible; — non compatible

# 11.2 Déinstaller USB-ITPAK

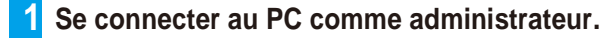

2 Cliquer sur le bouton Windows démarrer, sélectionner [Tous les programmes] → [USB-ITPAK] → [Déinstaller USB-ITPAK].

#### Conseils

Appuyez sur la touche X tout en maintenant enfoncée la touche du logo Windows pour ouvrir le menu, puis sélectionnez [Programmes et fonctionnalités] pour ouvrir [Programmes et fonctionnalités]. Dans la liste, sélectionnez USB-ITPAK et cliquez sur [Désinstaller].

Ø

3 Lorsque [Êtes-vous sûr de vouloir supprimer complètement USB-ITPAK et tous ses composants ?] s'affiche, cliquez sur le bouton [Oui].

» [USB-ITPAK supprimé de l'ordinateur.] sera affiché.

4 Cliquer sur le bouton [OK]

Cela achève la desinstallation USB-ITPAK.

# **11.3** Désinstaller le pilote VCP

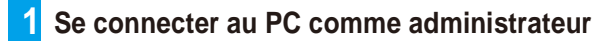

**2** Connectez le périphérique dont vous souhaitez désinstaller le pilote VCP au PC. Pour plus de détails sur la connexion d'un appareil particulier, consultez le manuel de l'utilisateur de cet appareil. À titre d'exemple, nous connectons ici un périphérique USB-ITN au PC.

#### **3** Ouvrez le [Gestionnaire de périphériques]

1/ Tout en maintenant la touche du logo Windows enfoncée, appuyez sur [X].

2/ Dans le menu qui s'affiche, sélectionnez et ouvrez [Gestionnaire de périphériques].

4 À partir des noms de périphériques affichés dans [Ports (COM & LTP)], cliquez avec le bouton droit sur le périphérique dont vous souhaitez désinstaller le pilote VCP et sélectionnez [Désinstaller le périphérique].

Comme exemple, ici nous sélectionnons 📇 Device Manager [USB-ITN(COMx)]. (Pour IT-0xxU aussi, File Action View Help sélectionner [USB-ITN (COMx)].) 🖬 🗐 🦻 🖬 9 💺 🗙 🕀 Conseils Ports (COM & LPT) Communications Port (COM1) Le [x]dans [COMx] est le nombre port COM. Les DP-1VA (COM13) nombres inutilisés sont alloués USB-FSW (COM10) automatiquement 💭 USB-FSW (COM11) USB-FSW (COM12) USB-ITN (CC Update driver USB-ITN (CC Disable device 🗒 USB-ITN (CC Uninstall device > 🚔 Print queues Processors Scan for hardware changes Software device Sound, video ar Properties

Selectionner [Supprimer le pilote (driver) pour cet appareil.] et cliquer ensuite sur le bouton Désinstaller.

| Uninstal                                                          | I Device         | × |  |
|-------------------------------------------------------------------|------------------|---|--|
|                                                                   | USB-ITN (COM4)   |   |  |
| Warning: You are about to uninstall this device from your system. |                  |   |  |
| Delete the driver software for this device                        |                  |   |  |
|                                                                   | Uninstall Cancel |   |  |

#### Cela achève la désinstallation du pilote (Driver)

Une fois la désinstallation terminée, redémarrez le système d'exploitation ou déconnectez et reconnectez le périphérique de connexion. Le périphérique de connexion sera reconnu comme un périphérique d'interface utilisateur USB et le pilote HID sera automatiquement installé.

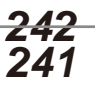

# **Revision Record**

| Date of publication | Revision status | Details of revision |
|---------------------|-----------------|---------------------|
| April 1, 2022       | First edition   | Publication         |

# **Mitutoyo Corporation**